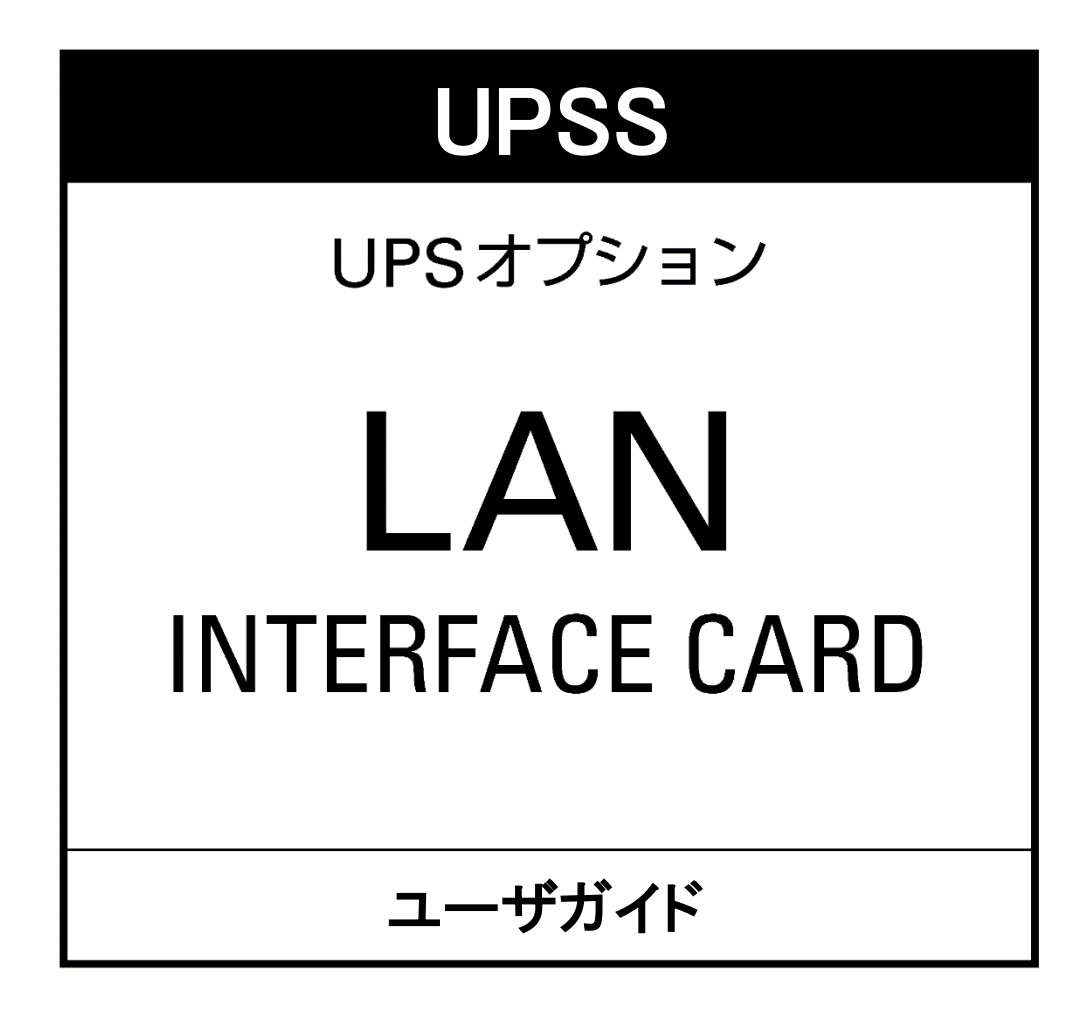

UPSソリューションズ株式会社

### はじめに

このたびは、Uninterruptible Power Supply 無停電電源装置(以下UPSという)用 LANインタフェース カードをお買いあげいただき、まことにありがとうございます。このユーザガイドには、LANインタフェース カードの取り付け方法、設定、操作および注意事項など記載されています。正しくご使用いただくため、取り 付け、操作、設定時には必ずこのユーザガイドをお読みください。 UPSの操作、機能につきましてはUPSの取扱説明書をご覧ください。

#### ユーザガイド中の登録商標の記載について

- Windows、Microsoft Edge は、米国 Microsoft Corporationの米国およびその他の国における登録商標または 商標です。
- Microsoft Corporation のガイドラインに従って画面写真を使用しています。
- Linux は、Linus Torvalds 氏の米国およびその他の国における登録商標あるいは商標です。
- UNIX は、The Open Group の登録商標です。
- Google Chrome は、Google Inc.の商標または登録商標です。
- Firefox は、Mozilla Foundationの米国およびその他の国における登録商標です。
- MODBUS は Schneider Electric SA の登録商標です。
- その他の製品名、社名は各社の登録商標または商標です。

#### おことわり

- 本ソフトウェアおよび本書の一部または全部を、許可なく複製、転載することは、かたくお断りいたします。
- 本製品の内容につきましては万全を期して検査を行っておりますが、万一、お気づきの点がございましたら、 下記お問い合わせ先までご連絡ください。
- 本マニュアルに記載されている画面はイメージです。実際の表示とは異なる場合があります。
- 本製品の内容は、予告なく変更される場合があります。
- 本製品の運用に際しては、本書をよくお読みになり、機能を理解した上でご使用ください。本製品を使用したことによる結果につきましては、責任を負いかねますのでご了承ください。

#### お問い合わせ先

UPS ソリューションズ株式会社 技術部 テクニカル・サポートグループ TEL 03-5833-4061 FAX 03-3861-0920 E-mail <u>support@ups-sol.com</u> 受付時間 平日 9:00~18:00 (当社休日を除く)

| 1. はじめに                                                                                                    | 1 – 1                                                                                                    |
|----------------------------------------------------------------------------------------------------|----------------------------------------------------------------------------------------------------|
| 1.1 安全にご使用いただくためのご注意                                                                                                    | 1 – 2                                                                                                    |
| 1.2 正しくご使用いただくためのご注意                                                                                                    | 1-2                                                                                                    |
| 1.2.1 取り付け時の注意                                                                                                    | 1-2                                                                                                    |
| 1.2.2 取り扱い上の注意                                                                                                    | 1-2                                                                                                    |
| 1.3 点検・保守                                                                                                    | 1 - 2                                                                                                    |
| 1.4 保証について                                                                                                    | 1 - 2                                                                                                    |
|                                                                                                    |                                                                                                    |
| 2. ご使用の前に                                                                                                    | 2 - 1                                                                                                    |
| 2.1 各部の名称                                                                                                    | 2 - 1                                                                                                    |
| 2.2 仕様                                                                                                    | 2-3                                                                                                    |
| 2.3 使用環境                                                                                                    | 2 - 4                                                                                                    |
| 2.4 UPS への取り付け、配線                                                                                                    | 2 - 5                                                                                                    |
| 2.5 UPS 本体の確認                                                                                                    | 2 - 7                                                                                                    |
| 2.6 ネットワークケーブルの接続                                                                                                    | 2 - 7                                                                                                    |
| 2.7 ネットワークアドレスの設定                                                                                                    | 2 - 8                                                                                                    |
| 2.8 拡張ケーブル (オブション)の取り付け                                                                                                    | 2-11                                                                                                    |
| 2.8.1         温湿度センサとの接続方法                                                                                                    | 2-11                                                                                                    |
| 2.8.2 Modbus RTU 対心機器との接続方法                                                                                                    | 2-11                                                                                                    |
| 2.8.3 UPS を連携9 るこさの接続月法                                                                                                    | 2-13                                                                                                    |
| 2.3 / 血湿反ヒノリ (オノンヨノ) (JIII)                                                                                                    | 2-14                                                                                                    |
| 2.10 クークルの回走                                                                                                    | 2-15                                                                                                    |
| a +## 4K                                                                                                    |                                                                                                    |
| 3. (赞 能                                                                                                    | 3 - 1                                                                                                    |
| 3.1 LAN インタフェースカードのおもな機能                                                                                                    | 3 - 1                                                                                                    |
| 3.2 シャットダウン可能なコンピュータター                                                                                                    | 3-2                                                                                                    |
| 3.3 システム構成と動作シーケンス                                                                                                    | 3-3                                                                                                    |
| 3.3.1 UPSの動作と設定値の説明                                                                                                    | 3-3                                                                                                    |
| 3.3.2 1 日のUPSを使用した場合の動作シーケンフ                                                                                                    | 3-4                                                                                                    |
| 3.3.5 TEUUF 3 2 使用 Uに場合の 期下 ジーグ ノス                                                                                                    | 3-5                                                                                                    |
| 3.3.4 宗師師師四方2000013000日<br>3.3.5 複数台のUPSを連進させたシステム構成                                                                                                    | 3-11                                                                                                    |
|                                                                                                    | 0.11                                                                                                    |
| 3.3.5.1 冗長運転モード                                                                                                    | 3-11                                                                                                    |
| <ul> <li>3.3.5.1 冗長運転モード</li></ul>                                                                                                    | 3-11<br>3-14                                                                                                    |
| <ul> <li>3.3.5.1 冗長運転モード</li> <li>3.3.5.2 同期運転モード</li> </ul>                                                                                                    | 3-11<br>3-14                                                                                                    |
| <ul> <li>3.3.5.1 冗長運転モード</li></ul>                                                                                                    | 3-11<br>3-14                                                                                                    |
| <ul> <li>3.3.5.1 冗長運転モード</li></ul>                                                                                                    | 3-11<br>3-14<br>4-1                                                                                                    |
| <ul> <li>3.3.5.1 冗長運転モード</li></ul>                                                                                                    | 3-11<br>3-14<br>4-1<br>4-1                                                                                                    |
| 3.3.5.1       冗長運転モード                                                                                                    | 3-11          3-14          4-1          4-1          4-2                                                                                                    |
| <ul> <li>3.3.5.1 冗長運転モード</li></ul>                                                                                                    | 3-11          3-14          4-1          4-2          4-4                                                                                                    |
| <ul> <li>3.3.5.1 冗長運転モード</li></ul>                                                                                                    | 3-11          3-14          4-1          4-1          4-2          4-4          4-4                                                                                                    |
| <ul> <li>3.3.5.1 冗長運転モード</li></ul>                                                                                                    | 3-11          3-14          4-1          4-2          4-4          4-4          4-4                                                                                                    |
| <ul> <li>3.3.5.1 冗長運転モード</li></ul>                                                                                                    | 3-11          3-14          4-1          4-2          4-4          4-4          4-4          4-5                                                                                                    |
| <ul> <li>3.3.5.1 冗長運転モード</li></ul>                                                                                                    | 3-11          3-14          4-1          4-1          4-2          4-4          4-4          4-5          4-8                                                                                                    |
| <ul> <li>3.3.5.1 冗長運転モード</li></ul>                                                                                                    | 3-11          3-14          4-1          4-1          4-4          4-4          4-4          4-5          4-8          4-8          4-8                                                                                                    |
| <ul> <li>3.3.5.1 冗長運転モード</li></ul>                                                                                                    | 3-11          3-14          4-1          4-1          4-4          4-4          4-5          4-8          4-9          4-10                                                                                                    |
| <ul> <li>3.3.5.1 冗長運転モード</li></ul>                                                                                                    | 3-11          3-14          4-1          4-2          4-4          4-4          4-4          4-4          4-8          4-8          4-9          4-10                                                                                                    |
| <ul> <li>3.3.5.1 冗長運転モード</li></ul>                                                                                                    | 3-11          3-14          4-1          4-2          4-4          4-4          4-4          4-4          4-4          4-4          4-4          4-4          4-8          4-8          4-9          4-10          4-11                                                                                                    |
| <ul> <li>3.3.5.1 冗長運転モード</li></ul>                                                                                                    | 3-11          3-14          4-1          4-2          4-4          4-4          4-4          4-4          4-4          4-4          4-4          4-4          4-4          4-4          4-4          4-4          4-4          4-4          4-5          4-8          4-10          4-11          4-11          4-11                                                                                             |
| <ul> <li>3.3.5.1 冗長運転モード</li></ul>                                                                                                    | 3-11          3-14          4-1          4-2          4-4          4-4          4-4          4-4          4-4          4-4          4-4          4-5          4-8          4-8          4-10          4-11          4-11          4-11                                                                                                    |
| <ul> <li>3.3.5.1 冗長運転モード</li></ul>                                                                                                    | 3-11          3-14          4-1          4-2          4-4          4-4          4-4          4-4          4-4          4-4          4-4          4-8          4-8          4-9          4-10          4-11          4-11          4-13          4-13                                                                                                    |
| <ul> <li>3.3.5.1 冗長運転モード</li></ul>                                                                                                    | 3-11          3-14          4-1          4-2          4-4          4-4          4-4          4-4          4-4          4-4          4-4          4-8          4-8          4-10          4-11          4-11          4-13          4-13                                                                                                    |
| <ul> <li>3.3.5.1 冗長運転モード</li></ul>                                                                                                    | 3-11         3-14          3-14          4-1          4-2          4-4          4-4          4-5          4-8          4-9          4-10          4-11          4-11          4-13          4-20                                                                                                    |
| <ul> <li>3.3.5.1 冗長運転モード</li></ul>                                                                                                    | 3-11         3-14          3-14          4-1          4-2          4-4          4-4          4-4          4-5          4-8          4-10          4-11          4-11          4-11          4-13          4-20          4-22                                                                                                    |
| <ul> <li>3.3.5.1 冗長運転モード</li></ul>                                                                                                    | 3-11         3-14          3-14          4-1          4-2          4-4          4-4          4-4          4-5          4-8          4-10          4-11          4-11          4-11          4-13          4-20          4-23                                                                                                    |
| 3.3.5.1 冗長運転モード                                                                                                    | 3-11         3-14          3-14          4-1          4-2          4-4          4-4          4-4          4-5          4-8          4-10          4-11          4-11          4-11          4-13          4-20          4-23                                                                                                    |
| 3.3.5.1         冗長運転モード           3.3.5.2         同期運転モード           4.1         Web ツールを使う・・基本編           4.1         Web ツールを起動する           4.2         ダッシュボード画面の名称とメインメニューの機能           4.3         UP Sの基本設定           4.3.1         ネットワークに関する設定をする           4.3.1.2         無線LAN を設定する           4.3.1.3         DNS サーバを設定する           4.3.1.4         ホスト名を設定する           4.3.1.3         DNS サーバを設定する           4.3.1.4         ホスト名を設定する           4.3.1.3         DNS サーバを設定する           4.3.1.4         ホスト名を設定する           4.3.1.4         ホスト名を設定する           4.3.1.4         ホスト名を設定する           4.3.1.4         ホスト名を設定する           4.3.1.4         ホスト名を設定する           4.3.1.5         ロアケットグウンするための基本設定           4.3.1         凹P Sの動作を設定する           4.4.1         UP Sの動作を設定する           4.4.1.1         簡単設定ウィザードで設定する           4.4.1.2         シャットダウンする装置の設定をする           4.4.1.2         シャットダウンする装置の設定をする           4.4.2         シャットダウンする装置の設定をする           4.5         UP Sの運転状態を確認する           4.6         UP Sの状態・計測値を確認する           4.7         計測値の逸脱監視を行うための設定をする | 3-11         3-14          3-14          4-1          4-2          4-4          4-4          4-4          4-5          4-6          4-7          4-8          4-10          4-11          4-11          4-11          4-13          4-22          4-23          4-23          4-23          4-23                                                                                                    |
| 3.3.5.1       冗長運転モード         3.3.5.2       同期運転モード         4.1       Web ツールを起動する         4.2       ダッシュボード画面の名称とメインメニューの機能         4.3       UPSの基本設定         4.3.1       オットワークに関する設定をする         4.3.1.1       有線LAN を設定する         4.3.1.2       無線LAN を設定する         4.3.1.3       DNS サーバを設定する         4.3.1.4       ホスト名を設定する         4.3.1       ロPSの回グインアカウントを変更する         4.3.3       UPSの回グインアカウントを変更する         4.4.1       UPSの動作を設定する         4.4.1.1       簡単設定ウィザードで設定する         4.4.1.2       シャットダウンするための基本設定         4.4.1.2       シャットダウンするための基本設定         4.4.1.2       シャットダウンするための基定をする         4.4.1.2       シャットダウンするための基本設定         4.4.1.2       シャットダウンするための設定をする         4.4.1.2       シャットダウンする法置の設定をする         4.4.1.2       シャットダウンする法置の設定をする         4.4.1.2       シャットダウンする装置の設定をする         4.5       UPSの運転状態を確認する         4.6       UPSの状態を確認する         4.7       計測値の逸脱監視を行うための設定をする         4.7       計測値の逸脱監視を行うための設定をする         4.7       計測値の逸脱監視を行うための設定をする         4.8       統計グラフの操作・設定                                                                       | 3-11         3-11         3-14            4-1            4-2            4-4            4-4            4-4            4-4            4-4            4-4            4-4            4-4            4-4            4-5            4-7         4-10            4-11            4-11            4-11            4-13            4-20            4-21            4-22            4-23            4-26                   |
| 3.35.1       冗長運転モード         3.35.2       同期運転モード         4.1       Web ツールを起動する         4.2       ダッシュボード画面の名称とメインメニューの機能         4.3       UPSの基本設定         4.3.1       ネットワークに関する設定をする         4.3.1.1       有線LANを設定する         4.3.1.2       無線LANを設定する         4.3.1.3       DNS サーバを設定する         4.3.1.4       ホスト名を設定する         4.3.1.5       リーバを設定する         4.3.1       フタテム(時計、コメント、システム言語)の設定をする         4.3.1       UPSの回グインアカウントを変更する         4.4.1       UPSの動作を設定する         4.4.1.1       簡単設定ウィザードで設定する         4.4.1.2       シャットダウンするための基本設定         4.4.1.2       シャットダウンするための基本設定         4.4.1.2       シャットダウンするための基本設定         4.4.1.2       シャットダウンするための基本設定         4.4.1.2       シャットダウンする法置の設定をする         4.4.2       シャットダウンする装置の設定をする         4.4.1.2       シャットダウンする装置の設定をする         4.5       UPSの運転状態を確認する         4.6       UPSの状態を注意なる         4.7       計測値の逸脱監視の設定・確認する         4.7       計測値の逸脱監視を行うための設定をする         4.7.1       計測値の逸脱監視を行うための設定をする         4.8       統計グラフの操作・設定         4.8       統計グラフの操作・設定     <                                            | 3-11         3-14          3-14          4-1          4-2          4-4          4-4          4-4          4-5          4-6          4-7         4-10       4-10          4-10          4-11          4-11          4-11          4-13          4-22          4-23          4-26          4-26                                                                                                    |
| 3.3.5.1       冗長運転モード                                                                                                    | 3-11         3-14          3-14          4-1          4-2          4-4          4-4          4-4          4-4          4-5          4-5          4-8          4-10          4-10          4-11          4-11          4-13          4-20          4-22          4-23          4-26          4-26          4-26          4-26          4-26                                                                       |
| 3.3.5.1 冗長運転モード                                                                                                    | 3-11         3-14          3-14          4-1          4-2          4-4          4-4          4-4          4-5          4-5          4-8          4-10          4-11          4-11          4-11          4-11          4-13          4-22          4-23          4-23          4-26          4-26          4-28                                                                                                  |
| 3.3.5.1       冗長運転モード                                                                                                    | 3-11         3-14          3-14          4-1          4-2          4-4          4-4          4-4          4-8          4-8          4-10          4-11          4-11          4-11          4-11          4-11          4-13          4-20          4-23          4-23          4-26          4-26          4-28          4-28          4-29                                                                     |
| 3.3.5.1 冗長運転モード         3.3.5.2 同期運転モード         4. Web ツールを使う・・基本編         4.1 Web ツールを使う・・基本編         4.1 Web ツールを使う・・基本編         4.2 ダッシュポード画面の名称とメインメニューの機能         4.3 UP Sの基本設定         4.3 UP Sの基本設定         4.3.1 ネットワークに関する設定をする         4.3.1.2 無線LANを設定する         4.3.1.2 無線LANを設定する         4.3.1.3 DNS サーバを設定する         4.3.1.4 ホスト名を設定する         4.3.1.2 無線LANを設定する         4.3.1.3 DNS サーバを設定する         4.3.1.4 ホスト名を設定する         4.3.1.5 サーバを設定する         4.3.1 やりつクに関するための基本設定         4.3.1 やりつりで、シント、システム言語の設定をする         4.3.1 キャットダウンするための基本設定         4.3.1 単酸定ウィザードを設定する         4.4.1 UP Sの動作を設定する         4.4.1 UP Sの動作を設定する         4.4.1.2 ジャットダウンするための基本設定         4.4.1.2 ジャットダウンするための基本設定         4.4.1.2 ジャットダウンする表置の設定をする         4.4.1.2 ジャットダウンする装置の設定をする         4.4.1.2 ジャットダウンする装置の設定をする         4.4.1.2 ジャットダウンする装置の設定         4.4.1 静調値の逸脱監視の設定・確認をする         4.4.2 ジャットダウンする装置の設定         4.4.1 シャットダウンする装置の         4.5 UP Sの状態 ・計測値を確認する         4.6 UP Sの状態 ・計測値の逸脱監視状況を確認する         4.7 計測値の逸脱監視状況を確認する         4.8 統計グラフの操作を設定         4.8 統計グラフの画の説明      | 3-11         3-11         3-14            4-1            4-2            4-4            4-4            4-4            4-4            4-4            4-4            4-4            4-4            4-4            4-4            4-4            4-4            4-10            4-10            4-11            4-13            4-20            4-21            4-22            4-23            4-26            4-28 |

| 5.1 UPS動作の設定                                   | 5 |
|------------------------------------------------|---|
| 5.1.1 UPS動作の詳細設定をする                            | 5 |
| 5.1.2 バッテリの設定をする                               | 5 |
| 5.2 監視設定                                       | 5 |
| 5.2.1 サーバの設定                                   | 5 |
| 5.2.2 リモートログインの設定                              | 5 |
| 5.2.2.1 Telnet 接続によるリモートログイン                   | 5 |
| 5.2.2.2 SSH 接続によるリモートログイン                      | 5 |
| 5.2.3 SNMP の設定                                 | 5 |
| 5.2.4 LAN インタフェースカードにアクセスできる端末の設定              | 5 |
| 5.2.5 Svslog 通知の設定                             | 5 |
| 5.2.6 メールの設定                                   | 5 |
| 5.2.6.1 メールの送受信用サーバを設定する                       | 5 |
| 5.2.6.2 メール送信先アドレスを設定する                        | F |
| 5.2.6.3 イベント発生時にメールを送信するための設定                  | F |
| 5.2.6.4 メールでUPSへ状態・計測情報を問い合わせる                 | F |
|                                                |   |
| 5.3 シャットダウン対象装置設定                              | 5 |
| 5.3.1 UPSへの装置の登録・変更・複製・削除                      | 5 |
| 5.3.1.1 UPSに装置を登録する                            | 5 |
| 5.3.1.2 UPSに登録した装置情報の変更・複製・削除                  | 5 |
| 5.3.2 登録した装置のスクリプトの設定・編集                       | 5 |
| 5.3.3 登録した装置のシーケンス動作を確認する                      | 5 |
|                                                | - |
|                                                | 5 |
| 5.4.1 スクシュール連転Cは・・                             | 5 |
| 5.4.2 スクンユール連転 1927 無効の設定                      | 5 |
| 5.4.3 週间人グンユールを設定する                            | 5 |
| 5.4.4 指定日スクシュールを設定9る                           | 5 |
| 5.4.5 設定しに入りシュールを確認する                          | t |
| 5.5 UPS連携の設定                                   | 5 |
| 5.5.1 UPS連携の冗長運転を設定する                          | 5 |
| 5.5.2 UPS連携の同期運転を設定する                          | 5 |
| 5.6 Modbus 通信を使用して監視する                         | 5 |
| 5.6.1 Modbus スレーブ装置の情報を監視する                    | 5 |
| 5.6.1.1 Modbus スレーブ装置の情報の登録・変更・削除              | 5 |
| 5.6.1.2 Modbus スレーブ装置の状態・計測値を確認する              | 5 |
| 5.6.1.3 Modbus スレーブ装置の計測値逸脱監視する                | 5 |
| 5.6.1.4 Modbus 計測値の逸脱監視状況を確認する                 | 5 |
| 5.6.1.5 Modbus 計測値のグラフを見る                      | 5 |
| 5.6.2 Modbus 通信でUPSを監視する                       | 5 |
| 57 わいけた休田する                                    | · |
| 3.1 ヒノリで使用 9 0 <sup></sup>                     |   |
| 5.7.1 ヒノソの肩報の豆球・変史・削哧<br>5.7.2 わい世の比能。計測店な迹図オス | 5 |
| 5.1.2 ヒノソリ(小窓・計)/測胆/2 吨減 9 ②                   | 5 |
| 3.1.3 ビノリの計測値遮脱監祝9る                            | 5 |
| 3.1.4 ビノリ計測値の遮尻監視が次を確認9る                       | 5 |
| 3.1.3 ヒノリ訂測順のクフノを兄る                            | 5 |
| 5.8 UPSの制御                                     | 5 |
| 5.8.1 バッテリテストをする                               | 5 |
| 5.8.2 UPSの起動・停止                                | 5 |
| 6 メンテナンス                                       | 6 |
|                                                |   |
|                                                | F |
|                                                | - |
| 6.1 システム情報を確認する<br>6.2 設定情報をダウンロード/アップロードする    | 6 |

| 7. ターミナルソフトウェアを使う                  | 7 - 1 |
|------------------------------------|-------|
| 7.1 ターミナルツールを起動する                  | 7 - 1 |
| 7.2 コマンドの説明                        | 7 - 3 |
| 8. Web ツール、ターミナルソフトウェア以外のソフトウェアを使う | 8 - 1 |
| 8.1 SNMPマネージャを使う                   | 8 - 1 |
| 8.2 FTP/FTPS クライアントを使う             | 8 - 2 |
| 付 録                                | A - 1 |
| 付録 A. こんなときには・・                    | A - 1 |
| 付録 B. UPSイベント一覧                    | A - 2 |
| 付録 C. 受信メール一覧                      | A - 5 |
| 付録 D. 使用プロトコルとサーバポート               | A-12  |
| 付録 E. Windows の SSH サーバを有効にする      | A-13  |
|                                    |       |

LANインタフェースカードをご使用いただくための手順です。正しく、安全にお使いいただくため、作業手順を確認してください。

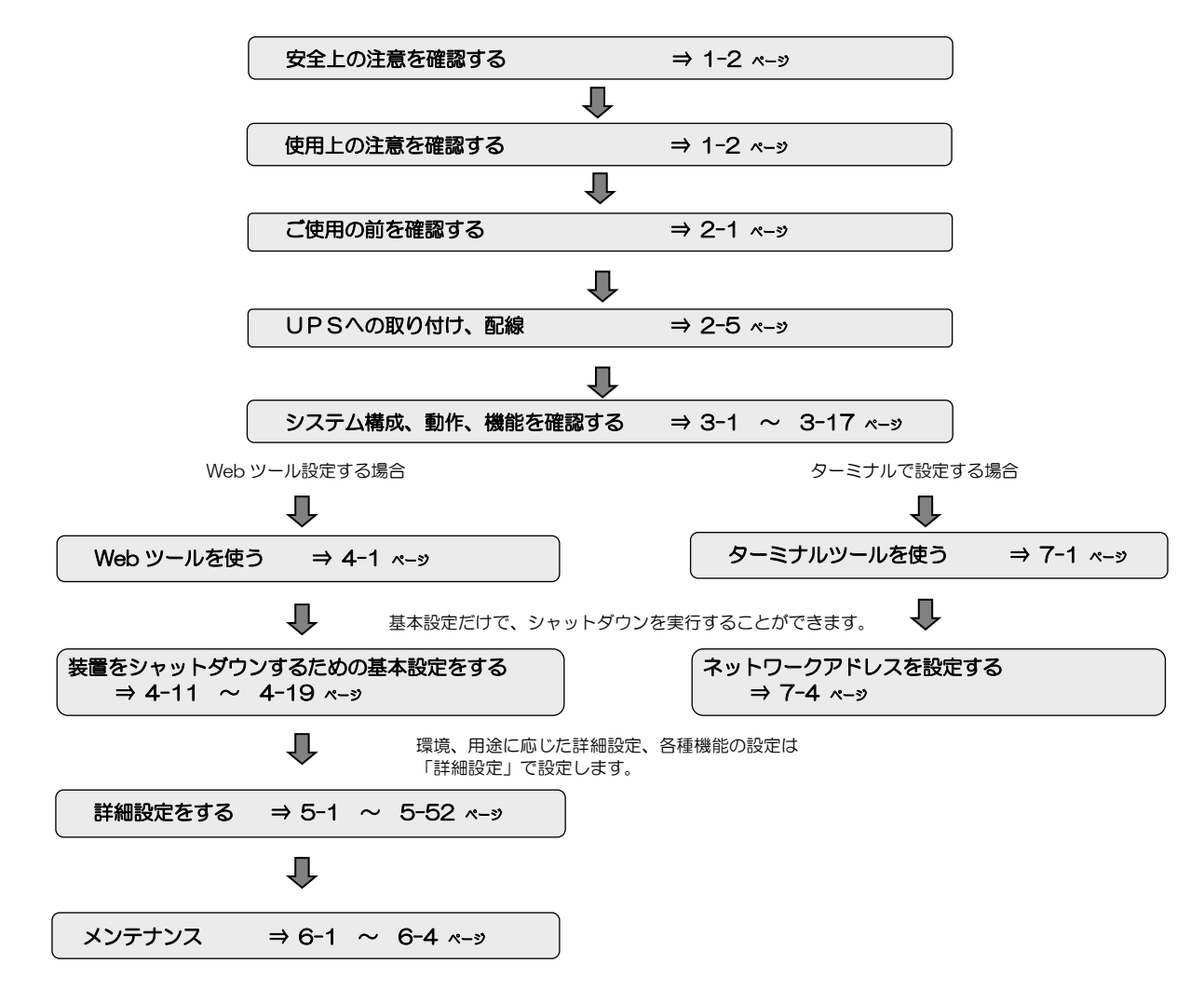

ユーザガイド中の表記について

- LAN インタフェースカードを組み込んだUPSをUPSと表記しています。
- シャットダウンボックスを SDB と表記しています。
- 説明がない場合、各種 Windows OS を Windows と表記しています。
- Windows コンピュータを PC、UNIX/Linux コンピュータを WS と表記しています。
   PC、WSの両方を示す場合は、コンピュータと表記します。
- MODBUSは Modbus と表記しています。
- LAN インタフェースカードを導入後、変更していない初期状態をデフォルトと表記しています。
- Web ツール、ターミナルツールの画面説明、メニュー説明などの表中、「デフォルト値」欄の「※」印は工場出荷時の設定値を示します。
- ユーザガイドに説明が記載されていても、LAN インタフェースカードを組み込むUPSが対応していない機能は利用することができません。
- IPアドレスと表記している場合は、IPv4 アドレス および IPv6 アドレスの両方を示します。個別に説明する場合は、IPv4 アドレス、 IPv6 アドレスと表記します。

# 1.1 安全にご使用いただくためのご注意

LAN インタフェースカードを正しく安全に使用していただくための安全上の注意事項は、LAN インタフェースカードに添付されている「クイックマニュアル」に記載されています。ご使用の前にクイックマニュアルをよく読み、機器の取り扱い、安全の情報、注意事項について確認してください。

# 1.2 正しくご使用いただくためのご注意

### 1.2.1 取り付け時の注意

このLANインタフェースカードは、当社製UPSSシリーズおよび山洋電気製SANUPSシリーズUPSの専用品です。指定以外の機器に取り付けないでください。

また、クイックマニュアルおよびユーザガイドに記載されていない用途に使用しないでください。 UPSとの組み合わせの詳細につきましては、購入先または当社までお問い合わせください。

### 1.2.2 取り扱い上の注意

LANインタフェースカードおよびLANインタフェースカードを取り付けたUPSは、輸出貿易管理令別表第1の16の項に掲げる貨物 に該当します。これらの該当製品をお客様が輸出する場合、他の貨物に組み込んで輸出する場合、または他の貨物とともに輸出する場 合、「インフォーム要件」「客観要件」の検討を含め、監督官庁に対し安全保障貿易に関する手続きを実施いただくことを推奨します。

# 1.3 点検・保守

LAN インタフェースカードの期待寿命は 15 年\*です。

LAN インタフェースカードには、経年的に交換が必要な部品はないため、定期点検などは必要ありません。 センサや Modbus RTU 対応機器を接続している場合、接続した機器にほこりなどがついているときは取り除いてください。

※ 周囲温度が年平均30℃の場合の期待寿命です。

# 1.4 保証について

LANインタフェースカードの保証はUPSに準じます。 なお、LANインタフェースカードは、UPSの保守サービスの対象外となります。 保証および保守サービスについての詳細は、購入先または当社までお問い合わせください。

# 2. ご使用の前に

# 2.1 各部の名称

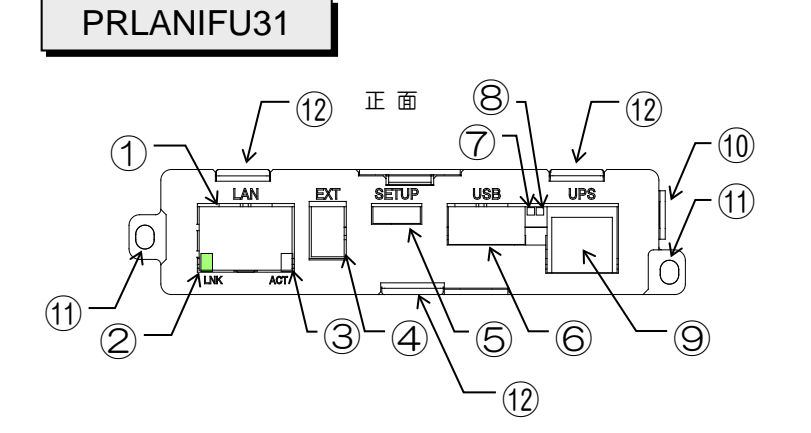

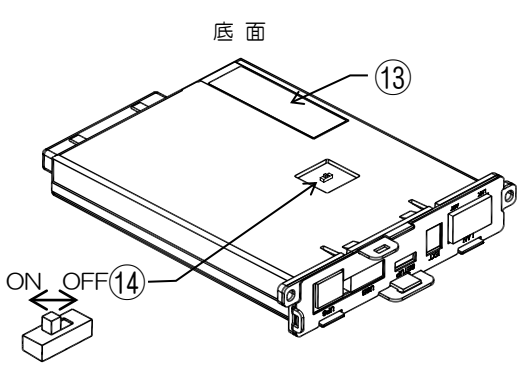

| 番号 | 表示    | 名称                        | 説 明                                                                                                    |
|----|-------|---------------------------|----------------------------------------------------------------------------------------------------|
| 1  | LAN   | LANインタフェース用<br>コネクタ(RJ45) | LAN インタフェース用モジュラジャックです。<br>ネットワークケーブルの接続に使用します。<br>転送速度(1Gbps/10OMbps/10Mbps)は、自動的に認識します。<br>転送方式(全二重/半二重)は自動(auto)に設定されています。ネットワークケー<br>ブルの接続先(ネットワーク機器側)のポート設定も自動(auto)で使用してくだ<br>さい。<br>AUTO-MDIX 機能に対応しています。<br>■使用ケーブル<br>市販のカテゴリ5e以上のLAN ケーブルを使用してください。 |
| 2  | LNK   | 接続状態表示用 LED               | ネットワークの接続状態を表示する LED です。<br>ネットワークが接続されているときに LED(緑)が点灯します。                                                                                                    |
| 3  | ACT   | データ送受信表示用 LED             | データ送受信状態を表示する LED です。<br>データが送受信されているときに LED(オレンジ)が点灯します。                                                                                                    |
| 4  | EXT   | 拡張用コネクタ<br>(IX コネクタ)      | 当社専用の拡張ケーブル接続用コネクタです。<br>以下の場合に拡張ケーブルを接続します。<br>・温度/湿度センサを接続する場合<br>・Modbus RTU 対応機器を接続する場合<br>・複数台の UPS を連携する場合<br>■使用ケーブル<br>当社専用の拡張ケーブルを使用してください。                                                                                                    |
| 6  | SETUP | SETUP用コネクタ<br>(USB TypeC) | 設定用コネクタです。<br>PCからケーブルを接続してLANインタフェースカードの設定を行う場合に使用し<br>ます。<br>■使用ケーブル<br>市販のUSB TypeCケーブルでPCのUSBポートとケーブルを接続してくだ<br>さい。<br>使用できるPC環境は、「2.3 使用環境」をご覧ください。<br>くご注意><br>本ポートはUSB 機器の充電用に使用しないでください。<br>5V 500mA以上の電流が流れると、USB 機器を切断します。                          |
| 6  | USB   | USBコネクタ<br>(USB TypeA)    | 無線LAN アダブタまたはUSBメモリのどちらか一方を接続するコネクタです。<br>使用できる無線LAN アダプタおよびUSBメモリは、「2.3 使用環境」をご覧くだ<br>さい。<br><ご注意><br>本ポートはUSB機器の充電用に使用しないでください。<br>5V 500mA以上の電流が流れると、USB機器を切断します。                                                                                          |

| 番号                       | 表示  | 名 称                  | 説 明                                                                                                    |
|--------------------------|-----|----------------------|----------------------------------------------------------------------------------------------------|
| $\overline{\mathcal{O}}$ | —   | LED1                 | 動作確認用LEDです。<br>動作中(通常時):緑点滅                                                                                           |
| 8                        | _   | LED2                 | USBメモリ保存確認用LED、通常は消灯状態です。<br>USBメモリ接続時 :赤点灯<br>ログ情報の書込み中 :赤点滅(高速:0.5 秒周期)<br>ログ情報の書込み失敗:赤点滅(低速:2 秒周期)                 |
| 9                        | UPS | UPS通信用コネクタ<br>(RJ11) | UPSとの通信用コネクタです。<br>添付品のUPS接続用ケーブルを接続します。<br>本ケーブルを抜き差しすると、LANインタフェースカードのプログラムを再起動し<br>ます。プログラムを再起動してもUPSの出力には影響ありません。 |
| 10                       | _   | 結束バンド固定穴             | ケーブル固定用結束バンドの固定穴です。<br>この穴に結束バンドを通して固定します。                                                                            |
| 1                        | _   | 固定用ねじ穴               | UPSに固定するためのねじ穴です。<br>添付の固定用ねじ(M3×8)を使用して固定します。                                                                        |
| (12)                     | _   | 固定用フック               | UPS に固定するためのフックです。<br>UPS から取り出す場合は、3か所のフックを押すと固定が開放され、取り外しがで<br>きます。                                                 |
| 13                       | _   | 製品銘板                 | 型番(MODEL)、シリアル番号(S/N)が記載されているラベルです。                                                                                   |
| 14                       | _   | 終端抵抗                 | 拡張用コネクタ(EXT)に Modbus RTU 対応機器接続時の終端抵抗です。<br>出荷時、ONに設定されています。<br>詳細は「2.8.2 Modbus RTU 対応機器との接続方法」をご覧ください。              |

# 2.2 仕様

| 項目       | 規格または特性                                                                      |
|----------|------------------------------------------------------------------------------|
| 型番       | PRLANIFU31                                                                   |
| 外形寸法     | $105W \times 125D \times 23.5H$                                              |
| 質量       | 130 g                                                                        |
| 動作評培     | 温度:-25℃ ~ 60℃                                                                |
| 玉川下北水坑   | 湿度:0~90%RH(結露なきこと)                                                           |
| 消費電力     | 7 W                                                                          |
| 時計バックアップ | <br>  CB1220(バックアップ期間:約5年 <sup>※</sup> )                                     |
| 用電池      |                                                                              |
| I AN 诵信  | •転送速度:1Gbps/100Mbps/10Mbps(自動認識)                                             |
|          | ・転送方式(全二重/半二重):自動(auto)                                                      |
| 機能       | ・コンピュータの自動シャットダウン(マルチプラットフォーム対応)                                             |
|          | ・電源冗長化コンピュータのシャットダウン                                                         |
|          | ・復電時のコンピュータ自動起動                                                              |
|          | • スケジュール運転                                                                   |
|          | ・UPS の状態表示(Web ブラウザ、SSH または Telnet 対応)                                       |
|          | ・SNMP エージェント(RFC1628、JEMA-MIB)                                               |
|          | ● E-Mail 送信/受信                                                               |
|          | •NTP(Network Time Protocol)対応                                                |
|          | ・設定値ダウンロード/アップロード                                                            |
|          | ・テスト機能(スクリプト実行、E-Mail 送信、SNMP トラップ送信、シャットダウン)                                |
|          | ・syslog サーバへのイベント通知                                                          |
|          | ・測定値のしきい値監視機能                                                                |
|          | •<br>・統計グラフ表示                                                                |
|          | ・<br>Modbus マスタ機能/スレープ機能                                                     |
|          | ・<br>UPS/Modbus/温度・湿度センサ計測値の収集データ保存                                          |
|          | ・USB メモリへの動作情報のダウンロード                                                        |
|          | ・無線通信(アクセスポイントモード、ステーションモード)                                                 |
|          |                                                                              |
| 対応プロトコル  | ICP/IP, UDP, DHCP, SINMP (v1, v2c, v3), HTTP, HTTPs, Telnet, SSH, FTP, FTPs, |
|          | SWIP (over SSL/ILS), POP3 (over SSL/ILS), NTP, Modbus RTU, Modbus ICP        |

\*時計バックアップ期間のご注意

LANインタフェースカードを通電しない期間が5年を超えると、時計機能が失われる場合があります。

# 2.3 使用環境

| 項目                |                                                                                                    | 説明                                                     |                         |
|-------------------|----------------------------------------------------------------------------------------------------|--------------------------------------------------------|-------------------------|
| Web ブラウザ          | UPS をネットワーク経由で管理する場合に                                                                                                    | 使用します。                                                 |                         |
|                   | 2023年4月時点で最新バージョンのい下の Web ブラウザをサポートします                                                                                           |                                                        |                         |
|                   |                                                                                                    | 05                                                     | *9。<br>言語               |
|                   | Google Chrome                                                                                                    | Windows Android                                        |                         |
|                   | Microsoft Edge (Claromium At 7 #5)                                                                                               | Windows, Android                                       |                         |
|                   |                                                                                                    | Windows                                                |                         |
|                   |                                                                                                    |                                                        |                         |
|                   | Salari                                                                                                    | 105                                                    | 日本語/央語                  |
| ターミナルソフトウェア       | PC からケーブルを接続してLAN インタフ<br>PC は Windows1 Oまだは1 1を使用して<br>Windows1 Oまだは1 1 はドライバ不要で<br>て認識します。<br>ターミナルソフトウェア<br>TeraTerm<br>PuTTY | ェースカードの設定を行う場合<br>ください。<br>、ケーブルを接続すると、自動              | に使用します。<br>1的にシリアルポートとし |
| USB無線<br>LAN アダプタ | 無線通信する場合に使用します。<br>市販の以下の当社指定無線LANアダプタを<br>USBハブ経由の接続や、以下の無線LAN                                                                  | 使用してください。<br>アダプタ以外の動作は保証できる                           | ません。                    |
|                   | メーカ                                                                                                    | 型番                                                     |                         |
|                   | BUFFALO WI-U2-43                                                                                                    | 33DMS                                                  |                         |
|                   | TP-LINK TL-WN72                                                                                                    | 25N                                                    |                         |
|                   | 接続する PC やアクセスポイントは以下の<br>(1) 無線通信規格が IEEE802.11b/g/n()<br>(2) セキュリティプロトコルが WPA2(W                                                | 無線仕様を満たすものをご用意<br>周波数帯域:2.4GHz)のいず;<br>PA2-PSK)に対応している | してください。<br>れかに対応        |
| USBXEIJ           | USB ×モリにログ保存する場合に使用しま<br>市販の以下フォーマット形式のUSB×モリ<br>USB ハブ経由の接続や、以下のUSB ×モリ<br>フォーマット形式<br>FAT16<br>FAT32                           | す。<br>」を使用してください。<br>」以外の動作は保証できません。                   | 3                       |

### 2.4 UPSへの取り付け、配線

本LANインタフェースカードは、UPSが稼働している状態でも取り付けできます。

### 取り付け前の確認

- 拡張用コネクタ(EXT)にModbus RTU対応機器を接続する場合、LANインタフェースカードの終端抵抗が、UPSの接続位置に応じ正しく設定されているか確認します。詳細は「2.8.2 Modbus RTU対応機器との接続方法」をご覧ください。
- UPSにより、LANインタフェースカードの取り付け位置が異なります。ご使用のUPSのオプション カードスロットの位置を確認してください。
   主なUPSのオプションカードスロットの位置を下図に示します。

↓ ご注意 オプションカードスロットの位置によりLANインタフェースカードをUPSに取り付けた後に、各コネクタへの 機器接続作業が難しいときは、この段階でLANインタフェースカードの各コネクタに接続してください。

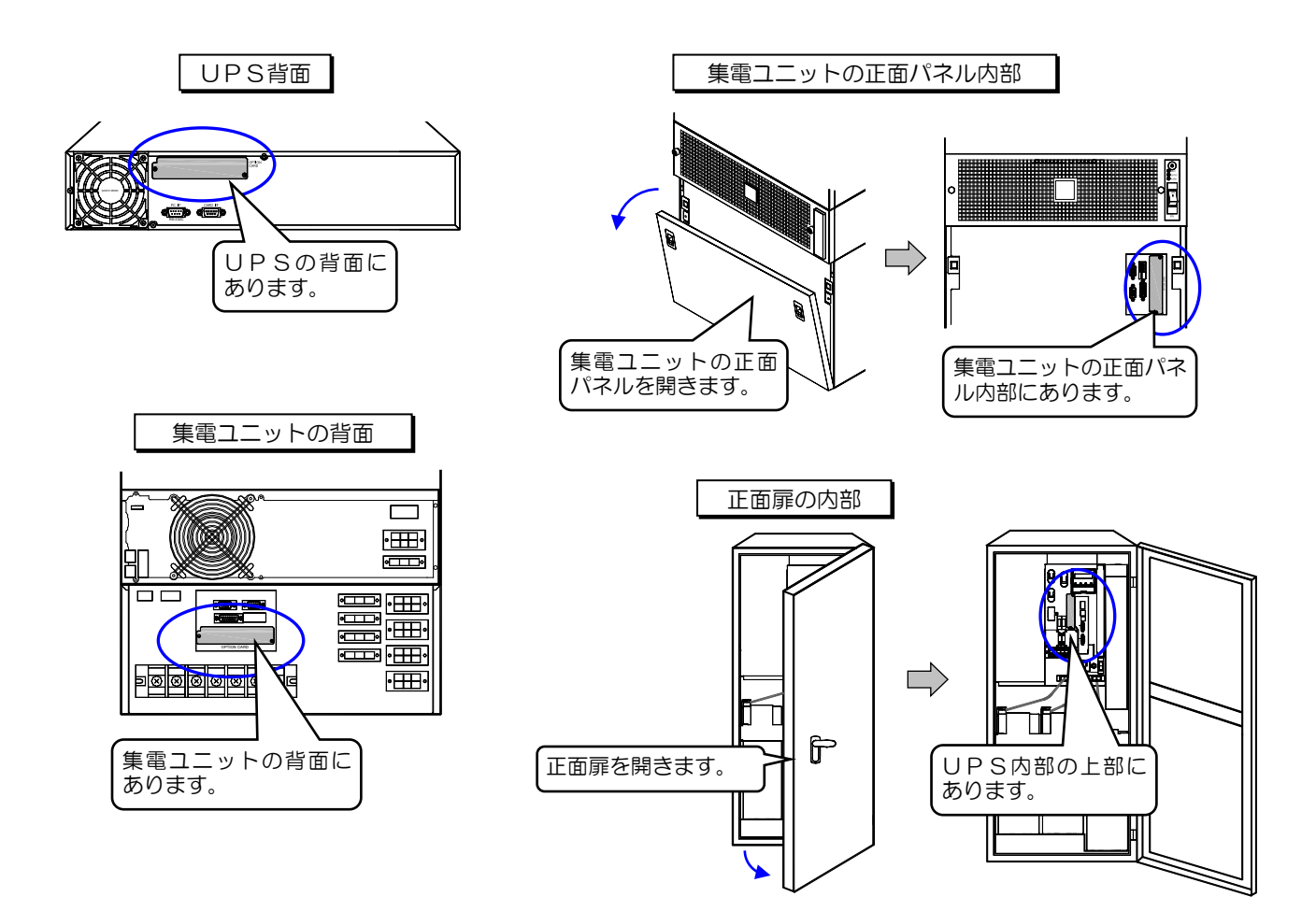

### 取り付け

ここでは、「OPTION CARD」がUPSの背面にある場合を例に説明します。 「OPTION CARD」がほかの位置にある場合も、同じ要領で取り付けてください。

### PRLANIFU31 の場合

① UPSの「OPTION CARD」のカバーを取り外します。

② LAN インタフェースカードを挿入し、2か所のねじで固定します。

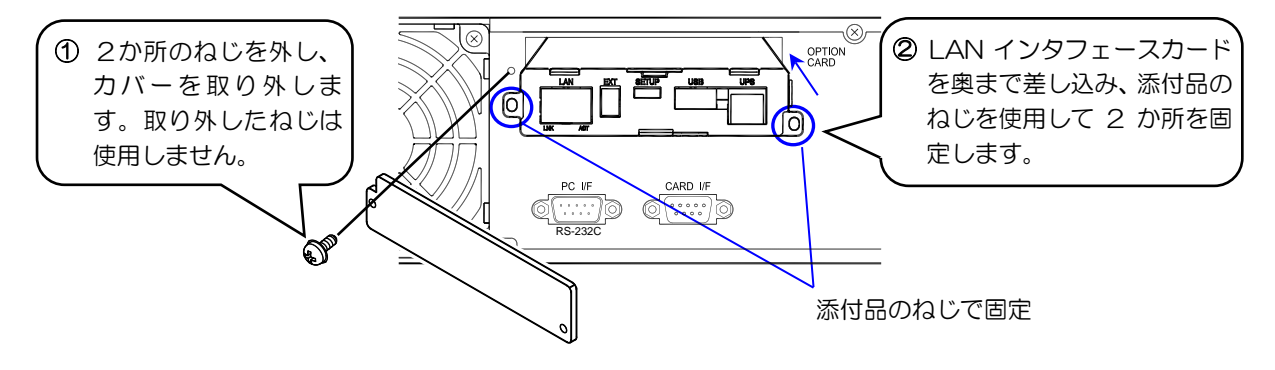

③ 型番: PRLANIFU31 の場合、添付品の 00829938-01 UPS接続ケーブルで「CARD I/F」コネクタと「UPS」コネクタ間を接続します。

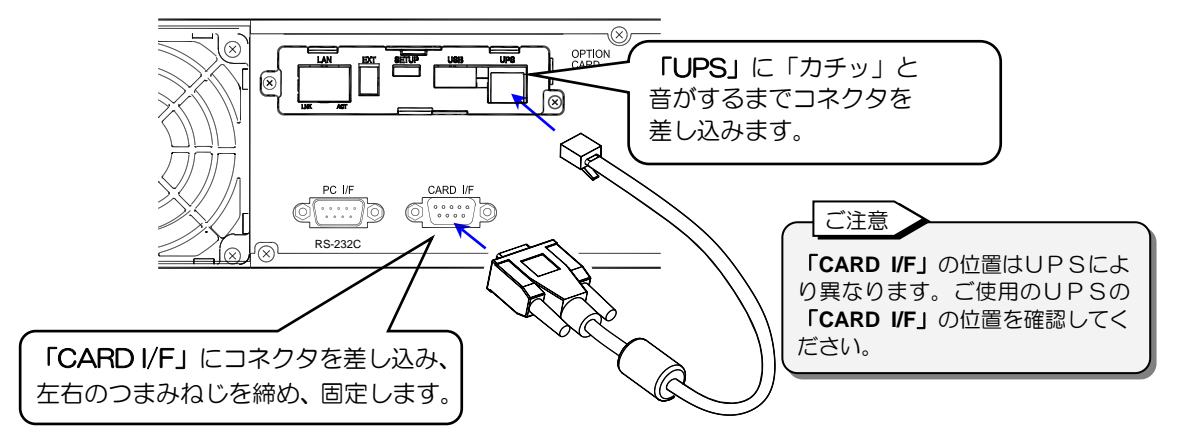

### 取り付け後の確認

LANインタフェースカードを固定しているねじにゆるみがないこと、コネクタが確実に差し込まれていることを確認します。

- LAN インタフェースカード取り付け時のご注意

- LANインタフェースカードを差し込む方向が違うと取り付けることができません。挿入方向を確認して ください。
- 装置が故障する原因になりますので、ケーブルを接続するコネクタを間違えないでください。
- コネクタは方向が違うと差し込むことができません。挿入方向を確認してください。
- UPSから取り外したカバー、ねじは保管しておいてください。
- UPSのPCインタフェースコネクタ「PCI/F」とLANインタフェースカードを同時に使用することはできません。
- UPSの取扱説明書にLANインタフェースカードの取り付けについて説明が書かれてある場合は、
   UPSの取扱説明書の内容も合わせて確認してください
- UPSの取扱説明書の内容も合わせて確認してください。

# 2.5 UPS本体の確認

UPSのインタフェース設定がLANインタフェースカードを使用する状態に設定されていますか? LANインタフェースカードを使用する場合は、インタフェース設定を「ワークステーション(またはW/Sモード)」に設定します。 詳細はUPSの取扱説明書をご覧ください。

# 2.6 ネットワークケーブルの接続

ネットワークケーブルをUPSに接続します。

- ① ネットワークケーブルをUPSに取り付けたLAN インタフェースカードの「LAN」コネクタに差し込みます。
- ② 接続状態表示用 LED「LNK」(緑)が点灯することを確認します。

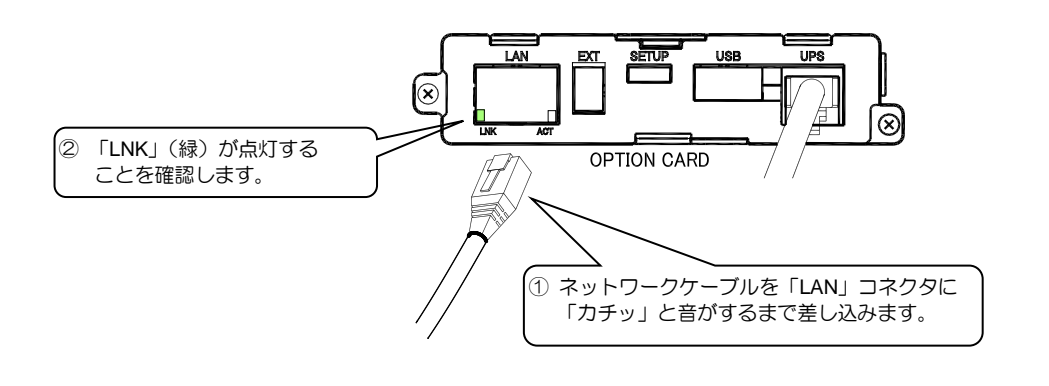

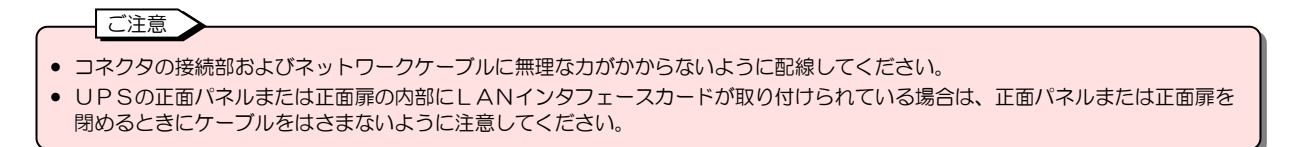

# 2.7 ネットワークアドレスの設定

LAN インタフェースカードに添付されているクイックマニュアルにより、IPアドレスを設定済みの場合はこの項目の作業は不要です。

UPSがお使いのネットワーク環境の一機器となるように、ネットワークアドレスを設定します。\*1 IPv4アドレス、IPv6アドレスのいずれか、または両方のアドレスを設定し、Webツールまたはターミナルツールで、 それぞれのIPアドレスを有効/無効に設定して運用します。

工場出荷時のIPアドレスは下記のとおりです。 ご使用の環境用に合ったIPアドレスに変更します。変更するIPアドレスは下表に記録しておくことをおすすめします。

### IPv4アドレス: 192.168.1.34

| 固定丨P        | DHCP 割り当て **2 |  |
|-------------|---------------|--|
|             | 割り当てIPアドレス    |  |
| サブネットマスク    |               |  |
| デフォルトゲートウェイ |               |  |
| DNS サーバアドレス |               |  |

### IPv6アドレス: 設定なし

| IPアドレス *3                 |  |
|---------------------------|--|
| IPアドレス                    |  |
| プレフィックスの長さ                |  |
| デフォルトゲートウェイ               |  |
| DNS サーバアドレス               |  |
| リンクローカルアドレス <sup>※4</sup> |  |

IPアドレスの変更方法は、次の3つの方法がありあます。ご使用の環境に合った方法で変更してください。\*5

- UPSのLCDパネルから変更する。
   (注) UPSの機種により対応有無が異なります。
   変更方法は UPSの取扱説明書をご覧ください。
- 2. PC を使用して USB ケーブル経由で変更する。

ターミナルコマンドの「network」を使用して設定します。 「7.ターミナルソフトウェアを使う」をご覧ください。

3. PC を使用してネットワーク経由で変更する。

次ページの「ネットワークを介して設定する」に進みます。

ご注意

- ※1.ネットワーク内にUPSの初期設定と同じIPアドレスの装置がある場合は、UPSのLCDパネルから変更するか、PCを使用して USBケーブル経由で変更するか、またはLANケーブルでUPSとコンピュータを直接接続し変更してください。
- ※2. IPアドレスをDHCP割の当てに設定した場合は、DHCPサーバからIPアドレスが正しく割の当てられることを必ず確認してください。IPアドレスが割の当てられていない状態のまま運用を開始すると、停電などが発生した場合にUPSを正しく停止することができません。
   ※2. IPのアドレス使用時は、DUCPサーバからのIPアドレス割の光くには対応していません。
- ※3. IPv6 アドレス使用時は、DHCP サーバからの IP アドレス割り当てには対応していません。
- ※4. MACアドレスにより自動で割り振られます。任意に設定することはできません。
- ※5. UPSとネットワークを介して通信できない場合は、UPSのLCDパネルから変更するか、PCを使用してUSBケーブル経由で変更してください。

### ネットワークを介して設定する

- ① PCとUPSがTCP/IPレベルで通信できるか確認します。
  - 例) ping コマンドを使い、ネットワークの通信確認を行います。 C:¥>ping 192.168.1.34

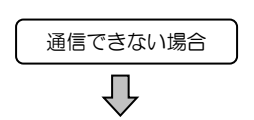

手順②へ進み、通信可能な状態に ネットワーク環境を変更します。

| 通信できる場合 |  |
|---------|--|
| Ŷ       |  |

手順④へ進み、UPSのIPアドレスを変更します。

PCのIPアドレスを変更します。

PCのIP アドレスをLAN インタフェースカードとネットワーク通信できるように一時的に変更します。

| (1)ネットワーク接続                                         | 続の表示                                 |
|-----------------------------------------------------|--------------------------------------|
| 🧧 ファイル名を指定して実行                                      | ×                                    |
| 実行するプログラム名、また<br>ネットリソース名を入力して<br>名前(Q): (ncpa.cpl) | は開くフォルダーやドキュメント名、インター<br>:ください。<br>〜 |
| ОК                                                  | キャンセル 参照(B)                          |

キーボードの「Windows キー」を押しながらRキーを押し、「ファ イル名を指定して実行」 画面で"**ncpa.cpl"**を入力して、OK し ます。

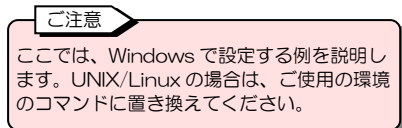

#### (2)ネットワークのプロパティ表示

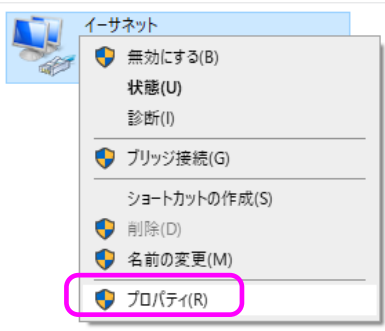

「ネットワーク接続」画面から使用するネットワークをマウスで 右クリックして、「プロパティ」を選択します。

### <u>(3)「インターネットプロトコルバージョン4(TCP/IPv4)」の表示</u>

| 接続の方法:                                                                                                    | Connection (7) I219-LM                          |                           |          |
|----------------------------------------------------------------------------------------------------|-------------------------------------------------|---------------------------|----------|
| この接続は次の項目を使用                                                                                                    | 用します( <u>O</u> ):                               | 構成( <u>C</u> )            |          |
| <ul> <li>✓ ■ Microsoft ネット</li> <li>✓ ■ Microsoft ネット</li> <li>✓ ■ Microsoft ネット</li> <li>✓ ■ Npcap Packet [</li> </ul> | ワーク用クライアント<br>ワーク用ファイルとプリンターま<br>Driver (NPCAP) | 共有                        | ^        |
| ■ <mark>インターネット ブロ</mark><br>■ Microsoft LLDP                                                                           | トコル パージョン 4 (TCP/IP)<br>  プロトコル ドライパー           | (4)<br>Protect            | ~        |
| インストール( <u>N</u> )                                                                                                    | 削除( <u>U</u> )                                  | <br>プロパティ( <u>R</u> )     | >        |
| ─説明<br>伝送制御プロトコル/イ<br>ネットワーク間の通信を<br>ルです。                                                                               | ンターネット プロトコル。 相互<br>提供する、 既定のワイド エリ             | 接続されたさまざま<br> ア ネットワーク プロ | \$<br>⊦⊐ |

「インターネットプロトコルバージョン 4(TCP/IPv4)」を選 択して、「プロパティ」をクリックします。 (4) IP アドレスの変更

| インターネット プロトコル バージョン 4 (TCP/IPv4)の                           | วัย/(ร-า X                                     |
|-------------------------------------------------------------|------------------------------------------------|
| 全般                                                          |                                                |
| ネットワークでこの機能がサポートされている場合<br>きます。サポートされていない場合は、ネットワー<br>ください。 | 計は、IP 設定を自動的に取得することがで<br>ク管理者に適切な IP 設定を問い合わせて |
| <ul> <li>IP アドレスを自動的に取得する(<u>O</u>)</li> </ul>              |                                                |
| ⑥ 次の IP アドレスを使う( <u>S</u> ):                                |                                                |
| IP アドレス( <u>()</u> :                                        | 192 . 168 . 1 . 40                             |
| サブネット マスク( <u>U</u> ):                                      | 255 . 255 . 255 . 0                            |
| デフォルト ゲートウェイ( <u>D</u> ):                                   |                                                |
| ○ DNS サーバーのアドレスを自動的に取得す                                     | する( <u>B</u> )                                 |
| ● 次の DNS サーバーのアドレスを使う(E):                                   |                                                |
| 優先 DNS サーバー( <u>P</u> ):                                    |                                                |
| 代替 DNS サーパー( <u>A</u> ):                                    |                                                |
| □終了時に設定を検証する(L)                                             | 詳細設定( <u>V</u> )                               |
|                                                             | OK         キャンセル                               |

LAN インタフェースカードの IP アドレス(192.168.1.34) の末尾の数字を変更した IP アドレスを設定し、OK します。 例:192.168.1.40

これで UPS と通信ができる状態になります。 IPアドレス変更後は手順⑤でもとに戻します。

③ ping コマンドを使い、UPSと通信できるか確認します。

④ UPSのIPアドレスを変更します。

Telnet クライアントや SSH クライアントを使用してUPSにログインしターミナルコマンドの「network」を使用してIPアドレス変更する場合は、「7.ターミナルソフトウェアを使う」をご覧ください。 Web ツールを使用して変更する場合は、「4.3.1 ネットワークに関する設定をする」をご覧ください。

⑤ 手順②で変更したネットワーク環境をもとにもどします。

ー時的に変更した PC の IP アドレスをもとに戻し、IP アドレスを変更した LAN インタフェースカードとネットワーク通信で きる状態にします。 PC の IP アドレスは、②「PC の IP アドレスを変更します。」を参考に、もとに戻してください。

以上の設定変更でUPSはご使用のネットワーク環境で利用できるようになります。Web ツール、またはターミナルツールから 各種機能、UPSの動作を設定してください。

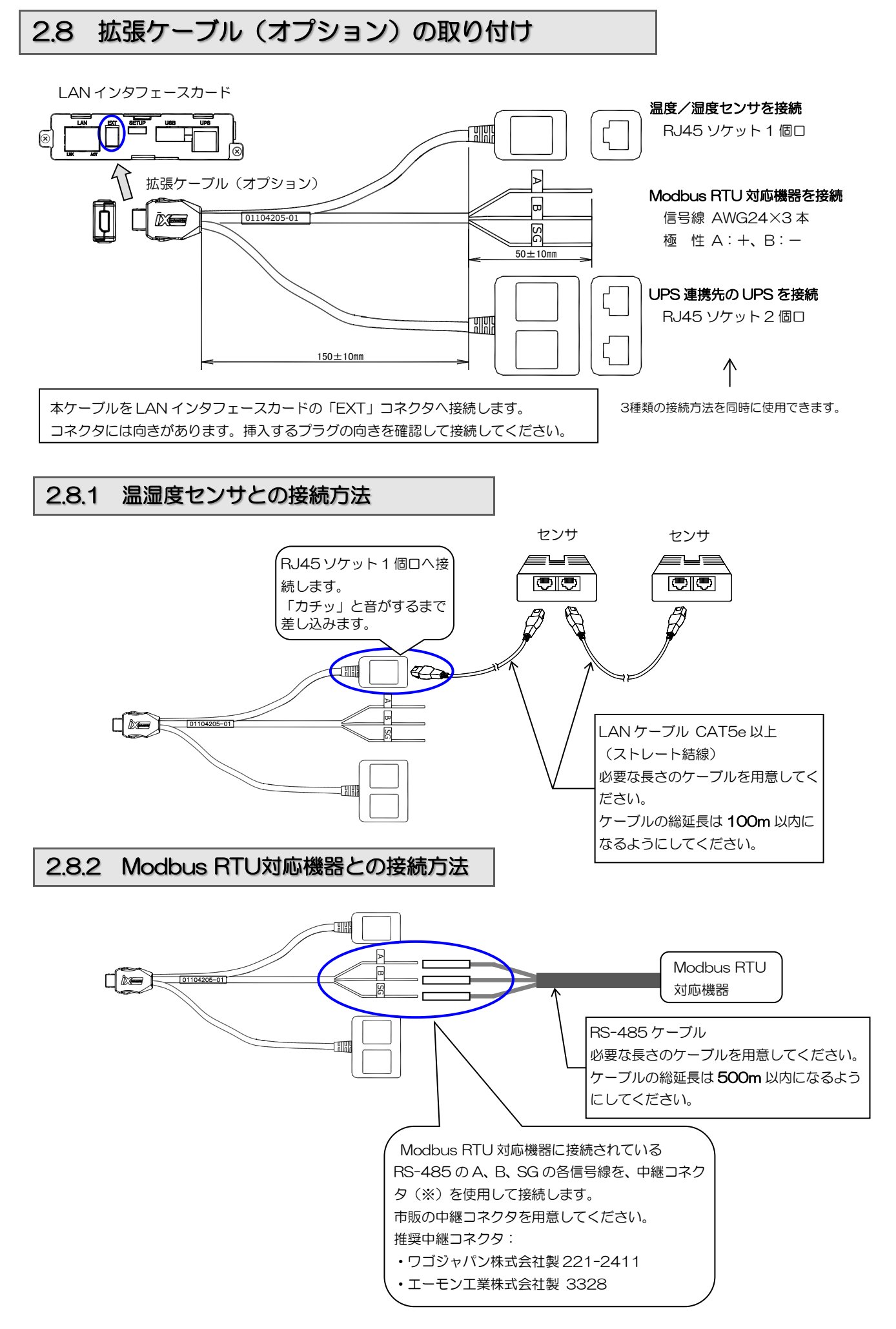

Modbus RTU 対応機器と UPS の設置位置により、終端抵抗の ON/OFF 設定が異なりますので、下図を参照して設定してください。 出荷時は「ON」に設定されています。

UPSを、マスタ、スレーブのどちら設定する場合も、下図のように終端抵抗の ON/OFF を設定します。

● UPSを末端に接続する:終端抵抗はON(初期設定)のままとします。

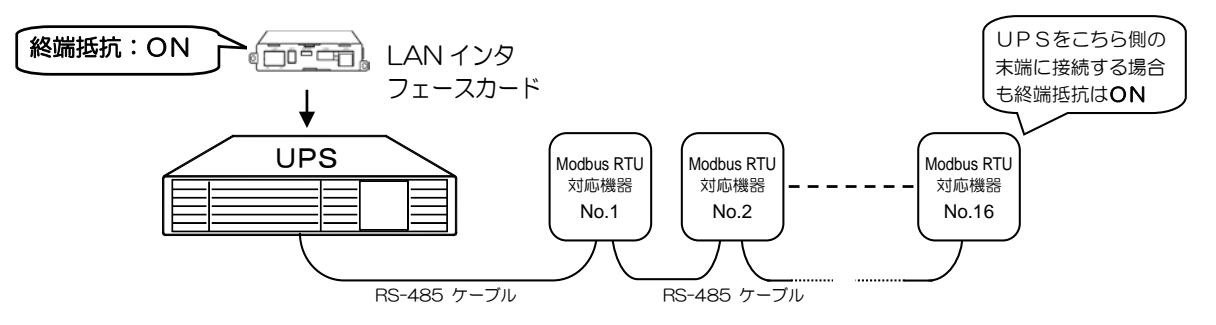

● UPSを間に接続する場合:終端抵抗をOFFにします。

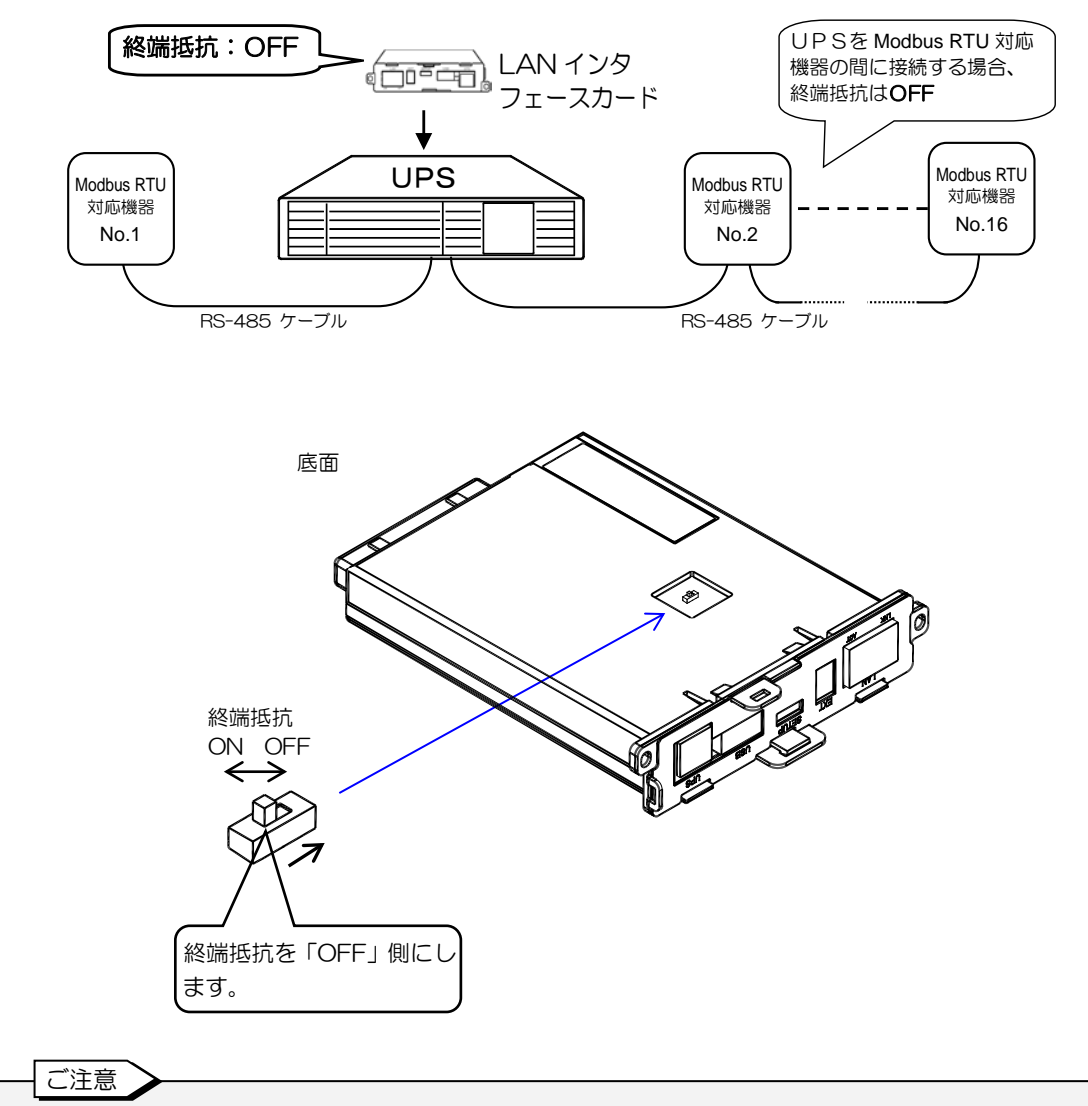

UPSを中間に接続する場合に終端抵抗が「ON」になっていると、通信が異常になることがあります。 この場合は終端抵抗を「OFF」にしてください。

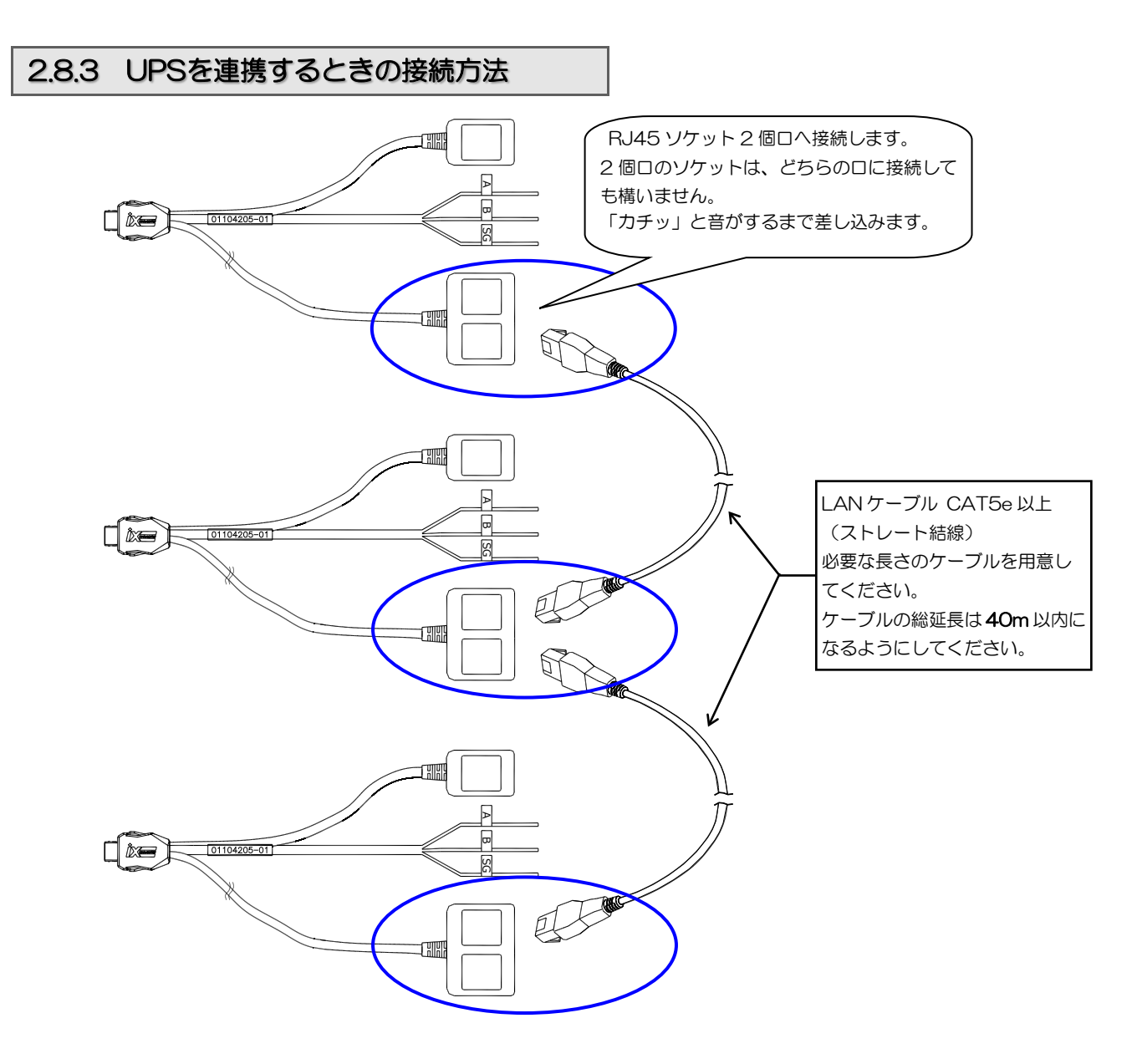

# 2.9 温湿度センサ (オプション)の取り付け

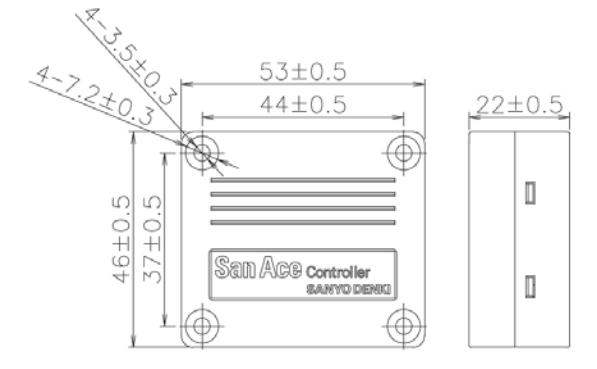

センサは、取付位置に4箇所ねじ止めして、固定してお使いください。 ねじ止めできない場合は、市販の粘着テープやマグネットテープを使用して落下しないように固定してください。 上面および前面にある通風口を壁や物でふさがないでください。

- ✓ ねじは, M3 ねじ を使用してください。
- ✓ 締め付けトルクは、0.44N・m以下にしてください。

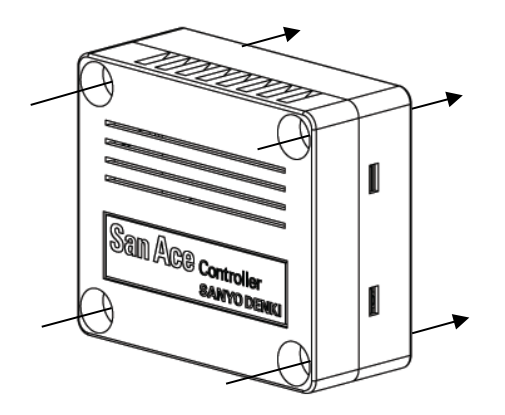

センサ(オプション)

| センサタイプ             | 温湿度センサ                        |
|--------------------|-------------------------------|
| 型番                 | 9CT1-T                        |
| 計測範囲               | 温度:-20~+70 ℃                  |
|                    | 湿度:20~85 %RH **1              |
| viz r <del>a</del> | 温度:±1℃ <sup>※2</sup>          |
| 相反                 | 湿度:±5%RH <sup>※3</sup>        |
| 使用温度範囲 [℃]         | -20 ~ +70 <sup>**1</sup>      |
| 保存温度範囲 [℃]         | $-30 \sim +70 $ <sup>*1</sup> |
| 湿度(使用時,保存時)[%RH]   | 20 ~ 85 *1                    |
| サイズ [mm]           | 53 (W) × 46 (D) × 22 (H)      |
| 質量 [g]             | 35                            |
| 材質                 | ケース : 樹脂                      |

※1 結露なきこと

\*2 5~60°Cにおいて \*3 30°C, 20~60%RHにおいて

# 2.10 ケーブルの固定

「2.8 拡張ケーブル(オプション)の取り付け」で接続したケーブルは、添付品の結束バンドでケーブルを固定します。

① 結束バンドを結束バンド固定穴に通します。

② 拡張ケーブルを結束バンドで固定します。

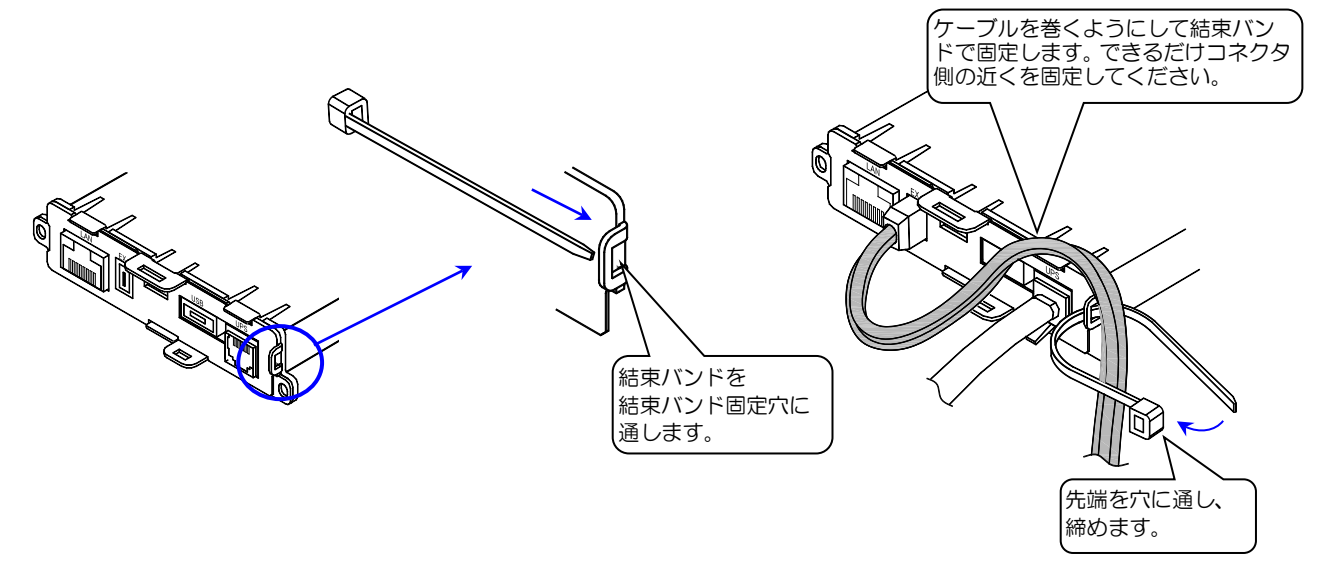

③ 固定後、結束バンドの不要な部分を切ります

# 3.1 LANインタフェースカードのおもな機能

LAN インタフェースカードを当社製UPSに組み込み、このUPSをネットワークに接続して使用します。UPSと同じネットワーク 上に接続されているコンピュータに対して、電源障害発生時にシャットダウン制御を行います。

Web ツールを使い、遠隔からUPSを管理することができます。

表示機能により LAN インタフェースカードが採取した情報をグラフなどで表示することができます。

| 番号 | 機能                                         | 説明                                                                                                    |
|----|--------------------------------------------|----------------------------------------------------------------------------------------------------|
| 1  | 遠隔管理機能                                     | ネットワーク上のコンピュータから Web ツール、または Telnet/SSH 端末を使用し、UPSの管理/<br>設定/状態確認ができます。UPSはネットワークからのアクセスに対して <b>アカウント</b> および <b>パスワード</b><br>での認証を行います。SSH の場合にはネットワーク上のデータが暗号化されているため、不正なアクセ<br>スを防止することができます。 |
| 2  | 無線通信                                       | 市販の当社指定無線 LAN アダプタを取り付けることで、スマートフォンやタプレット PC からも無線通<br>信で監視ができます。                                                                                                    |
| З  | コンピュータの自動シャットダウン<br>機能                     | UPSから電力供給を受けているコンピュータに対し、UPSの出力が停止する前に、ネットワークを経<br>由して自動でシャットダウンし、安全に停止することができます。<br>最大 <b>50台</b> までの装置を登録し、シャットダウンすることができます。                                                                   |
| 4  | OS 混在環境のサポート                               | Windows、Linux、UNIX、独自 OS など混在した環境でシャットダウン機能を利用することができます。<br>SSH、Telnet または REST API の接続機能を使用してシャットダウンを行います。                                                                                      |
| 5  | SDB(シャットダウンボックス)の<br>対応                    | シャットダウン対象装置として、SDB(シャットダウンボックス)を選択することができます。<br>Telnet/SSH 接続機能を使用してシャットダウンを行います。                                                                                                    |
| 6  | スケジュール運転機能                                 | 起動/停止のスケジュールを設定することにより、自動的にコンピュータを起動/停止<br>することができます。スケジュールの情報はUPSに保存されます。                                                                                                    |
| 7  | コンピュータ自動起動への対応<br>(WakeOnLAN 対応)           | コンピュータが WakeOnLAN 機能に対応しており、UPS と同一ネットワークセグメントに接続されて<br>いる場合は、シャットダウン後、UPSの出力がオンになったときに、そのコンピュータの電源をオンに<br>することができます。                                                                            |
| 8  | 遠隔コンピュータからの制御機能                            | OS の異常などでコンピュータを再起動する必要が発生した場合や、緊急の停止が必要な場合など、遠隔<br>のコンピュータからUPSの出力をオフ/オンすることができます。                                                                                                    |
| 9  | E-mail 送信機能                                | 停電の発生、UPSの異常発生、設定変更などを管理者に E-mail で通知することができます。また、メールでの問い合わせにより、UPSの状態/計測値情報、UPS情報、UPSの設定、イベントログ情報を<br>コンピュータ、携帯端末などで受け取ることができます。                                                                |
| 10 | SNMPエージェント機能                               | SNMP エージェント機能(UPS標準 MIB:RFC1628、JEMA-MIB)をサポートしています。SNMP<br>マネージャからUPSの監視や制御をすることができます。                                                                                                    |
| 11 | UPS の動作履歴の記録                               | 停電や故障などの状態変化、UPSに対するアクセスログなどが記録されます。遠隔コンピュータから<br>これらの情報を確認することができます。                                                                                                    |
| 12 | syslog 通知                                  | イベント発生時に、syslog サーバヘイベントログを通知することができます。                                                                                                    |
| 13 | UPS 設定情報のダウンロード/<br>アップロード                 | 設定した情報をファイル形式でダウンロードできます。UPSの交換時に設定ファイルを読み込ませる<br>ことで交換前のUPSと同じ設定値で動作させることができます。                                                                                                    |
| 14 | USB メモリへの動作情報のダウン<br>ロード                   | PC がなくても、USB メモリを取り付けるだけで簡単に UPS の動作情報を取り出せます。                                                                                                    |
| 15 | NTP(Network Time Protocol)<br>対応による自動時計合わせ | NTP サーバを利用し、自動でUPSの時計を合わせることができます。                                                                                                    |
| 16 | 自動バッテリチェック機能                               | 一定周期でバッテリチェックを行うことができます。                                                                                                    |
| 17 | シャットダウンテスト機能                               | UPSに登録した任意の装置に対して、実際に停電などを発生させることなくシャットダウンテストを<br>実行することができます。                                                                                                    |
| 18 | 計測値逸脱監視機能                                  | UPSが計測した値(負荷率、UPS温度、入力電圧)を監視し、正常範囲を逸脱した場合に装置をシャットダウンすることができます。また、Modbus 機器が計測した値、温湿度センサを監視することができます。                                                                                             |
| 19 | 表示機能                                       | UPSが記録した各種データや、Modbus 機器、温湿度センサから収集した集計データをグラフ化し、表示することができます。                                                                                                    |

| 番号 | 機能              | 説明                                                                                                    |
|----|-----------------|----------------------------------------------------------------------------------------------------|
| 20 | UPS 連携機能        | 複数台(最大5台)のUPSを1つのグループとして連携させ、UPSの起動/停止、スケジュール運転、<br>停電発生時のシャットダウン動作を連携させることができます。また電源冗長化対応されたシステム<br>(UPS2台冗長)にも対応することができます。 |
| 21 | IPv6 対応         | 現在、広く普及している IPv4 に加えて、IPv6 にも対応できます。IPv4 と IPv6 が混在したネットワー<br>ク環境でも使用することができます。                                              |
| 22 | Modbus スレーブ通信機能 | PLC や監視制御システムなどの Modbus マスタから、UPS を監視できます。                                                                                   |
| 23 | Modbus マスタ通信機能  | UPS が Modbus マスタとなり、Modbus 対応のセンサ・計測器・I/O モジュールなどの Modbus スレーブの状態を監視できます。                                                    |

# 3.2 シャットダウン可能なコンピュータ

下表の装置をシャットダウンすることができます。

記載されている装置以外でも、Telnet/SSHログインまたはREST APIでログインし、シャットダウン可能な装置の場合は、 シャットダウンすることができます。

| 対応方法                               | Telnet<br>ログイン <sup>※1</sup> | SSH<br>ログイン <sup>※2</sup> | REST API<br>ログイン <sup>※3</sup> |
|------------------------------------|------------------------------|---------------------------|--------------------------------|
| OS 🔶                               |                              |                           |                                |
| Windows Server 2022                | -                            | 0                         | -                              |
| Windows 11                         | -                            | 0                         | -                              |
| Windows Server 2019                | -                            | 0                         | _                              |
| Windows Server 2016 <sup>**4</sup> | -                            | -                         | -                              |
| Windows 10                         | -                            | 0                         | -                              |
| Windows Server 2012                | 0                            | -                         | -                              |
| Windows 8                          | 0                            | -                         | -                              |
| Windows 7                          | 0                            | -                         | -                              |
| Windows Server 2008                | 0                            | -                         | -                              |
| Linux                              | 0                            | 0                         | -                              |
| AIX                                | 0                            | 0                         | _                              |
| HMC                                | -                            | 0                         | _                              |
| Solaris                            | -                            | 0                         | -                              |
| VMware ESXi                        | -                            | 0                         | -                              |
| Synology DSM                       | -                            | 0                         | _                              |
| VMware vCenter                     | _                            | _                         | 0                              |
| HPE iLO                            | -                            | -                         | 0                              |
| HPE OneView                        | -                            | -                         | 0                              |

※1. コンピュータは、Telnet ログインが可能である必要があります。

UPS からコンピュータに Telnet ログインを行い、シャットダウン・コマンドを実行します。

※2. コンピュータは、SSH(プロトコルバージョン2)ログインが可能であり、SHA-2(Secure Hash Algorighm 2)に対応している必要があります。(SHA-1 はサポート対象外です。)

UPS からコンピュータに SSH ログインを行い、シャットダウン・コマンドを実行します。

Windows の SSH サーバを有効にする方法は「付録 E. Windows の SSH サーバを有効にする」をご覧ください。

コンピュータにより SSH サーバの設定変更が必要な場合がありますので、「5.3.1.2 UPSに登録した装置情報の変更・複製・削除」の 項目をご覧になり確認してください。

SSH サーバの設定変更ができない装置の場合、LAN インタフェースカードから SSH ログインが対応できない場合があります。

LAN インタフェースカードからの SSH ログインは、すべての SSH サーバへのログイン動作を保証するものではありません。

※3. コンピュータは、REST API ログインが可能である必要があります。

UPS からコンピュータに REST API ログインを行い、シャットダウン・コマンドを実行します。

※4. Windows Server 2016の標準機能ではシャットダウン制御できません。シャットダウン制御するには、Windows Server 2016 に OpenSSH を別にインストールする必要があります。

# 3.3 システム構成と動作シーケンス

### 3.3.1 UPSの動作と設定値の説明

停電発生またはリモート停止制御によりUPSが停止(出力オフ)するまでの動作は、UPSに設定されている設定値にしたがいます。おもな設定値は以下のとおりです。工場出荷時は下表のデフォルト値に設定されています。

| 名 称                           | 説明                                                                                      | デフォルト値       |
|-------------------------------|-----------------------------------------------------------------------------------------|--------------|
| 停電確認時間                        | 停電が発生してから復旧を待つ時間です。<br>この時間が経過すると、UPSは「停電回復しない」と判断し、出力を停<br>止する準備に入ります。                 | 60秒          |
| UPS自動停止時間                     | 停電などが回復不能後、UPSを停止するまでの時間を指定します。<br>UPS自動停止時間のカウントを開始するタイミングで、コンピュータの<br>シャットダウンを開始します。  | 120秒         |
| UPS停止条件                       | 停電発生時、UPSを停止する条件を指定します。<br>「UPSを自動停止する」を有効に設定している場合は、設定した条件が<br>すべて成立した場合にUPSの出力が停止します。 |              |
|                               | ・UPS自動停止時間経過後<br>・すべてのシャットダウン実行スクリプトが完了                                                 | 有効(固定)<br>無効 |
| UPSを自動停止する                    | 停電発生時、「UPS停止条件」がすべて成立した場合にUPSの出力を停<br>止するかを設定します。                                       | 停止しない        |
| UPS停止前に復電した場合、<br>UPSを自動停止しない | UPS停止前に停電が復旧した場合、UPSの自動停止をキャンセルさせ<br>る場合に設定します。                                         | 無効           |
| 復雪咭 110 9 友白動お動する             | 「UPSを自動停止する」で停止するに設定し、停電発生時にUPSの出<br>力が停止した場合、停電回復後にUPSの出力を自動で起動するかを設定<br>します。          | 冊动           |
| 度値时、OL2項日利府利入名                | バッテリ放電終止により、UPS が停止した場合は、復電時の動作は UPS<br>本体の設定、仕様によります。詳しくは UPS の取扱説明書をご覧くださ<br>い。       | mxu          |
| 出力オン遅延時間                      | 系統制御出力があるUPSの場合、各コンセントの出力オン遅延時間を設定します。                                                  | O秒           |
| <br>出力オフ遅延時間                  | 系統制御出力があるUPSの場合、各コンセントの出力オフ遅延時間を設定します。                                                  | O秒           |

### ご注意

UPSにLANインタフェースカードを取り付けた後、IPアドレス設定を含めた設定作業が行われていない場合でもUPSはデフォルト設定値にしたがい動作します。取り付けた後は使用環境に合った設定に変更してください。

おもな設定のデフォルト値は下表のとおりです。

| 項目            | デフォルト値 |
|---------------|--------|
| 停電確認時間        | 60 秒   |
| UPS自動停止時間     | 120秒   |
| 停電時UPSを自動停止する | 停止しない  |
| 復電時UPSを自動起動する | 無効     |
|               |        |

### 3.3.2 1台のUPSを使用した場合のシステム構成

UPSが1台の場合のシステム構成例を説明します。

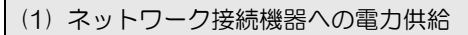

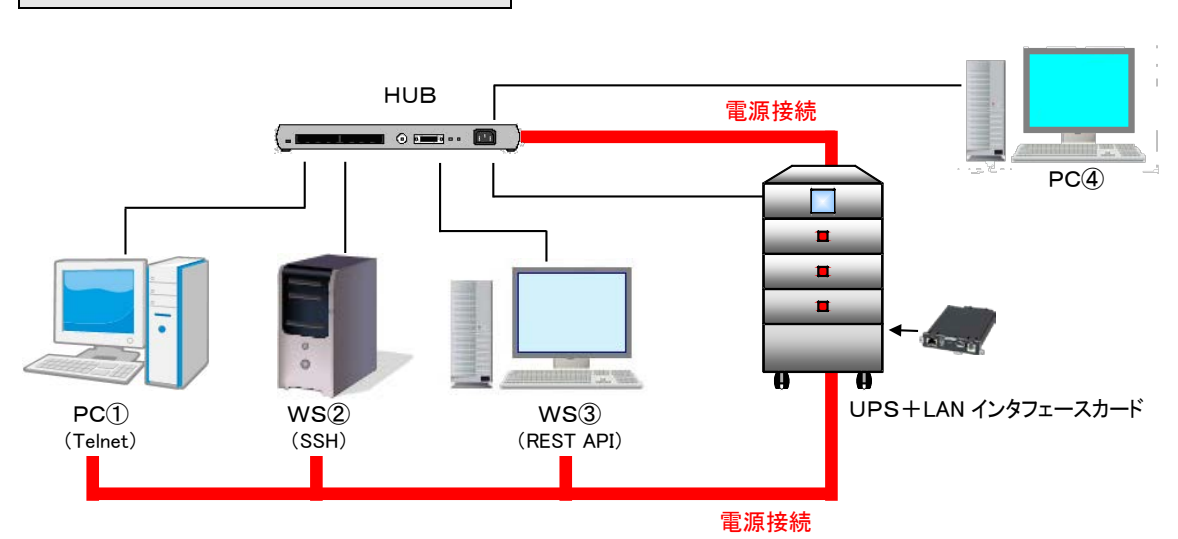

### 上図の説明

- UPSとコンピュータ①~④は、同じネットワークに接続されています。
- HUBとコンピュータ①~③には、UPSから電力が供給されています。
- PC①は Telnet ログインを行い、WS②は SSH ログインを行い、シャットダウン処理を行います。
- WS③は、REST APIを使用してシャットダウン処理します。
- PC④を UPS 管理用の装置として使用し、Web ツール、Telnet/SSH 端末から UPS の制御および管理をします。このPC はシャットダウン対象外です。
- UPSには、最大50台までの装置を接続し、管理することができます。

### ネットワーク環境条件など

- ルータや HUB などのネットワーク機器は、UPSによってバックアップされている必要があります。停電時にネットワーク機器の電源が切れる環境では、コンピュータのシャットダウンは正常に実行されません。
- UPSに専用のIPアドレスを用意してください。
- コンピュータは Telnet/SSH または REST API でログインでき、シャットダウンできる必要があります。 (SSH でログインする場合、SSH サーバによっては設定ファイル(sshd\_config 等)の変更が必要になる場合があります)
- ネットワーク名を使用する場合、DNS などにより I P アドレスに変換できる必要があります。

IPv4 アドレスの場合:

UPSのMACアドレスに対応したIPアドレスをDHCPサーバに登録し、IPアドレスと対応するホスト名をDNSサーバ、 Hostsファイルのいずれかに登録してください。

### 3.3.3 1台のUPSを使用した場合の動作シーケンス

主な動作シーケンスの概要について説明します。

UPS 停止条件の設定により、UPS 停止までの時間が異なります。

| UPS停止条件 | 設定値                   |
|---------|-----------------------|
| 1       | UPS 自動停止時間経過後         |
| 2       | すべてのシャットダウン実行スクリプトが完了 |

### (1) 停電時シーケンス

下図は、「停電時UPSを自動停止する」の項目を「停止する」に設定した場合の動作シーケンスです。

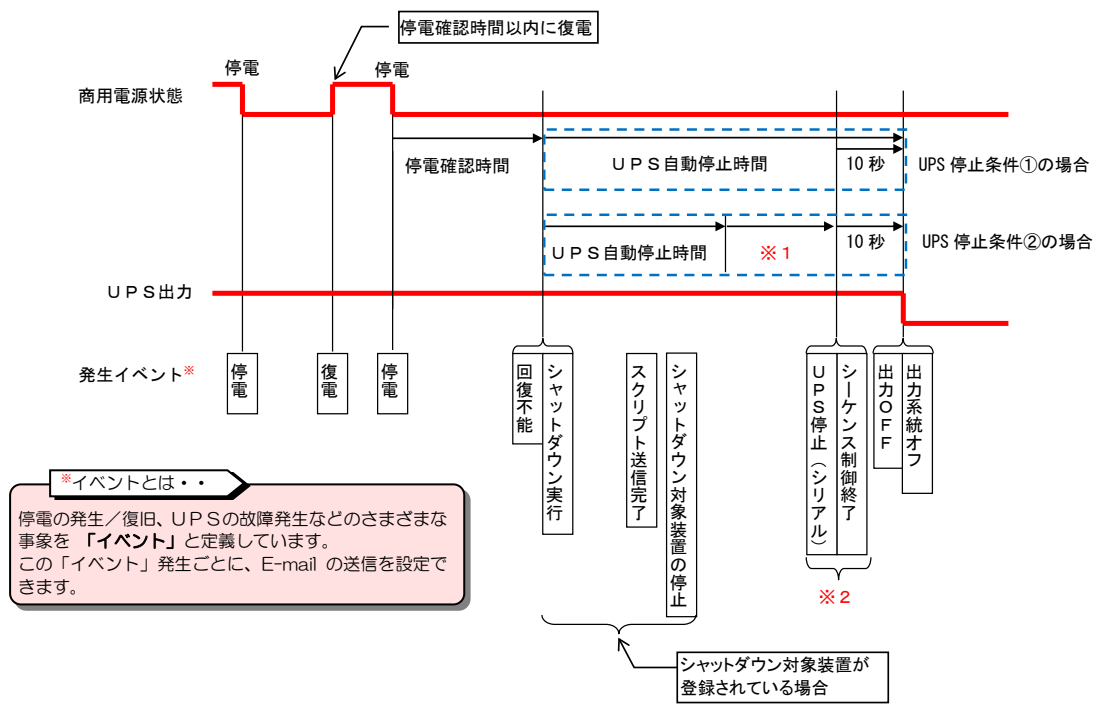

※1. UPS停止条件に、「すべてのシャットダウン実行スクリプトが完了」を指定している場合、 これらの条件が成立するまで待ちます。

※2.「UPS 停止前に復電した場合、UPS を自動停止しない」が有効な場合、「UPS 停止(シリアル)」を行う前に停電が復旧していると、「シーケンス制御終了」は「シーケンス制御終了 (UPS 停止なし)」となり、UPS は出力 OFF しません。

#### 基本動作

- (a)停電が発生するとUPSは 停電確認時間 の間、停電の復旧を待ちます。停電確認時間 以内に停電が復旧すると、以降の処理は行われません。
- (b) 停電確認時間 経過後、UPSは停電回復不能と判断し、コンピュータのシャットダウンが開始されます。 UPS停止条件に設定されている条件が成立すると、UPSが停止します。ただし「UPS停止前に復電した場合、UPSを自動停止しない」が有効な場合、UPS停止前に停電が復旧すると、UPSは自動停止しません。

停電発生時のUPS動作の時間設定は、「3.3.1 UPSの動作と設定値の説明」を参照してください。

### ご注意

UPS 自動停止時間の間に停電が復旧しても、シャットダウン処理まで行われます。 また、停電時のUPS自動停止を設定してある場合、UPS停止までの処理が行われます。 ただし「UPS停止前に復電した場合、UPSを自動停止しない」が有効な場合、UPS停止前に停電が復旧すると、U PSは自動停止しません。

停止中の装置のシャットダウン動作

(何らかの要因で)回復不能になったとき、停止中の装置には、「シャットダウン実行」のイベントは実行しません。 停止中の装置にもこれらのイベントを実行する場合は、ターミナルコマンド"stopdevsdcond"を設定してください。

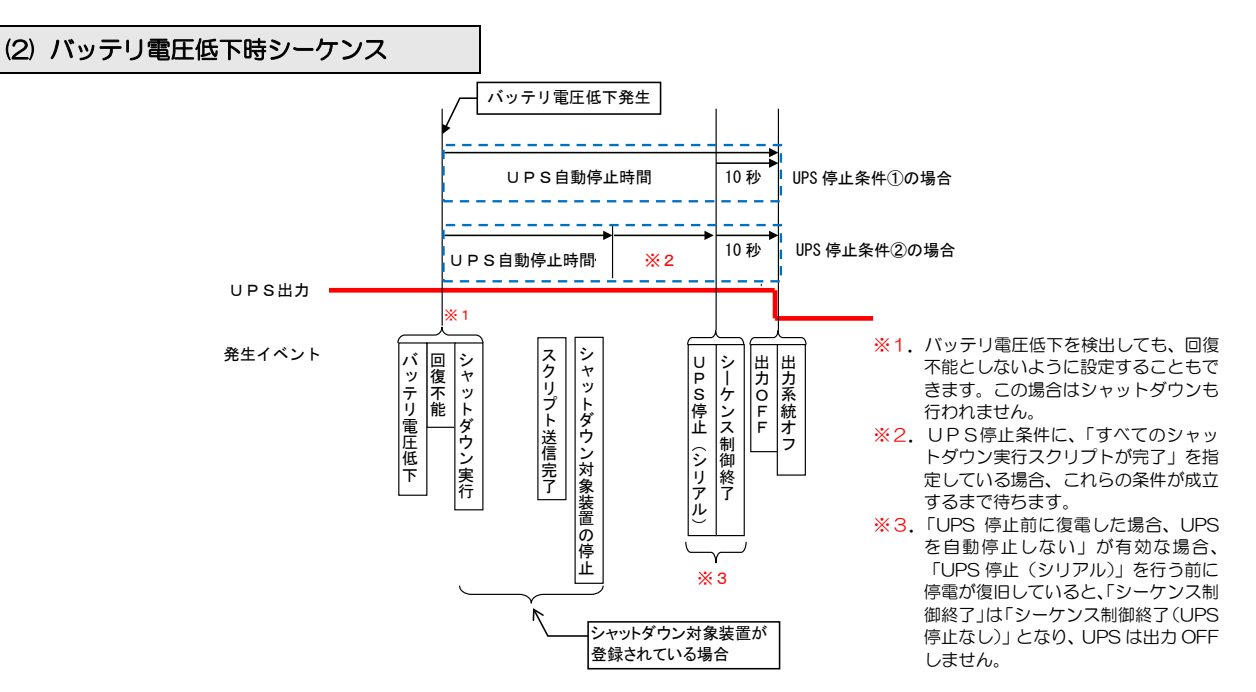

#### 基本動作

- (a) UPSが「バッテリ電圧低下」を検出すると、以下の処理が自動的に実行されます。
- (b) コンピュータのシャットダウンが開始されます。 UPS停止条件に設定されている条件が成立すると、UPSが停止します。ただし「UPS停止前に復電した場合、UPSを自動停止しない」が有効な場合、UPS停止前に停電が復旧すると、UPSは自動停止しません。

ご注意 「バッテリ電圧低下」信号は、停電時のみに発生する信号です。通常使用時は発生しません。以下のいずれかの条件で発生します。 ・バッテリ電圧低下が発生した場合 ・バッテリ推定保持時間が設定値を下回った場合(対応しているUPSの場合のみ)

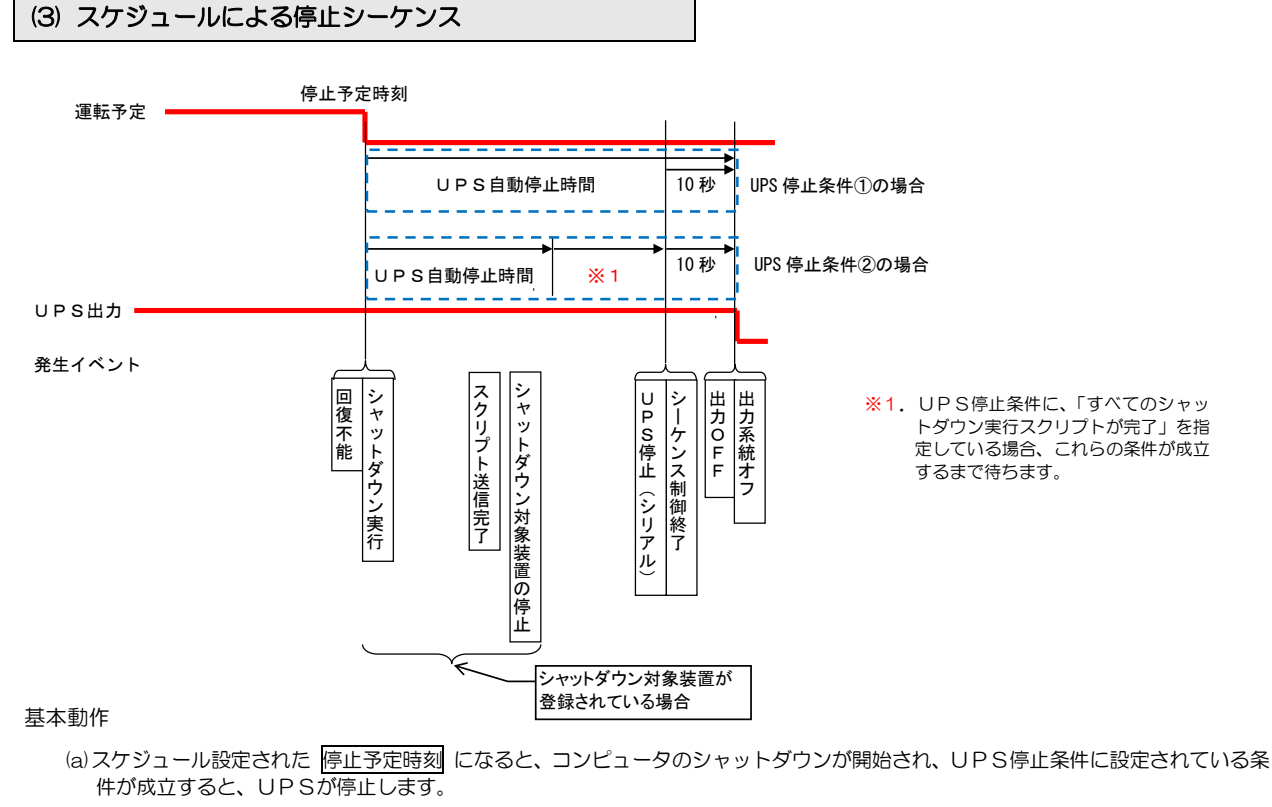

(b)スケジュール設定された 起動予定時間 になった時、UPSが起動します。(UPSの起動によりコンピュータの電源が入ります。)

UPSのスケジュール設定については、「5.4 スケジュール運転の設定」をご覧ください。

### 3-6

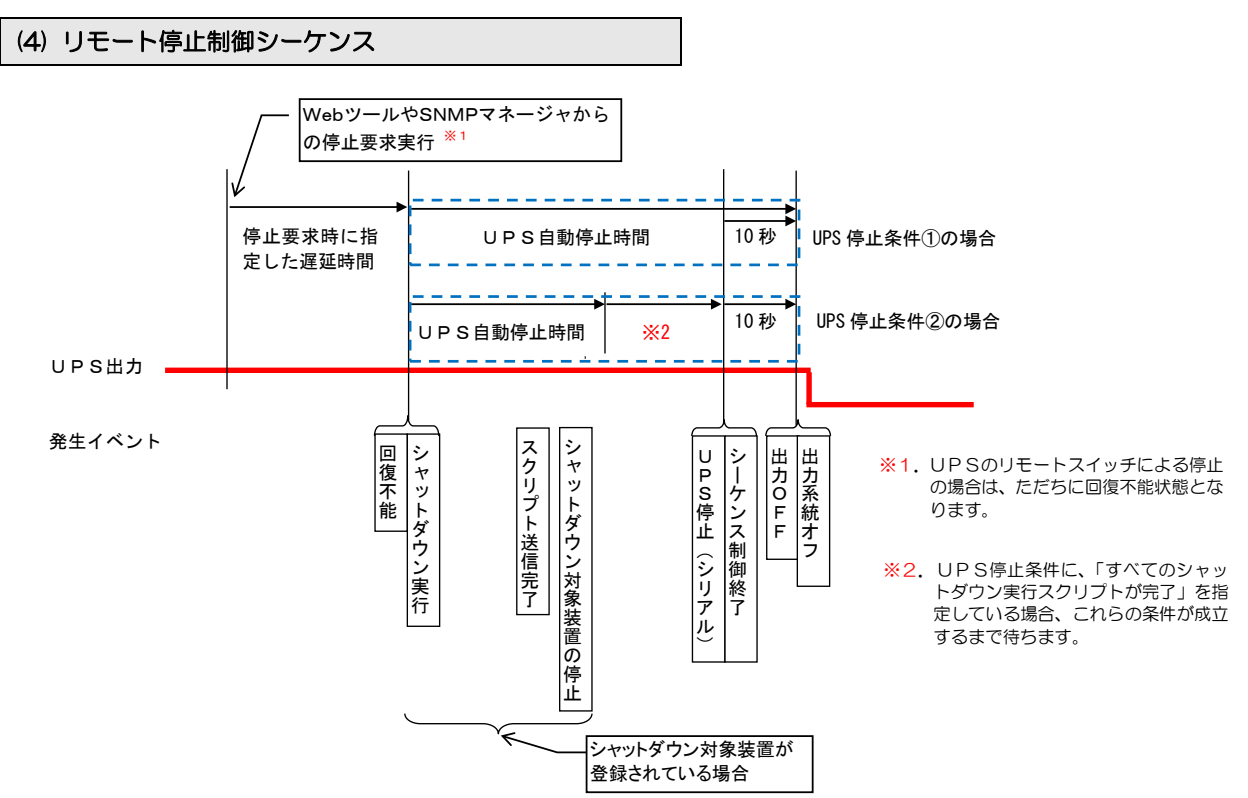

#### 基本動作

- (a) Web ツールや SNMP マネージャからUPS停止制御を行う場合、遅延時間(処理開始までの時間)を指定すると、 指定した時間だけ制御実行を待ちます。
- (b) 遅延時間経過後、コンピュータのシャットダウンが開始され、UPS停止条件に設定されている条件が成立すると、UPSが停止します。
- (c) UPS停止後、Web ツールや SNMP マネージャからUPS 起動を行うと、UPS は起動します。

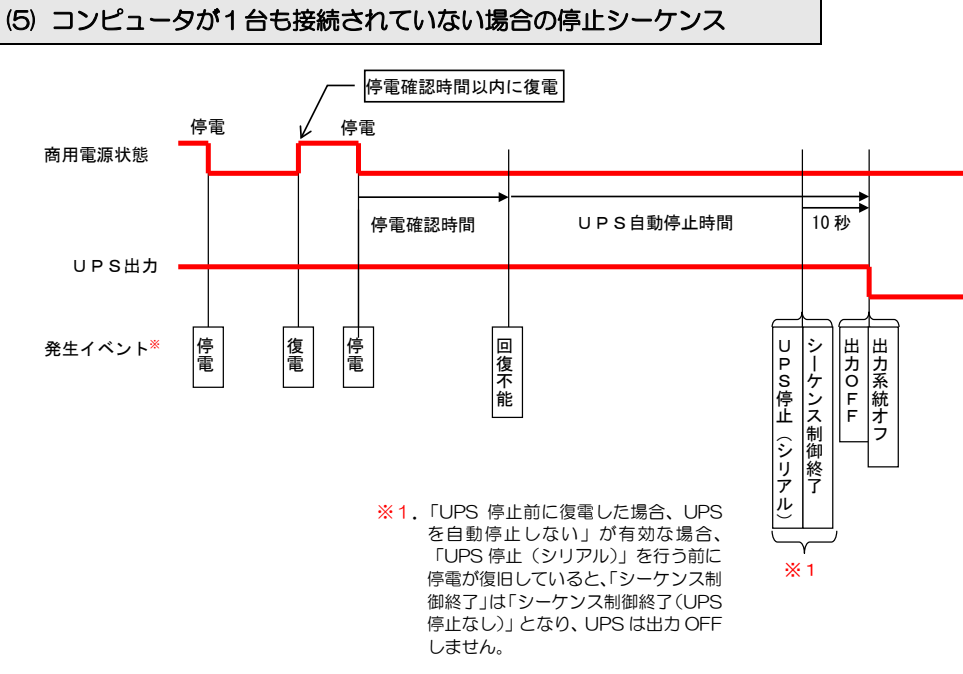

基本動作

- (a) シャットダウン対象となるコンピュータが接続されていない場合でも、停電が発生するとUPSは 停電確認時間 の間、停電の復旧 を待ちます。
- (b) 停電確認時間 経過後、UPSは停電回復不能と判断します。
- (c) UPS自動停止の設定がされている場合、UPS停止条件に設定されている条件が成立すると、UPSが停止します。ただし「UP S停止前に復電した場合、UPSを自動停止しない」が有効な場合、UPS停止前に停電が復旧すると、UPSは自動停止しません。

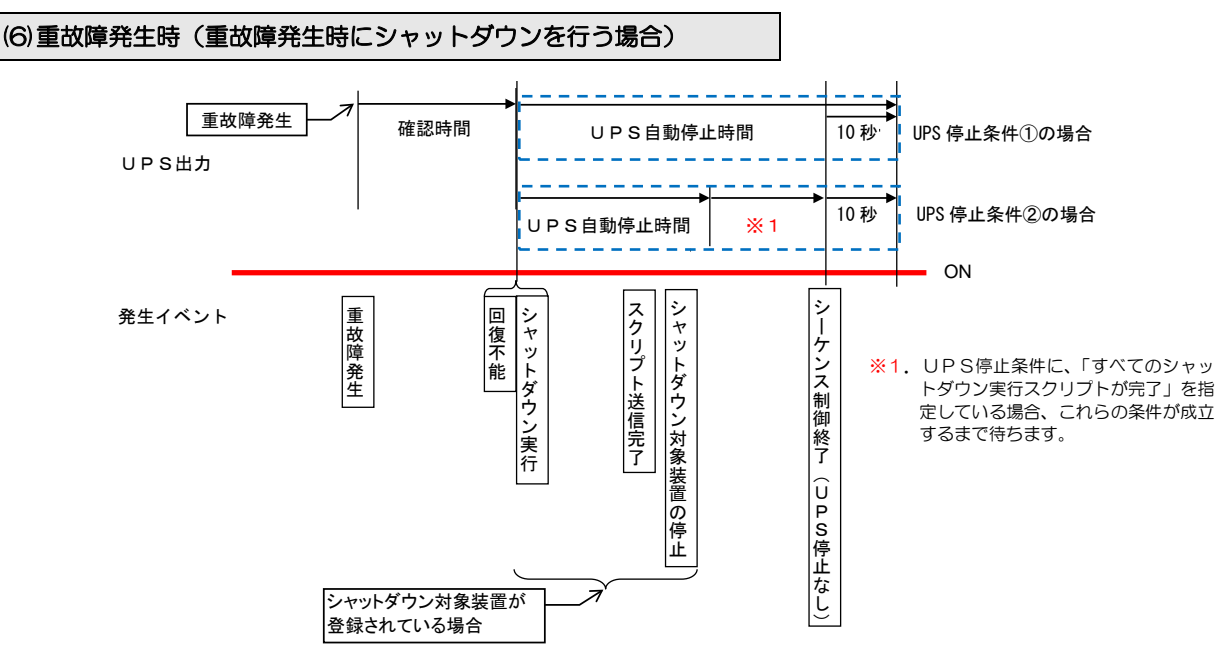

基本動作

- (a) 重故障発生時にシャットダウンを行う設定の場合、重故障が発生するとUPSは 確認時間の間、重故障の復旧を待ちます。 確認 時間以内に重故障が復旧すると、以降の処理は実行されません。
- (b) 確認時間 経過後、UPSは重故障回復不能と判断し、コンピュータのシャットダウンを開始します。UPS停止条件に設定されて

重故障発生時のUPS動作の時間設定は、「4.4.1 UPSの動作を設定する」をご覧ください。

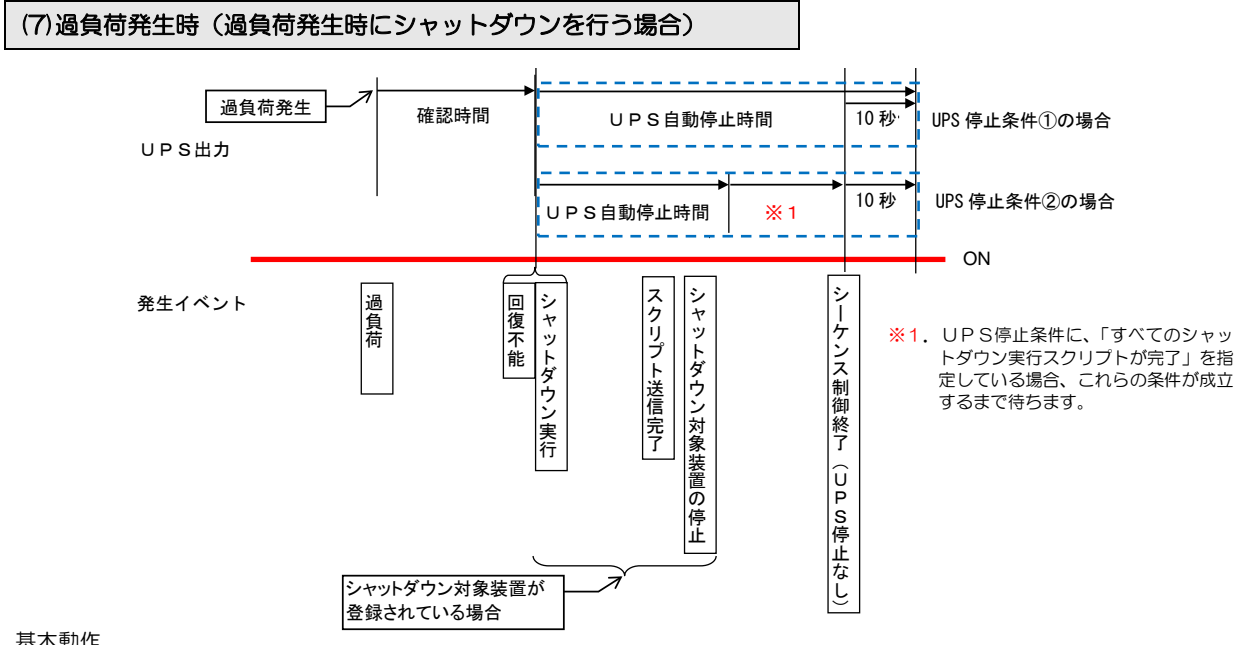

#### 基本動作

- (a) 過負荷発生時にシャットダウンを行う設定の場合、過負荷が発生するとUPSは 確認時間 の間、過負荷の復旧を待ちます。確認 時間
  以内に過負荷が復旧すると、以降の処理は実行されません。
- (b) 確認時間 経過後、UPSは過負荷回復不能と判断し、コンピュータのシャットダウンを開始します。UPS停止条件に設定されて いる条件が成立しても、UPSは停止しません。

過負荷発生時のUPS動作の時間設定は、「4.4.1 UPSの動作を設定する」をご覧ください。

ご注意 UPSの「過負荷時の動作」設定により、一定時間後にバイパス運転から自動復帰する設定の場合は、過負荷が継続 していると過負荷発生・復旧を繰り返すため、確認時間経過後のシャットダウンが実行されません。過負荷発生時 シャットダウンを行う場合は、バイパス運転から一定時間後に自動復帰しないように設定を行ってください。

### (8)計測値正常範囲逸脱時(正常範囲逸脱時にシャットダウンを行う場合)

下図は、UPS温度の「警告レベルの逸脱監視を行う」の項目で上限温度を 40℃に設定し、この範囲を逸脱した際に、UPS を自動停止する場合のシーケンスです。

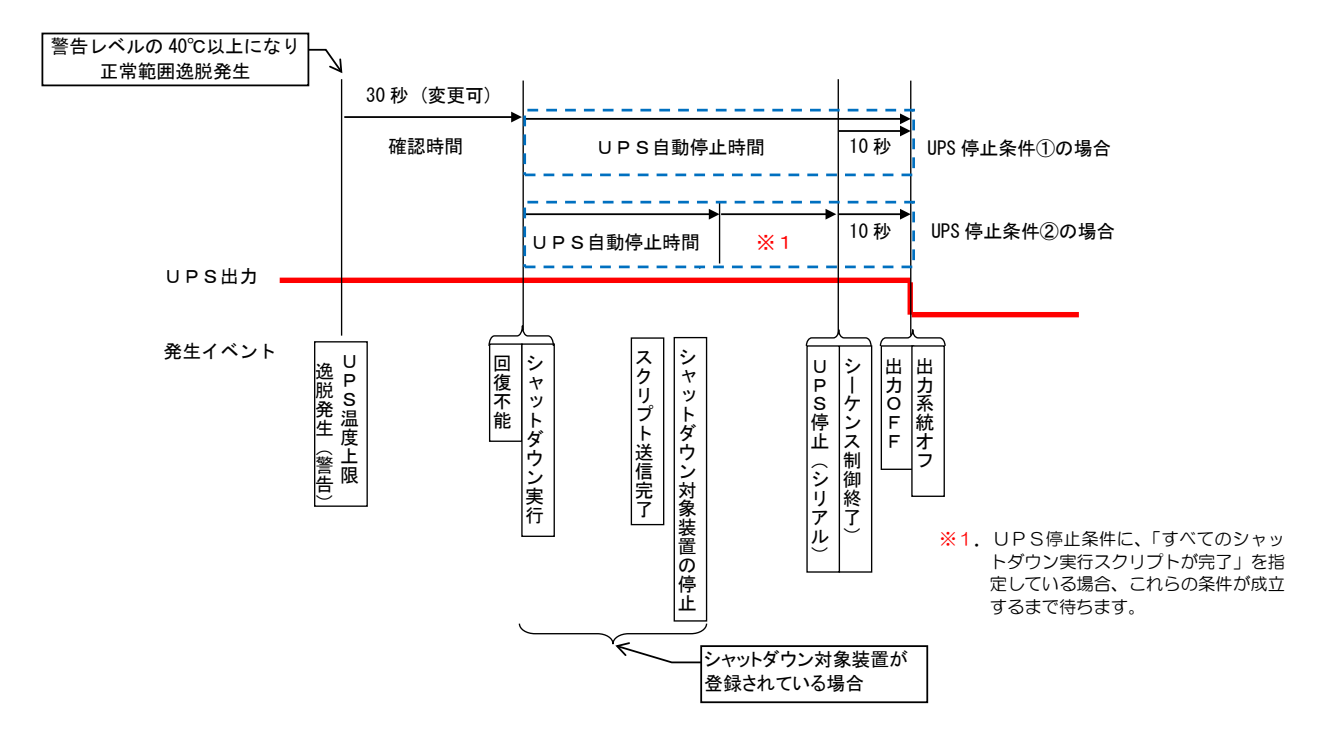

#### 基本動作

- (a)「4.7.1 計測値の逸脱監視を行うための設定をする」の「警告レベルの逸脱監視を行う」の設定項目で「逸脱発生時にシャットダウンを行う」にチェックをつけた場合、設定した正常範囲を逸脱すると、UPSは 確認時間 の間、復旧を待ちます。確認時間 以内に設定値内に復旧すると、以降の処理は実行されません。
- (b) 確認時間 経過後、UPS は回復不能と判断し、コンピュータのシャットダウンを開始します。
- (c) UPS自動停止の設定がされている場合、UPS停止条件に設定されている条件が成立すると、UPSが停止します。

ご注意 UPS 自動停止時間の間に計測値が正常範囲に復旧しても、シャットダウン処理は最後まで実行されます。U PS自動停止の設定は、「4.7.1 計測値の逸脱監視を行うための設定をする」の「UPS 自動停止」の設定に より行います。UPS 停止後の起動は、計測値が正常範囲逸脱した原因を確認後に、手動で行います。

### 3.3.4 系統制御出力があるUPSの場合

系統制御出力があるUPSには、「OUTPUT0」、「OUTPUT1」、「OUTPUT2」の3種類の出力コンセントがあり、コンセントごとに動作が異なります。各コンセントの動作は、以下のとおりです。

| コンセント名   | 説明                                                                                                    |
|----------|----------------------------------------------------------------------------------------------------|
| OUTPUTO  | UPS の機種により「常時オンにする」に設定することができます。「常時オンにする」時は、出力をオフする<br>タイミングを設定することはできません。入力異常時、OUTPUT1、OUTPUT2の出力がオフになった後も、<br>OUTPUTOからは出力が供給され続けます。HUBなどのネットワーク機器の接続に適しています。 |
| OUTPUT 1 | UPSの動作設定値に従い動作します。<br>停電時のシャットダウン、スケジュール運転などで自動起動を必要とするコンピュータなどを接続します。                                                                                          |
| OUTPUT2  | OUTPUT1、OUTPUT2 は独立して動作するので、それぞれのコンセントに出力をオフにするタイミング、<br>オンにするタイミング設定し、起動、停止させることができます。                                                                         |

OUTPUT1, OUTPUT2の「オフ遅延時間」の開始タイミングは、UPS 停止条件の設定により異なります。

| UPS 停止条件 | 設定値                   |
|----------|-----------------------|
| 1        | UPS 自動停止時間経過後         |
| 2        | すべてのシャットダウン実行スクリプトが完了 |

OUTPUT1, OUTPUT2の「オフ遅延時間」、「オン遅延時間」の設定方法は、「5.1.1 UPS動作の詳細設定をする」をご覧ください。 下図は、OUTPUT1、OUTPUT2にそれぞれオン遅延時間、オフ遅延時間を設定した場合の動作シーケンスです。

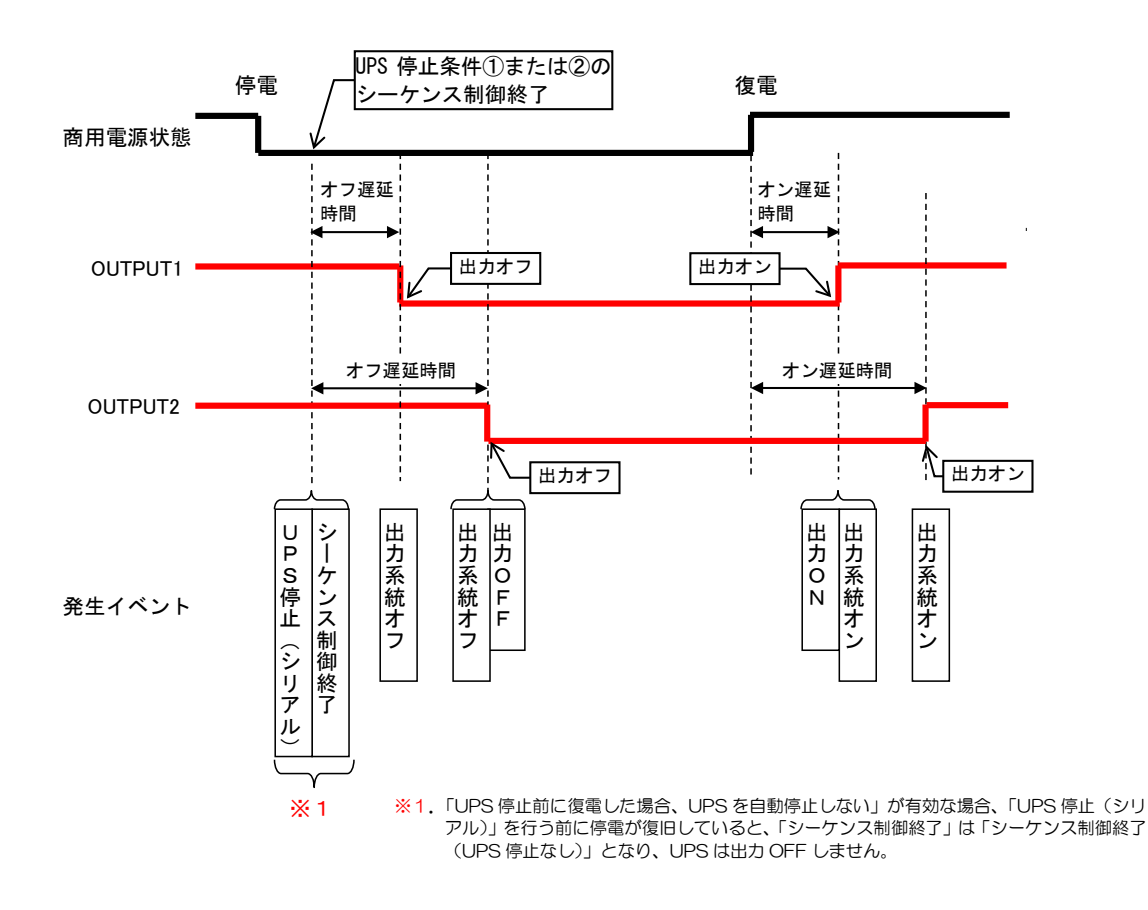

ご注意

「5.1.1 UPS動作の詳細設定をする」により出力オン遅延時間を設定してある場合、Output1 または Output2 を個別にオン制御する時は、出力オン遅延時間はカウントされません。

### 3.3.5 複数台のUPSを連携させたシステム構成

複数台の UPS を連携するモードには、次の2つの連携モードがあります。 ①冗長運転 ・・・ 2台の UPS を使用して冗長運転します。 ②同期運転 ・・・ <u>最大5台</u>のUPSを同期運転します。 どちらかの連携モードを選択し、UPSを連携運転します。 ご注意 UPSの連携は、同じシリーズ (PRLANIFU31)のLANインタフェー スカードとの組み合わせになります。旧 製品など異なるシリーズのLANインタ フェースカードとの混在利用はできま せん。

連携運転する UPS は、連携用ケーブルで接続されている UPS から選択します。

#### 3.3.5.1 冗長運転モード

2台のUPSを使用して、2系統入力の冗長電源の装置(コンピュータ)に電源を供給している場合のシャットダウン構成例を説明します。

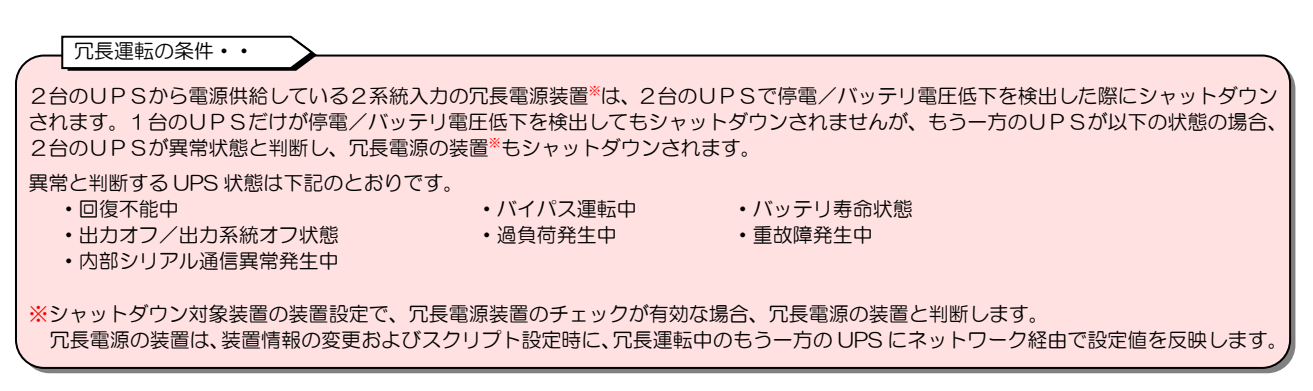

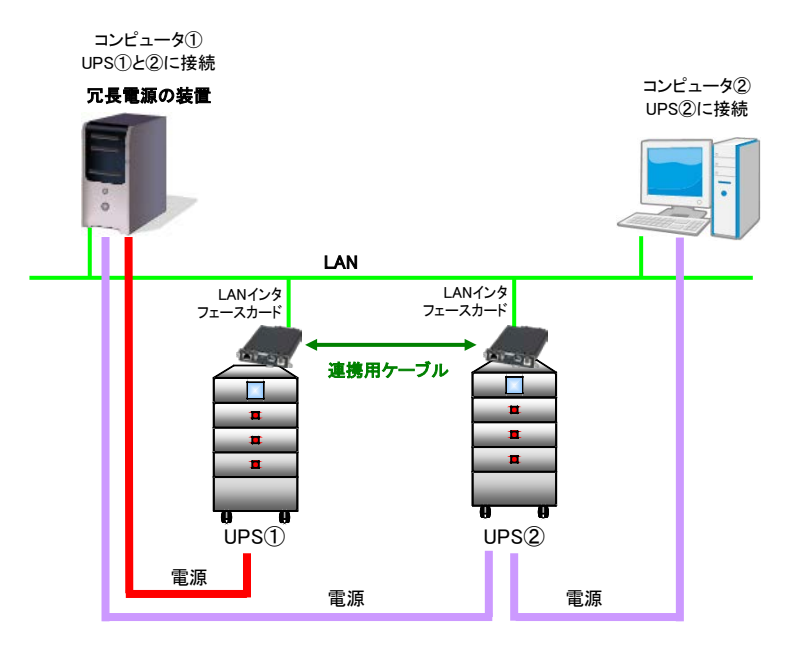

#### 上図の説明

- UPS①、②とコンピュータ①、②は、同じネットワークに接続しています。
- UPS①、②は、それぞれのLANインタフェースカード間が連携用ケーブルで接続し、冗長運転の設定がされています。
- コンピュータ①は、2系統入力の冗長電源の装置でUPS①と②の2台のUPSから電源を供給されています。 コンピュータ②は、シングル電源の装置でUPS②から電源を供給されています。

ネットワーク環境条件など

- UPS 連携の設定値やシャットダウン対象装置の装置情報およびスクリプト設定値は、ネットワーク経由で同期します。これらの 設定値を変更する場合は、冗長運転する2台のUPSがネットワークに接続されている必要があります。
- その他のネットワーク環境条件は、「3.3.2 1台のUPSを使用した場合のシステム構成」の「ネットワーク環境条件など」と 同様です。

下図は、冗長運転しているUPSの片側だけで停電を検出した場合の動作シーケンスです。 この場合は、もう一方のUPSは正常なため、冗長電源の装置はシャットダウンされません。

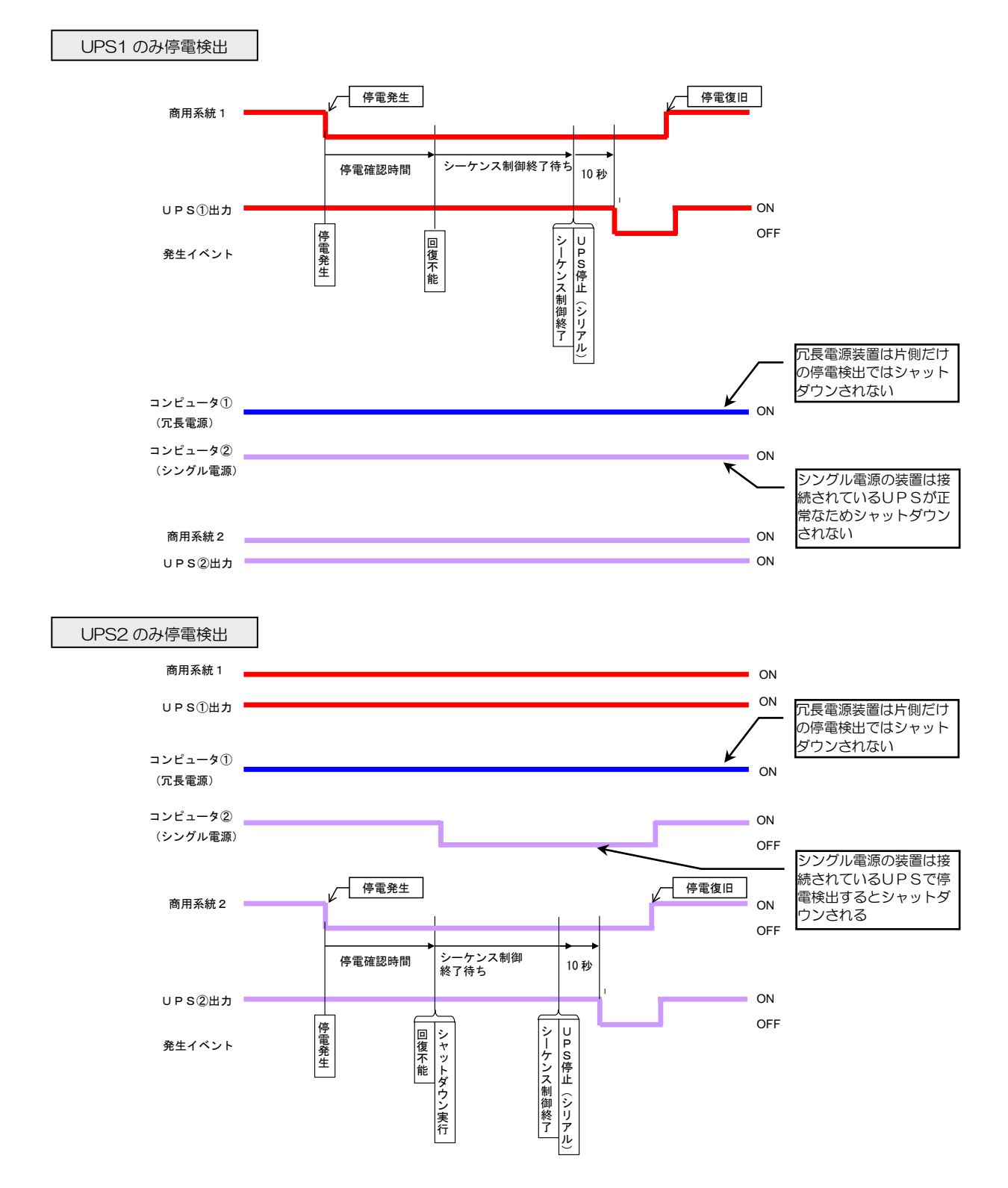

下図は、冗長運転している2台のUPSで停電を検出した場合の動作シーケンスです。 この場合、冗長電源の装置はシャットダウンされます。UPSを自動停止する場合、回復不能が同タイミングであれば、2台のUP Sがタイミングを合わせて停止します。復電時の自動起動は、各UPSが停電復旧したタイミングで出力 ON します。

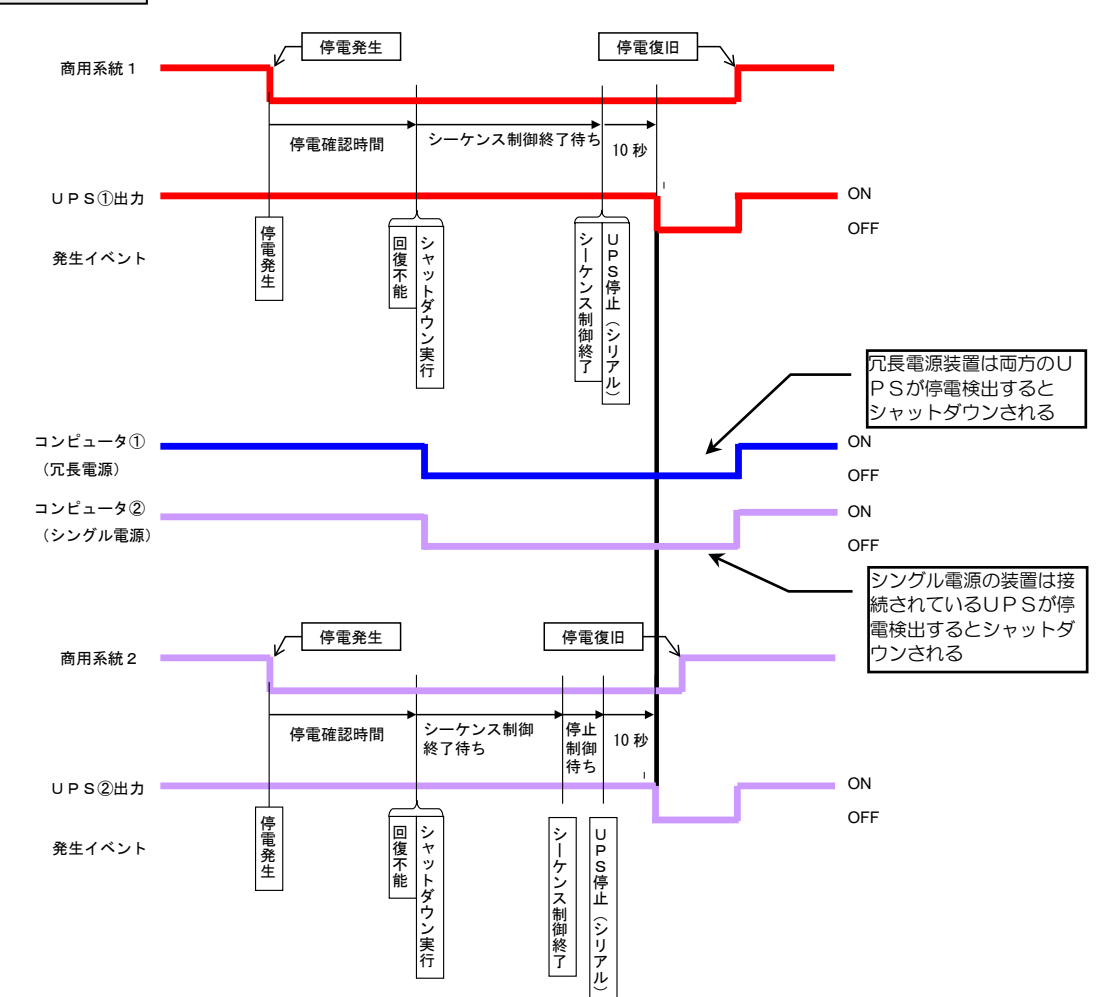

#### 2台の UPS で停電検出

### 起動時の動作

各 UPS が停電復旧したタイミングで出力 ON します。

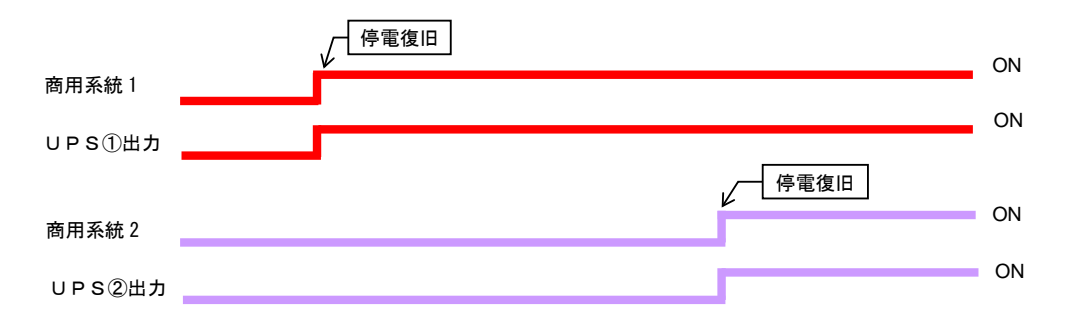

#### 3.3.5.2 同期運転モード

複数台のUPSを1つのシステムとして同期運転する構成例を説明します。 下図は3台のUPSを同期運転に設定したシステムです。

#### 同期運転の条件・・

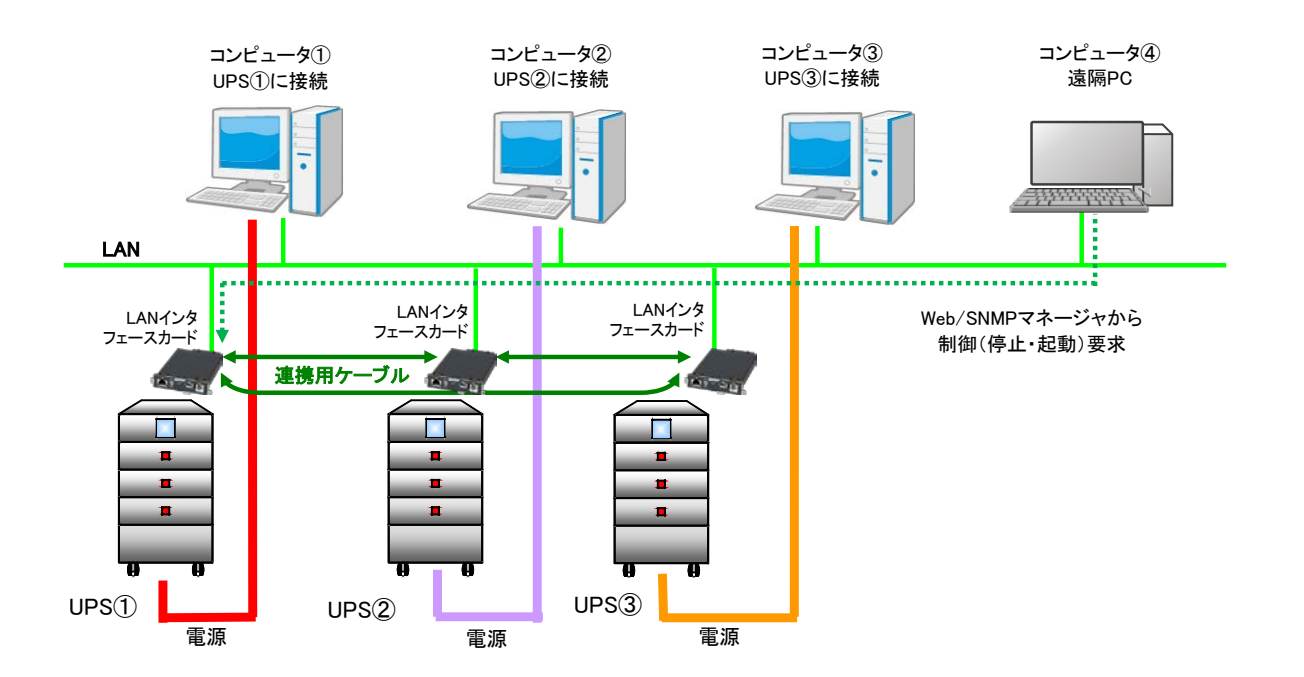

#### 上図の説明

- UPS①~③とコンピュータ①~④は、同じネットワークに接続しています。
- UPS①~③は、それぞれのLANインタフェースカード間が連携用ケーブルで接続し、同期運転の設定がされています。
- コンピュータ④は、Web ツールや SNMP マネージャから UPS の停止・起動制御や Web ツールからスケジュール設定を行います。この PC はシャットダウン対象外です。

### ネットワーク環境条件など

- UPS の同期運転は連携用ケーブルを使用して行いますが、UPS 連携の設定値やスケジュール運転の設定値は、ネットワーク経 由で同期させるため、ネットワークに接続する必要があります。
- その他のネットワーク環境条件は、「3.3.2 1 台のUPSを使用した場合のシステム構成」の「ネットワーク環境条件など」 と同様です。
#### 停電時のUPS停止動作

UPS連携の設定で「停電時UPSを自動停止する」の項目を「停止する」に設定した場合の動作シーケンスです。

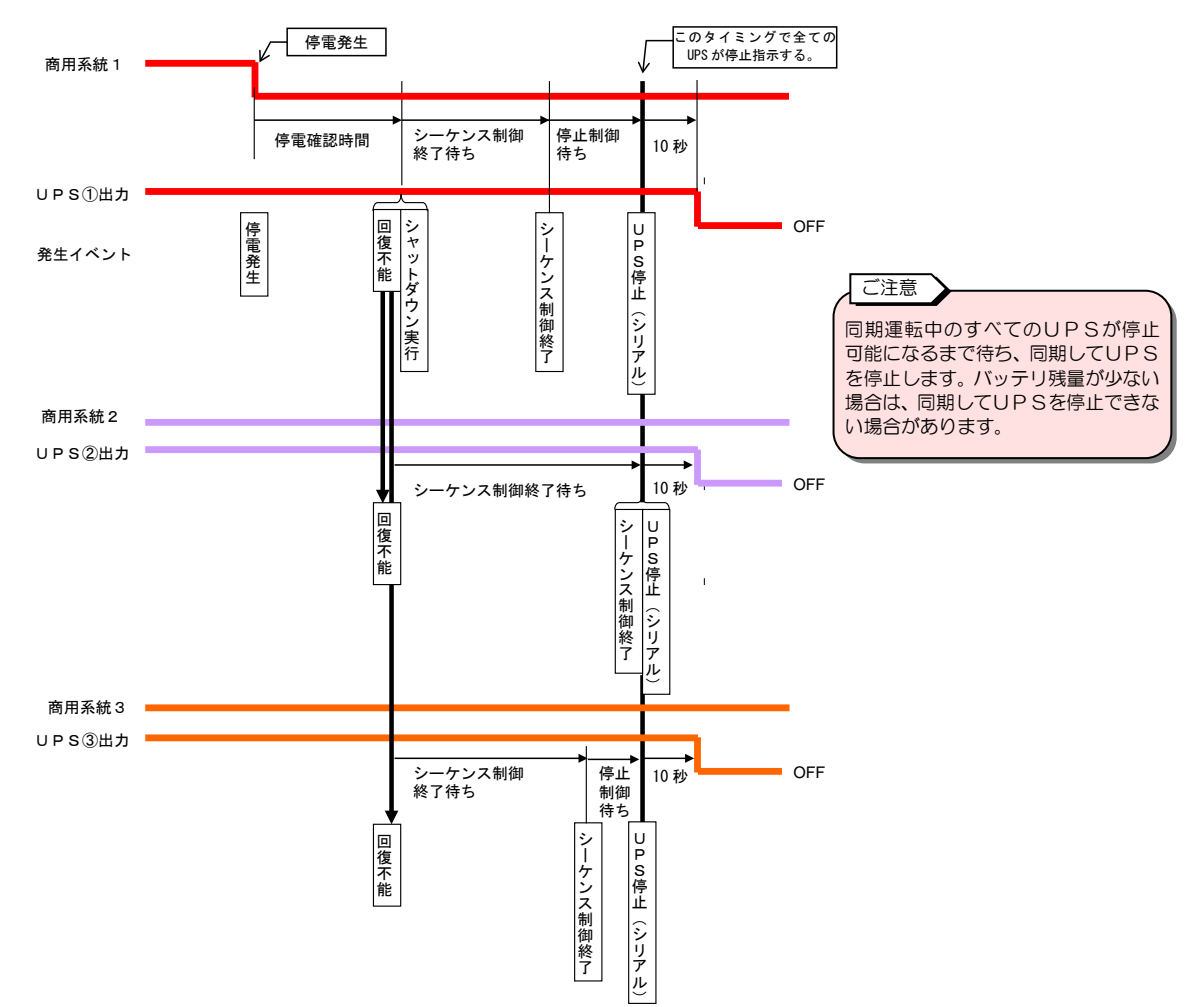

#### 基本動作

- (a) 同期運転中の UPS の中で1台でも回復不能になると、他の UPS も回復不能となり、シーケンス制御を開始します。
- (b) シーケンス制御が終了すると、同期運転しているすべての UPS のシーケンス制御が終了するまで待ちます。
- (c) 同期運転しているすべての UPS のシーケンス制御が終了すると、UPSを停止します。

#### 復電時のUPS起動動作

同期運転しているUPSがすべて起動できるタイミングになったら、同期してUPSを出力ONします。

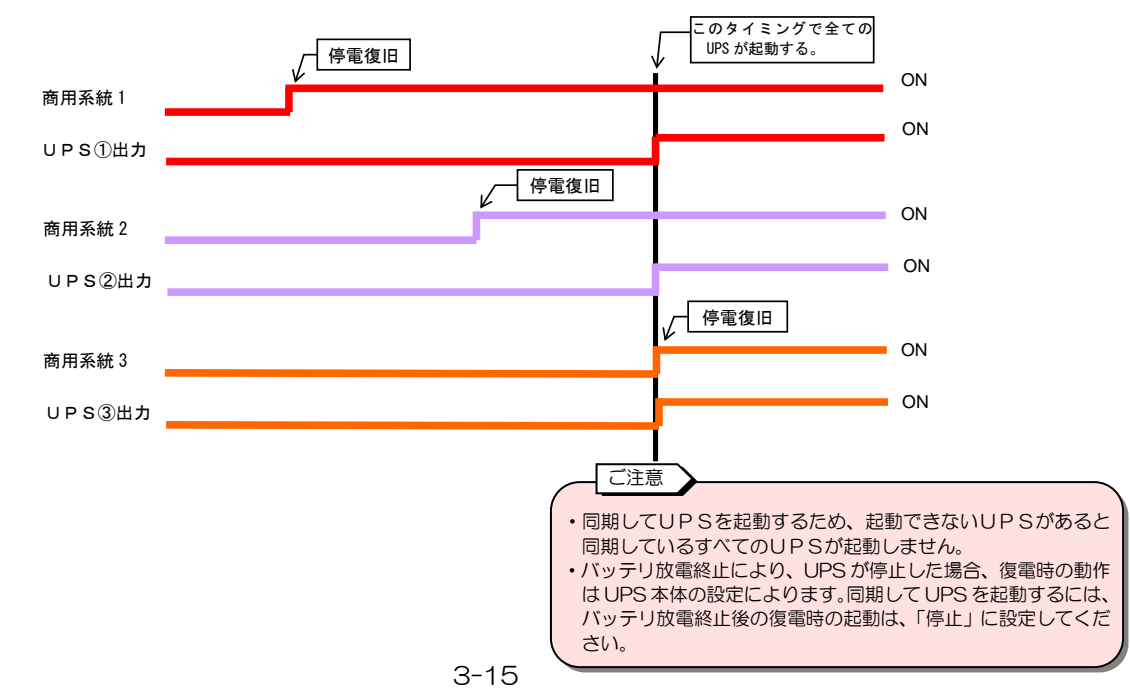

#### UPS 制御要求による起動・停止の動作

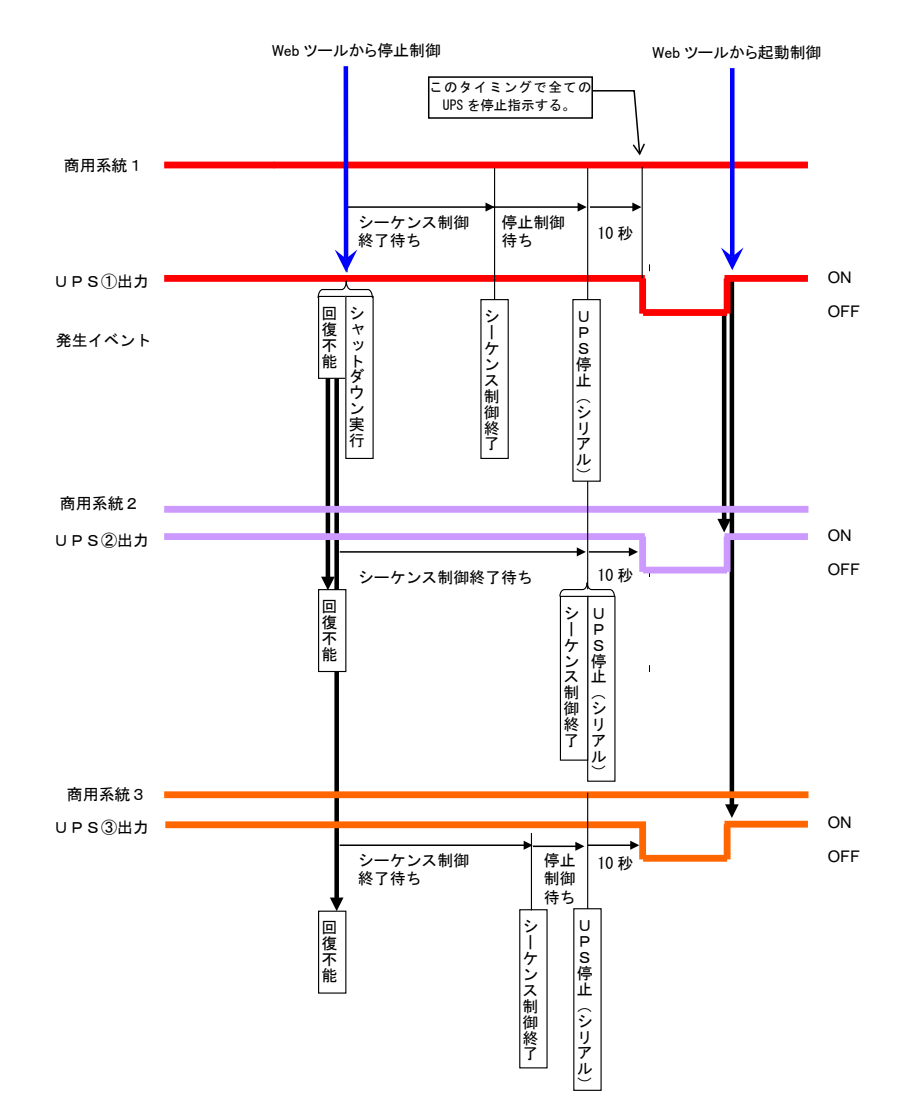

同期運転中にWebツール/SNMPマネージャ等から1台のUPSへ制御要求を行った場合の動作シーケンスです。

#### 基本動作

- (a) Web ツール/SNMP マネージャ等から UPS①へ停止制御を行います。
- (b) UPS①から UPS②、UPS③へ停止要求を行います。
- UPS①~③は回復不能となり、シーケンス制御が実行されます。
- (c)シーケンス制御が終了すると、同期運転しているすべての UPS のシーケンス制御が終了するまで待ちます。
- (d) 同期運転しているすべての UPS のシーケンス制御が終了すると、UPSを停止します。

(e) Web ツール/SNMP マネージャ等から UPS①へ起動制御を行います。

(f) UPS①から UPS②、UPS③へ起動要求を行います。

UPS①~③は同期して運転を開始します。

#### スケジュール制御による同期運転動作

同期運転中にスケジュール停止時刻、起動時刻になった場合の動作シーケンスです。 各 UPS のスケジュール設定値に従って、各 UPS がシーケンス制御を開始します。 ただし、自 UPS のスケジュール停止時刻より前に同期運転中の他 UPS からスケジュール停止の要求を受けた場合は、その時 点で回復不能と判断し、スケジュール停止シーケンスを実行します。

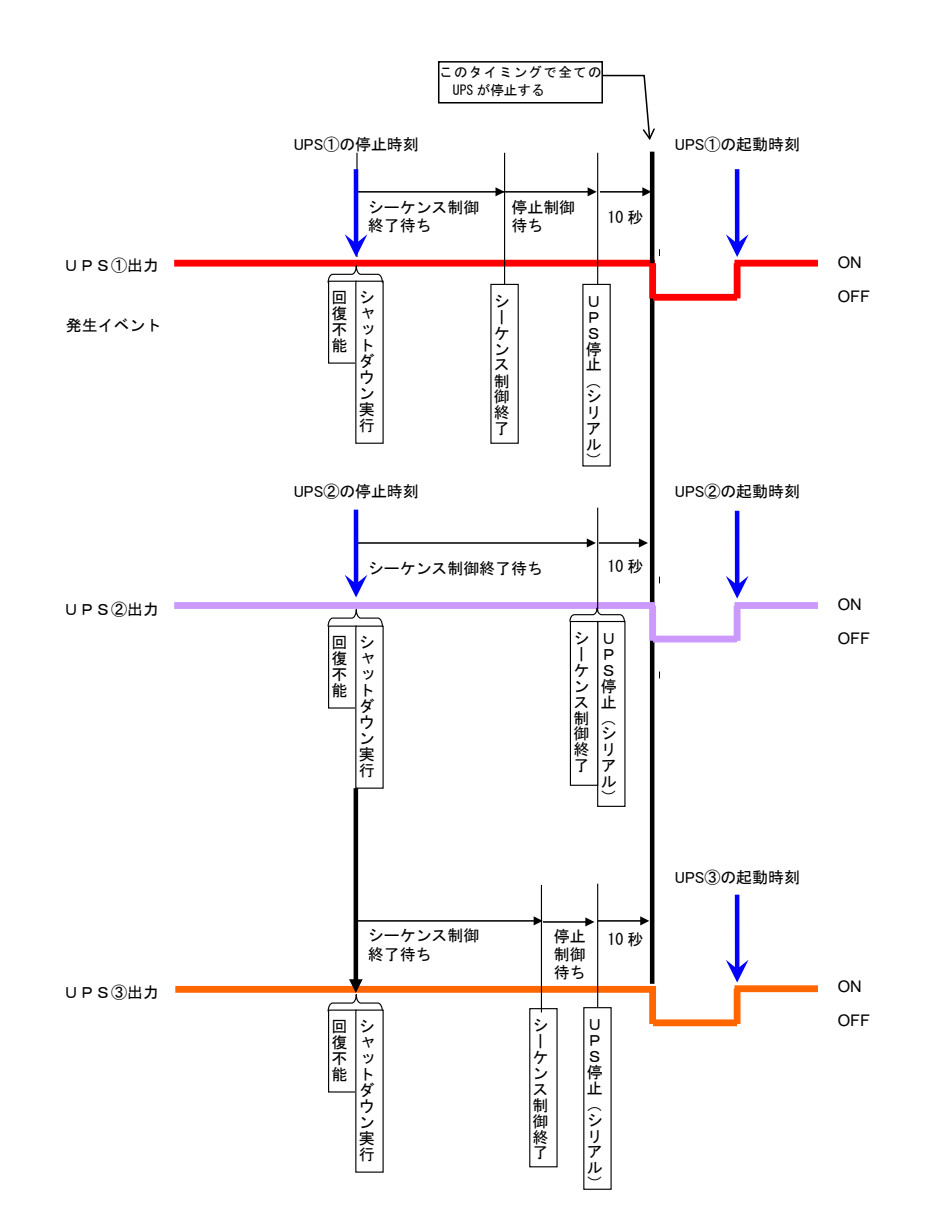

基本動作

(a) 同期運転中にスケジュール設定を行うと、同期運転中の UPS①~③でスケジュール設定値を同期します。

- (b) UPS①~③は各 UPS のスケジュール停止時刻に従って、各 UPS がシーケンス制御を開始します。
- UPS③は自 UPS のスケジュール停止時刻の判断より前に、UPS②から停止指示を受けて、シーケンス制御を開始します。
- (c) シーケンス制御が終了すると、同期運転しているすべての UPS のシーケンス制御が終了するまで待ちます。
- (d) 同期運転しているすべての UPS のシーケンス制御が終了すると、UPSを停止します。
- (e) UPS①~③は各 UPS のスケジュール起動時刻に従って、各 UPS が運転を開始します。

# 4. Webツールを使う・・基本

「Web ツールを使う・・基本編」では、UPSに接続されている装置をシャットダウンするまでの基本的な設定、および監視メニューで表 示される画面の説明など基本的な内容を説明しています。

これ以外の機能の設定は、「5. Web ツールを使う・・詳細編」をご覧ください。

## Webツールを起動する 新しいタブ × + → C G Google で検索するか、URL を入力してください 「2.7 ネットワークアドレスの設定」で 設定したUPSのIPアドレスを入力。

4.1

① ブラウザの「アドレスバー」に、UPSのIP アドレスを入力し、「Enter」キーを押します。

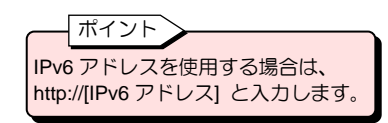

図はGoogle chrome の画面です。 使用できるブラウザの詳細は、「2.3 使用環境」 をご覧ください。

Webツールが起動すると、下図の画面が表示されます。

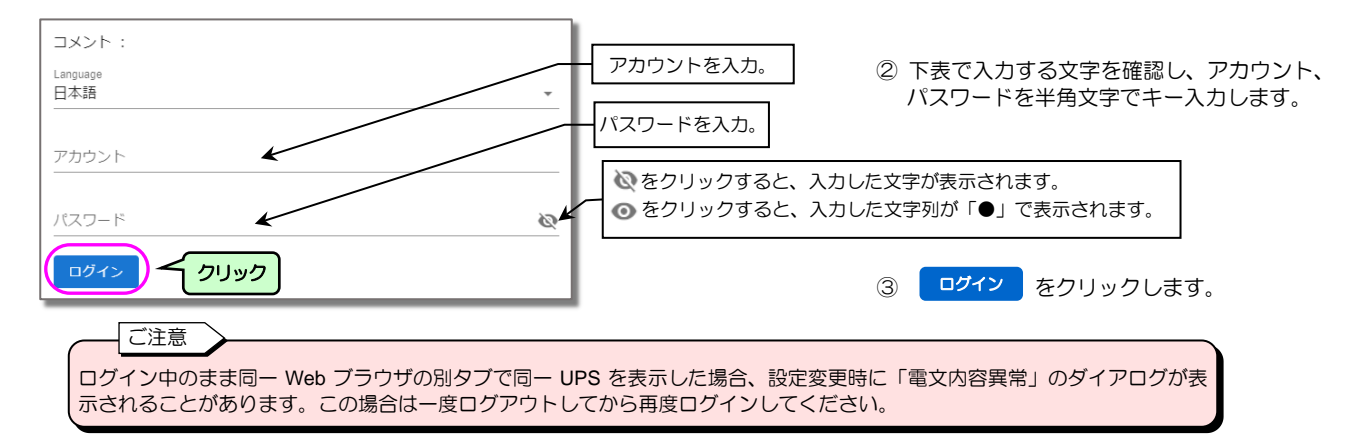

管理者、または一般ユーザのどちらかのアカウントでログインすることができます。

| クリント情報のテノオルト値は、下衣のとゐりです。 |                            |                                 |  |  |
|--------------------------|----------------------------|---------------------------------|--|--|
|                          | 管理者                        | 一般ユーザ                           |  |  |
| アカウント                    | UpsAdmin (大文字/小文字は区別されます。) | User (大文字/小文字は区別されます。)          |  |  |
| パスワード                    | UpsAdmin (大文字/小文字は区別されます。) | User (大文字/小文字は区別されます。)          |  |  |
| 権限                       | 全ての情報を設定/参照することができます。      | UPS情報やイベントログ、また一部の設定情報のみ参照できます。 |  |  |

ご注意

管理者以外のユーザにUPSの情報などを公開する場合は、一般ユーザのアカウントを利用してください。 アカウント情報は変更することができます。変更手順は、「4.3.3 UPSのログインアカウントを変更する」をご覧ください。

#### アカウント認証が正常な場合は、Webツールの「ダッシュボード」が表示されます。

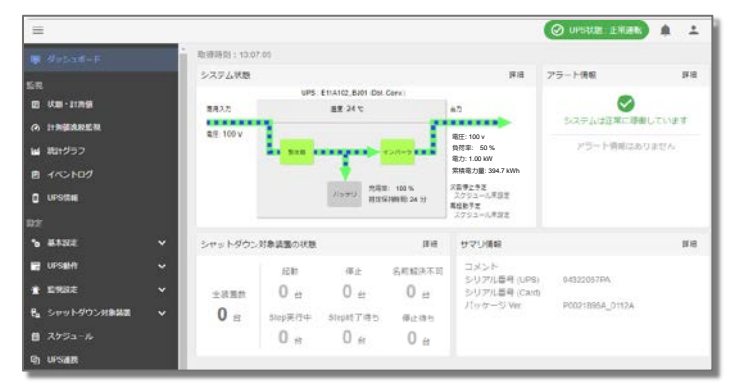

「ダッシュボード」の機能の詳細は、次ページの 「4.2 ダッシュボード画面の名称とメインメ ニューの機能」をご覧ください。

## 4.2 ダッシュボード画面の名称とメインメニューの機能

Webツールの「ダッシュボード」の表示と機能は下記のとおりです。

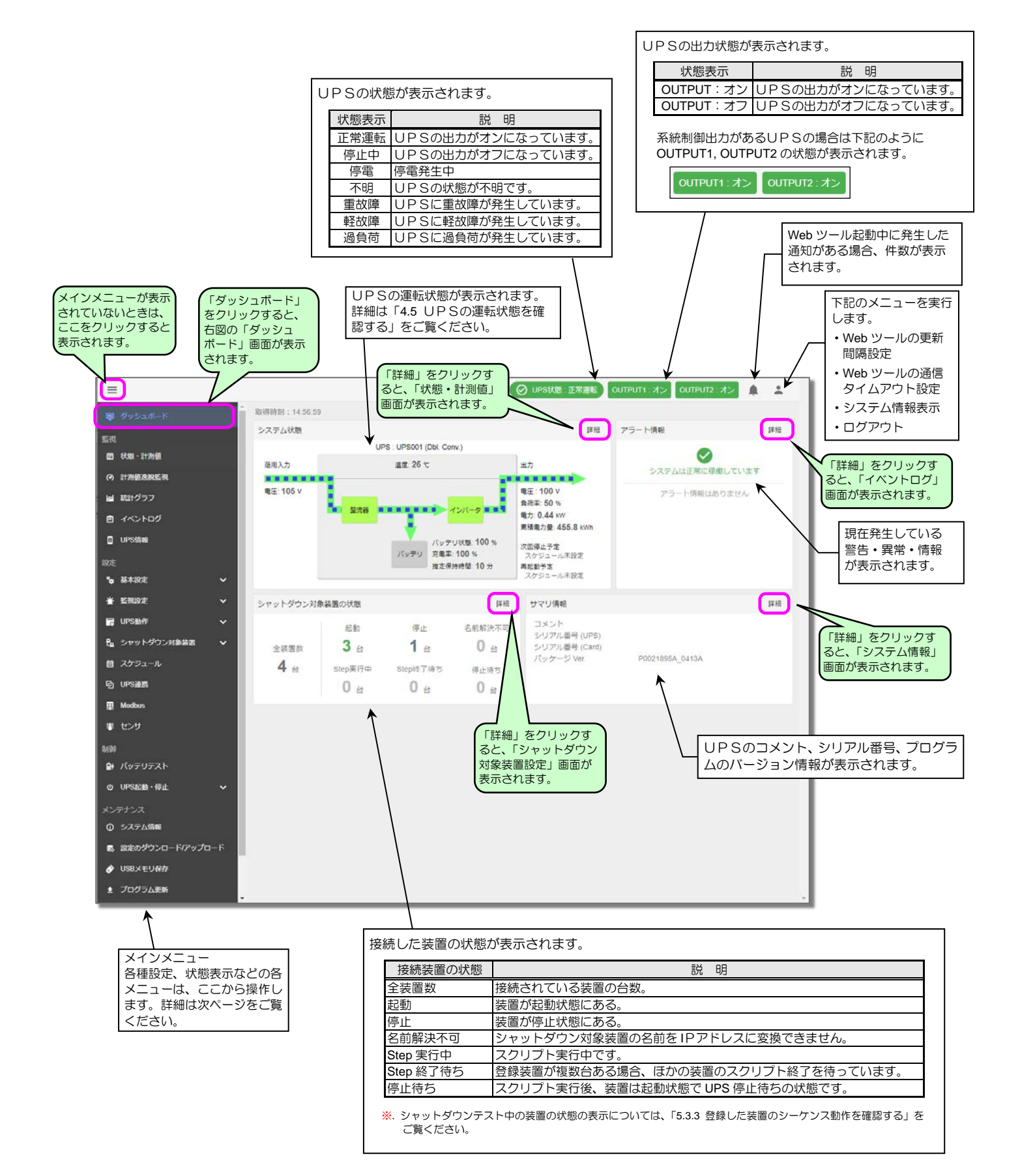

<sup>4-2</sup> 

### メインメニューの機能

メインメニューの機能は下表のとおりです。

| _          |                                          | XT                    | ンメニュー       | 概要説明                                         |
|------------|------------------------------------------|-----------------------|-------------|----------------------------------------------|
|            |                                          | 監視                    |             |                                              |
| 歐細         |                                          | 状態・計測値                |             | UPSの状態・計測値が表示されます。                           |
| 100.00     |                                          | 計測値逸脱監視               |             | 計測値逸脱監視の設定状態と計測値が表示されます。                     |
|            | 状態・計測値                                   | 統計グラフ                 |             | 各種データのグラフが表示されます。                            |
| a          | ÷+>>>>」店场出於28                            | イベントログ                |             | UPSに記録されているイベントログを表示します。                     |
| (0)        |                                          | UPS情報                 |             | UPS本体、バッテリの情報を表示します。                         |
| M          | 統計グラフ                                    | 設定                    |             |                                              |
|            |                                          | 基本設定                  | ネットワーク      | UPSのネットワーク情報を設定します。                          |
| E          | イベントロク                                   |                       | システム        | UPSの時計設定、システム言語、日付表示形式等、システム全般の設定            |
| B          | UPS情報                                    |                       | 7551        | をします。                                        |
|            |                                          |                       | アカワジト       | UPSにログイン9るこさのアカリントを変更します。                    |
| 設定         |                                          | 監視設定                  | サーハ設定       | Web サーハ機能、ファイル転达機能、リモートロクイン機能のアクセス設<br>定をします |
| ۰.         | 甘大恐宁                                     |                       | SNIMP       | たてしより<br>SNMP 監視する場合の条件を設定します                |
|            | 基本設定 🗸                                   |                       | アクセス制限      | SNMP 単一パ機能 ファイル転送機能 リモートログイン機能 SNMP 機        |
| ÷          | 監視設定・・・・・・・・・・・・・・・・・・・・・・・・・・・・・・・・・・・・ |                       |             | 能を使用する際のアクセス制限を設定します。                        |
|            |                                          |                       | Syslog 通知   | Syslog サーバヘイベントログを通知する場合の条件を設定します。           |
| 6          | UPS動作 🗸                                  |                       | メール         | メール送受信用サーバ、送信先アドレス、メール送信条件の設定をします。           |
| •          | ミュット 서하는 태종姓쪽 💦 🗸                        | UPS動作                 | シャットダウン動作設定 | シャットダウンなどの動作時間設定、停電時の動作などを設定します。             |
| <u>12</u>  | シャットララン対象表面 🗸                            |                       | バッテリ設定      | バッテリ交換予告時期、自動バッテリチェックの設定をします。                |
| Ħ          | スケジュール                                   | シャットダウン               | 装置設定        | シャットダウン対象装置を登録、編集、削除、スクリプト設定します。             |
|            |                                          | 対象装置                  | シーケンステスト    | シーケンステストをします。                                |
| G          | UPS連携                                    | スケジュール                |             | スケジュール運転の設定をします。                             |
| _          |                                          | UPS連携                 |             | UPS連携(冗長/同期)を設定します。                          |
| 単          | Modbus                                   | Modbus                |             | Modbus情報を設定します。                              |
| :2:        | ヤンサ                                      | センサ                   |             | センサ情報を設定します。                                 |
|            |                                          | 制御                    |             |                                              |
| 制御         |                                          | バッテリテスト               |             | UPSのバッテリテストを実行します。                           |
| ~          | 16=11=7 L                                | UPS起動・停止              | UPS出力オン     | UPS出力をオンにします。                                |
| <b>1</b> 7 | ハッテリテスト                                  |                       | UPS出力オフ     | UPS出力をオフにします。                                |
| ወ          | UPS起動・停止 🗸 🗸                             | メンテナンス                |             |                                              |
|            |                                          | システム情報                |             | メンテナンス情報のダウンロード、UPS、LAN インタフェースカードの          |
| メン         | テナンス                                     |                       |             | 情報を表示します。                                    |
| ()         | システム情報                                   | 設定のタリンロー              | ト/ アッノロート   | 設定情報をダリブロート/アップロートします。                       |
|            |                                          | USB メモリ保仔<br>プログラム 更新 |             | USBメモリハの味仔情報を設定します。                          |
| 2          | 設定のダウンロード/アップロード                         | ノロクラム更新               |             | ノロフノムを更利します。                                 |
|            |                                          |                       |             |                                              |

🔗 USBメモリ保存

プログラム更新

| Web ブラウザが Microsoft Edge の場合、「スリープタブ」機能が有効に設定されていると、Web 画面上で通信異常が発生し、UPSの情報が<br>表示できなくなることがあります。つぎの手順で「スリープタブ」機能を無効にしてください。                                                          |
|----------------------------------------------------------------------------------------------------|
| <ol> <li>Microsoft Edge の設定画面を開く。</li> <li>         ② 左メニュー内の「システムとパフォーマンス」 → 「これらのサイトをスリープ状態にしない」の「追加」ボタンをクリック。         ③ 「サイトの追加」ダイアログで、LAN インタフェースカードの URL を入力する。     </li> </ol> |

## 4.3 UPSの基本設定

メインメニュー「基本設定」の3つの項目の設定をします。

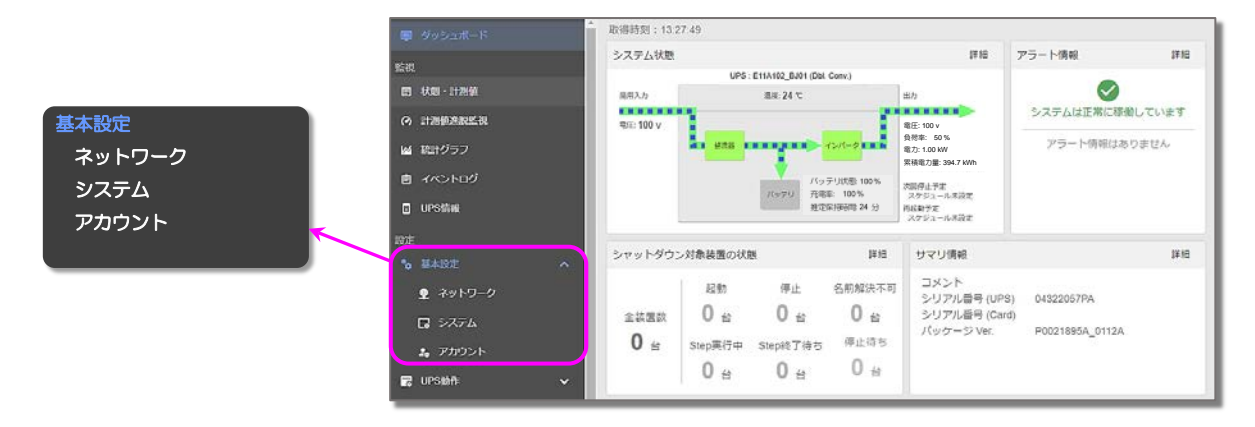

## 4.3.1 ネットワークに関する設定をする

下記の手順でネットワークの設定をします。

### 4.3.1.1 有線LANを設定する

有線LANで運用する場合の設定をします。

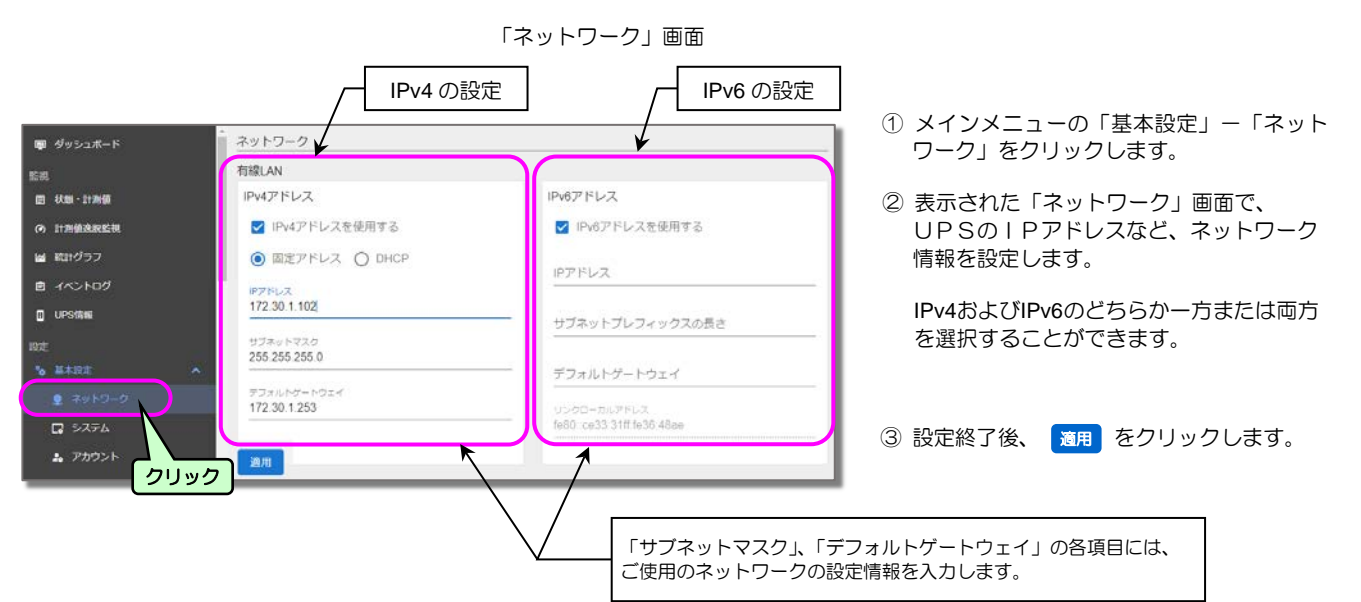

| 項目              | IPv4                                                 | IPv6                                   |
|-----------------|------------------------------------------------------|----------------------------------------|
| IPアドレス          | DHCP サーバからの動的アドレス または<br>固定アドレスから選択します。              | RFC5952 に基づき入力してください。                  |
| サブネットマスク        | ご使用のネットワークの設定情報を入力します。                               | -                                      |
| サブネットプレフィックスの長さ | -                                                    | ご使用のネットワークの設定情報を入力します。<br>(設定範囲:0~128) |
| デフォルトゲートウェイ     | ご使用のネットワークの設定情報を入力します。                               |                                        |
| DNS サーバ         | ご使用のネットワークの設定情報を入力します。<br>未設定時は、パブリック DNS サーバを使用します。 |                                        |
| リンクローカルアドレス     | —                                                    | 設定が表示されます。変更することはできません。                |

UPSのIPアドレス変更についてのご注意

 IPアドレス、ネットワークアドレス、サブネットマスク、サブネットプレフィックスの長さ、デフォルトゲートウェイのいずれかを変更し、 通用 を クリックすると、LAN インタフェースカードが自動的に新しいネットワーク設定で動作します。引き続き、Web ツールを使用する場合は、Web ブラウザ を一度終了して、「4.1 Web ツールを起動する」の手順で再度ログインしてください。

### 4.3.1.2 無線LANを設定する

有線LANで行うWebなどからの遠隔監視の操作を、無線LANでもできるように設定します。

無線 LAN を使用するためのご注意

- 無線 LAN を使用するときは、本製品の USB ポートに無線 LAN アダプタを接続してください。 使用できる無線 LAN アダプタの詳細は、「2.3 使用環境」をご覧ください。
- 無線 LAN は、有線 LAN の設定画面で「IPv4 アドレスを使用する」「IPv6 アドレスを使用する」のどちらかをまたは両方が 選択されていないと使用できません。
- 有線 LAN と無線 LAN は異なるネットワークセグメントで使用してください。

| 無線LAN<br>● 様LAN機能を使用する ② ● 単版LANアグプグ<br>ア ポイントモード<br>チェックがある<br>ことを確認。<br><sup>3000</sup><br>UPS-3493B9<br><sup>1014</sup><br><sup>1015</sup><br><sup>1015</sup> | 19807A3                   | <ul> <li>① メインメ<br/>ワーク」</li> <li>② 無線LAN<br/>画面の表</li> <li>② 無線LAN<br/>回面の表</li> <li>ご 無線LAN</li> </ul> | ニューの「基本設定」ー「ネット<br>をクリックします。<br>ができる状態になっているか、<br>示を確認します。<br>Nアダプタ:接続済み<br>は、下表をご覧になり対処してく |
|----------------------------------------------------------------------------------------------------|---------------------------|----------------------------------------------------------------------------------------------------|---------------------------------------------------------------------------------------------|
| /120-F                                                                                                    | 無線 LAN アダプタの状態が表示さ<br>いた能 | されます。下表で対応を確認してください。                                                                                     | रुंच क्र                                                                                    |
|                                                                                                    | <ul> <li></li></ul>       | 無線 LAN アダプタが接続<br>(無線 LAN 機能を使用するにチェックあり)                                                                | この状態で使用できます。                                                                                |
|                                                                                                    | <ul><li></li></ul>        | 無線 LAN アダプタが接続<br>(無線 LAN 機能を使用するにチェックなし)                                                                | 「無線 LAN 機能を使用する」に<br>チェックを付けてください。                                                          |
|                                                                                                    | ▲ 無線LANアダプタ:未接続           | 無線 LAN アダプタが未接続<br>(無線 LAN 機能を使用するにチェックあり)                                                               | 無線 LAN アダプタを接続して<br>ください。                                                                   |
|                                                                                                    | ▲ 無線LANアダプタ:未接続           | 無線 LAN アダプタが未接続<br>(無線 LAN 機能を使用するにチェックなし)                                                               | 無線 LAN アダプタを接続して<br>「無線 LAN 機能を使用する」に<br>チェックを付けてください                                       |

| 關LAN               |                              | クリック |
|--------------------|------------------------------|------|
| ☑ 無線し              | AN機能を使用する ③ 🕗 無線LANアダプタ 接続済み |      |
| 動作モード<br>アクセスオ     | イントモード                       |      |
|                    | アクセスポイントモード                  |      |
| ssid<br>UPS-3493   | ステーションモード                    |      |
| セキュリティ<br>WPA2-PSF | <-ccmp                       |      |
| パスワード              |                              | Ø    |

③ 動作モードを選択します。

選択した動作モードの設定画面が表示されます。 それぞれのページをご覧になり必要な項目を設定 してください。

| 動作モード       | 説明                                                                                             |
|-------------|------------------------------------------------------------------------------------------------|
| アクセスポイントモード | LAN インタフェースカードが無線 LAN の親機となるモードです。<br>スマートフォンなどを本製品に接続することで、LAN インタフェー<br>スカードの設定変更や遠隔監視が行えます。 |
| ステーションモード   | LAN インタフェースカードが無線 LAN の子機となるモードです。<br>LAN インタフェースカードを無線 LAN ルータに接続することで、<br>無線でネットワークに接続できます。  |

 
 アクセスポイントモードを選択した場合 4-6ページへ進みます

 ステーションモードを選択した場合 4-7ページへ進みます

## アクセスポイントモードの設定

| 無線LAN                                               |          | 1        |               |
|-----------------------------------------------------|----------|----------|---------------|
| ✓ 無線LAN機能を使用する ② ② 無線LANアダプタ: 油読読み                  |          | ① 下表を参照し | 、表示された画面で必要な項 |
| BPでモード<br>アクセスポイントモード                               | • 0      | 目を設定しま   | <u>र</u> ज.   |
|                                                     |          | ② 設定終了後、 | 適用 をクリックします。  |
| saio<br>UPS-349389                                  |          |          |               |
| セキュリティ<br>WPA2-PSK-CCMP                             | -        |          |               |
| /(スクード                                              | <u>ø</u> |          |               |
| ネットワーク限定 ③                                          |          |          |               |
| IPアドレス<br>192.168.2.34                              |          |          |               |
| サブネットマスク<br>255 255 255 0                           |          |          |               |
| 🖾 DHCPサーバ機能を使用する                                    |          |          |               |
| IPアドレスの検定範囲<br>192.168.2.200 ~ <u>192.168.2.254</u> |          |          |               |
| カントリーコード                                            | _        |          |               |
| JP (Japan)                                          | • ③      |          |               |
| ан                                                  |          |          |               |
|                                                     |          |          |               |

| 項目              | 説明                                               | デフォルト値                      |
|-----------------|--------------------------------------------------|-----------------------------|
| SSID            | 本製品の無線 LAN の SSID を設定します。                        | UPS-<有線 LAN の MAC アドレ       |
|                 | 無線 LAN の子機から検索した際に表示される無線 LAN の SSID です。         | ス下位3バイト>                    |
|                 | 設定範囲 1~32(単位:byte)                               |                             |
| セキュリティ          | セキュリティ方式を選択します。                                  | WPA2-PSK-CCMP               |
|                 | WPA2-PSK-CCMP                                    |                             |
|                 | WPA2-PSK-TKIP                                    |                             |
|                 | 無線 LAN の子機が対応しているセキュリティ方式を選択してください。              |                             |
| パスワード           | 本製品の無線 LAN のパスワードを設定します。                         | UpsAdmin                    |
|                 | 設定範囲 8~63(単位:byte)                               |                             |
| ネットワーク設定        |                                                  |                             |
| IP アドレス         | 本製品の無線 LAN の IP アドレスを設定します。(IPv4)                | 192.168.2.34                |
|                 | 設定範囲 IP アドレスの末尾の値は 1~199                         |                             |
|                 | ※ IP アドレスの末尾 200~254 は、DHCP により無線 LAN の子機        |                             |
|                 | に割り振られます。                                        |                             |
| サブネットマスク        | 本製品の無線 LAN のサブネットマスクが表示されます。                     | 255.255.255.0(固定)           |
|                 | (固定)                                             |                             |
| DHCP サーバ機能を使用する | アクセスポイントモードで動作する場合、無線 LAN の子機は DHCP により IP アドレス  | チェックあり(固定)                  |
|                 | を取得します。(固定)                                      |                             |
| IP アドレスの設定範囲    | 無線 LAN の子機が DHCP により割り振られる IP アドレスの範囲が表示されます。    | 192.168.2.200~192.168.2.254 |
|                 | 本製品の無線 LAN の IP アドレスの設定にしたがい、設定範囲が末尾の値 200~254 で |                             |
|                 | 自動的に設定されます。                                      |                             |
| カントリーコード*       | 本製品を使用する国を選択してください。                              | JP (Japan)                  |

### \* カントリーコードについてのご注意

カントリーコードが正しく設定されていない場合、各国の法律に違反する可能性があります。

| <ul> <li></li></ul>                                  | • 0                                                                 | ① 下表を参照し<br>目を設定しま | √、表示された画面で必要な項<br>∶す。 |
|------------------------------------------------------|---------------------------------------------------------------------|--------------------|-----------------------|
| SSID<br>E#1994<br>WPA2-PSK-CCMP                      | SED MER                                                             | ② 設定終了後、           | <b>適用</b> をクリックします。   |
| /スワード<br>この頃日本が頃頃日です。<br>ネットワーク没走<br>〇 固定アドレス ④ DHCP | SSID遵択<br>利用可能なSSID<br>接续するアクセスポイントのSSIDを導択してください<br>SSIDが見つかりませんでし | ,<br>//z.          |                       |
| IPアドレス<br>サブネットマスク                                   | ○ 手動設定<br>接続するアクセスポイントのSSIDを入力してください<br>SSID                        |                    |                       |
| デフォルトゲートウェイ                                          |                                                                     | OK キャンセル           |                       |
| カントリーコード<br>JP (Japan)<br>返用                         | <u>•</u> •                                                          |                    |                       |

| 項目          | 説明                                              | デフォルト値        |
|-------------|-------------------------------------------------|---------------|
| SSID        | 無線 LAN 親機の SSID が表示されます。                        | なし            |
|             | 「SSID 選択」ボタンで設定した SSID が表示されます。                 |               |
| SSID 選択     | 無線 LAN 親機の SSID の自動検索、または手動設定ができます。             |               |
|             | ・利用可能な SSID・・・一覧から無線 LAN 親機の SSID を選択してください。    |               |
|             | ・手動設定・・・一覧に表示されない無線 LAN 親機の SSID を設定してください。     |               |
| セキュリティ      | セキュリティ方式を選択します。                                 | WPA2-PSK-CCMP |
|             | • WPA2-PSK-CCMP                                 |               |
|             | • WPA2-PSK-TKIP                                 |               |
|             | 無線 LAN 親機が対応しているセキュリティ方式を選択してください。              |               |
| パスワード       | 無線 LAN 親機のパスワードを設定します。                          | なし            |
|             | 設定範囲 8~63(単位:byte)                              |               |
| ネットワーク設定    |                                                 |               |
| 固定アドレス/DHCP | 無線 LAN 親機と通信する場合の、IP アドレスの取得方法を選択します。           | DHCP          |
|             | 無線 LAN 親機のネットワーク設定を確認ください。                      |               |
| IP アドレス     | 固定アドレスの場合に、無線 LAN 親機と通信する場合の、IP アドレスを設定します。     | なし            |
|             | DHCP の場合、自動的に割り振られた IP アドレスが表示されます。             |               |
| サブネットマスク    | 固定アドレスの場合に、無線 LAN 親機と通信する場合の、サブネットマスクを設定します。    | なし            |
|             | DHCP の場合、自動的に割り振られたサブネットマスクが表示されます。             |               |
| デフォルトゲートウェイ | 固定アドレスの場合に、無線 LAN 親機と通信する場合の、デフォルトゲートウェイを設定します。 | なし            |
|             | DHCP の場合、自動的に割り振られたデフォルトゲートウェイが表示されます。          |               |
| カントリーコード*   | 本製品を使用する国を選択してください。                             | JP (Japan)    |

\* カントリーコードについてのご注意

ステーションモードの設定

カントリーコードが正しく設定されていない場合、各国の法律に違反する可能性があります。

### 4.3.1.3 DNSサーバを設定する

DNSサーバを設定します。DNSサーバは有線LANと無線LAN(ステーションモード時)共通の設定です。

| DNSサーバ                                                              |                                                                                          |                                                     |
|---------------------------------------------------------------------|------------------------------------------------------------------------------------------|-----------------------------------------------------|
| 本設定は、有線LANと無線LAN(ステーションモード時)で共通です。<br>DNSサーバ<br>fdb8 a6ed b3d0 2::1 | 現在有効な設定 ③<br>No. DNSサーバ                                                                  | ① DNSサーバを設定します。                                     |
| DNSサー/(2<br>172.30.2.1                                              | 1 fdb6 a6ed b3d0 2 1<br>2 172.30.2.1                                                     | ② 設定終了後、 通用 をクリックしま<br>す。                           |
| DNS-9-7/3                                                           | 4<br>5 <b>^</b>                                                                          |                                                     |
| ЭН                                                                  |                                                                                          |                                                     |
| <u>רשעיד</u>                                                        | No1~3 までが有効な DNS サーバフ<br>DHCP により複数の DNS サーバア<br>最大 3 台までの DNS サーバアドし<br>それ以降は無効となります。(グ | アドレスです。<br>アドレスが取得できた場合でも、<br>ノスのみ有効となります。<br>レー表示) |

| 項目        | 説明                                         | デフォルト値        |
|-----------|--------------------------------------------|---------------|
| DNS サーバ 1 | DNS サーバアドレスを設定します。                         | パブリック DNS サーバ |
| DNS サーバ 2 | (IPv4/IPv6)                                |               |
| DNS サーバ 3 | 最大3件の DNS サーバアドレスが設定可能です。                  |               |
|           | ここで設定した DNS サーバアドレスは、DHCP で割り振られた DNS サーバア |               |
|           | ドレスより優先的に使用されます。                           |               |

### 4.3.1.4 ホスト名を設定する

ホスト名に、LANインタフェースカードを識別するための名称を設定します。 ホスト名は、Syslog 通知、UPS 連携で使用します。

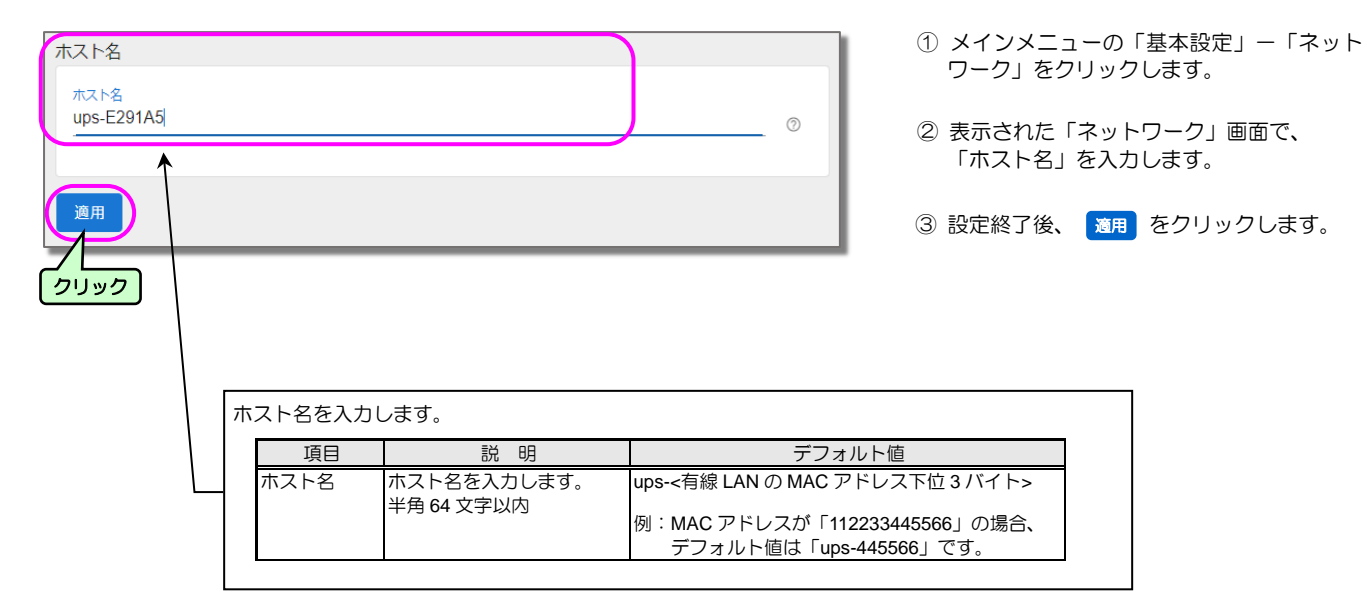

### 4.3.2 システム(時計、コメント、システム言語)の設定をする

#### 時計、日付表示形式、コメント、システム言語を設定します。

時計は出荷時に設定されていますが、ご使用の環境で設定してください。スケジュール運転をする場合、時計が合っていないと予定した 時間に動作しないなど、正常に動作しない場合があります。

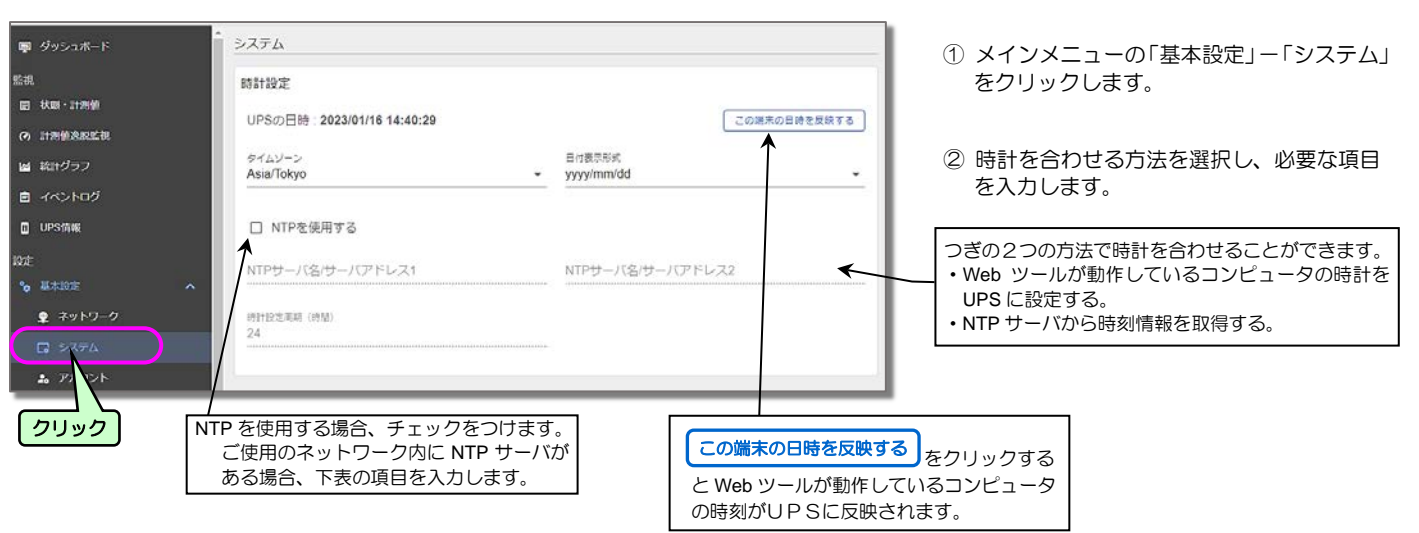

「システム」画面

| 画面名称                                                               |             | 説明                                    |          |  |
|--------------------------------------------------------------------|-------------|---------------------------------------|----------|--|
| UPS の日時                                                            |             | UPS に設定されている日時が表示されます。                |          |  |
| この端末の日時を                                                           | <b>反映する</b> | Web ツールが動作しているコンピュータの日時がUPSI          | こ反映されます。 |  |
| タイムゾーン<br>フルダウンメニューからタイムゾーンを選択します。<br>日本の場合、"Asia/Tokyo"を選択してください。 |             |                                       |          |  |
| 日付表示形式                                                             |             | 年月日の表示形式を設定します。                       |          |  |
|                                                                    |             | yyyy/mm/dd (初期值)                      | уууу:年   |  |
|                                                                    |             | mm/dd/yyyy                            | mm:月     |  |
|                                                                    |             | dd/mm/yyyy                            | dd∶⊟     |  |
| NTP を使用する NTP サーバ名/サーバアドレス1                                        |             | ネットワーク内にある NTP サーバのアドレスを入力します。        |          |  |
| NTP サーバ名/サーバアドレス 2                                                 |             | NTP サーバは2件まで登録可能です。                   |          |  |
| 時計設定周期(時間)                                                         |             | NTP サーバから時計情報を取得する周期を設定します。           |          |  |
|                                                                    |             | この時間周期で時計合わせが実行されます。*1 設定時間は、時間単位で入力し |          |  |

#### NTP 利用による時計合わせの結果について

※1. NTP サーバによる時計合わせの結果は、メインメニューの「イベントログ」で確認してください。時計合わせが実行されると、「時計設定変更」の イベントが記録されます。

※2.実行されなかった場合は、「時計設定失敗」のイベントログが記録されます。

|                                                              | UPSの設置場所などのコメントを入力します。                                                  |
|--------------------------------------------------------------|-------------------------------------------------------------------------|
|                                                              | <ul> <li>入力した「コメント」は、ログイン画面、</li> <li>ダッシュボードの「コメント」に表示されます。</li> </ul> |
|                                                              |                                                                         |
| システム言語                                                       |                                                                         |
| 次の機能で使用する言語を設定<br>・ メール<br>・ イベントログのダウンロー<br>・ メンテナンス情報のダウン! | します。<br>ド<br>コード                                                        |
| システム言語<br>日本語                                                |                                                                         |
|                                                              |                                                                         |
| <u>通用</u>                                                    | システム言語を設定します。<br>日本語/英語から選択してください。(初期値:日本語)                             |
| クリック                                                         | メール、イベントログのダウンロード、メンテナンス情報のダ<br>ンロードの表示が選択した言語に切り換わります。                 |

#### ③「コメント」を入力します。

④ システム言語を選択します。

⑤ 設定後、適用 をクリックします。

## 4.3.3 UPSのログインアカウントを変更する

LAN インタフェースカードのログインアカウントのデフォルトは下記のように設定されています。

|        | 管理者      | 一般ユーザ | 備考             |
|--------|----------|-------|----------------|
| アカウント名 | UpsAdmin | User  | ナカウノルカウけ反則されます |
| パスワード  | UpsAdmin | User  |                |

下記の手順で、アカウントを変更することができます。

#### 「アカウント」画面

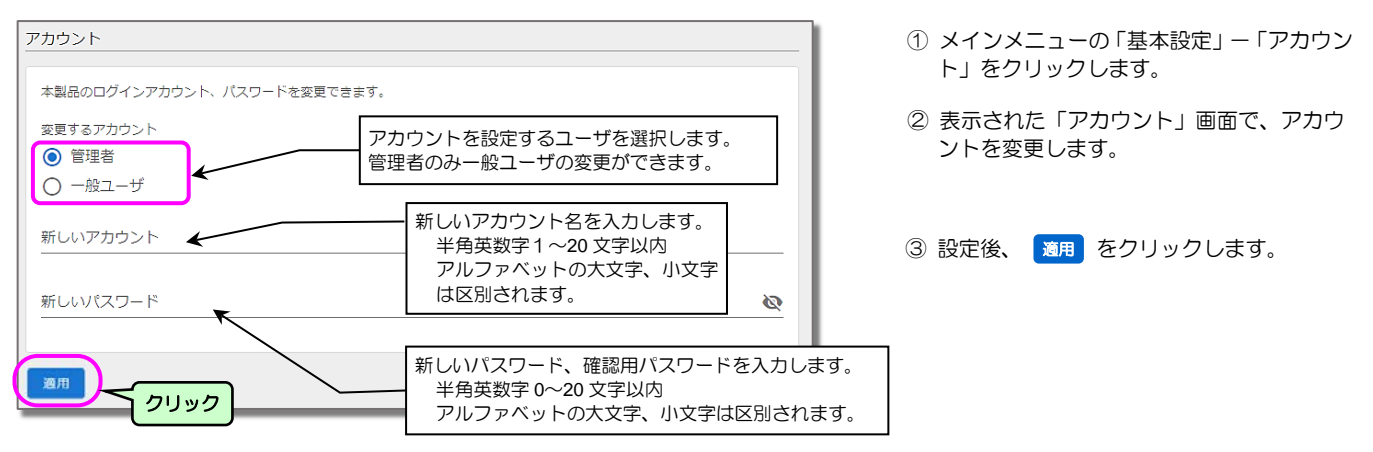

#### ご注意

- アカウント設定画面が表示されたとき、入力欄はすべて空白で表示されます。
- パスワードに入力した文字列は「●」で表示されます。
- パスワードを変更した場合は、忘れないように注意してください。
- SSH クライアントからログインする場合、ユーザ名は 16 文字までパスワードは 20 文字までしか許可されません。SSH でログインする場合は、 上記文字数以下になるように変更してください。
- SSH でログインする場合、管理者アカウント、または一般ユーザアカウントは、アカウント/パスワード共に大文字/小文字は区別されます。

## 4.4 装置をシャットダウンするための基本設定

ここでは、UPSに接続しているコンピュータをシャットダウンするための基本的な設定をします。この項目の設定が完了するとシャット ダウンが実行されるようになります。

### 4.4.1 UPSの動作を設定する

「簡単設定ウィザード」を使用すると、停電発生時にシャットダウンするための基本的な項目を簡単に設定することができます。 「簡単設定ウィザード」で設定できない詳細項目は、「4.4.1.2 シャットダウン動作の詳細を設定する」をご覧になり設定してください。

簡単設定ウィザードで設定する 4.4.1.1

つぎの手順で設定します。

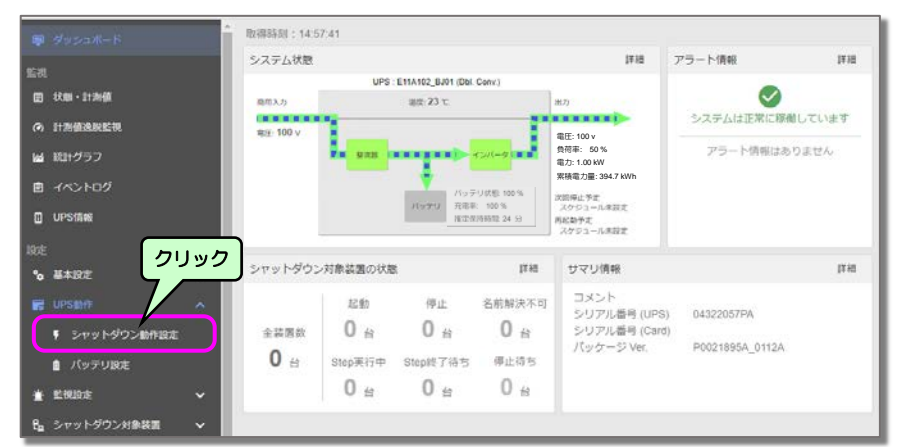

メインメニューの「UPS動作」–
 「シャットダウン動作設定」をクリックします。

#### 「シャットダウン動作設定」画面が表示されます。

| シャットダウン動作設定                                  |                                                       |
|----------------------------------------------|-------------------------------------------------------|
| シャットダウン動作設定について                              | ~                                                     |
|                                              | 簡単設定ウィザード                                             |
| 停電発生時                                        | UPS自動停止設定                                             |
| <ul> <li></li></ul>                          | UPS自動停止時間 (秒)<br>120 ⑦<br>UPS停止条件 ⑦<br>☑ UPS自動停止時間経過後 |
| ✓ バッテリ電圧低下発生時にシャットダ ©<br>ウン処理を行う             | ✓ すべてのシャットダウン実行スクリプトが完了                               |
| 推定保持時間が指定値より短くなった<br>らバッテリ電圧低下とする     指定値(分) |                                                       |
| 0                                            |                                                       |

ジャットダウン動作設定」の
 簡単設定ウィザード をクリックします。

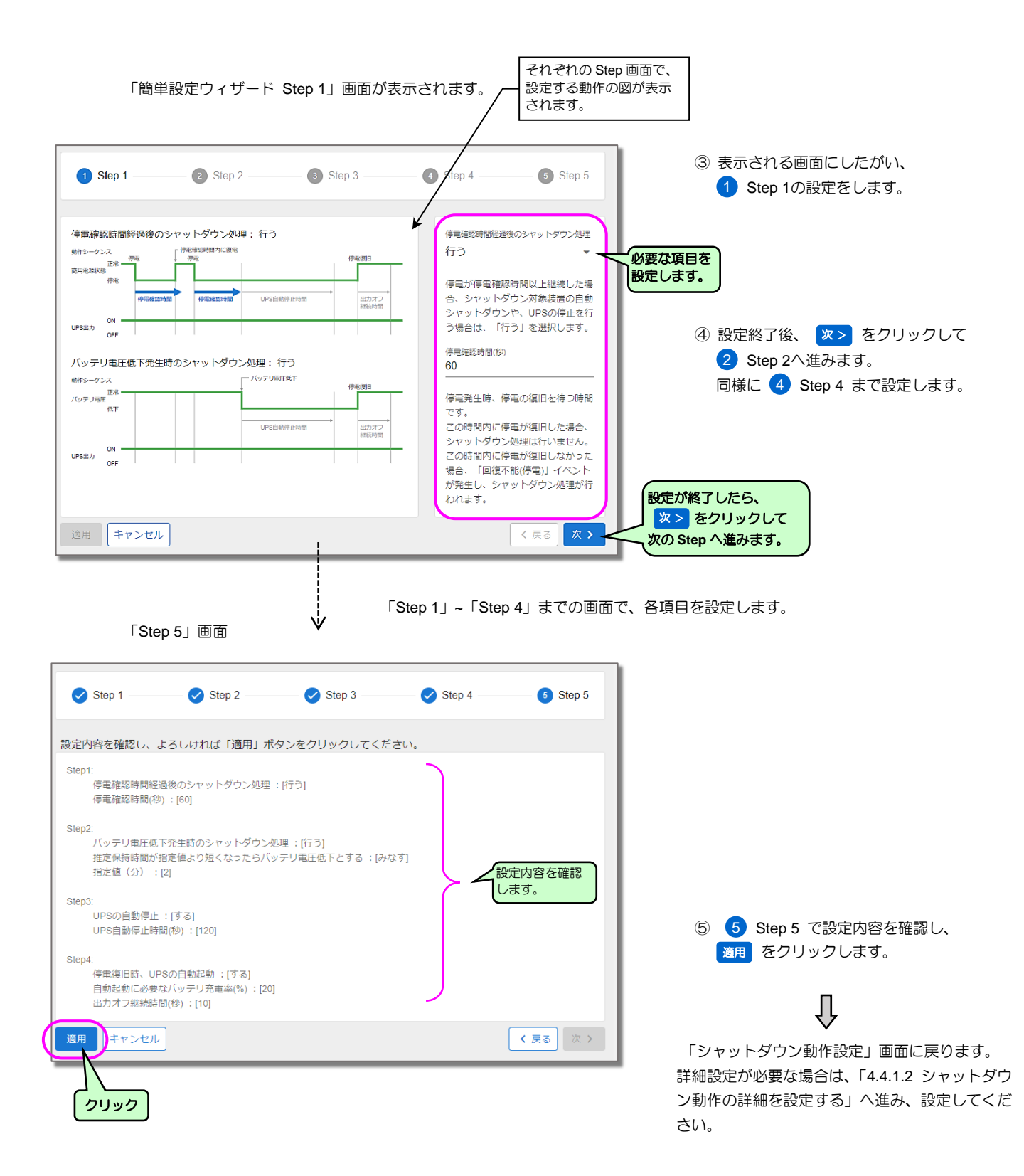

### 4.4.1.2 シャットダウン動作の詳細を設定する

ここでは、シャットダウン動作の詳細設定をします。

「シャットダウン動作設定」画面

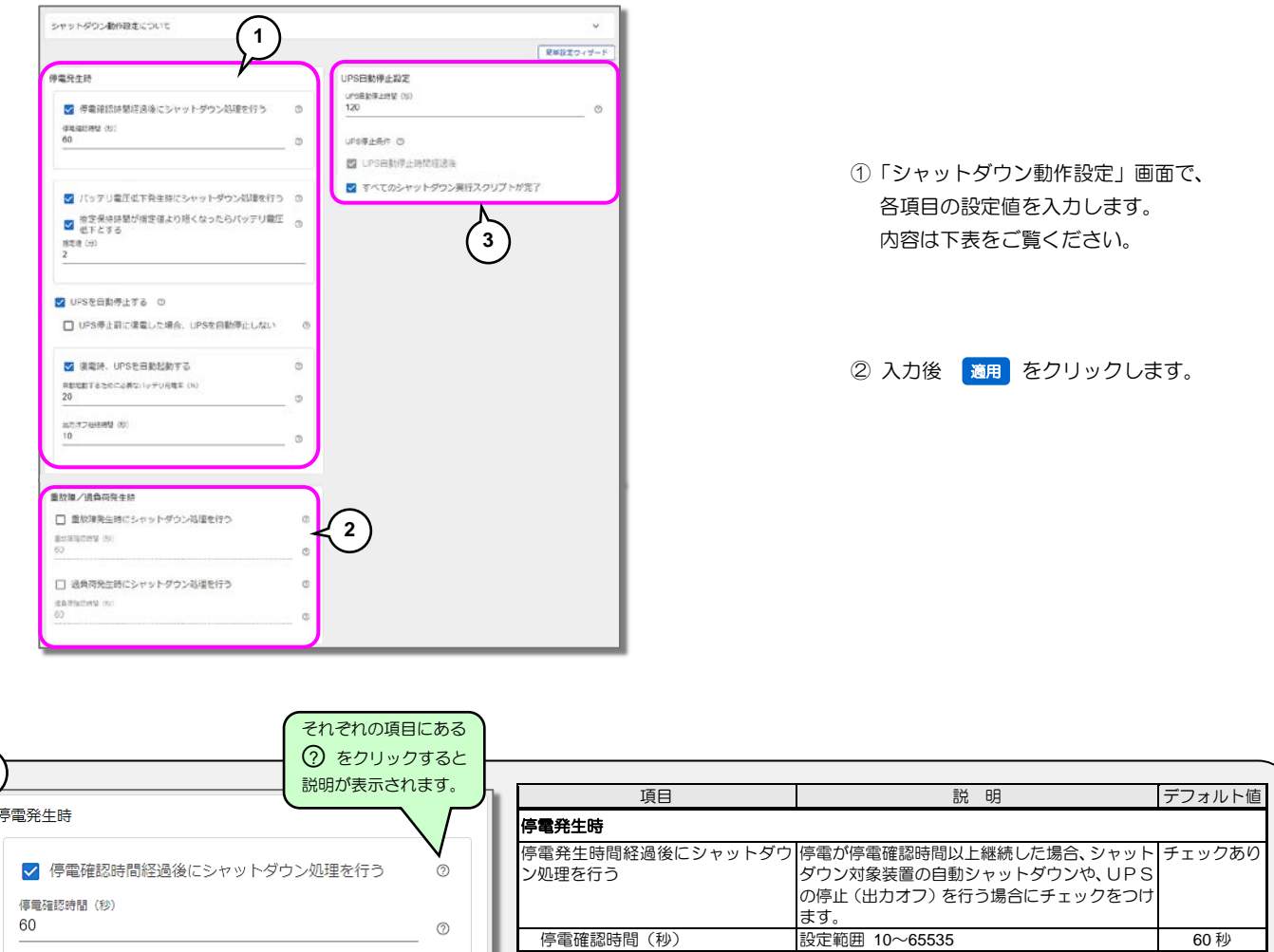

|                              | それぞれの項目        | しめる    |                   |
|------------------------------|----------------|--------|-------------------|
|                              | ② をクリック        | すると    |                   |
|                              | 説明が表示される       | ます。    |                   |
| 電発生時                         | $\underline{}$ | $\sum$ | 停電発生時             |
| ✓ 停電確認時間経過後にシャットダ            | ウン処理を行う        | 0      | 停電発生時間経<br>ン処理を行う |
| 停電確認時間(秒)<br>60              |                | 0      |                   |
|                              |                | 0      | 停電確認時間            |
|                              |                |        | バッテリ電圧低           |
|                              |                |        | タリン処理を行う          |
| ✔ バッテリ電圧低下発生時にシャッ            | トダウン処理を行う      | 0      | 推定保持時間がたらバッテリ電    |
| ✓ 推定保持時間が指定値より短くな<br>低下とする   | ったらバッテリ電圧      | 0      | 指定値(分)            |
| 指定値(分)                       |                |        |                   |
| 2                            |                |        | UPSを自動停.          |
|                              |                |        |                   |
|                              |                |        |                   |
| ✔ UPSを自動停止する ⑦               |                |        | UPS停止前            |
|                              |                |        | UPSを自動            |
| UPS停止則に復電した場合、UPS            | を日期1字正しない      | 0      |                   |
|                              |                |        | 復雨味 リロ            |
| ✓ 復雷時、UPSを自動記動する             |                | 0      | 復竜時、UP            |
|                              |                | Ŭ      | 自動起動する            |
| 日動起動するために必要なバッテリ充電率(%)<br>20 |                |        | リ充電率(%)           |
|                              |                | 0      |                   |
| 出力オフ継続時間(秒)                  |                |        |                   |
| 10                           |                | 0      |                   |
|                              |                |        | 出力オフ継続            |
|                              |                |        |                   |
|                              |                |        |                   |
|                              |                |        |                   |
|                              |                |        |                   |

1

| 坂日                                              | 読り                                                                                                    | ノノオルド恒 |
|-------------------------------------------------|----------------------------------------------------------------------------------------------------|--------|
| 停電発生時                                           |                                                                                                    |        |
| 停電発生時間経過後にシャットダウ<br>ン処理を行う                      | 停電が停電確認時間以上継続した場合、シャット<br>ダウン対象装置の自動シャットダウンや、UPS<br>の停止(出力オフ)を行う場合にチェックをつけ<br>ます。                                                  | チェックあり |
| 停電確認時間(秒)                                       | 設定範囲 10~65535                                                                                                    | 60 秒   |
| バッテリ電圧低下発生時にシャット<br>ダウン処理を行う                    | バッテリ電圧低下発生時、シャットダウン対象装<br>置の自動シャットダウンや、UPSの停止(出力<br>オフ)を行う場合にチェックをつけます。                                                            | チェックあり |
| 推定保持時間が指定値より短くなっ<br>たらバッテリ電圧低下とする <sup>※2</sup> | バッテリ電圧低下と判定する条件を設定します。                                                                                                    | チェックなし |
| 指定値(分)                                          | 設定範囲 2~999<br>推定保持時間が指定値になると、バッテリ電圧低<br>下が発生します。                                                                                   | 2分     |
| UPSを自動停止する <sup>*1.*4</sup>                     | 停電確認時間経過後またはバッテリ電圧低下発<br>生時にシャットダウン処理を行う場合、UPSの<br>停止(出力オフ)を行う場合にチェックをつけま<br>す。                                                    | チェックなし |
| UPS停止前に復電した場合、<br>UPSを自動停止しない                   | この設定にチェックをつけると、「UPSを自動<br>停止する」にチェックをつけた場合でも、UPS<br>を自動停止する前に停電が復旧した場合は停止<br>しません。                                                 | チェックなし |
| 復電時、UPSを自動起動する <sup>※4</sup>                    | 停電が回復した場合、停止しているUPSを起動<br>(出カオン)する場合にチェックをつけます。                                                                                    | チェックなし |
| 自動起動するために必要なバッテ<br>リ充電率(%)                      | 停電回復時、バッテリ充電率が指定値以上になっ<br>た時点でUPSが起動(出力オン)するように設<br>定します。(UPSが未対応の場合は設定不可)<br>指定値を0%に設定した場合は、停電回復時、す<br>くにUPSが起動します。<br>設定範囲:0~100 | 0%     |
| 出力オフ継続時間(秒) <sup>※3</sup>                       | UPS停止(出カオフ)後、UPSが起動(出カ<br>オン)するまでに最低限出カオフしている状態を<br>継続する時間を設定します。<br>設定範囲:10~65535                                                 | 10     |

## 2

### 重故障/過負荷発生時 □ 重故障発生時にシャットダウン処理を行う 重故障確認時間(秒) 60 (?) □ 過負荷発生時にシャットダウン処理を行う 0 過負荷確認時間 (秒) 60 0

| 項目                      | 説明                                                                                               | デフォルト値 |  |  |  |  |
|-------------------------|--------------------------------------------------------------------------------------------------|--------|--|--|--|--|
| 重故障/過負荷発生時              | 重故障/過負荷発生時                                                                                       |        |  |  |  |  |
| 重故障発生時にシャットダウン処<br>理を行う | 重故障が重故障確認時間以上継続した場合、<br>シャットダウン対象装置の自動シャットダウ<br>ンを行う場合にチェックをつけます。<br>UPSを停止(出力オフ)することはできませ<br>ん。 | チェックなし |  |  |  |  |
| 重故障確認時間(秒)              | 重故障発生時、重故障の復旧を待つ時間です。<br>この時間内に重故障が復旧した場合、シャッ<br>トダウンは行いません。<br>設定範囲 10~65535                    | 60 秒   |  |  |  |  |
| 過負荷発生時にシャットダウン処<br>理を行う | 過負荷が過負荷確認時間以上継続した場合、<br>シャットダウン対象装置の自動シャットダウ<br>ンを行う場合にチェックをつけます。<br>UPSを停止(出力オフ)することはできませ<br>ん。 | チェックなし |  |  |  |  |
| 過負荷確認時間(秒)              | 過負荷発生時、過負荷の復旧を待つ時間です。<br>この時間内に過負荷が復旧した場合、シャッ<br>トダウンは行いません。<br>設定範囲 10~65535                    | 60 秒   |  |  |  |  |

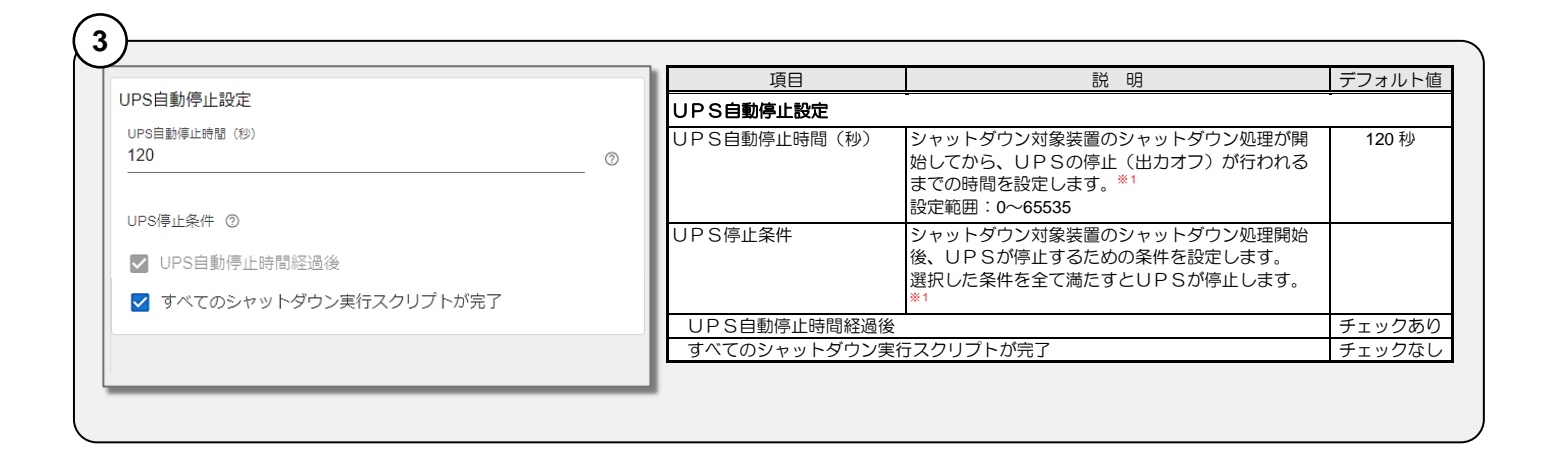

※1. UPS動作については、「3.3.3 1台のUPSを使用した場合の動作シーケンス」を参照してください。

?

- ※2. 負荷率が低い場合、推定保持時間が正確な値にならないため、正しく機能しないことがあります。負荷率が 30%以下になる場合はチェックをつけない でください。
- ※3. UPSの出力 OFF 時間が短いため、コンピュータが自動起動しない場合に時間を長く設定します。

#### UPS連携の同期運転使用時の設定値について

※4.「5.5.2 UPS連携の同期運転を設定する」で「UPSを自動停止する」、「復電時、UPSを自動起動する」にチェックを付けた場合、同期運転の設定 値が優先されます。

#### 停電発生時シャットダウンを行うコンセント番号について

- 系統制御出力があるUPSは、「出力1」、「出力2」、「常時出力」それぞれに対して、停電発生時にシャットダウンするかを設定することができます。 系統制御出力がないUPSは、「出力1」のみ設定できます。(「出力2」、「常時出力」は、設定できません。)
- シャットダウントリガで、「停電発生時」にチェックをした場合、停電が発生するとチェックをつけた出力系統は、「停電確認時間」の間、停電回復を待 ちます。停電回復が見られない場合、停電回復不能と判断しシャットダウン処理に移行します。チェックをつけていない出力系統は、UPSからバッテ リ電圧低下信号が出力されるまで、停電回復不能と判断しません。(「停電確認時間」による停電の回復不能確認を行いません。)停電時コンピュータをで きるだけ長く動作させたい場合、「停電発生時」のチェックをつけずに設定するとシャットダウンが開始する時間を遅らせることができます。

## 4.4.2 シャットダウンする装置の設定をする

UPSに接続してシャットダウンする装置の設定をします。

ここでは、UPSからSSHログインを行いシャットダウンするWSの場合を例に説明します。 装置の登録以外は「5.3.1.2 UPSに登録した装置情報の変更・複製・削除」をご覧ください。

#### つぎの手順で設定します。

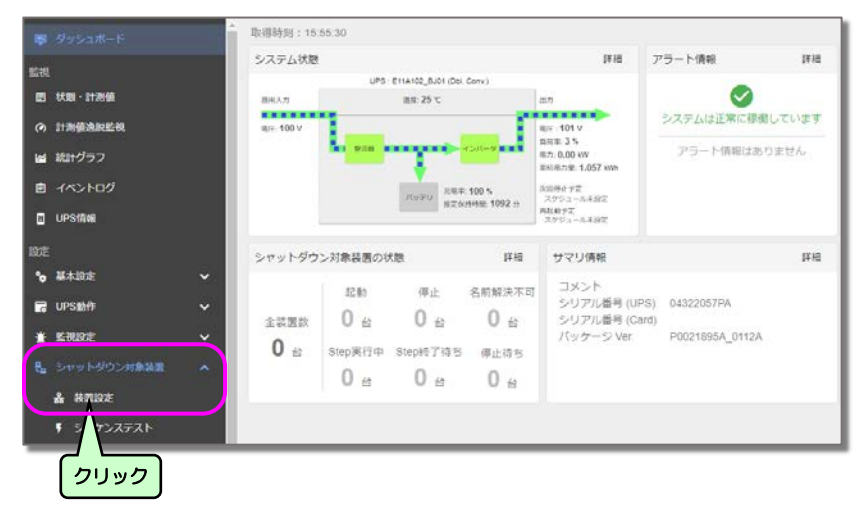

メインメニューの「シャットダウン対象装置」-「装置設定」をクリックします。

「シャットダウン対象装置設定」画面が表示されます。

|               |              |       |         |             | Ø UPS状题:正常深标 ▲ ▲              | 2 追加 | をクリックします。 |
|---------------|--------------|-------|---------|-------------|-------------------------------|------|-----------|
| シャットダウン対象装置設定 |              |       |         |             |                               |      |           |
| 登録装置数 0       |              |       |         |             | (クリック)                        |      |           |
| 停止シーケンス 起動シー  | ケンス          |       |         |             | 26,00                         |      |           |
| 1192.4        | and the late | 18.09 | 44.20   | 22.01.01.02 | シャットダウン実行スクリプト >>             |      |           |
| ei2 0         | JYXL         | 42.09 | 0.3     | /LIN-NOR    | Step1 Step2 Step3 Step4 Step5 |      |           |
|               |              | 表示する  | 消除がありませ | Fur.        |                               |      |           |
|               |              |       |         |             |                               |      |           |

この画面は、装置が1台も登録されていない状態の初期画面です。

「シャットダウン対象装置の登録」画面が表示されます。

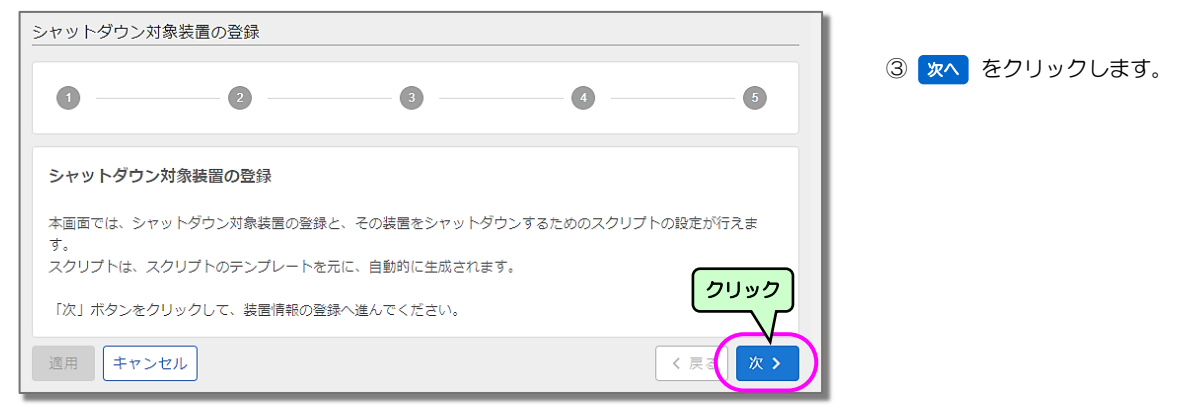

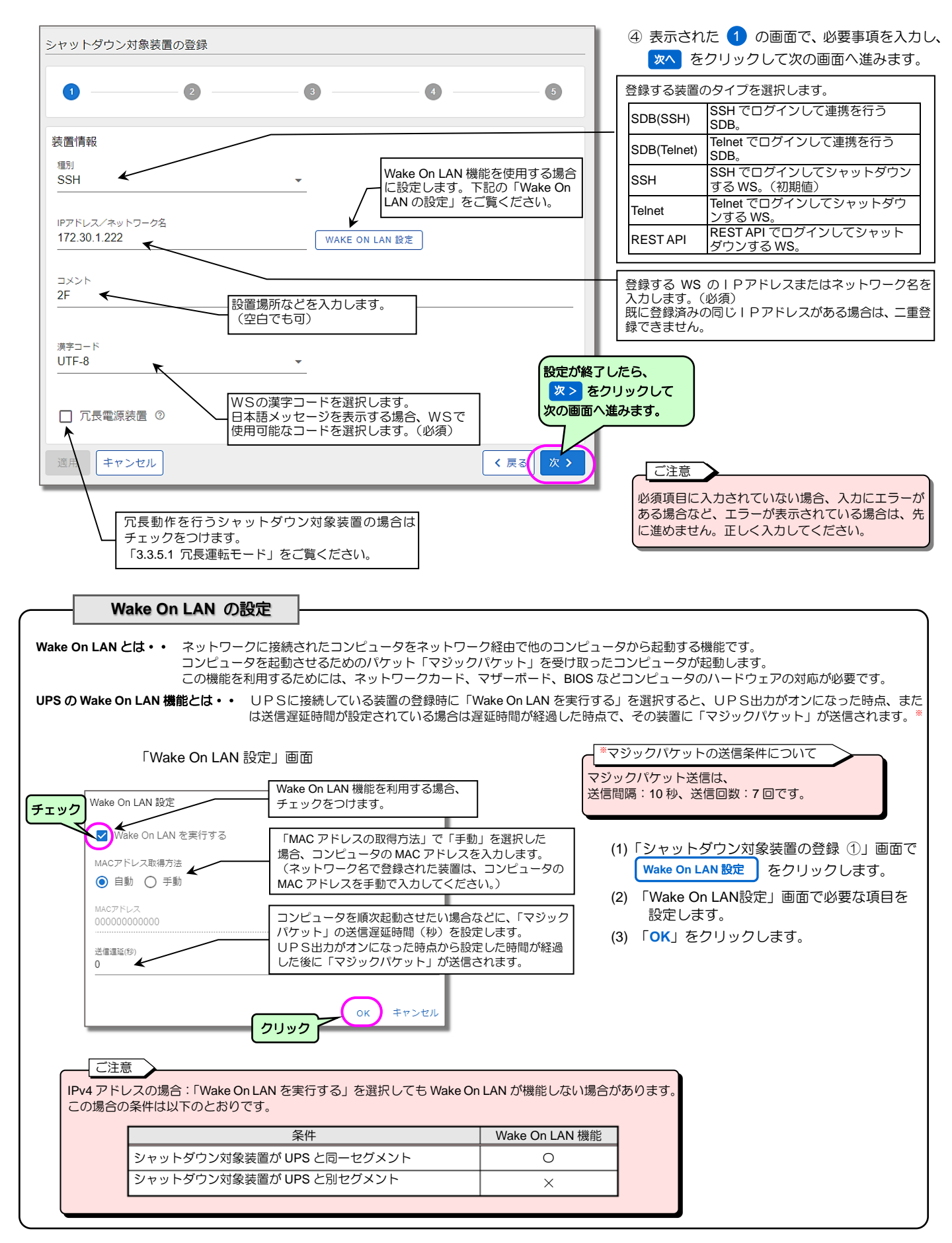

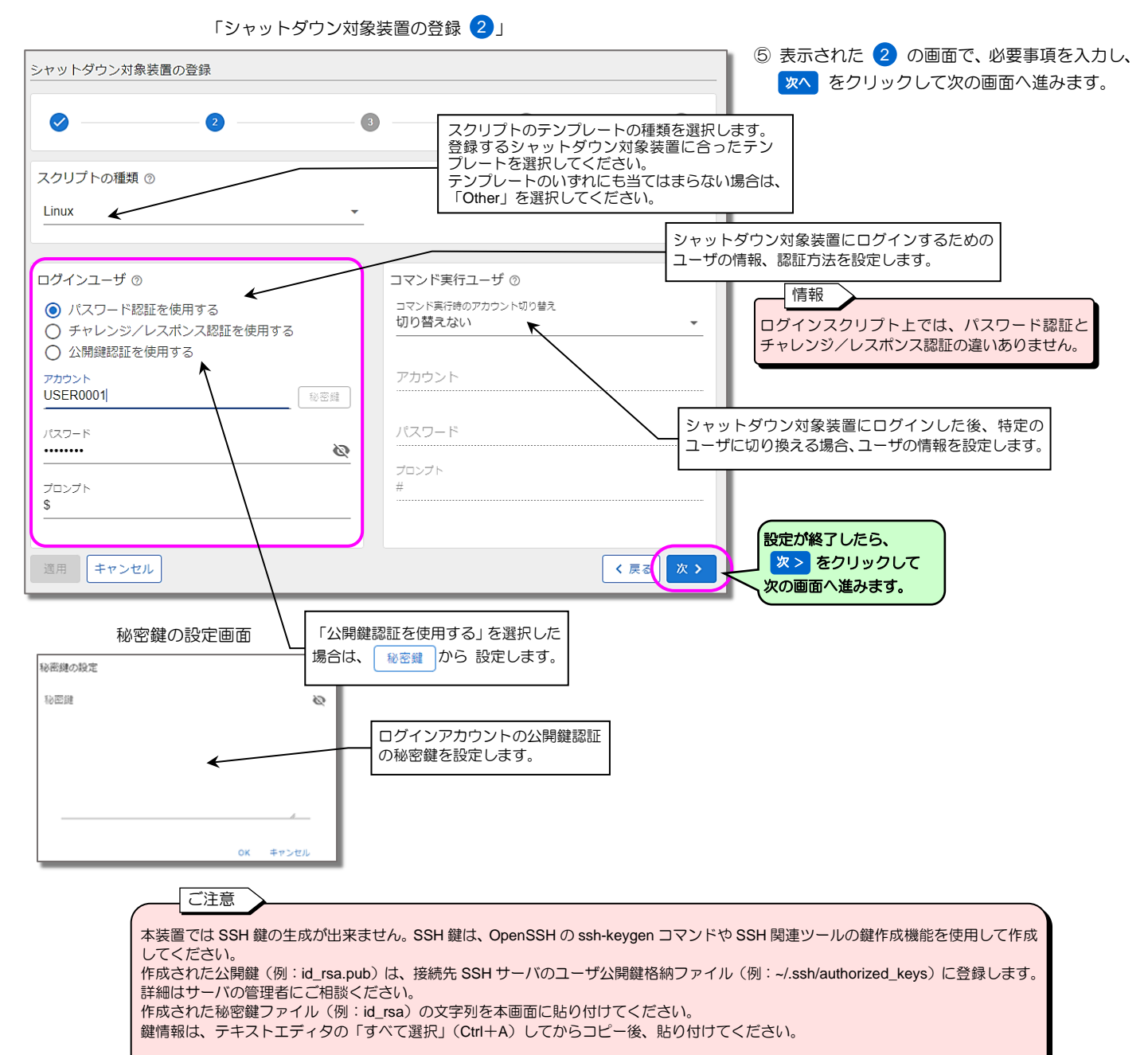

(例)以下に OpenSSH で新しい鍵を作成する場合の例を記します。

| ssh-keygent rsab 2048N ""   | -t:鍵の種類<br>-b:ビット数(2048 など) |
|-----------------------------|-----------------------------|
| ssh-keygen -t ed25519 -N "" | -N:パスフレーズ(なし:"")            |

#### 本装置でサポートする鍵の条件

| 対応バージョン | SSH2.0                             | SSH1.0 には未対応   |  |  |  |  |
|---------|------------------------------------|----------------|--|--|--|--|
| 鍵の形式    | OpenSSH 形式                         | 商用 SSH 形式には未対応 |  |  |  |  |
| 鍵の種類    | RSA 2048bits, 3072 bits, 4096 bits |                |  |  |  |  |
|         | ECDSA-256, ECDSA-384, ECDSA-521    |                |  |  |  |  |
|         | ED25519                            |                |  |  |  |  |
| パスフレーズ  | なし                                 | パスフレーズ付鍵には未対応  |  |  |  |  |

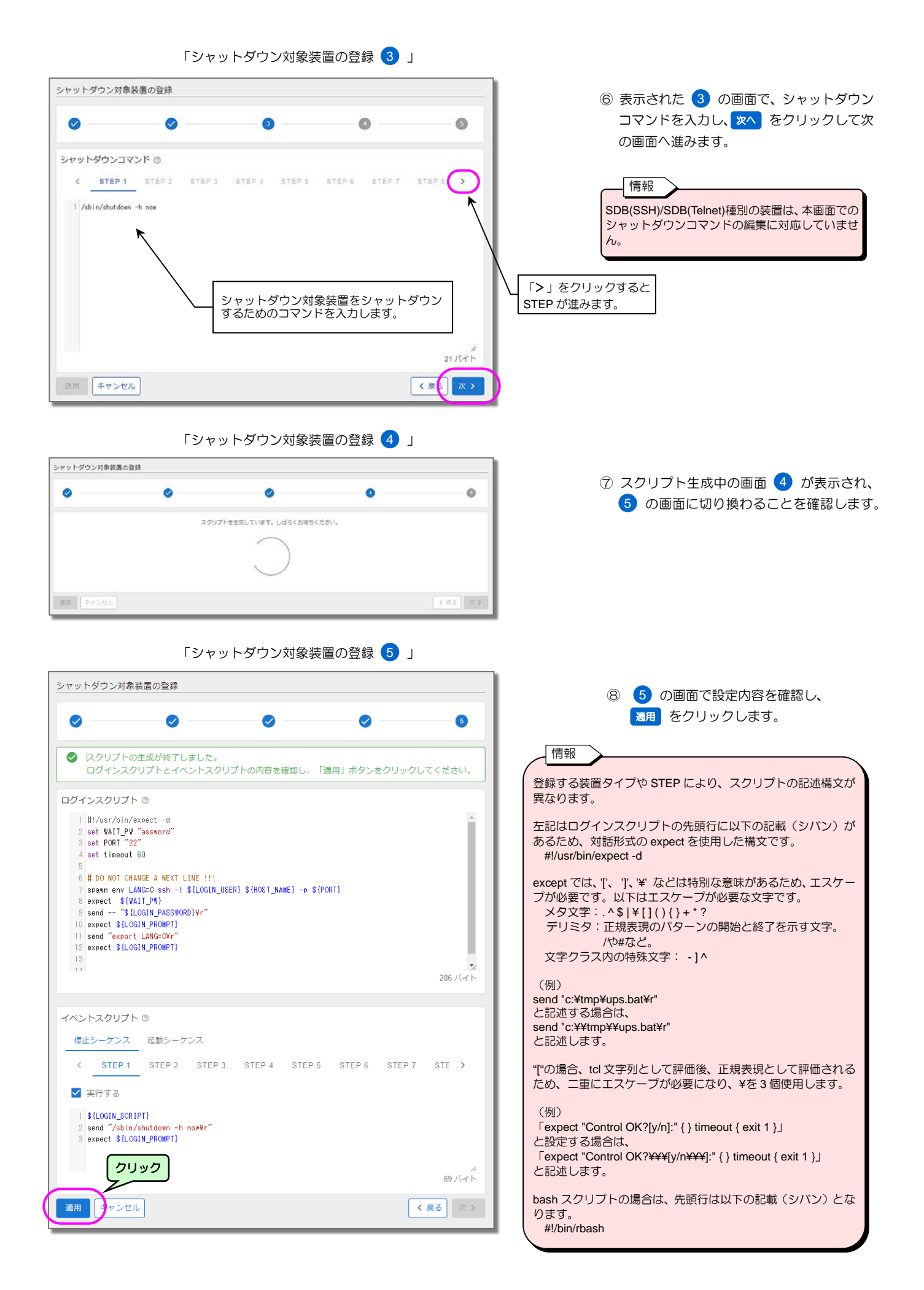

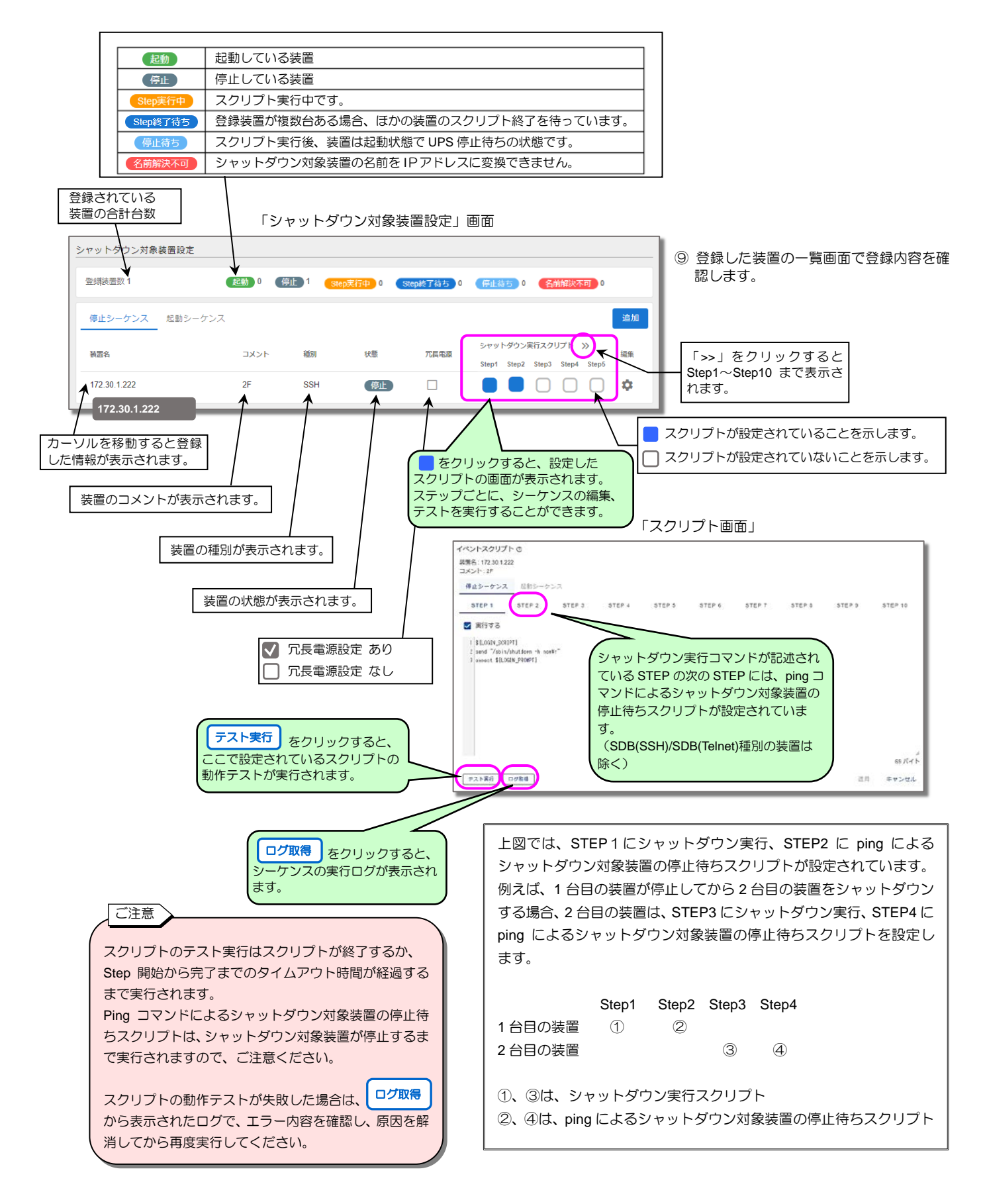

以上でシャットダウン対象装置の設定は、完了です。

「5.3.3 登録した装置のシーケンス動作を確認する」へ進み、本項目で登録した装置が正しく動作するか確認します。

## 4.5 UPSの運転状態を確認する

Web ツールの「ダッシュボード」の「システム状態」「アラート情報」表示で、システムの運転状態、給電系統イメージ、アラーム情報を 確認することができます。表示は約 10 秒間隔で自動的に更新されます。

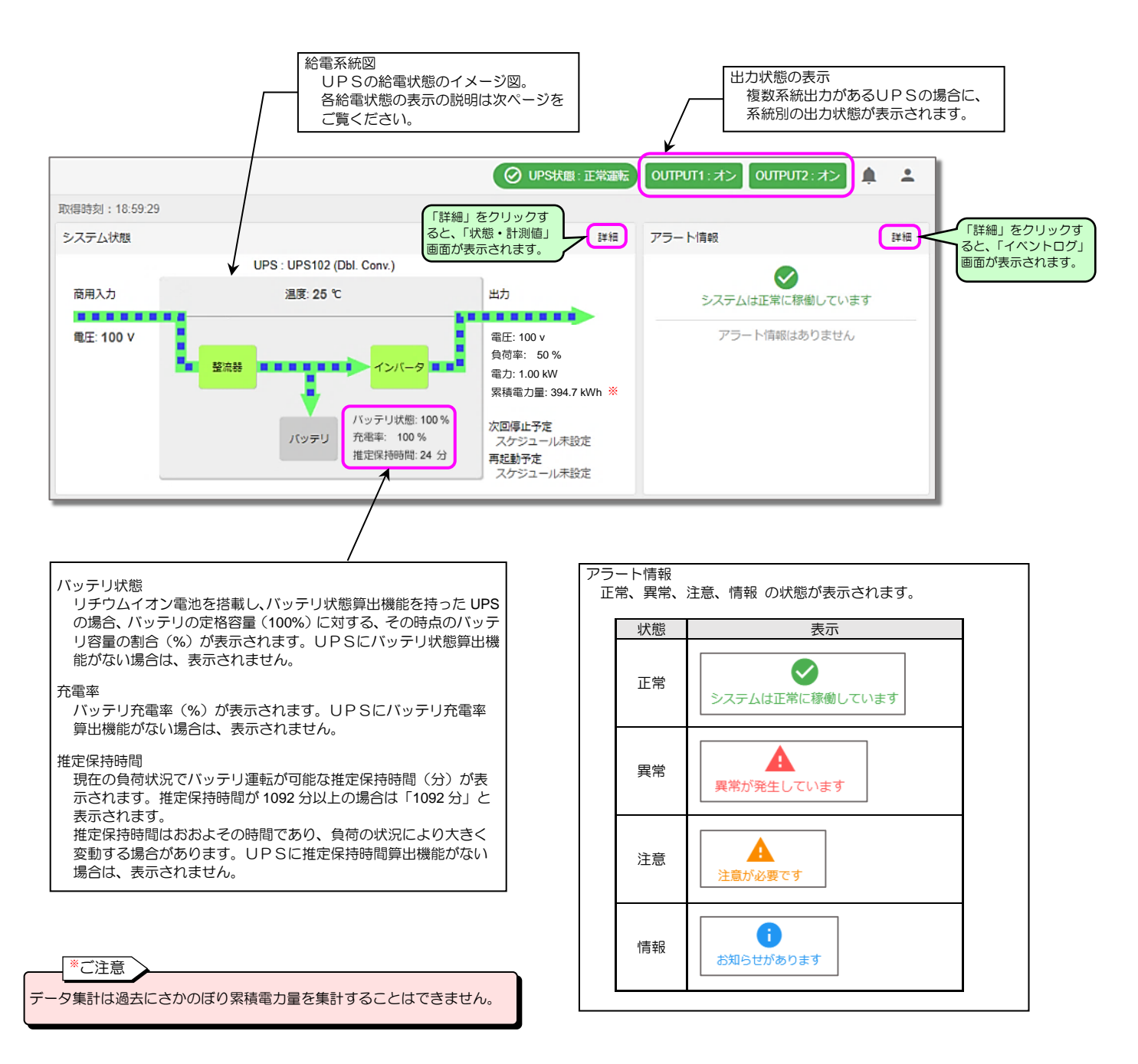

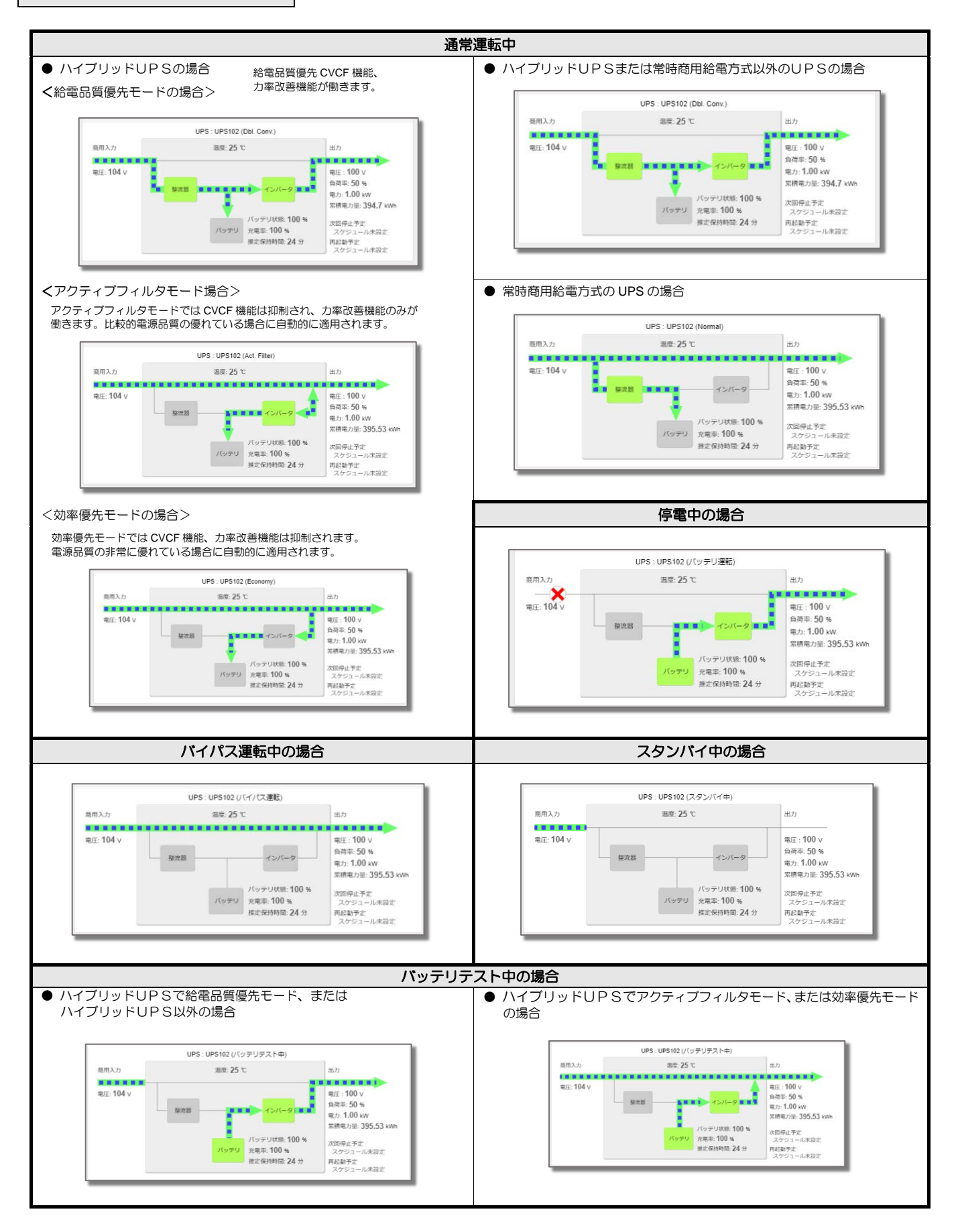

## 4.6 UPSの状態・計測値を確認する

#### 現在のUPSの状態/計測値を確認します。

Modbus、センサを使用する場合は、「5.6 Modbus 通信を使用して監視する」、「5.7 センサを使用する」をご覧ください。

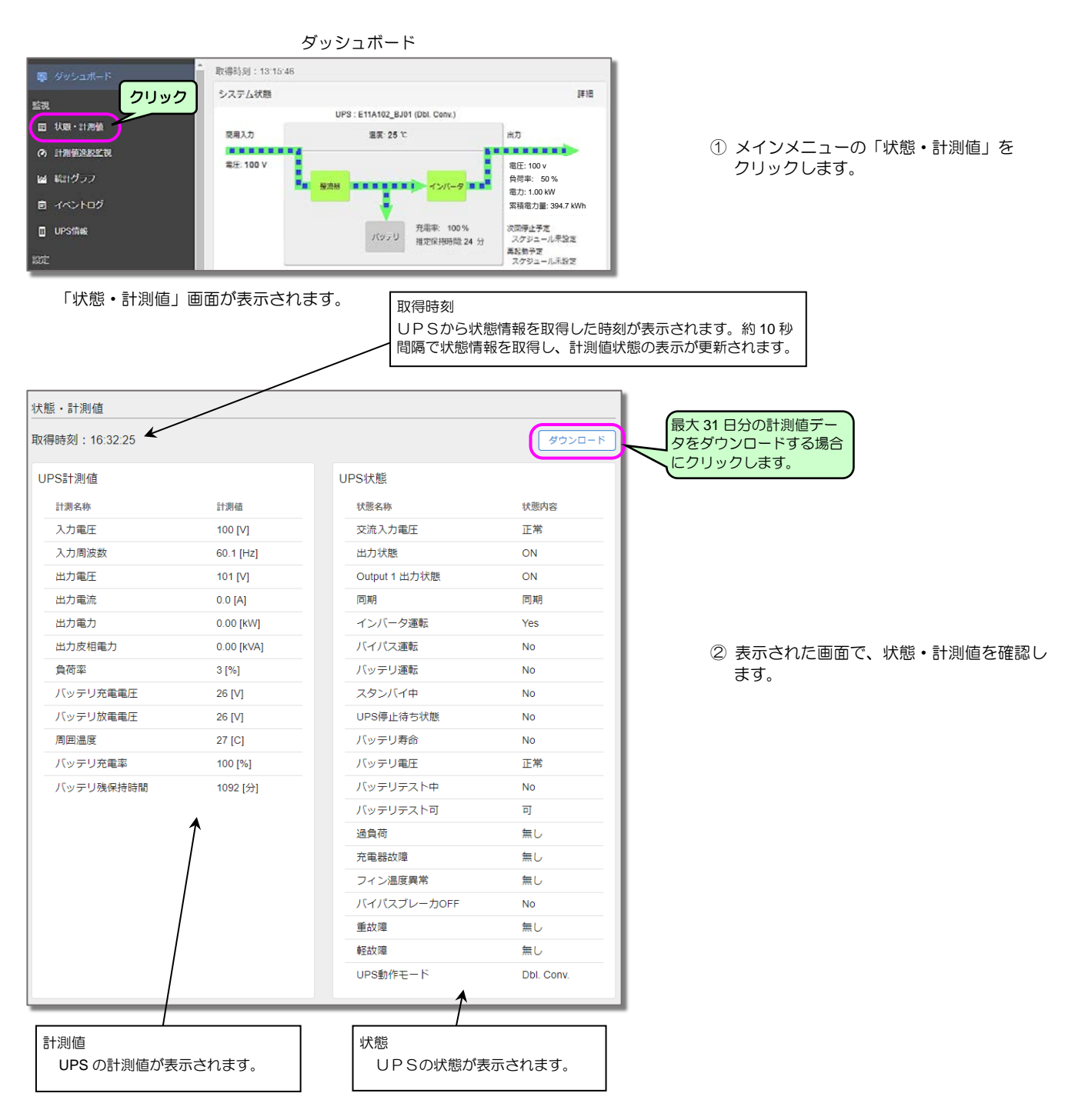

## 4.7 計測値逸脱監視の設定・確認をする

### 4.7.1 計測値の逸脱監視を行うための設定をする

「計測値逸脱監視」画面で、各計測値の逸脱監視を行うための設定をします。 Modbus、センサを使用する場合は、「5.6 Modbus 通信を使用して監視する」、「5.7 センサを使用する」をご覧ください。

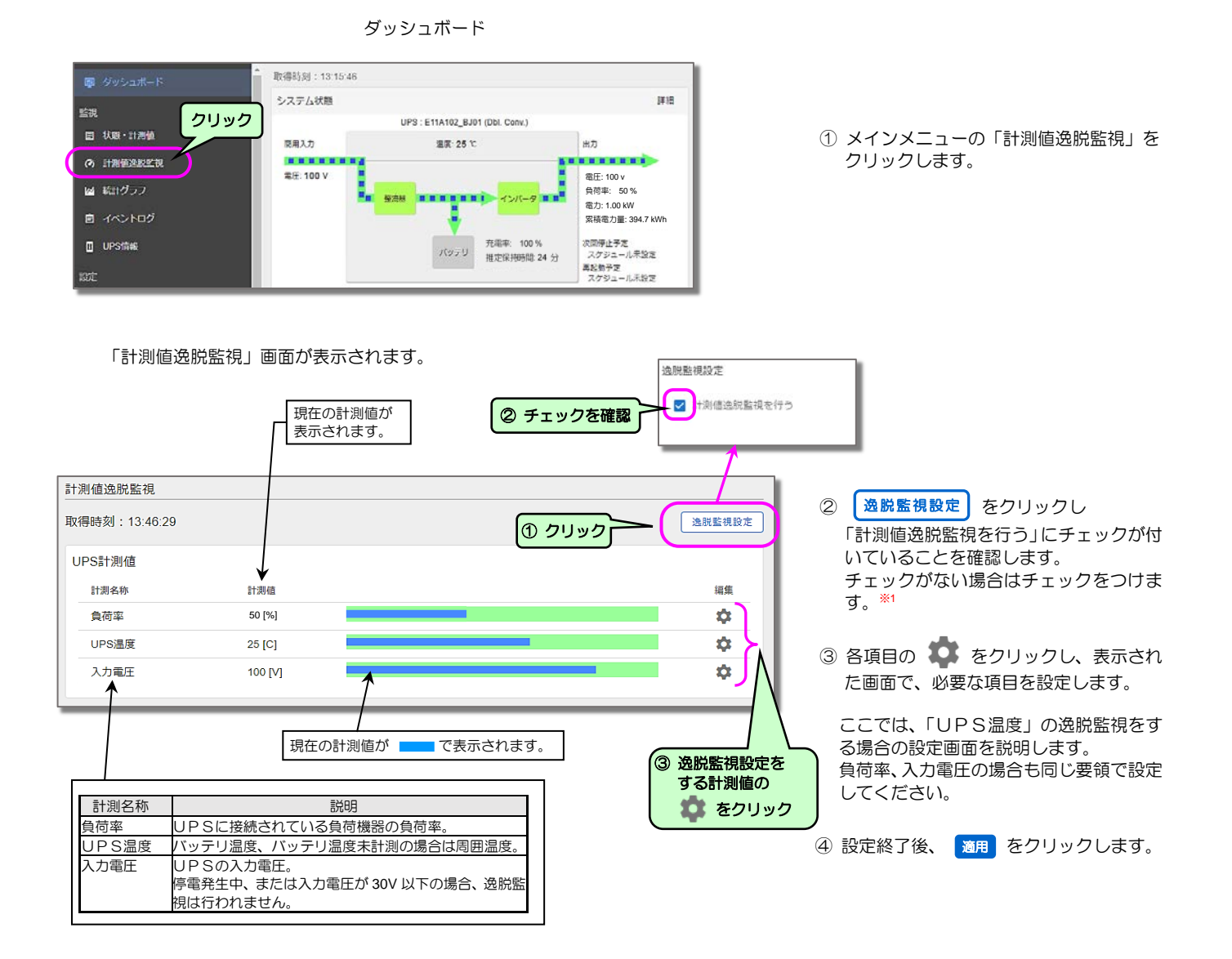

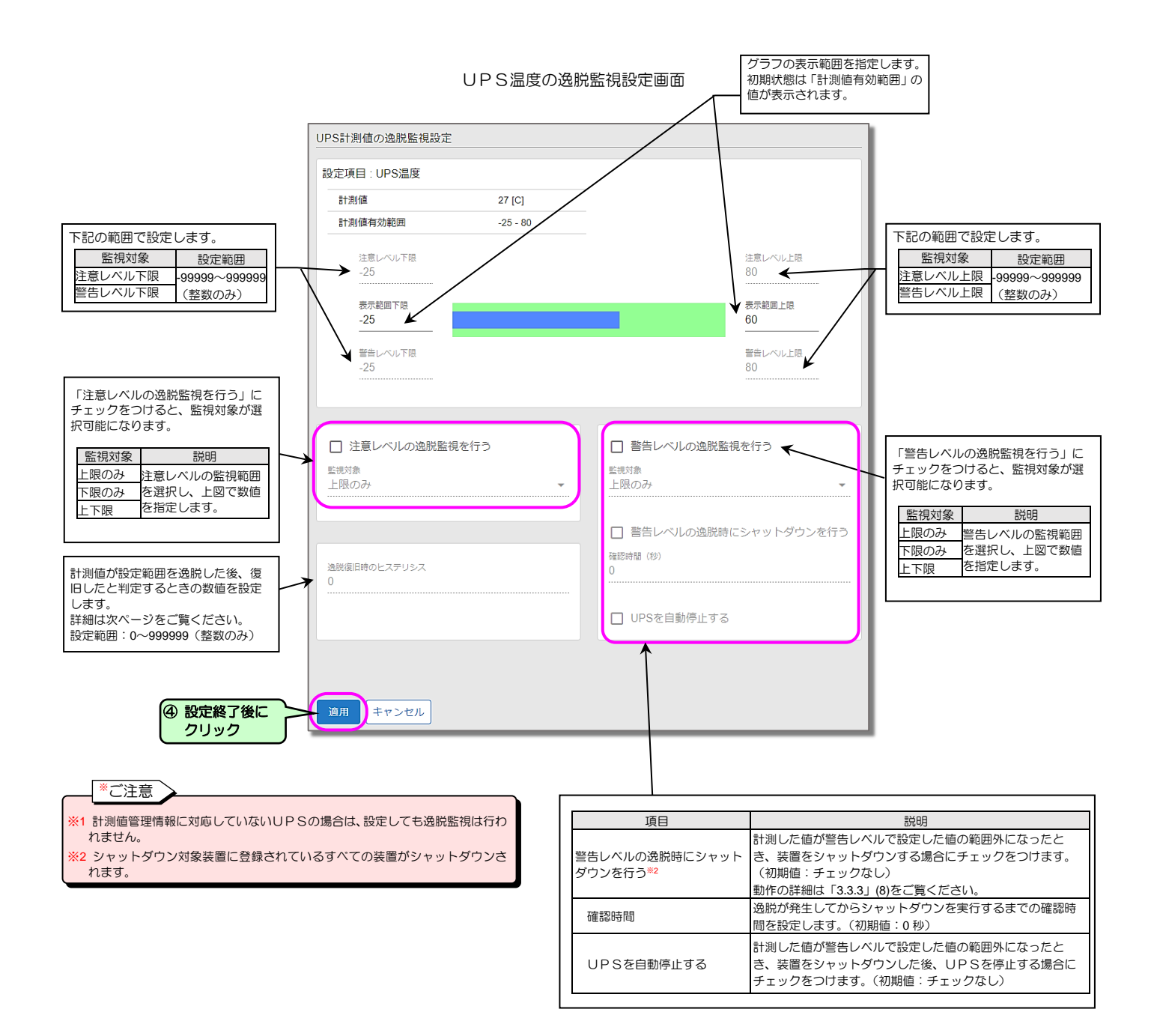

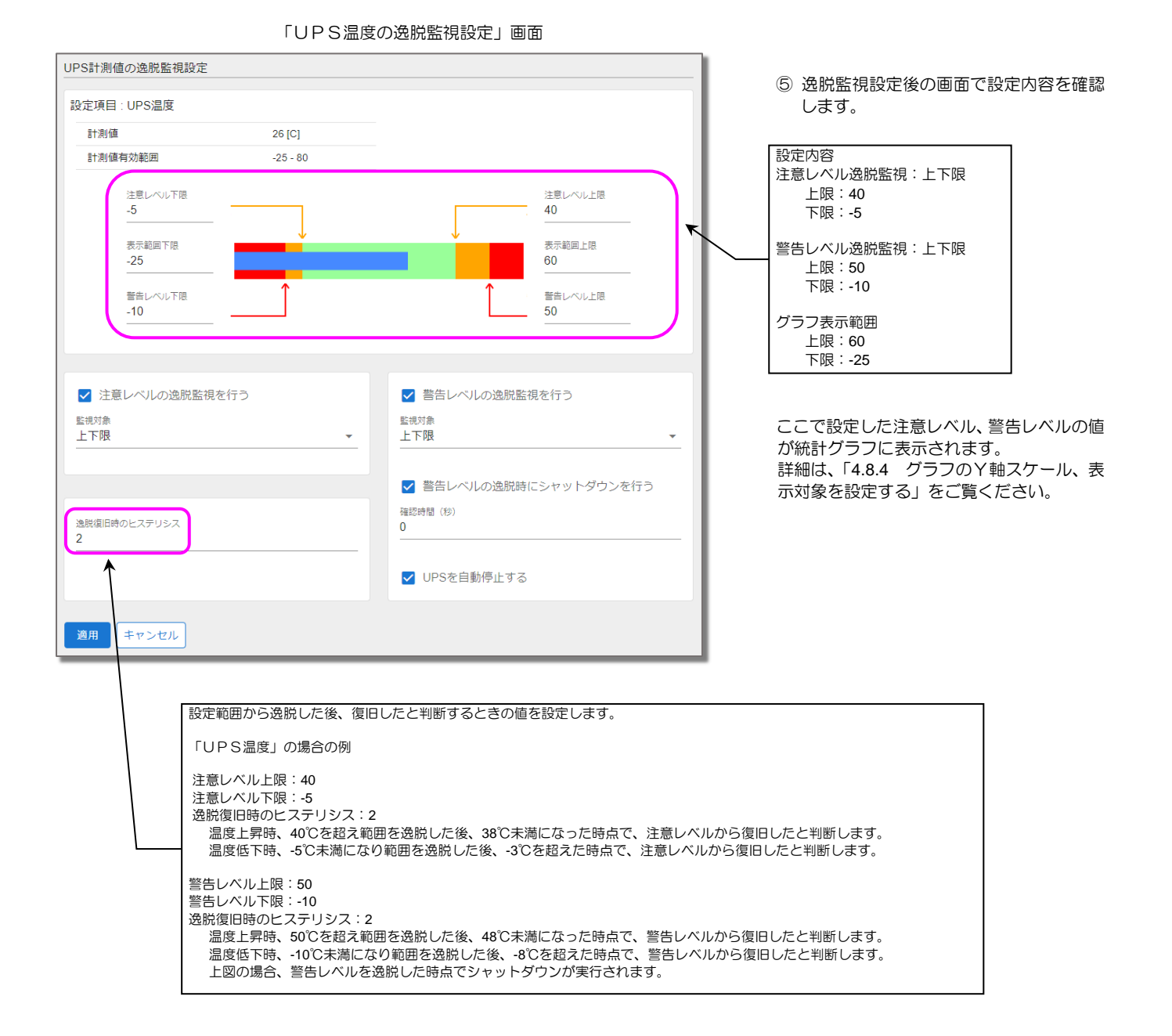

### 4.7.2 計測値の逸脱監視状況を確認する

「計測値逸脱監視」画面で、各計測値の逸脱監視状況を確認します。

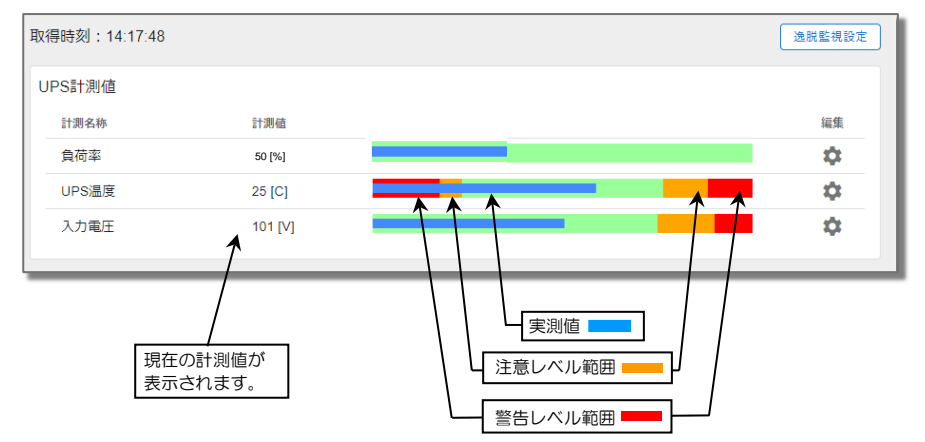

- メインメニューの「計測値逸脱監視」を クリックします。
- ② 表示された「計測値逸脱監視」画面で、状況を確認します。

## 4.8 統計グラフの操作・設定

### 4.8.1 統計グラフ画面の説明

メインメニューの「統計グラフ」をクリックします。
 「統計グラフ」画面が表示されます。
 初期画面は「出力電力量」、「日報」のグラフです。

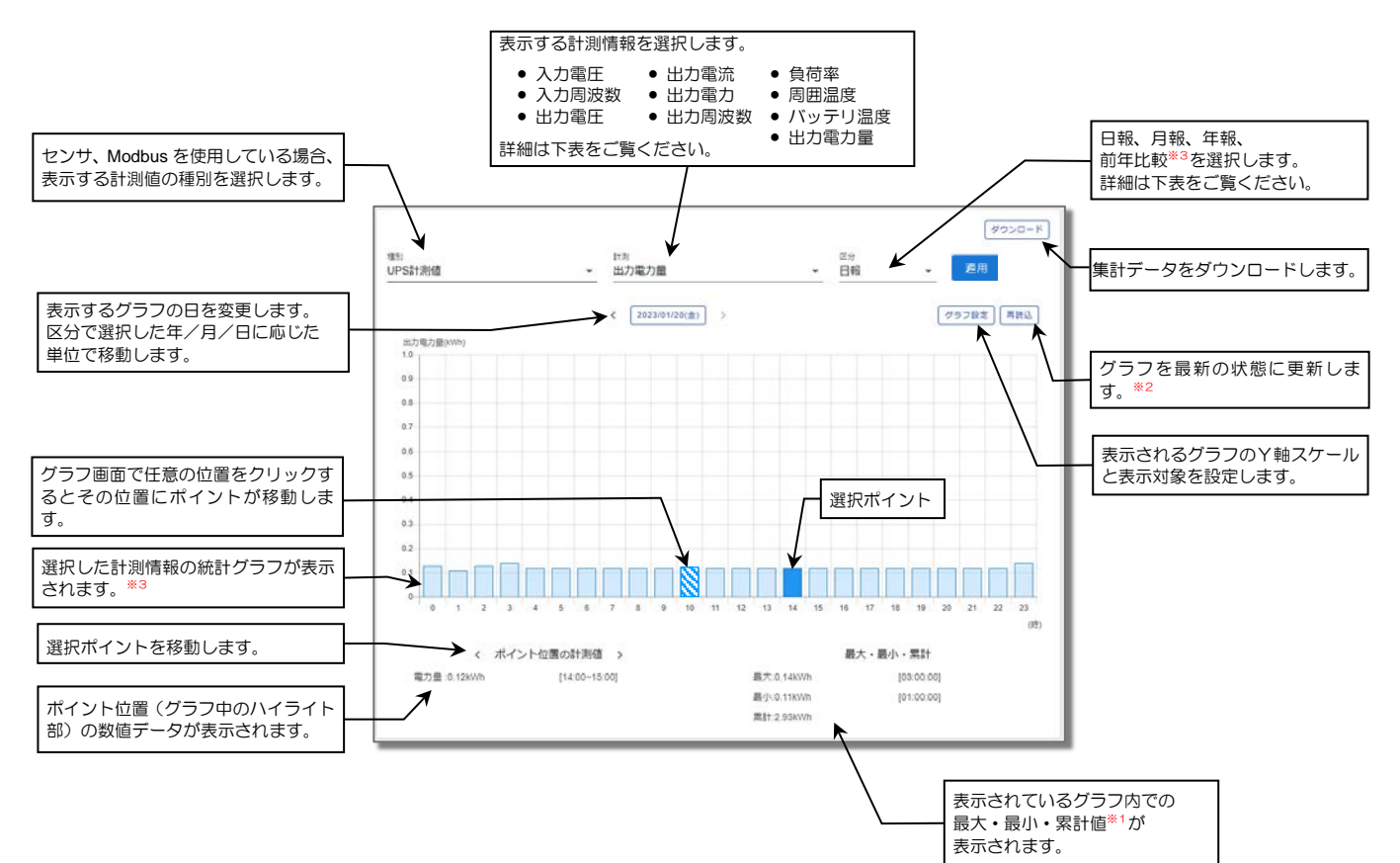

#### 集計される計測情報の詳細は下表のとおりです。

| 計測時報           | 単位  | 統計値                                                     |                                                       |                                                     | 表示グラフ   |
|----------------|-----|---------------------------------------------------------|-------------------------------------------------------|-----------------------------------------------------|---------|
| <b>百</b> 1次川月和 |     | 日報                                                      | 月報                                                    | 年報                                                  | のタイプ    |
| 入力電圧(1) [r-s]  | V   |                                                         |                                                       |                                                     |         |
| 入力電圧(2) [s-t]  | V   |                                                         |                                                       |                                                     |         |
| 入力電圧(3) [t-r]  | V   |                                                         |                                                       |                                                     |         |
| 入力周波数          | Hz  |                                                         |                                                       |                                                     |         |
| 出力電圧(1) [U-V]  | V   |                                                         |                                                       |                                                     |         |
| 出力電圧(2) [V-W]  | V   |                                                         |                                                       |                                                     |         |
| 出力電圧(3) [W-U]  | V   |                                                         |                                                       |                                                     | たちを     |
| 出力電流(1) [U]    | Α   | 1時間ごとの最大、最小、平均値                                         | 1日(24時間)ごとの最大、最小、平均値                                  | 1か月ごとの最大、最小、平均値                                     | がれいな    |
| 出力電流(2) [V]    | Α   |                                                         |                                                       |                                                     | / / / / |
| 出力電流(3) [W]    | Α   |                                                         |                                                       |                                                     |         |
| 出力電力           | kW  |                                                         |                                                       |                                                     |         |
| 出力周波数          | Hz  |                                                         |                                                       |                                                     |         |
| 負荷率            | %   |                                                         |                                                       |                                                     |         |
| 周囲温度           | Ĉ   |                                                         |                                                       |                                                     |         |
| バッテリ温度         | °C  |                                                         |                                                       |                                                     |         |
| 出力電力量*1        | kWh | 1時間ごとの累計値                                               | 1日(24時間)ごとの累計値                                        | 1か月ごとの累計値 <sup>*3</sup>                             | 棒グラフ    |
| データ保有期間        |     | 過去3か月分と当月分(1日から当日まで)<br>翌月1日になった時点で3か月前の<br>データは消去されます。 | 過去2年分と当年分(1月から当月まで)<br>翌年1月になった時点で2年前の<br>データは消去されます。 | 過去 10 年分と当年分<br>翌年 1 月になった時点で 10 年前の<br>データは消去されます。 | _       |

#### ご注意

※1. 計測情報は「出力電力量」の場合のみ、累計値が表示されます。その他の計測情報の場合は「平均値」が表示されます。

※2. データは1時間ごとに集計されています。グラフは自動的には更新しません。

※3. 出力電力量の年報の棒グラフは、過去2年分のデータが前年同月比較の状態で表示させることができます。詳細は「4.8.3 出力電力量の前年比較グラフを 表示する」をご覧ください。

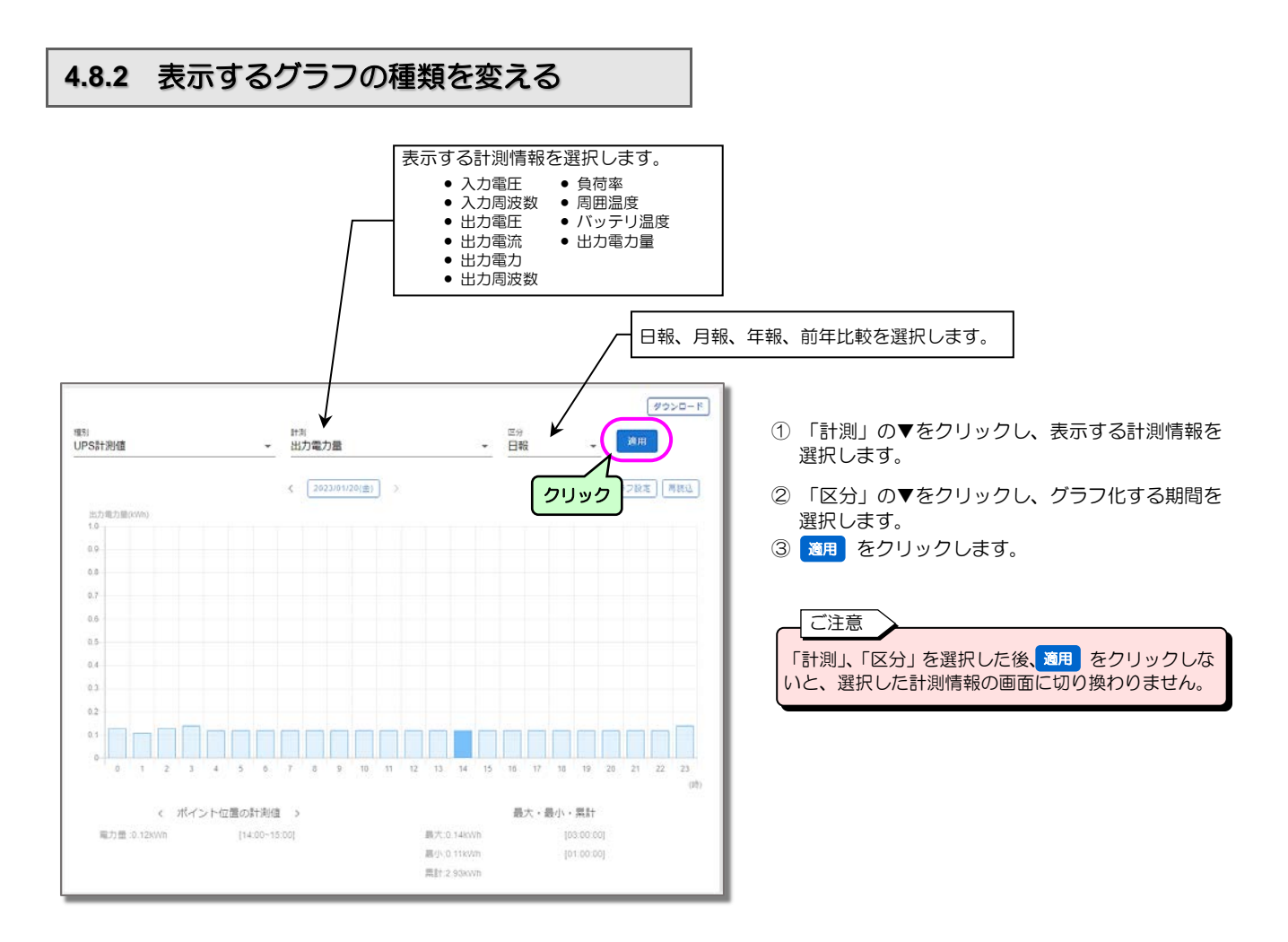

グラフが切り換わります。下図は、計測情報で「負荷率」を選択した場合のグラフです。

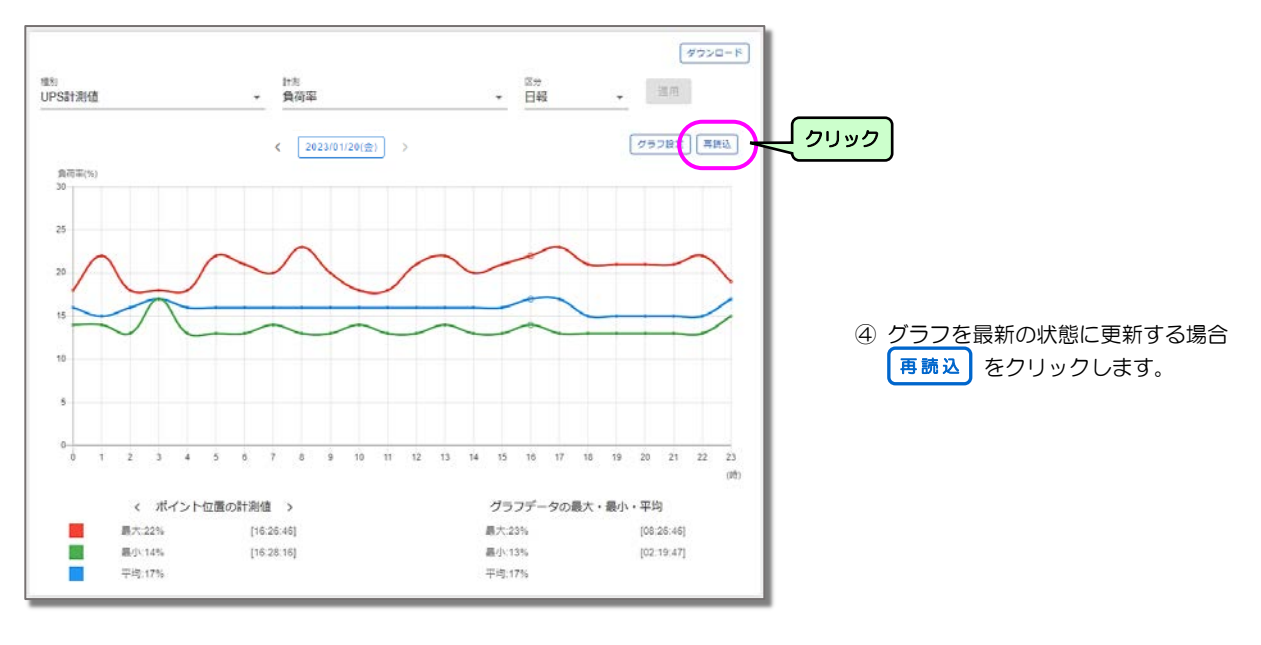

ご注意 「出力電力量」は棒グラフ、その他の計測情報は折れ線グラフで表示されます。 表示グラフのタイプを変更することはできません。

## 4.8.3 出力電力量の前年比較グラフを表示する

出力電力量の場合の年報グラフの場合のみ、前年比較のグラフを表示することができます。

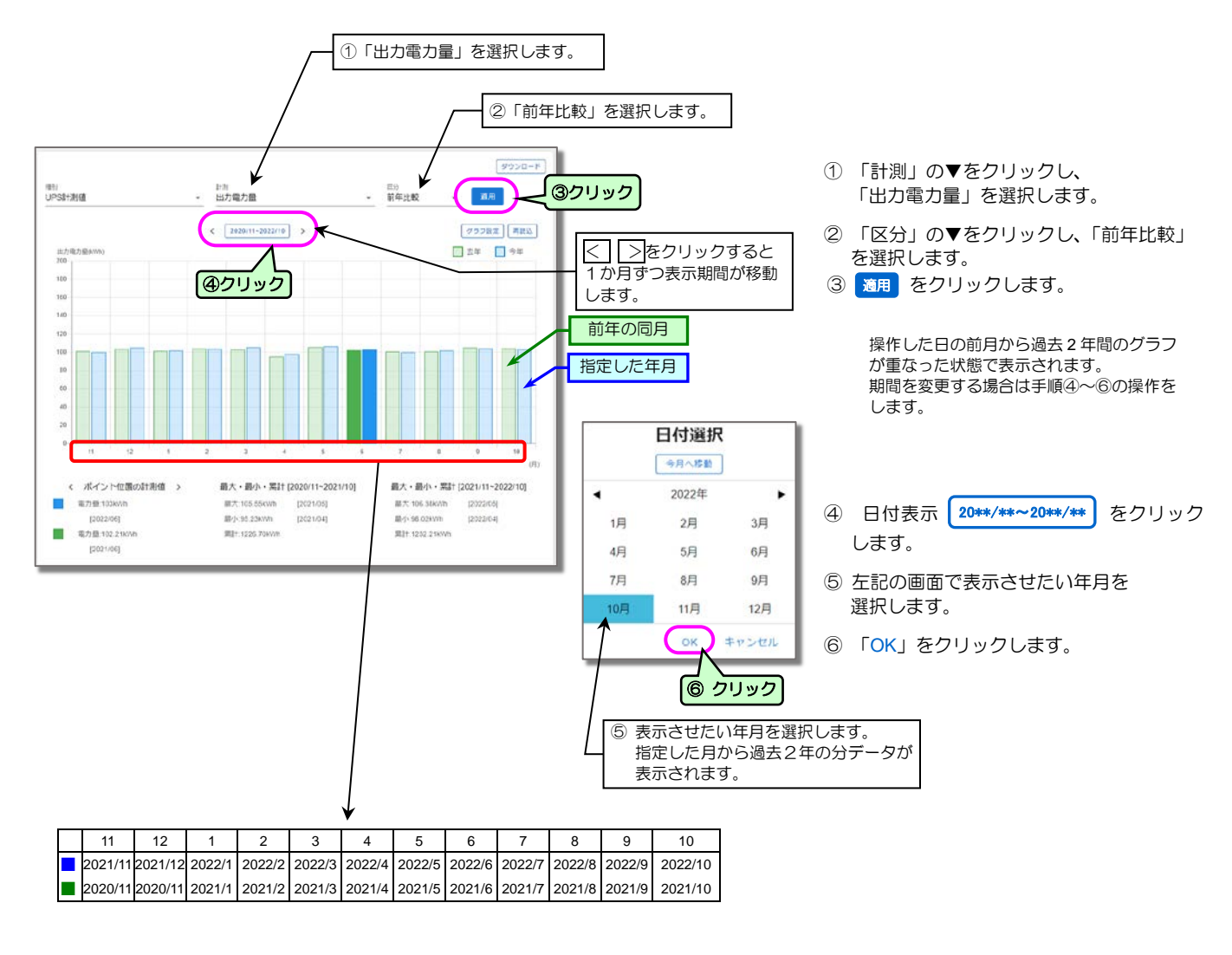

 ご注意
 「計測」、「区分」を変更した場合は、通用をクリックしないと選択したグラフに切り換わりません。
 データの保有期間について 年報の場合、過去10年分と当年分(1月から当月まで)のデータが保存されています。翌年1月になった時点で10年前のデータは消去されます。
 例操作日:2021年12月31日の場合 保存データ:2011年~2021年まで 操作日:2022年1月1日の場合 保存データ:2012年~2022年まで

### 4.8.4 グラフのY軸スケール、表示対象を設定する

グラフのY軸のスケール、表示させるデータ、しきい値表示の設定をします。

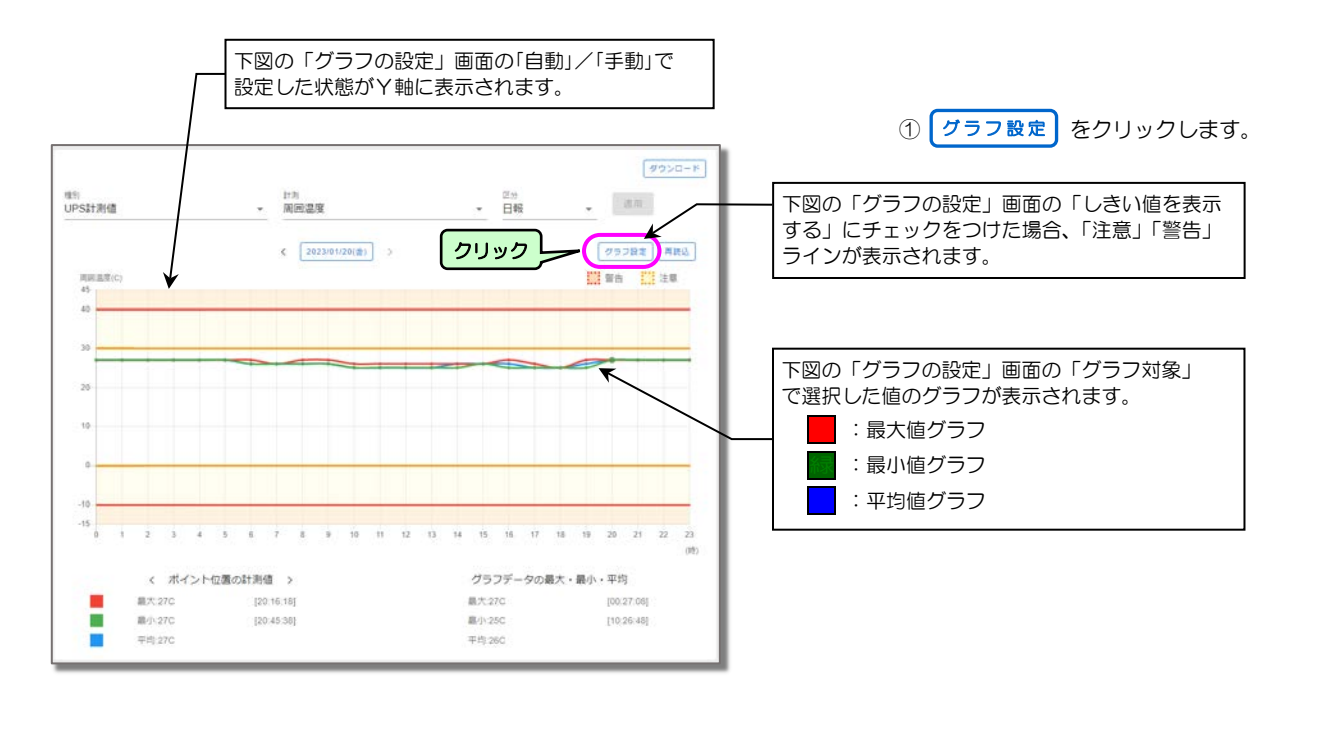

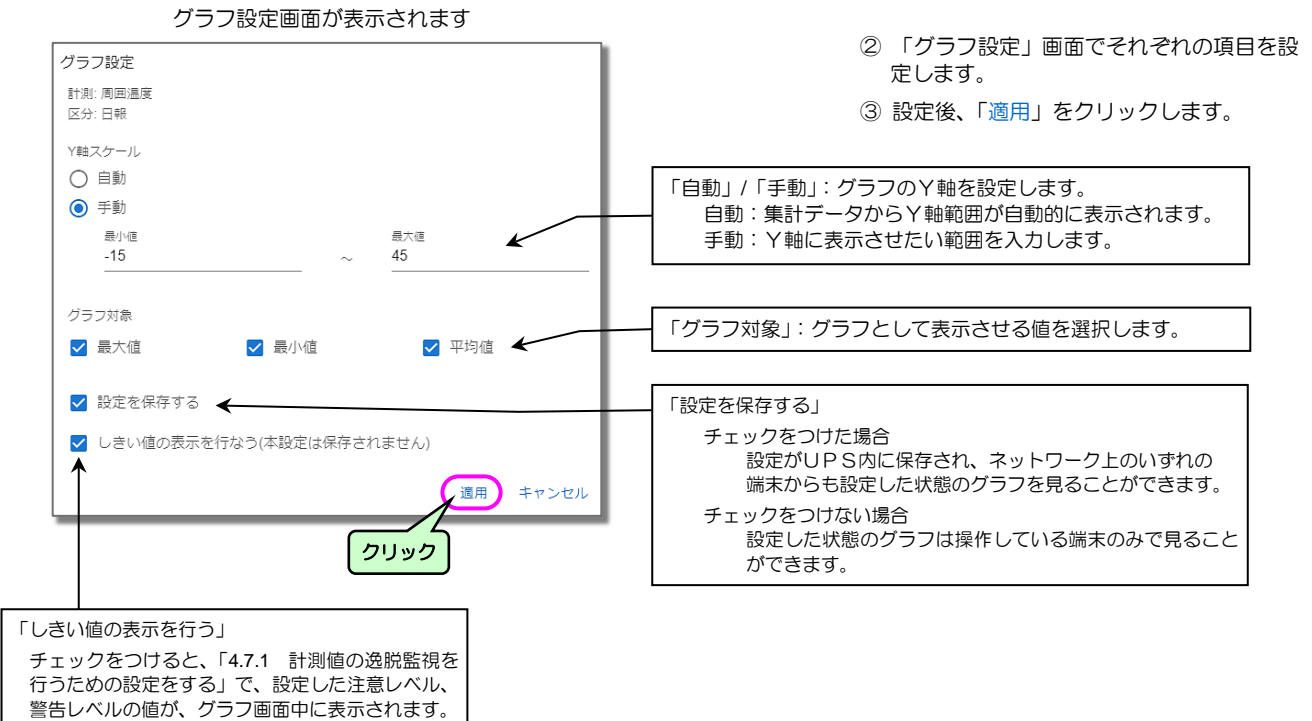

## 4.9 UPSのイベントログを確認する

#### UPSのイベントログでUPSの状態を確認します。

保守時などに、このイベントログからUPSの操作履歴、運転状態、電源状態などを確認することができます。

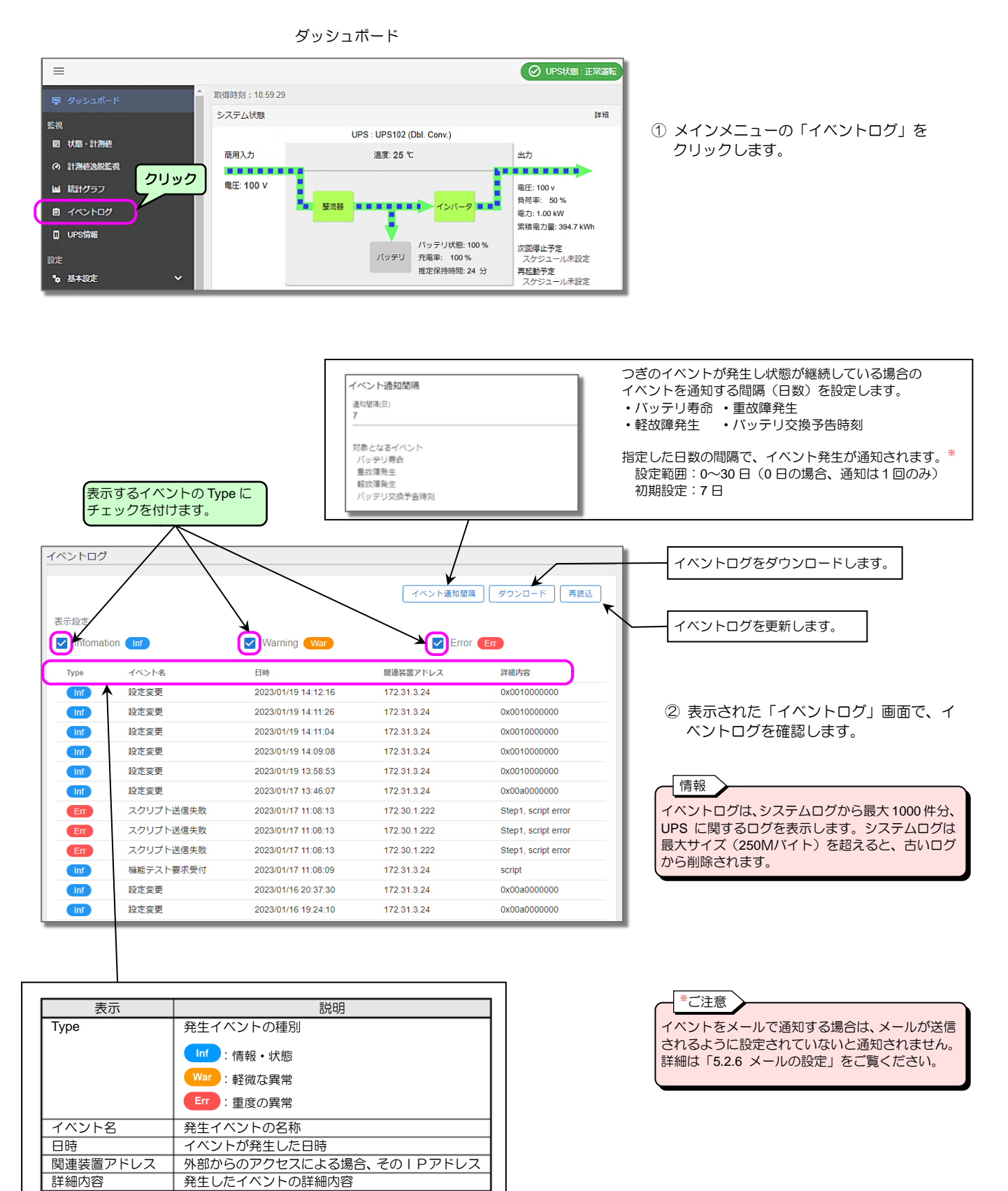

## 4.10 UPS情報を確認する

UPS仕様、プログラムのバージョンなど、UPS本体の情報を確認します。

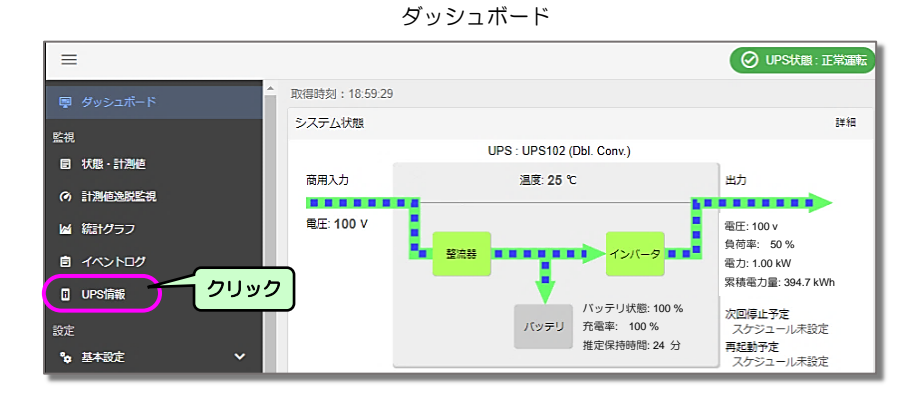

 メインメニューの「UPS情報」を クリックします。

#### 「UPS 情報」画面が表示されます。

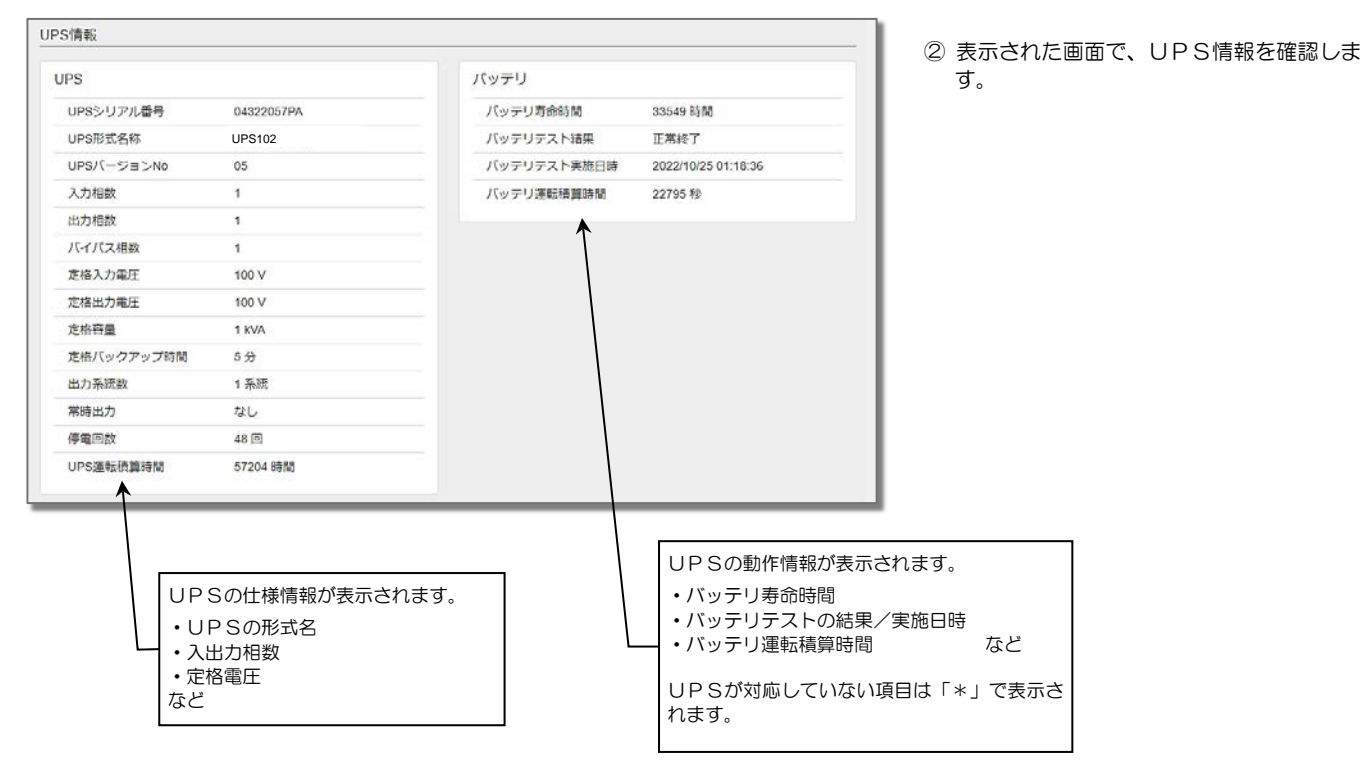

# 5. Webツールを使う・・詳細編

「Web ツールを使う・・詳細編」では、「4. Web ツールを使う・・基本編」で設定した内容の詳細、およびそれ以外の項目、機能の設定方法について説明します。Web ツールの起動方法、メインメニューの説明は「4. Web ツールを使う・・基本編」をご覧ください。

### 5.1 UPS動作の設定

### 5.1.1 UPS動作の詳細設定をする

メインメニュー「UPS動作」で、停電発生時、何秒後にシャットダウンを開始するかなど、下記項目の制御動作を設定します。 詳細は、「4.4.1.2 シャットダウン動作の詳細を設定する」をご覧ください。

- 停電時、何秒後にシャットダウンを開始し、UPSを停止するか。
- 出力コンセントのオン/オフ時の遅延時間の設定。
- 復電時、UPSを自動起動させるか。

つぎの手順で設定します。

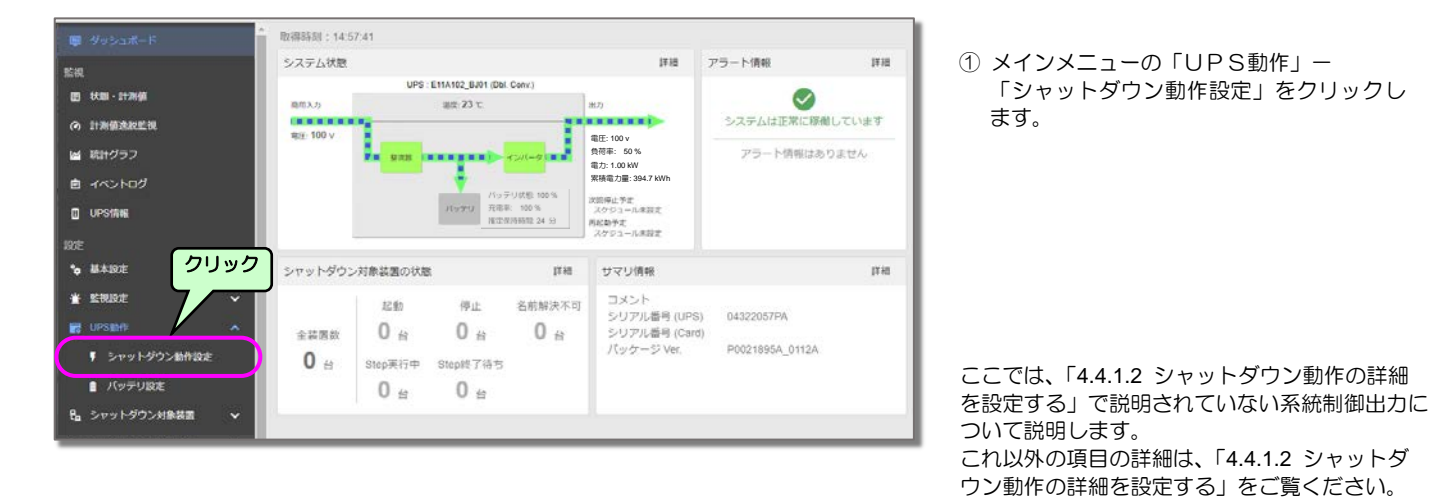

「シャットダウン動作設定」画面が表示されます。

#### シャットダウン動作設定 シャットダウン動作設定について 停電発生時 UPS自動停止設定 ② 系統制御出力があるUPSの場合、 日動停止時間(10) 出力1,2それぞれに遅延時間を設定します。 120 ☑ 停電確認時間経過後にシャットダウン処理を行う 0 伊莱建的地址(6) UPS傳止条件 ① 0 ☑ UPS自動停止時間経過後 シャットダウンするコンセント の ☑ すべてのシャットダウン実行スクリプトが完了 ☑ 出力2 ☑ 常時出力 ☑ 出力1 出力系統情報 ① 「出力系統情報」は、系統制御出力があるUPS ✓ バッテリ電圧低下発生時にシャットダウン処理を行う を使用している場合のみ、表示されます。 0 □ UPSを自動停止する ① 出力コンセント1、2にそれぞれ出力オン遅延時間、 出力オフ遅延時間を入力します。 □ UPS停止前に復電した場合、UPSを自動停止しない 0 出力1 □ 復電時、UPSを自動記動する 出力オフ選延時間(税) 出力オフ総統時間(6)) 出力2 出力オフ運猛時間(約) ③ 設定後、 適用 をクリックします。 重故障/過負荷発生時 □ 重故環発生時にシャットダウン処理を行う

系統制御出力があるUPSを使用している場合、出力コンセント1、2 それぞれに対し、出力オン/オフの遅延時間を設定できます。この機能により、 出力コンセント1を出力コンセント2より遅く(または、早く)オンにする、オフにすることができます。

 例)出力コンセント1にサーバを接続、出力コンセント2にストレージ機器を接続します。
 ストレージ機器の起動後にサーバを起動させたい場合は、出力コンセント1の出力オン遅延時間を出力コンセント2の出力オン遅延時間より長く 設定します。
 UPS出力がオン → 出力コンセント2の出力オン(ストレージ機器起動) → 出力コンセント1の出力オン(サーバ起動)と動作します。

### 5.1.2 バッテリの設定をする

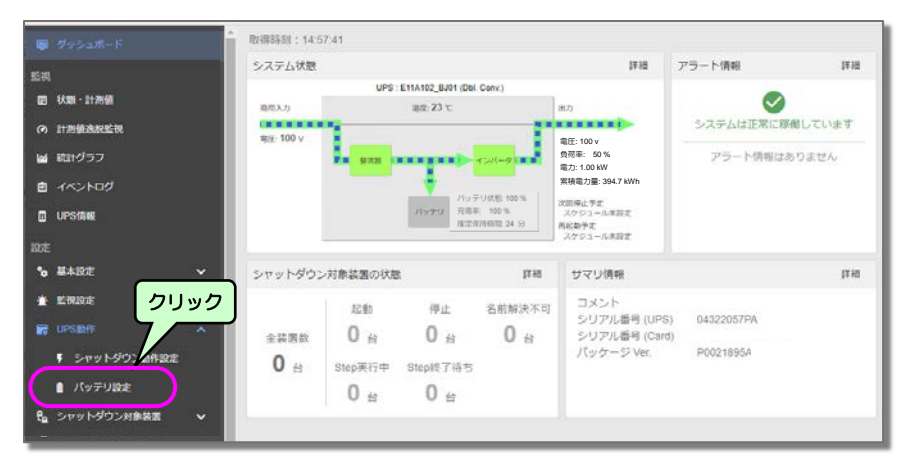

 メインメニューの「UPS動作」– 「バッテリ設定」をクリックします。

#### 「バッテリ設定」画面

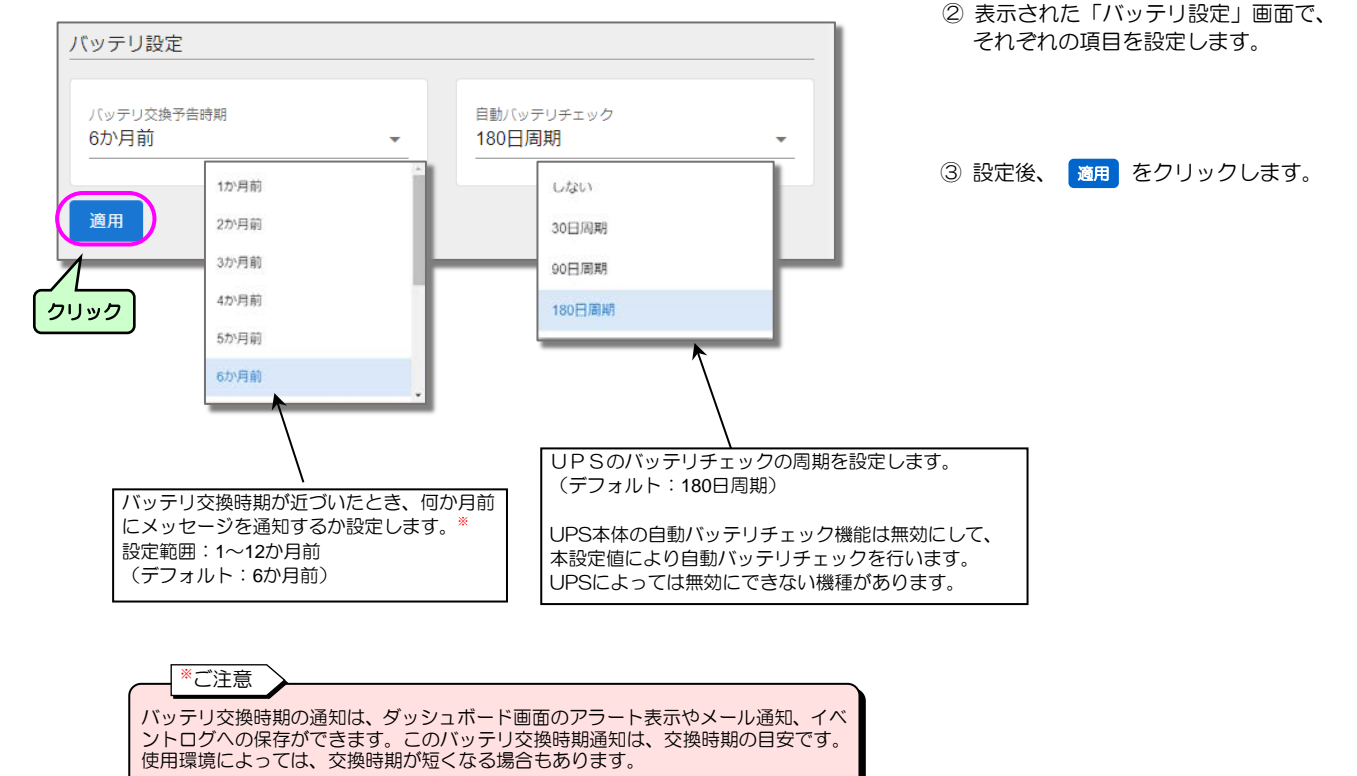
# 5.2 監視設定

### UPSを監視するための設定をします。

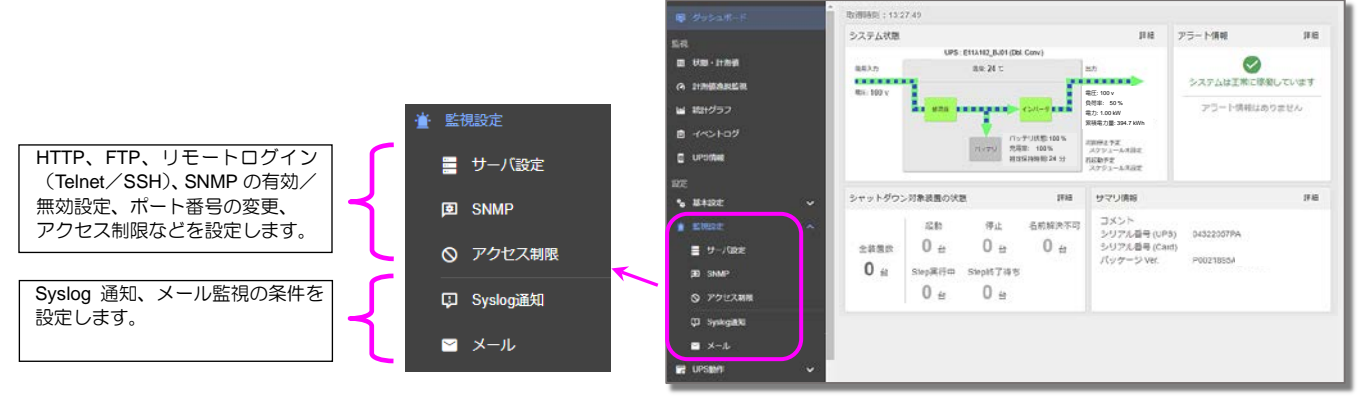

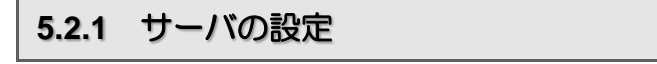

WEBによる監視、FTPによるファイル転送機能を使用するためのサーバを設定します。

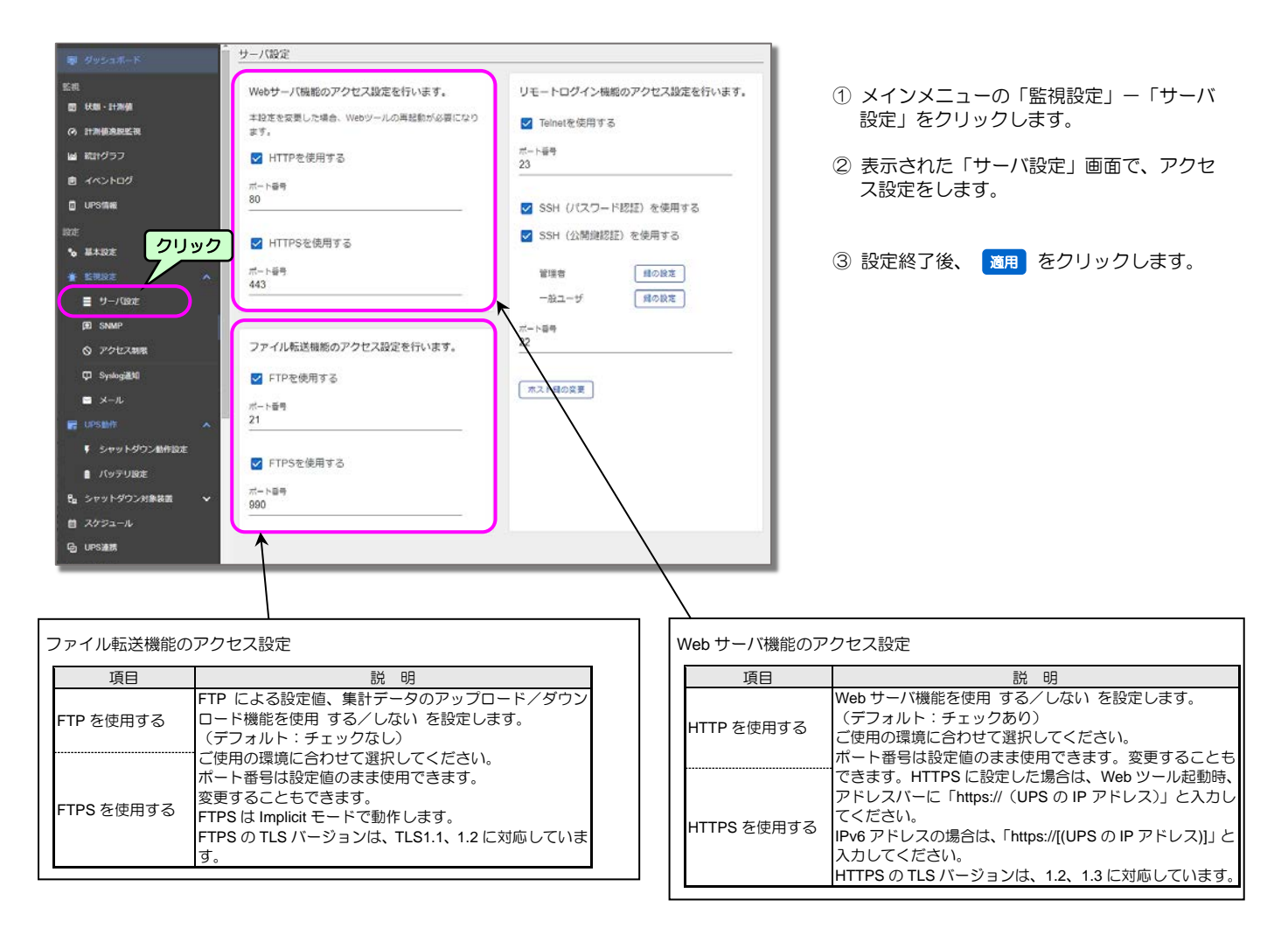

# 5.2.2 リモートログインの設定

## 5.2.2.1 Telnet接続によるリモートログイン

Telnet 接続でリモートログインする場合、下記の設定をします。

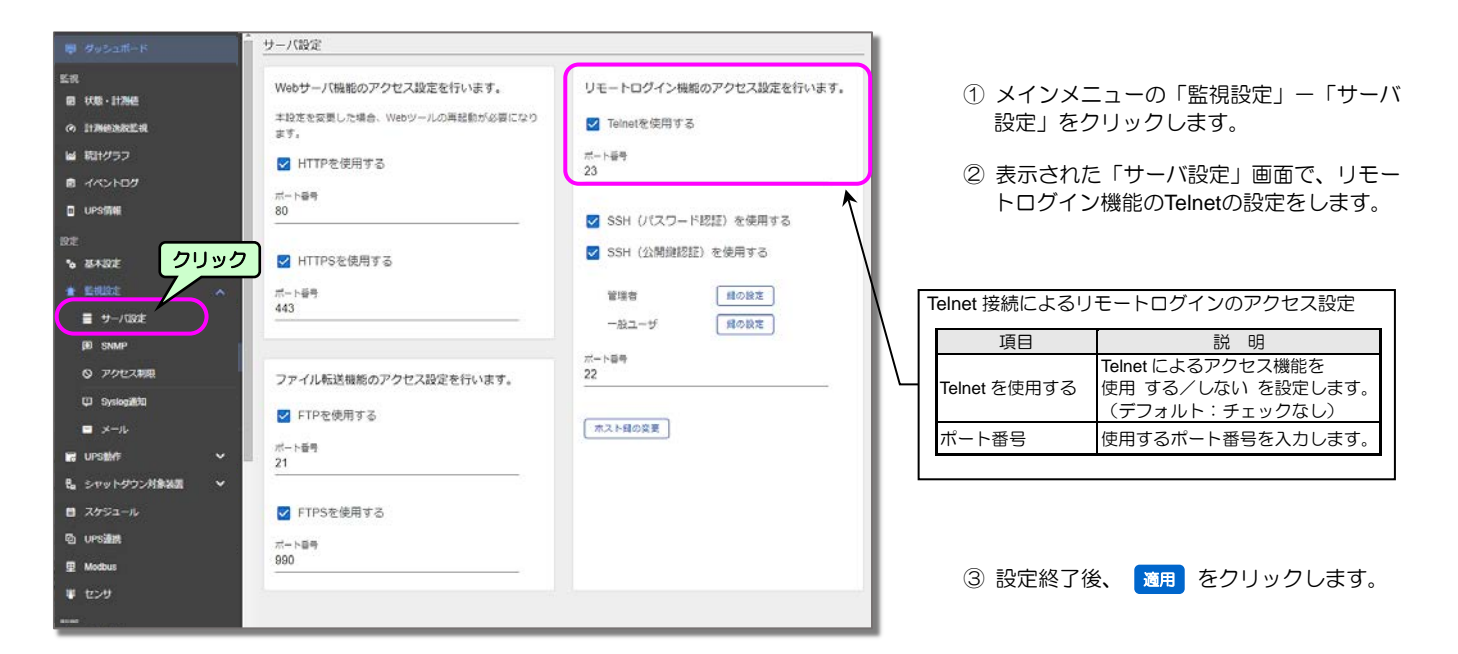

## 5.2.2.2 SSH接続によるリモートログイン

SSH 接続でリモートログインする場合、下記の設定をします。

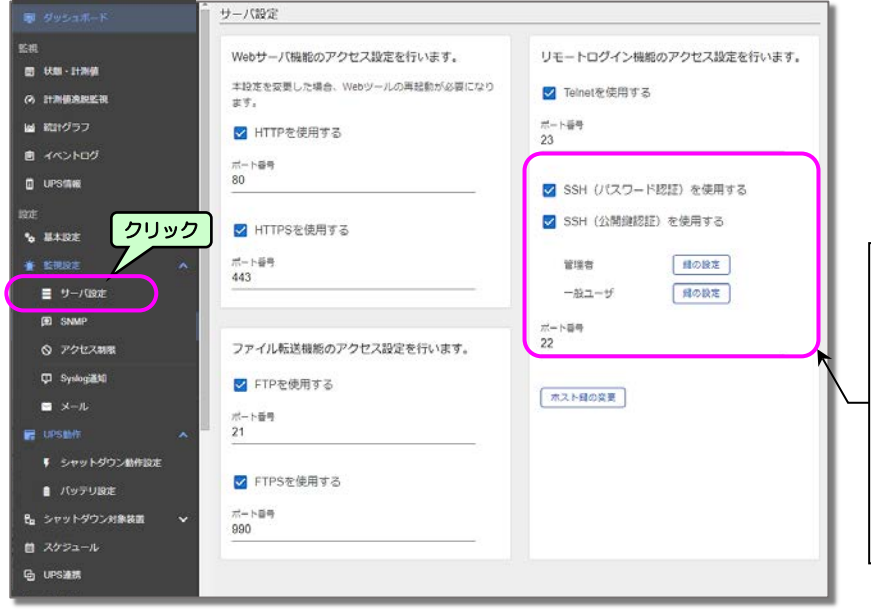

- メインメニューの「監視設定」-「サーバ設 定」をクリックします。
- 表示された「サーバ設定」画面で、リモート ログイン機能のSSH(パスワード認証)/ SSH(公開鍵認証)の設定をします。

| S | SSH 接続によるリモートログインのアクセス設定 |                                                                   |  |  |  |
|---|--------------------------|-------------------------------------------------------------------|--|--|--|
|   | 項目                       | 説明                                                                |  |  |  |
|   | SSH (パスワード<br>認証)を使用する   | SSH (パスワード認証) 接続によるアクセス<br>機能を使用 する/しない を設定します。<br>(デフォルト:チェックあり) |  |  |  |
|   | SSH(公開鍵認<br>証)を使用する      | SSH(公開鍵認証)接続によるアクセス機能<br>を使用する/しないを設定します。<br>(デフォルト:チェックあり)       |  |  |  |
|   | 鍵の設定                     | 管理者、または一般ユーザでアクセスする<br>場合のユーザ公開鍵の設定をします。<br>鍵の設定」ボタンから詳細設定をします。   |  |  |  |
|   | ポート番号                    | 使用するポート番号を入力します。                                                  |  |  |  |

### ユーザ認証用の公開鍵の設定

下記の手順で、管理者、または一般ユーザのユーザ認証用の公開鍵を設定します。

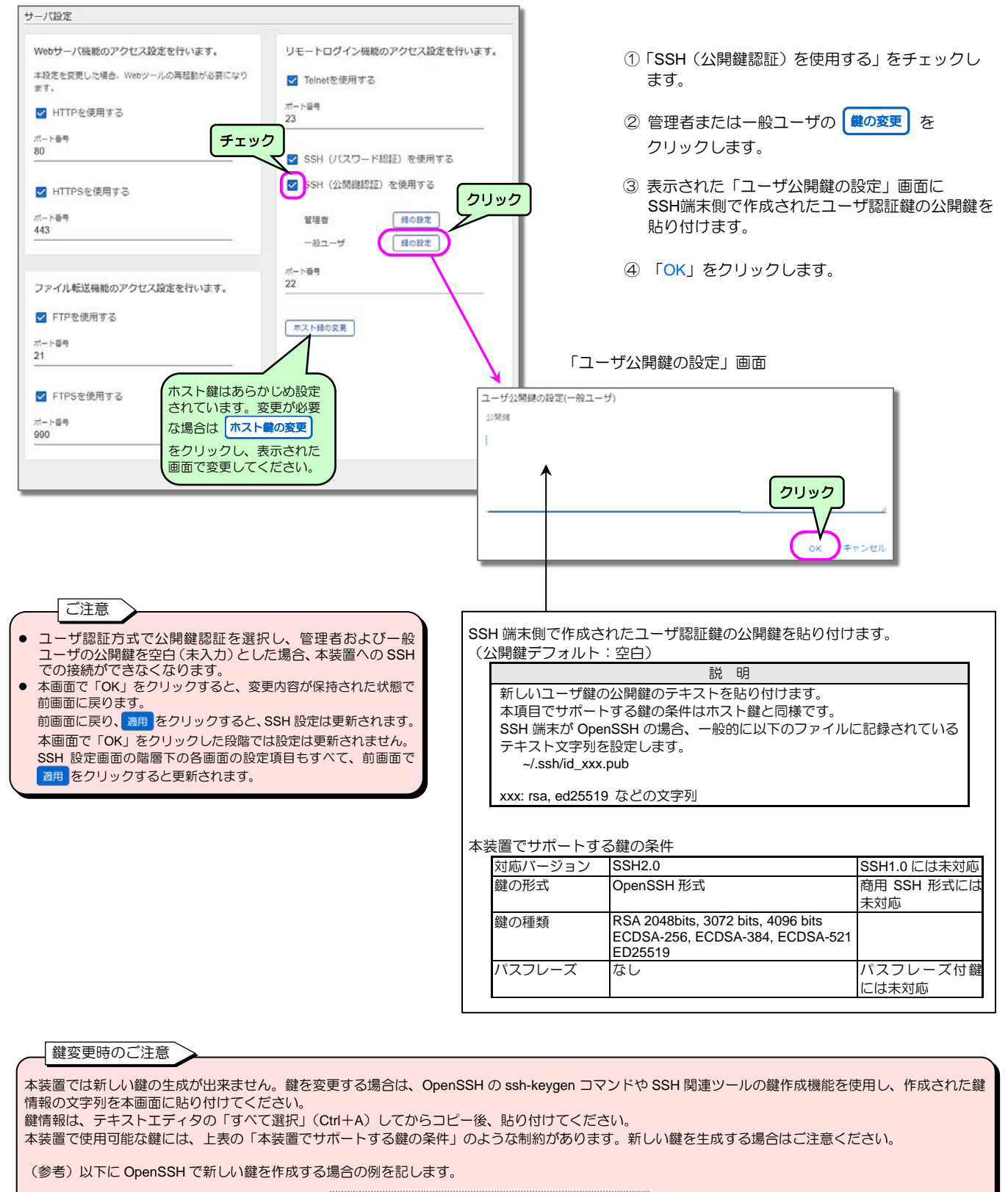

ssh-keygen -t rsa -b 2048 -N ""

ssh-keygen -t ed25519 -N ""

-t:鍵の種類 -b:ビット数 -N:パスフレーズ(なし:"")

| ハッシュ関数のアル                                                                                         | ·ゴリズム:MD5 での表示                                                                                                    |                                                                                                  |                       |
|---------------------------------------------------------------------------------------------------|----------------------------------------------------------------------------------------------------|--------------------------------------------------------------------------------------------------|-----------------------|
| The authenticit<br>ED25519 key f<br>Are you sure y                                                | y of host 'DDDDDDDDDDDDDDDDDDDDDDDDDDDDDDDDDDDD                                                                                                    | d:e2:eb:c0:c3:d6:36:1a:cd                                                                        | shed.                 |
| ハッシュ関数のアル                                                                                         | ,ゴリズム:SHA256 での表示                                                                                                    |                                                                                                  |                       |
| The authenticit<br>ED25519 key f<br>Are you sure y                                                | / of host 'DDDDDDDDD (<br>ngerprint is SHA256:H62ALGNhj28F5<br>ou want to continue connecting (yes/nc                                                        | COLOCION (Can't be establi:<br>NKYR8B7xxKvblXwHQTnPq6ffKflZbs.<br>)?                             | shed.                 |
| これは「本装置が送信した                                                                                      | 公開鍵をローカルに保存して接続処理                                                                                                    | を続行しますか」という意味です。                                                                                 |                       |
| 通常は表示されたフィンガ<br>本装置の工場出荷時のホス<br>84:5d:c4:f0:c                                                     | 「ープリント(指紋)を照合し、本物で、<br>ト鍵のフィンガープリントは下記のと<br>:c6:fe:0d:e2:eb:c0:c3:d6:36:1a:cd                                                                                | あることを確認して接続を継続します。<br>おりです。<br>(MD5 の場合)                                                         |                       |
| 通常は表示されたフィンガ<br>本装置の工場出荷時のホフ<br>84:5d:c4:f0:c<br>H62ALGNhj2                                       | iープリント(指紋)を照合し、本物で<br>、ト鍵のフィンガープリントは下記のと<br>:c6:fe:0d:e2:eb:c0:c3:d6:36:1a:cd<br>BF5NKYR8B7xxKvblXwHQTnPq6ffKfl2                                             | あることを確認して接続を継続します。<br>おりです。<br>(MD5 の場合)<br>bs (SHA256 の場合)                                      |                       |
| 通常は表示されたフィンガ<br>本装置の工場出荷時のホフ<br>84:5d:c4:f0:c<br>H62ALGNhj2<br>次回の接続からは上記の><br>本装置のホスト鍵を変更す       | iーブリント(指紋)を照合し、本物で、<br>ト鍵のフィンガーブリントは下記のと<br>:c6:fe:0d:e2:eb:c0:c3:d6:36:1a:cd<br>BF5NKYR8B7xxKvblXwHQTnPq6ffKfl2<br>ッセージは表示されません。<br>る場合は、ssh-keygen コマンドなどで | あることを確認して接続を継続します。<br>おりです。<br>(MD5 の場合)<br>bs (SHA256 の場合)<br>で作成時に表示されるフィンガープリントを              | 記録しておくことをおすすめします。     |
| 通常は表示されたフィンガ<br>本装置の工場出荷時のホフ<br>84:5d:c4:f0:c<br>H62ALGNhj2<br>欠回の接続からは上記の><br>本装置のホスト鍵を変更す<br>日付 | iーブリント(指紋)を照合し、本物で、<br>ト鍵のフィンガーブリントは下記のと<br>:c6:fe:0d:e2:eb:c0:c3:d6:36:1a:cd<br>3F5NKYR8B7xxKvblXwHQTnPq6ffKfl2<br>ッセージは表示されません。<br>る場合は、ssh-keygen コマンドなど  | あることを確認して接続を継続します。<br>おりです。<br>(MD5 の場合)<br>bs (SHA256 の場合)<br>で作成時に表示されるフィンガープリントを<br>フィンガープリント | 記録しておくことをおすすめします。     |
| 通常は表示されたフィンガ<br>本装置の工場出荷時のホフ<br>84:5d:c4:f0:c<br>H62ALGNhj2<br>次回の接続からは上記の><br>本装置のホスト鍵を変更す<br>日付 | iーブリント(指紋)を照合し、本物で、<br>ト鍵のフィンガーブリントは下記のと<br>:c6:fe:0d:e2:eb:c0:c3:d6:36:1a:cd<br>3F5NKYR8B7xxKvblXwHQTnPq6ffKfl2<br>ッセージは表示されません。<br>る場合は、ssh-keygen コマンドなど  | あることを確認して接続を継続します。<br>おりです。<br>(MD5 の場合)<br>bs (SHA256 の場合)<br>で作成時に表示されるフィンガープリントを<br>フィンガープリント | <br>記録しておくことをおすすめします。 |

## 5.2.3 SNMPの設定

SNMP機能の設定をします。

「SNMP」画面

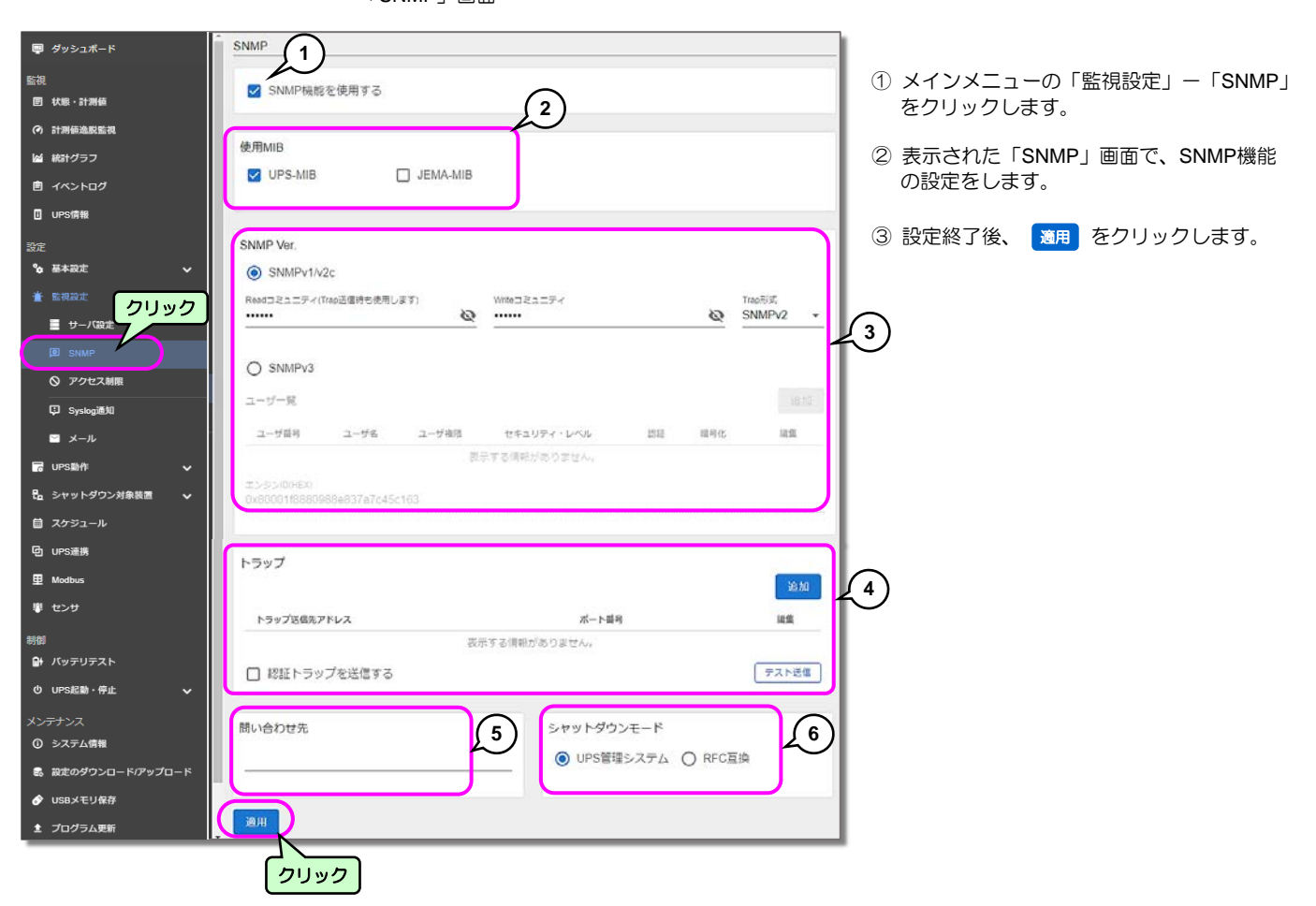

| 番号 | 画面名称           | 説明                                      |                                                                  |                                                                  | デフォルト値 |
|----|----------------|-----------------------------------------|------------------------------------------------------------------|------------------------------------------------------------------|--------|
| 1  | SNMP 機能を使用する   | SNMP 機能を使用する場合にチェックをつけます。               |                                                                  |                                                                  | チェックあり |
| 2  | 使用 MIB         | 使用する MIB を選択します。<br>UPS-MIB<br>JEMA-MIB | 。<br>RFC1628UPSMIB<br>IFMA の UPS 田拡進 MIB<br>ご使用の環境に合わせて選択してください。 |                                                                  | 選択     |
|    | SNMP Ver       | SNMP のバージョンを選択し                         | します。ご使用の環境に合わせて語                                                 | 選択                                                               |        |
|    | SNMPv1/v2c     | Read コミニュティ                             | 5-8 ページで詳細を設定します。                                                |                                                                  |        |
| 3  |                | Write コミニュティ                            | 5-8 ページで詳細を設定します。                                                |                                                                  |        |
|    |                | Trap 形式                                 | SNMPv1/v2c を選択します。                                               |                                                                  | 選択     |
|    | SNMPv3         | ユーザー覧                                   | 「v3」を選択した場合に設定しま                                                 | きす。5-9 ページをご覧ください。                                               |        |
|    |                | トラップ送信先アドレス                             | トラップ送信先のネットワークア<br>10 件まで設定できます。                                 | ?ドレスを設定します。                                                      |        |
|    |                | ポート番号                                   | トラップ送信先のポート番号を設                                                  |                                                                  |        |
| 4  | トラップ           | SNMPv3 ユーザ                              | SNMP Ver で「v3」を選択した地                                             | 易合、ユーザ番号を指定します。<br>                                              |        |
|    |                | 認証トラップを送信する                             | 認証トラップを送信する場合に選                                                  | 『択します。                                                           |        |
|    |                | テスト送信                                   | トラップ送信テストを実行します<br>「トラップ送信テストをする」を                               | 「。<br>Eご覧ください。                                                   |        |
| 5  | 問い合わせ先         | SNMP の問い合わせ先を入れ                         | の問い合わせ先を入力します。                                                   |                                                                  |        |
|    |                | SNMP マネージャからUPS<br>(対象の使用 MIB:UPS-MI    | PS停止制御/リセット制御が出力された場合のシャットダウン方法を指定します<br>-MIB / JEMA-MIB)        |                                                                  |        |
| 6  | シャットダウン<br>モード | UPS 管理システム                              | PC/WS が接続している場合、「U<br>トダウンし、UPS 出力をオフしま                          | PS停止条件」に従い、コンピュータをシャッ<br>ます。                                     | 選択     |
|    |                | RFC 互換                                  | UPSに接続中の装置に関係なく<br>このモードでは、コンピュータの                               | <ol> <li>、10 秒後にUPS出力をオフします。</li> <li>シャットダウンは実行しません。</li> </ol> |        |

## SNMP v1/v2cの設定

「SNMP 設定」画面の③「SNMP Ver.」で「v1/v2c」を選択した場合、下記の設定をします。

| SNMP Ver.<br>③ SNMPv1/v2c<br>Readコミュニティ(Trap送信時も使用します)<br> | Writeコミュニティ、Writeコミュニティ、Writeコミュニティ、<br>Trap形式を設定します。       Writeコミュニティ       Trap形式       SNMPv2       SNMPv1       または SNMPv2 を<br>選択します。                                                                                                    |
|------------------------------------------------------------|----------------------------------------------------------------------------------------------------|
| ○ SNMPv3<br>ユーザー覧<br>ユーザ番号 ユーザ名 ユーザ権限<br>表示                | 達加<br>をキュリティ・レベル 認証 噴号化 編集<br>する情報がありません。                                                                                                    |
|                                                            | Read コミュニティ/Write コミュニティのデフォルト、アクセス権限は下記のとおりです。         画面名称       デフォルト値         アクセス権限         Read コミュニティ       public         読み込みのみ可能         Write コミュニティ       public         読み込み、書き込み可能         デフォルトのまま使用する場合は、設定を変更する必要はありません。 <ul> <li></li></ul> |

## SNMP v3の設定

「SNMP 設定」画面の③「SNMP Ver.」で「v3」を選択した場合、下記の設定をします。

### ユーザを登録する

| SNMP Ver.                                   |                                                                                                    |
|---------------------------------------------|----------------------------------------------------------------------------------------------------|
| ○ SNMPv1/v2c                                |                                                                                                    |
| Readコミュニティ (Trap送傷時も使用します) Writeコミュニティ      | Image: With State       Image: With State       Ima |
| SNMPv3                                      | クリック<br>① 追加 をクリックします。                                                                                                    |
| ユーザー覧                                       | 追加                                                                                                    |
| ユーザ番号 ユーザ名 ユーザ権限 セキュリティ・レベル 認証              | 暗号化 編集                                                                                                    |
| 表示する情報がありません。                               |                                                                                                    |
| エンジンID(HEX)<br>0x80001f8880988e837a7c45c163 |                                                                                                    |
| エンジンIDは、任意に設定、編集する                          | ことはできません。                                                                                                    |

「SNMPv3 ユーザの追加」画面

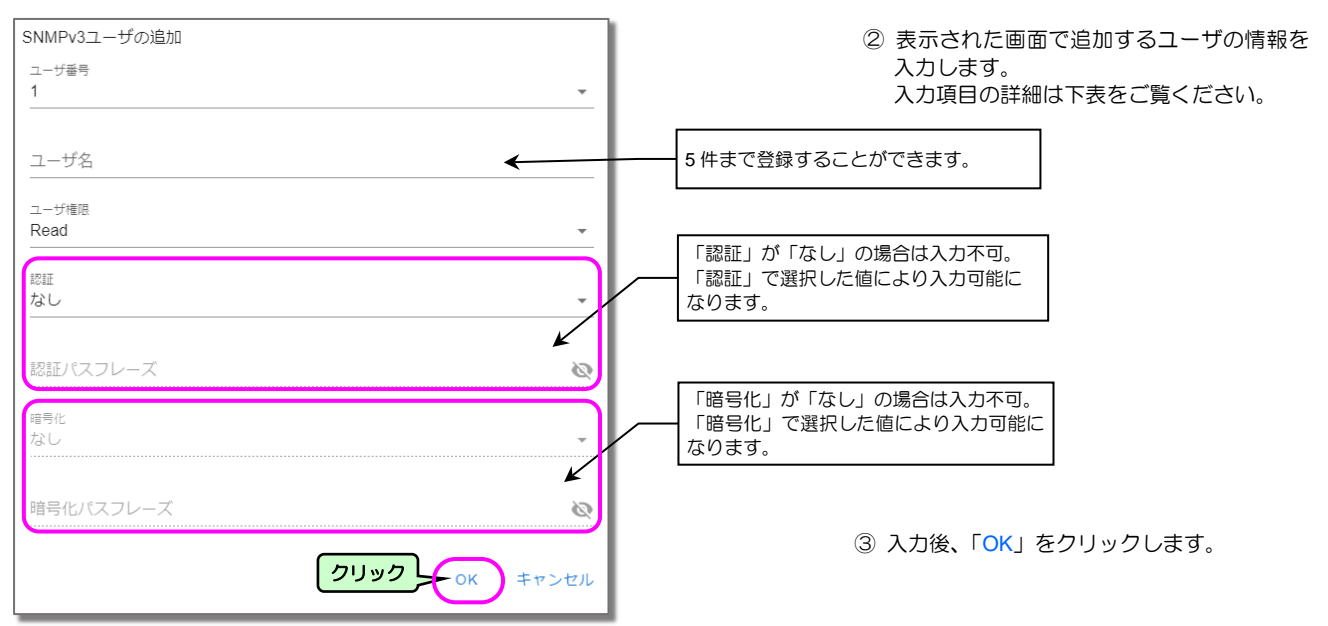

| 画面表示                                       | 説明                                          | デフォルト値 |  |
|--------------------------------------------|---------------------------------------------|--------|--|
| ユーザ番号                                      | 追加するユーザ番号を選択します。ユーザは、5 件まで登録できます。           |        |  |
| ユーザ名                                       | ユーザ名を入力します。入力文字は、半角 8~32 文字、大文字/小文字は区別されます。 |        |  |
| ユーザ権限                                      | ユーザ権限を選択します。                                |        |  |
|                                            | Read 読み込みのみ可能                               | 選択     |  |
|                                            | Write 読み込み、書き込み可能                           |        |  |
| 認証                                         | 認証方法を選択します                                  |        |  |
|                                            | なし<br>「MD5」または「SHA」を躍捉すろと 認証パフフレーブが         | 選択     |  |
|                                            | MD5<br>入力可能になります。ご使用の環境に合わせて選択してください        |        |  |
|                                            | SHA バンシャルになりより。こと内の境境に白りとて医療してたことい。         |        |  |
| 認証パスフレーズ                                   | パスフレーズを入力します。入力文字は、半角 8~32 文字です。            |        |  |
|                                            | 入力した文字は「●」で表示されます。                          |        |  |
| 暗号化                                        | 暗号化の方法を選択します。                               |        |  |
|                                            | なし「DES」を選択すると、暗号化パスフレーズが入力可能になります。          | 選択     |  |
| DES ご使用の環境に合わせて選択してください。                   |                                             |        |  |
| 暗号化パスフレーズ パスフレーズを入力します。入力文字は、半角 8~32 文字です。 |                                             |        |  |
|                                            | 入力した文字は「●」で表示されます。                          |        |  |

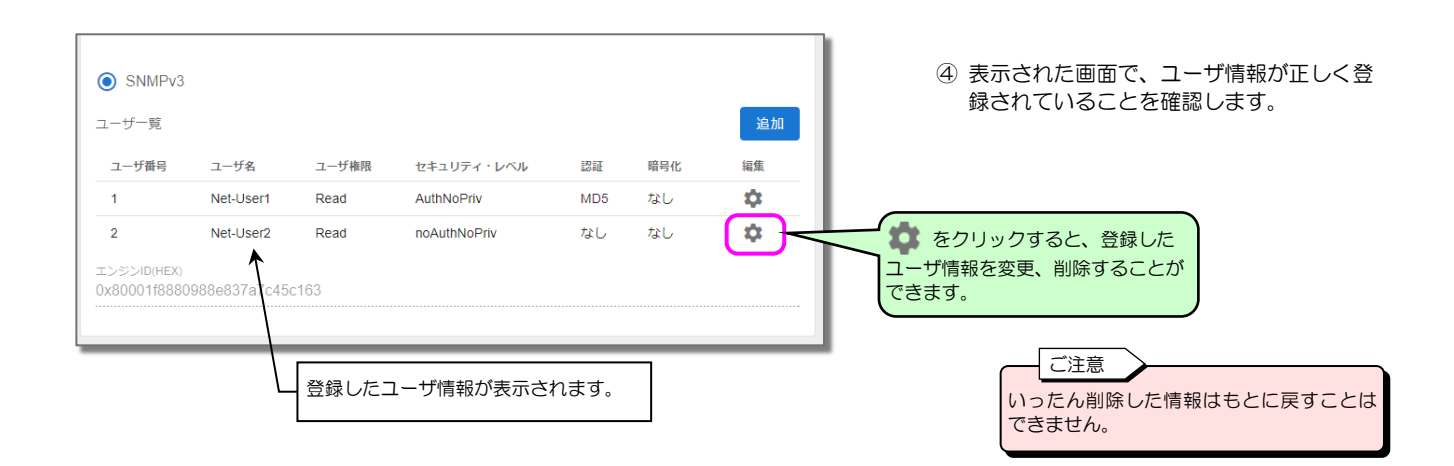

5-9

トラップ送信テストをする

| トラップ送信テストをす                                       | ることができます。                   | •                                                          | ① クリック                                       | )                                                      |
|---------------------------------------------------|-----------------------------|------------------------------------------------------------|----------------------------------------------|--------------------------------------------------------|
| トラップ                                              |                             |                                                            | 追加                                           | <ol> <li>追加をクリックして、トラップ送信</li> <li>先を設定します。</li> </ol> |
| トラップ送信先アドレス                                       | ポート番号                       | SNMPv3ユーザ                                                  | 編集                                           |                                                        |
| 172.30.1.123                                      | 162                         | 1 : Net-User1                                              | \$                                           | <ol> <li>テスト送信 をクリックします。</li> </ol>                    |
| 172.30.2.234                                      | 162                         | 2 : Net-User2                                              | \$                                           |                                                        |
| ✓ 認証トラップを送信する                                     |                             |                                                            | テスト送信                                        | 2 クリック                                                 |
| 認証トラップを送信<br>する場合はチェック<br>をつけます。<br>「 SNMP トラップ送信 |                             | たからしスに表示されてい<br>言されます。<br>、ラップは、標準 MIB の<br>には 10 件まで登録するこ | るアトレスに、SNMPト<br>「ColdStart」が送信されま<br>とができます。 | ラッノ<br>す。                                              |
| ! 確認<br>SNMPトラップのテスト送信<br>よろしければOKをクリック           | を行います。<br>してください。<br>③ クリック | ок <i>キャンセル</i>                                            | (                                            | ③「OK 」をクリックします。                                        |
| 送信テスト結果トラップ送信テスト                                  | RECONT<br>の結果は、SNMPS        | マネージャ側の表示にて確                                               | 窪認してください。                                    |                                                        |

# 5.2.4 LANインタフェースカードにアクセスできる端末の設定

LANインタフェースカードにアクセスできる端末を設定します。

#### アクセス制限 🍾 基本設定 ● 全ての端未からのアクセスを許可する ○ 下記の端末からのアクセスを許可する ◎ 📄 サーバ設定 クリック SNMP クセス許可端末 1. アクセス許可端末 ◎ アクセス制限 クセス許可端末 🖵 Syslog通知 7: アクセス許可端末 2: 🖂 メール 3. アクセス許可端末 8 アクセス許可端未 UPS#H/E 3. シャットダウン対象装置 4: アクセス許可端未 9: アクセス許可端未 ら UPS連携 5 アクセス許可端末 10: アクセス許可端末 里 Modbus 🕴 センサ クリックし 適用

- メインメニューの「監視設定」–
   「アクセス制限」をクリックします。
- ② 表示された「アクセス制限」画面で、LAN インタフェースカードへアクセスできる端 末を設定します。

③ 設定終了後、 適用 \*をクリックします。

| ー<br>外部から LAN インタフェースカードにアクセスする端末を選択します。 |                                                                   |  |  |  |
|------------------------------------------|-------------------------------------------------------------------|--|--|--|
| 項目                                       | 説明                                                                |  |  |  |
| 全ての端末からの<br>アクセスを許可する                    | 全ての端末にアクセスを許可する場合に選択します。(初期設定)                                    |  |  |  |
|                                          | 指定した端末のみにアクセスを許可する場合に選択し、アクセス許可す<br>る端末を入力します。10件まで設定できます。        |  |  |  |
| 下記の端末からの<br>アクセスを許可する**                  | 入力例(1 台の端末を許可する場合)<br>192.168.1.1<br>2001:db8::1                  |  |  |  |
|                                          | 入力例(複数台の端末を許可する場合)<br>192.168.1.0/24<br>192 168 1 1-192 168 2 200 |  |  |  |
|                                          | 2001:db8::/64<br>2001:db8::1:1-2001:db8::2:200                    |  |  |  |

\* ご注意

・アクセス拒否を誤って設定してしまったときは「7.2 コマンドの説明」の「service」コマンドをご覧になり、

- アクセス制限(FIREWALL)を無効に設定してください。
- 「適用」ボタンをクリックすると、即アクセス制限が反映されます。

・UPS 連携(冗長運転または同期運転)を設定している場合、連携先の UPS を、アクセス許可するように設定にしてください。連携先 UPS をアクセス許可しないと、UPS 連携に関する設定変更時、連携先の UPS ヘネットワーク経由で設定値が配信できず、UPS 連携情報配信失敗となります。

# 5.2.5 Syslog通知の設定

イベント発生時に、UPSから Syslog サーバヘイベントログを通知する場合の条件を設定します。

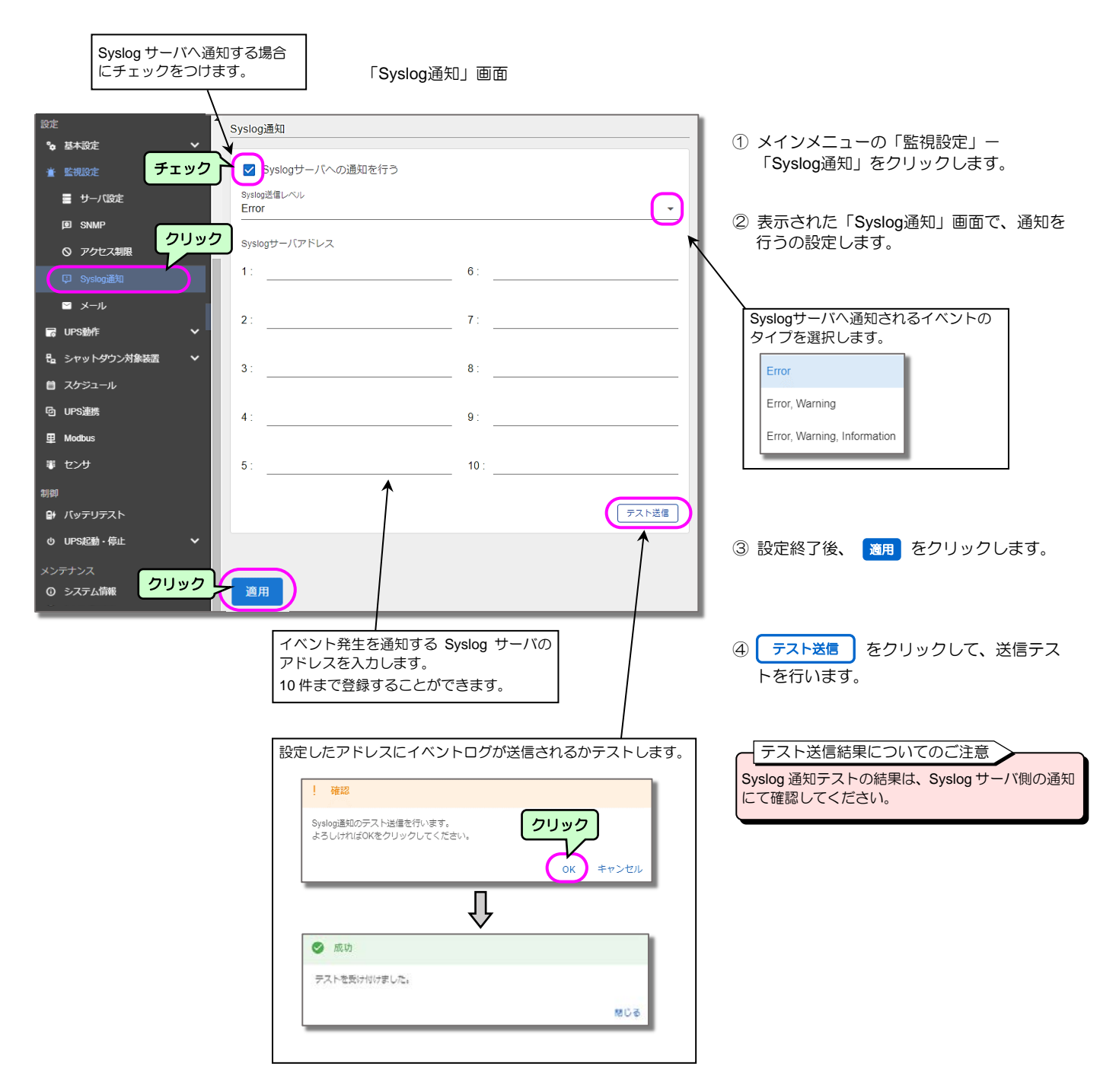

## 5.2.6 メールの設定

UPSのメール機能には、次の二つの機能があります。

停電などの障害が発生した時に、指定したメールアドレスに障害発生のメールを送信することができます。
 携帯端末またはコンピュータなどに、UPS異常発生(イベント発生)がメール通知されます。

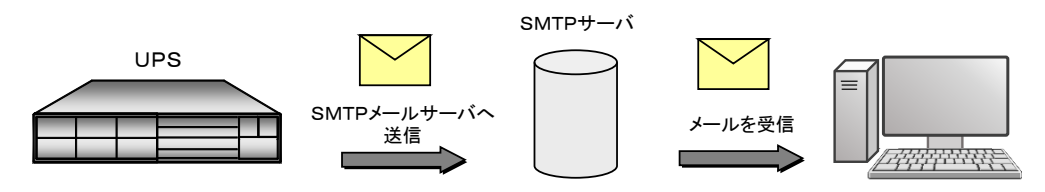

UPSでイベントが発生すると、設定されている送信先アドレス(メールアドレス)を 宛先としたメールを準備し、SMTPサーバに送信します。

② メールを使い、UPSの状態・計測情報を問い合わせることができます。 携帯端末のメール機能または、PC/WSからメーラーを使い、UPSへ情報要求メールを送ります。 UPSは、要求メールを受け取り、要求先に状態・計測値情報をメールで送信します。

操作手順の詳細は、「5.2.6.4 メールでUPSへ状態・計測情報を問い合わせる」をご覧ください。

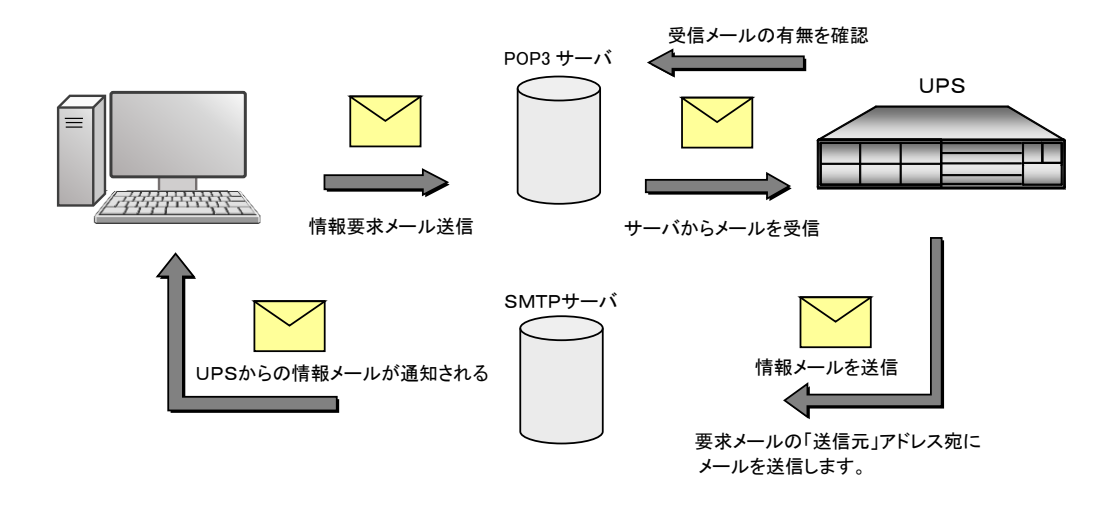

## 5.2.6.1 メールの送受信用サーバを設定する

障害発生などのイベント発生時に指定したアドレスに通知メールを送信するためのメールサーバ(SMTP サーバ)と、 UPSに状態を問い合わせ、状態情報を受信メールとして受け取るためのメールサーバ(POP3 サーバ)を設定します。

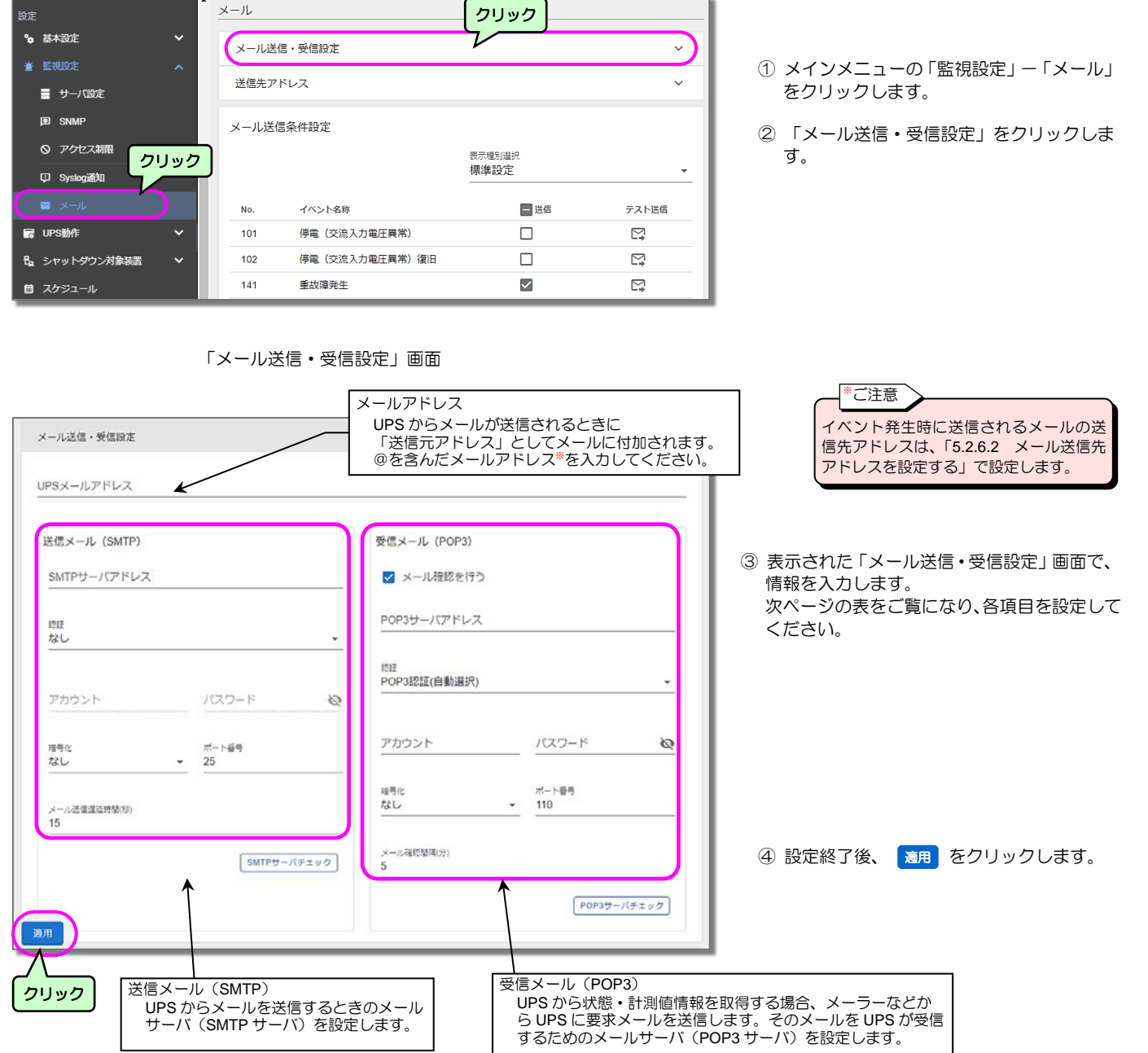

「メール」画面

### 送信メール (SMTP)

| 項目名          | 説明                                  |                                             |                                 |  |
|--------------|-------------------------------------|---------------------------------------------|---------------------------------|--|
| SMTP サーバアドレス | SMTP サーバの IP アドレス、またはネットワーク名を設定します。 |                                             |                                 |  |
| 認証           | メール送信時の認証方法を設定します。                  |                                             |                                 |  |
|              | なし                                  | 認証は行いません。                                   |                                 |  |
|              | SMTP 認証(自動選択)                       | UPSが自動的に選択                                  | した認証機構名を使用して、SMTP 認証を行います。(SMTP |  |
|              |                                     | サーバがサポートして                                  | いる認証機構名がわからない場合は「SMTP 認証(自動選    |  |
|              |                                     | 択)」を選択してくださ                                 | 50%)                            |  |
|              | SMTP 認証(PLAIN)                      | SMTP 認証を行います                                | 。(認証機構名は PLAIN です)              |  |
|              | SMTP 認証(LOGIN)                      | SMTP 認証を行います                                | 。(認証機構名は LOGIN です)              |  |
|              | SMTP 認証(CRAM-MD5)                   | SMTP 認証を行います                                | 。(認証機構名は CRAM-MD5 です)           |  |
| アカウント        | SMTP サーバへの認証用のアカ                    | コウント名です。(SMTP                               | 認証を使用する場合に使用します)                |  |
| パスワード        | SMTP サーバへの認証用のパス                    | スワードです。(SMTP 認                              | 証を使用する場合に使用します)                 |  |
| 暗号化          | 認証で「SMTP 認証」を選択し                    | 」た場合に選択します。                                 |                                 |  |
|              | なし                                  | 暗号化は行いません。                                  |                                 |  |
|              | SMTP over SSL/TLS*                  | 暗号化を行います。                                   | SMTP サーバの設定に合わせて選択してください。       |  |
|              | STARTTLS                            | 暗号化を行います。                                   |                                 |  |
| ポート番号        | SMTP サーバのポート番号を設定します。 暗号化 なし:25     |                                             |                                 |  |
|              | 「暗号化」で選択した値により                      | 選択した値によりポート番号が設定されます。 SMTP over SSL/TLS:465 |                                 |  |
|              | STARTTLS : 587                      |                                             |                                 |  |
| メール送信遅延時間    | SMTP サーバにメールを送信する時の遅延時間(秒)を設定します。   |                                             |                                 |  |
| SMTP サーバチェック | 送信メール(SMTP)の設定か                     | 「正しいか確認します。                                 |                                 |  |

### \*ご注意

• TLS はバージョン 1.2、1.3 に対応しています。

● 受信した SSL サーバ証明書の有効性のチェックは行わず、SSL により暗号化通信のみを行います。

### 受信メール(POP3)

| 項目名                    | 説明                               |                                                     |                    |                    |  |
|------------------------|----------------------------------|-----------------------------------------------------|--------------------|--------------------|--|
| メール確認を行う <sup>*1</sup> | POP3 サーバへメール受信確認を行うかを指定します。      |                                                     |                    |                    |  |
|                        | チェックを外すと POP3 サー                 | バへの受信メール確認を行                                        | ういません。             |                    |  |
| POP サーバアドレス            | POP3 サーバの IP アドレス、               | またはネットワーク名を                                         | 設定します。             |                    |  |
| 認証                     | メール受信時の認証方法を設定                   | 定します。                                               |                    |                    |  |
|                        | POP3 認証(自動選択)                    | UPSが自動的に選択                                          | した認証機構名を使用して、P     | POP3 認証を行います。(POP3 |  |
|                        |                                  | サーバがサポートして                                          | いる認証機構名がわからない地     | 易合は「POP3 認証(自動選択)」 |  |
|                        |                                  | を選択してください。)                                         |                    |                    |  |
|                        | POP3 認証(PLAIN)                   | POP3 認証を行います。                                       | ,(認証機構名は PLAIN です) |                    |  |
|                        | POP3 認証(LOGIN)                   | POP3 認証を行います。                                       | 。(認証機構名は LOGIN です) | )                  |  |
|                        | POP3 認証(APOP)                    | POP3 認証を行います。                                       | 。(認証機構名は APOP です)  |                    |  |
|                        | POP3 認証(CRAM-MD5)                | POP3 認証(CRAM-MD5) POP3 認証を行います。(認証機構名は CRAM-MD5 です) |                    |                    |  |
| アカウント                  | POP3 サーバへの認証用のアス                 | カウント名を入力します。                                        |                    |                    |  |
| パスワード                  | POP3 サーバへの認証用のパス                 | スワードを入力します。                                         |                    |                    |  |
| 暗号化                    | 「メール確認を行う」でチェ                    | ックした場合、または送信                                        | iメール設定で認証に「POP be  | efore SMTP」を選択した場合 |  |
|                        | に選択します。                          |                                                     |                    |                    |  |
|                        | なし 暗                             | 号化は行いません。                                           |                    |                    |  |
|                        | POP over SSL/TLS <sup>*2</sup> 暗 | 号化を行います。                                            | POP3 サーバの設定に合わせ    | とて選択してください。        |  |
|                        | STLS 暗                           | 暗号化を行います。                                           |                    |                    |  |
| ポート番号                  | POP3 サーバのポート番号を設定します。 暗号化 なし:110 |                                                     | なし:110             |                    |  |
|                        | 「暗号化」で選択した値により                   | こ値によりポート番号が設定されます。 POP over SS                      |                    |                    |  |
|                        |                                  | STLS : 110                                          |                    |                    |  |
| メール確認間隔                | 設定された時間毎に、POP3サーバに受信メールの確認を行います。 |                                                     |                    |                    |  |
| POP3 サーバチェック           | 受信メール(POP3)の設定が正しいか確認します。        |                                                     |                    |                    |  |

### ご注意

- ※1. UPSが POP3 サーバからメールを取り出すと、POP3 サーバからはメールが削除されます。
   ※2. •TLS はバージョン 1.2、1.3 に対応しています。
   ・受信した SSL サーバ証明書の有効性のチェックは行わず、SSL により暗号化通信のみを行います。

メール送信・受信設定 ~ ① 送信メール(SMTP)設定を確認する場合は、 UPSメールアドレス SMTP サーバチェック をクリックします。 受信メール(POP3)設定を確認する場合は、 送信メール (SMTP) 受信メール (POP3) POP サーバチェック をクリックします。 SMTPサーバアドレス ☑ メール確認を行う POP3サーバアドレス なし 1717 POP3認証(自動選択) \* バスワード アカウント 60 ·#-ト듐링 - 25 アカウント パスワード 10 暗号化 なし 暗号化 なし ポート番号 110 メール送信道証時間(8) 15 メール福崎間隅(分) 5 クリック POP3サーバチェック クリック 送信メールサーバの確認をします。 受信メールサーバの確認をします。 ! 確認 1 4812 2 確認画面で「OK」をクリック クリック クリック POP3サーバチェックを行います。 よろしければOKをクリックしてください。 SMTPサーバチェックを行います。 よろしければOKをクリックしてください。 します。 OK キャンセル キャンセル OK Ŷ Ŷ テスト実行中 テスト実行中 0 0 ● 確認完了(成功) ● 確認完了(成功) ③ 表示された画面で結果を確認 🕑 成功 します。 POP3サーバへのログインに成功しました。 SMTPサーバへのログインに成功しました。 MCS 閉じる ● 確認完了 (エラー): ● 確認完了 (エラー): 失敗メッセージとその詳細情報が表示されます。 失敗メッセージとその詳細情報が表示されます。 A 15-A 15-ご注意 SMTPサーバへのログインに失敗しました。 通信異常が発生しました。設定を見直すか、管理者に問い合わせてください。 POP3サーバへのログインに失敗しました。 通信農業が発生しました。設定を見直すか、管理者に関い合わせてください。 エラーが表示された場合は、表示メッ セージにより、対処してください。 閉じる 608

メールサーバが正しく設定されているか、確認することができます。

チェックが成功しなかった場合、エラーの内容に応じてメッセージが表示されます。 以下は、おもなエラーメッセージ例です。

| 表示メッセージ例                                      | 内容                          |
|-----------------------------------------------|-----------------------------|
| アドレス変換に失敗しました。設定を見直してください。                    | メールサーバのホスト名をアドレス変換に失敗した場合など |
| STLS は未サポートです。                                | メールサーバが STLS 暗号化方式に対応していない  |
| 認証に失敗しました。アカウント、もしくはパスワードが間違っている<br>可能性があります。 | 設定したメールアカウント、パスワードで、認証に失敗した |

# 5.2.6.2 メール送信先アドレスを設定する

停電などの障害が発生した時に、障害発生のメールが送信されるメールアドレスを設定します。 携帯端末またはコンピュータなどのメールアドレスを指定します。

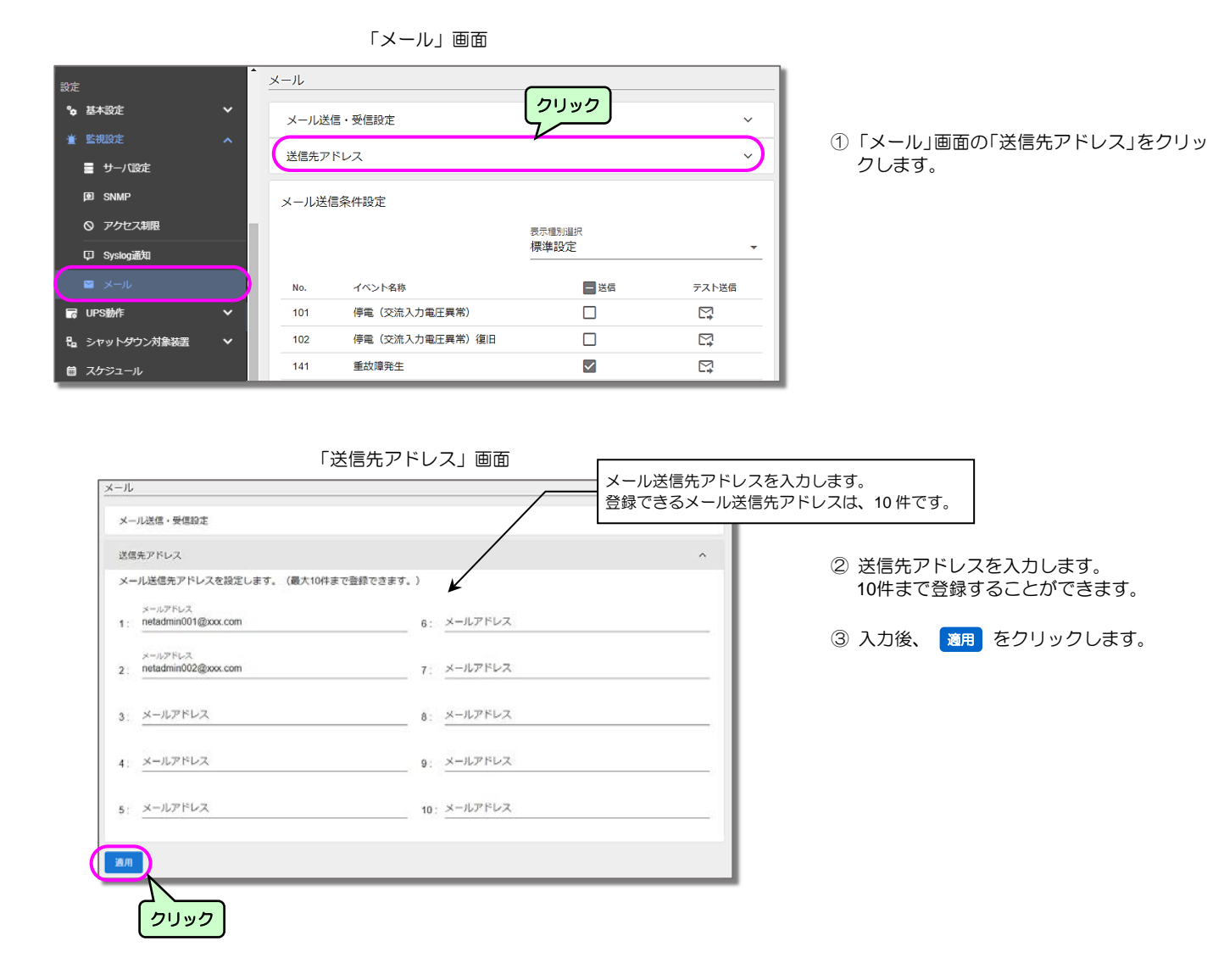

## 5.2.6.3 イベント発生時にメールを送信するための設定

障害などのイベントが発生した場合に、設定したアドレスにUPSからメールが送信されるように設定します。

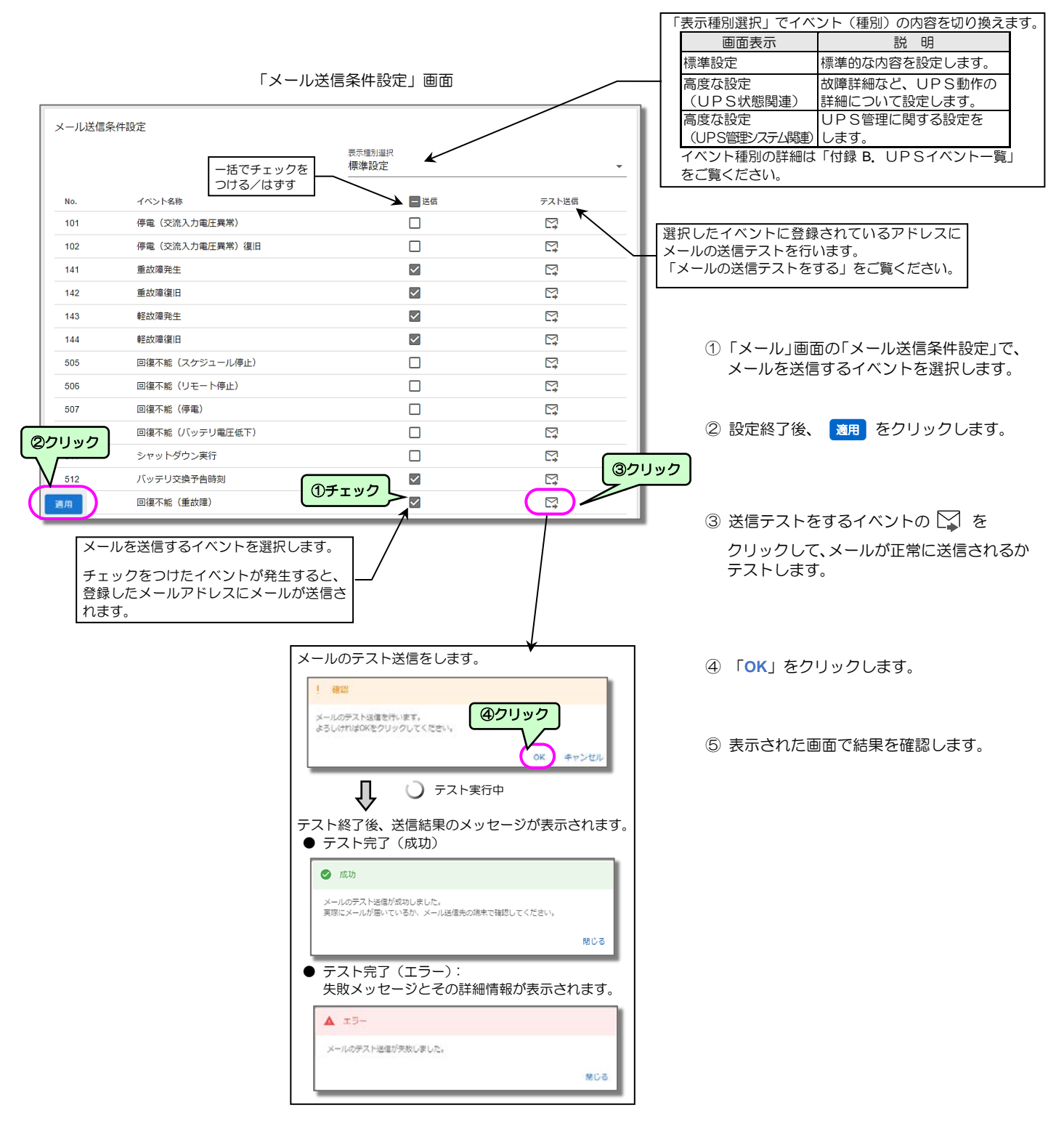

ご注意

- WS スクリプトのテスト中、またはシャットダウンテストの実行中の場合は、メール送信テストはできません。
- ●「適用」クリック前の編集中の状態の場合、メール送信テストはできません。
- ●メール送信先が指定されていない場合は、メール送信テストはできません。
- ●メールの送信テストの結果は、実際のメール受信、またはUPSのイベントログで確認してください。イベントログの確認方法は「4.9 UPSのイベントログを確認する」をご覧ください。

## 5.2.6.4 メールでUPSへ状態・計測情報を問い合わせる

携帯端末、コンピュータのメーラーから、UPSの状態・計測情報を問い合わせることができます。

- ① 送信先アドレス、件名に以下の内容を入力します。
  - 送信先アドレス: UPSのメールアドレス
    - 「5.2.6.1 メールの送受信用サーバを設定する」で設定した UPS の「メールアドレス」を入力します。
  - 件名(Subject): 要求する情報により、下表の中から選択して入力します。

| 件名(Subject) <sup>*1</sup>                | 説明                  |                           |  |
|------------------------------------------|---------------------|---------------------------|--|
| UPS Status Request                       | UPS状態計測情報           |                           |  |
| UPS Info Request                         | UPS情報               |                           |  |
| Setting Request                          | 装置設定情報              |                           |  |
| Log Request                              | イベントログ情報(最新 10 件)   |                           |  |
| Log Request All                          | イベントログ情報(すべて 1000 件 | F)                        |  |
| Log Request -f                           | イベントログ情報(最新 10 件)   |                           |  |
| Log Request All -f                       | イベントログ情報(すべて 1000 件 | F)                        |  |
| Daily Request yymmdd -f filename         | 1時間集計データ(日別)        | 集計データが csv 形式のファイルに出      |  |
| Monthly Request yymm -f filename         | 1日集計データ(月別)         | カされ、このファイルが応答メールに添        |  |
| Yearly Request yy -f filename            | 1か月集計データ(年別)        | 付されて送信されます。 <sup>*2</sup> |  |
| UPSMeasLog Request yymmdd                | UPS の計測値データ(日別)     |                           |  |
| UPSMeasLog Request yymmdd -f filename    | UPS の計測値データ(日別)     |                           |  |
| ModbusMeasLog Request yymmdd             | Modbus 収集データ(日別)    |                           |  |
| ModbusMeasLog Request yymmdd -f filename | Modbus 収集データ(日別)    |                           |  |
| SensorMeasLog Request yymmdd             | 温湿度センサ収集データ(日別)     |                           |  |
| SensorMeasLog Request yymmdd -f filename | 温湿度センサ収集データ(日別)     |                           |  |

- •本文:未記入(空白)
- ② メールを送信します。
- ③ UPSから応答メール<sup>\*2</sup>が送信されます。
   応答メールの内容は、「付録 C. 受信メールー覧」を参照してください。

| <b>※1</b>  | 件名入力時のご注意                                              |
|------------|--------------------------------------------------------|
| •          | 件名は、半角文字で、スペースには半角スペースを入力してください。大文字/小文字は区別されません。       |
| •          | ▶ yymmdd は年月日を示します。yy:西暦の下2桁、mm:月を2桁、dd:日にちを2桁で指定します。  |
| •          | • filename には、任意のファイル名を設定します。設定しない場合は、filename を省略します。 |
|            | ファイル名は英数半角文字で入力し、件名の文字数合計がファイル名を含め76文字以下になるようにしてください。  |
|            |                                                        |
| <b>₩2.</b> |                                                        |
|            | 携帯姉木、コンヒューダの設定、機能により、心合メールおよび添付ファイルを受信できない場合もあります。     |

# 5.3 シャットダウン対象装置設定

## 5.3.1 UPSへの装置の登録・変更・複製・削除

### 5.3.1.1 UPSに装置を登録する

UPSに接続されているコンピュータをシャットダウンするために、コンピュータをUPSに登録します。最大 50 台まで登録する ことができます。装置の登録方法は、「4.4.2 シャットダウンする装置の設定をする」をご覧ください。

## 5.3.1.2 UPSに登録した装置情報の変更・複製・削除

| _ <u>_</u> | _        |
|------------|----------|
| 212        | <b>H</b> |
| 2          | ÷        |

次の手順で、登録した装置の情報を変更します。

| 「シャットダウン対象装置設定」画面                                                                                                    | i                                                                                                    |
|----------------------------------------------------------------------------------------------------|----------------------------------------------------------------------------------------------------|
| シャットダウン対象装置設定                                                                                                    |                                                                                                    |
| 空排装重数 3 ( 截動 3 ( 積止 0 ( 名崩叛決不可 ) 0 ( Step装 7件 9 ( Step装 7件 5                                                                                                    | ① 変更する装置の な をクリックします。                                                                                                    |
| 停止シーケンス         起動シーケンス                                                                                                    | 2 「変更」を選択します。<br><sup>2</sup>                                                                                                    |
| 並属者 コメント 種別 状態 元長忠識     Step1 Step2 Step3     Step1 Step3     Step1 Step3     Step1 Step3     Step1 Step3     Step3                                                                                                    |                                                                                                    |
| 172.30.3.18 Server-1 SSH (2015)                                                                                                    | して、 ないに などの に に な の し な の し な の し な の し な の し な の し な の し な の し か い か い か い か い か い か い か い か い か い か                                                                                                    |
| 172.30.3.37 Server-2 REST API 💷                                                                                                    | 変更 ② クリック 合は、いったん登録情報を削除し、再登録してください。                                                                                                    |
| 172.30.3.220 Storage SSH 🔃 🗌                                                                                                    | 復料                                                                                                    |
| 「接続装置変更」画面                                                                                                    | 削除                                                                                                    |
| シャットダウン対象装置の変更<br>11世142                                                                                                    | ③ 表示された画面で、登録されている情報を編集します。                                                                                                    |
| R 20 194                                                                                                    | 入力できる項目のみ、変更できます。                                                                                                    |
| 97952729957-58<br>172202.18<br>1884L DN LAN HZ                                                                                                    | ④ 設定終了後、 適用 をクリックします。                                                                                                    |
| USSE<br>Berver 1                                                                                                    | 項目 説明 デフォルト                                                                                                    |
| 30002485 872-9-<br>1 UTF 6 *                                                                                                    |                                                                                                    |
| temp#ttachST/# COV (APO) (3)<br>30                                                                                                    | IP アドレス/<br>カします。<br>本設定値は、スクリプト内の以下の定義に対応してい -                                                                                                    |
| 01/520/15.e                                                                                                    |                                                                                                    |
| i Di/vor/bin/sspot -4                                                                                                    | コメント 設置場所などを入力します。 -                                                                                                    |
| a cert FWHT "ZZ"<br>a cert FWHUT 50<br>c p d o HT CANAGA A HEZT LINE 111<br>c p d o HT CANAGA A HEZT LINE 111                                                                                                    | コンセント番号 複数系統出力 UPS の場合、コンセント番号を選択し<br>ます。                                                                                                    |
| 7 (game des Latific des - 1 (LOUIS_UNIT) (UNIT_SAME) -= (UNIT)<br>4 capact (1017,07)<br>5 capact - 7 (LOUIS_UNITATION<br>1 capact (LOUIS_UNITATION<br>1 capact (LOUI | WSの漢字コードを選択します。<br>日本語メッセージを表示する場合、WSで使用可能な<br>以下のコードを選択します。<br>SJIS / JIS / EUC / UTF-8                                                                                                    |
| ログインユーザ (*)     コマンド実行ユーザ (*)       (*)     パンワートに近き使用する       (*)     ケレンションレスポンス認識を使用する       (*)     小学編集記書を使用する       アカウント     1/(スワード       USER0001     1007                                                                                                    | 各 Step に記述されたスクリプトの実行開始から完了           Step 開始から完           すでのタイムアウトです。           つの時間内にスクリプトの実行が完了しなかった場           30           合、強制終了して次の Step のスクリプトを実行します。                                                                                                    |
| 2000-8       2000-8         2000-8       停止シーケンス、起動シーケンスを<br>クリックすると、該当シーケンスの<br>スクリプトに切り換わります。         2000-8       2000-70         2000-8       2000-70         2000-8       2000-70         2000-8       2000-70         2000-8       2000-70         2000-8       2000-70         2000-8       2000-70         2000-70       2000-70         2000-70       2000-70         2000-70       2000-70         2000-70       2000-70         2000-70       2000-70         2000-70       2000-70         2000-70       2000-70         2000-70       2000-70         2000-70       2000-70         2000-70       2000-70         2000-70       2000-70         2000-70       2000-70         2000-70       2000-70         2000-70       2000-70         2000-70       2000-70         2000-70       2000-70         2000-70       2000-70         2000-70       2000-70         2000-70       2000-70         2000-70       2000-70         2000-70       2000-70         2000-70       2000-70 </td <td><ul> <li>         、冗長動作を行いたいシャットダウン対象装置の場合<br/>はチェックを付けます。<br/>正常に冗長動作を行うためには、以下の条件をすべて<br/>満たす必要があります。         ・シャットダウン対象装置が、本 UPS と、もう1台<br/>の UPS (連携 UPS) から電力を供給されていること<br/>・本 UPS と連携UPS が、UPS 連携用ケーブルで接<br/>続されていること<br/>・UPS 連携画面にて「連携モード」が「冗長運転」に<br/>設定されていること<br/>・UPS 連携画面にて「連携する UPS」で連携 UPS に<br/>チェックが付けられていること<br/>・UPS 連携画面にで連携 UPS の「状態」が「正常」<br/>であること          〈注意事項う<br/>本設定にチェックを付ける場合、「コンセント番号」<br/>は 1 に設定してください。<br/>シャットダウン対象装置の電源プラグは、UPS の<br/>「OUTPUT 1」へ接続してください。      </li> </ul></td>                                                                                                    | <ul> <li>         、冗長動作を行いたいシャットダウン対象装置の場合<br/>はチェックを付けます。<br/>正常に冗長動作を行うためには、以下の条件をすべて<br/>満たす必要があります。         ・シャットダウン対象装置が、本 UPS と、もう1台<br/>の UPS (連携 UPS) から電力を供給されていること<br/>・本 UPS と連携UPS が、UPS 連携用ケーブルで接<br/>続されていること<br/>・UPS 連携画面にて「連携モード」が「冗長運転」に<br/>設定されていること<br/>・UPS 連携画面にて「連携する UPS」で連携 UPS に<br/>チェックが付けられていること<br/>・UPS 連携画面にで連携 UPS の「状態」が「正常」<br/>であること          〈注意事項う<br/>本設定にチェックを付ける場合、「コンセント番号」<br/>は 1 に設定してください。<br/>シャットダウン対象装置の電源プラグは、UPS の<br/>「OUTPUT 1」へ接続してください。      </li> </ul> |

| 項目        | 説明                                                                                                    |
|-----------|----------------------------------------------------------------------------------------------------|
| ログインスクリプト | SSH/TeInet 接続装置の場合、シャットダウン対象装置にログインするためのスクリプトを設定します。           先頭行にはシバン (スクリプト実行する仕組み)を指定します。           #!/usr/bin/expect -d … expect を使用して対話的なスクリプトが設定できます。           #!/bin/rbash bash を使用したスクリプトが設定できます。           スクリプト内の以下の設定値は接続装置の環境に合わせて変更します。           set WAIT_LOGIN ogin: … TeInet 接続時のログイン入力待ち文字列           set WAIT_PW assword: … SSH/TeInet 接続時のパスワード入力待ち文字列           set timeout 60 expect を使用して対話的なスクリプトを実行する際のタイムアウト値 |
| ログインユーザ   | シャットダウン対象装置にログインするためのユーザの情報(アカウント情報、ログインプロンプト)を設定します。<br>SSH 接続を行うシャットダウン対象装置で公開鍵認証を使用する場合は、秘密鍵も設定します。<br>公開鍵は、シャットダウン対象装置のユーザ公開鍵格納ファイル(例:~/.ssh/authorized_keys)に登録されている必要があります。<br>詳細はサーバの管理者にご相談ください。<br>各設定値は、スクリプト内の以下の定義に対応しています。<br>アカウント:\${LOGIN_USER}<br>パスワード:\${LOGIN_PASSWORD}<br>プロンプト:\${LOGIN_PROMPT}<br>秘密鍵 : \${PRIVATE KEY}                                                                                           |
| コマンド実行ユーザ | SSH/Telnet 接続装置の場合、シャットダウン対象装置にログイン後、特定のユーザに切り替える場合は、そのユーザの情報を設定してく<br>ださい。<br>各設定値は、スクリプト内の以下の定義に対応しています。<br>アカウント: \${CMD_USER}<br>パスワード: \${CMD_PASSWORD}<br>プロンプト: \${CMD_PROMPT}                                                                                                    |
| イベントスクリプト | シャットダウン対象装置に対して実行するスクリプトを設定します。<br>SSH/Telnet 接続装置の場合、先頭行に以下を指定すると、ログインスクリプト実行後、先頭行以降のコマンドを実行します。<br>\${LOGIN_SCRIPT}<br>REST API 接続装置は、イベントスクリプトの先頭後には、以下を指定して bash スクリプト構文に従ってスクリプトを設定します。<br>#!/bin/rbash                                                                                                    |
| 実行する      | チェックされているスクリプトを実行します。<br>スクリプトが設定されていても、「実行する」がチェックされていないと、スクリプトは実行されません。                                                                                                    |
| テスト実行ボタン  | 該当ステップのスクリプトをテスト実行します。                                                                                                    |
| ログ取得ボタン   | 該当ステップの前回のスクリプト実行ログが表示されます。                                                                                                    |

複製

既に登録済みのシャットダウン対象装置の情報を複製し、新しく装置を登録することができます。

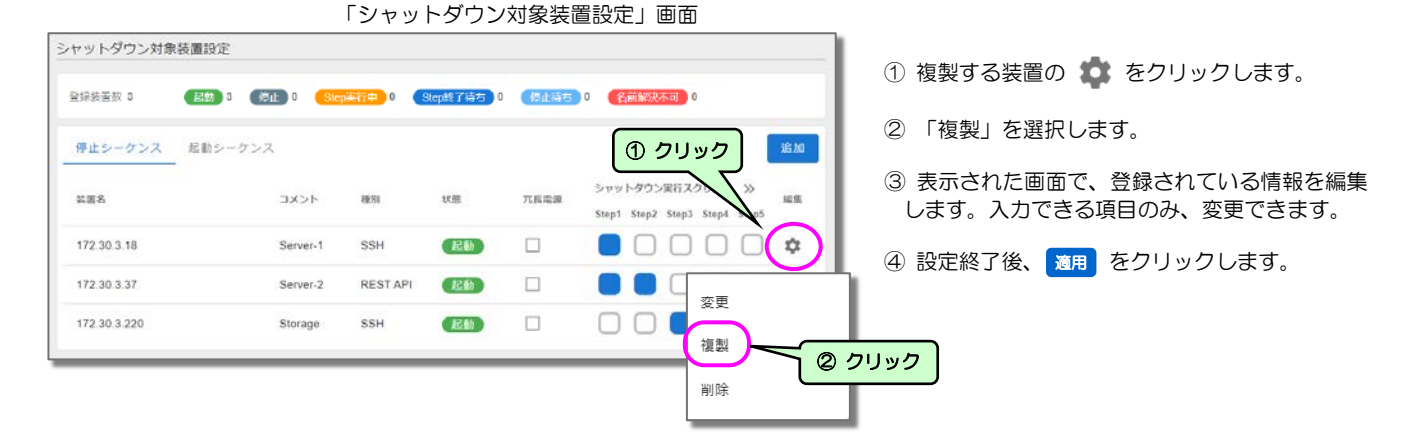

削除

接続されていた装置がUPSから取り外された場合などは、その装置の登録情報をUPSから削除します。 既に登録済みの装置の「種別」を変更する場合にも、いったんその装置の登録情報を削除し、再度登録します。

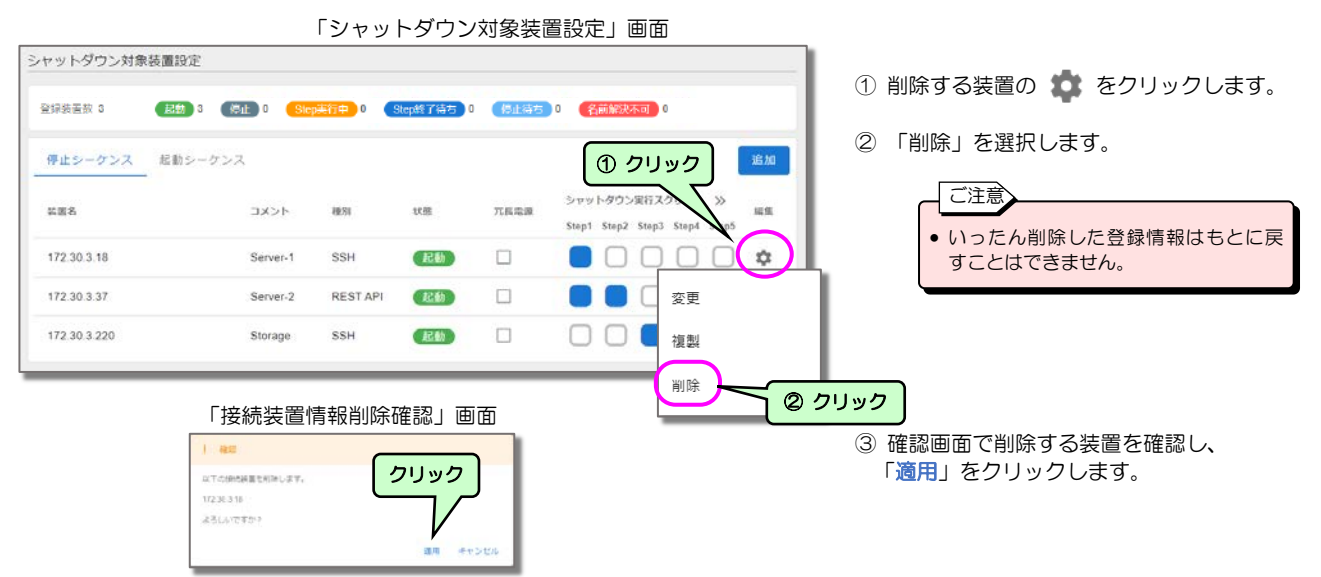

## 5.3.2 登録した装置のスクリプトの設定・編集

停止シーケンスのシャットダウン実行および、起動シーケンスの出力 ON 時に、実行するスクリプト(コマンド)を設定します。 実行するスクリプトは、Step1~Step10 の 10 段階に分割して設定できます。

実行するスクリプトを Step に分割することで、他の装置のスクリプト実行後に、自装置のスクリプトを実行するような設定ができます。

各 Step は時間による管理ではなく、全装置の当該 Step のスクリプト実行が完了すると、次の Step のスクリプト実行へ移ります。 複数系統出力がある UPS の場合は、OUTPUT1 や OUTPUT2 などの出力コンセント単位で当該 Step のスクリプトが完了したか判断 して、次の Step へ移ります。

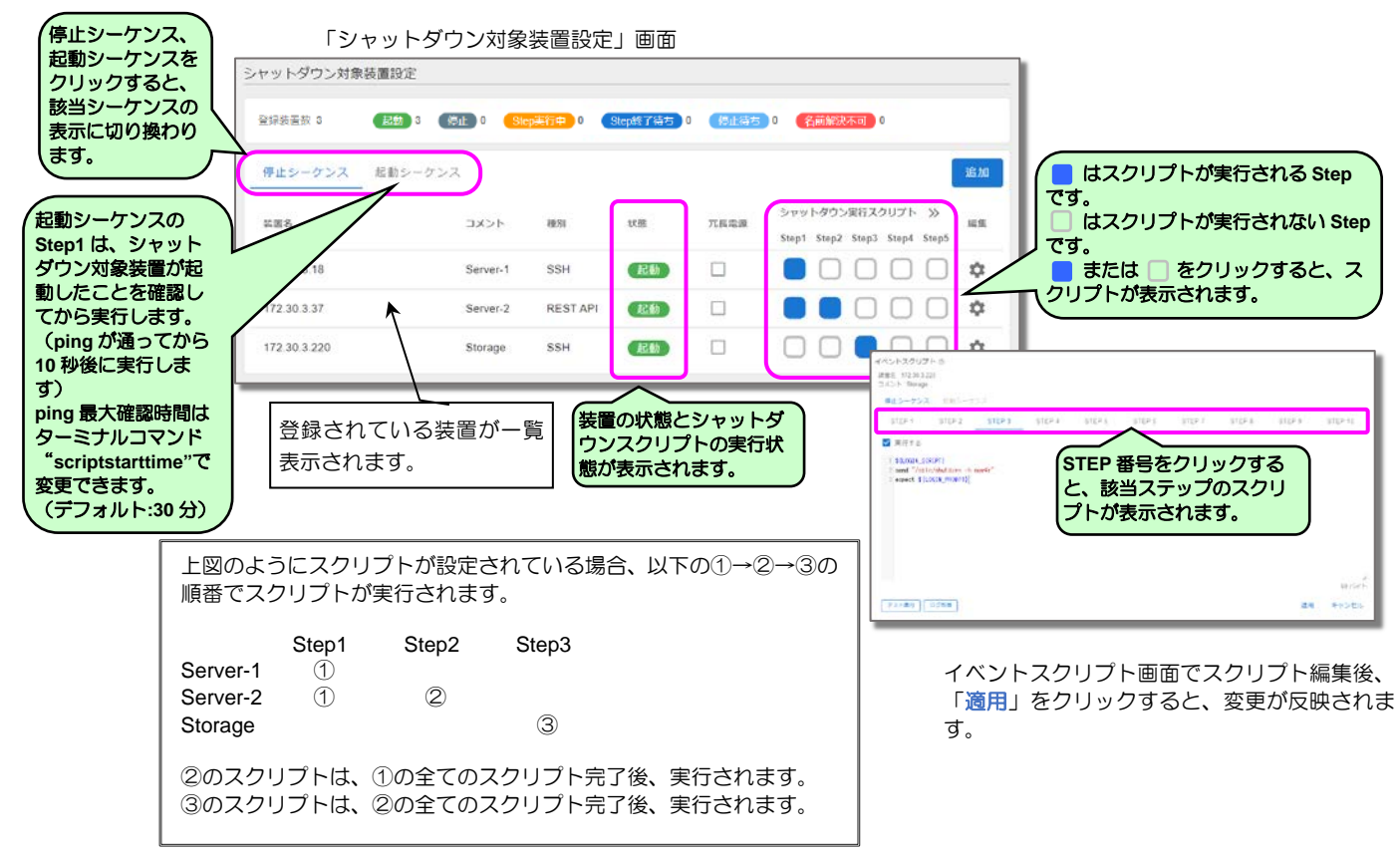

複数系統出力がある UPS の場合は、出力コンセント単位でスクリプトをステップ実行します。

| ャットダウン対象     | 象装置設定       |         |           |          |        |                                                     |    |             |
|--------------|-------------|---------|-----------|----------|--------|-----------------------------------------------------|----|-------------|
| 登録装置数 3      | <b>起動</b> 3 | 傳止      | Step美行中 0 | Step終了待ち | 停止待ち 0 | 名前解決不可 0                                            |    |             |
| 停止シーケンス      | 起動シーケ       | シス      |           |          |        |                                                     | 追加 |             |
| 装置名          | イベズロ        | 種別      | 状態        | コンセント番号  | 冗長電源   | シャットダウン実行スクリプト >>><br>Step1 Step2 Step3 Step4 Step5 | 編集 | 1           |
| 172.30.3.18  | Server-1    | SSH     | 起動        | 出力1      |        |                                                     | \$ |             |
| 172.30.3.37  | Server-2    | REST AP | 起動        | 出力1      |        |                                                     | ۵  | コンセント番号単位にフ |
| 172.30.3.220 | Storage     | SSH     | 起動        | 出力2      |        |                                                     | \$ | ノトが実行されます。  |

| 上図のようにスクリプトが設定されている場合、以下の①と③→②の順番でスクリプトが実行されます。                                  |
|----------------------------------------------------------------------------------|
| コンセント番号:出力1<br><u>Step1 Step2 Step3</u><br>Server-1 ①<br>Server-2 ① ②            |
| コンセント番号:出力2<br>Storage ③                                                         |
| 出力1の②のスクリプトは、①の全てのスクリプト完了後、実行されます。<br>出力2の③のスクリプトは、出力1の①のスクリプト実行と同じタイミングで実行されます。 |

## 5.3.3 登録した装置のシーケンス動作を確認する

登録した装置のシャットダウンテストとして、実際に停電などを発生させることなく擬似的に下表の2つのシーケンスを実行することができます。

| テストシーケンス | シーケンスの開始位置 | シーケンスの終了位置                            |
|----------|------------|---------------------------------------|
| 停電       | 停電発生       | UPS停止条件の成立時                           |
| バッテリ電圧低下 | バッテリ電圧低下発生 | (美際に 0 P S の 出力 秋態 を 制御 9 ることは ありません) |

ご注意 シャットダウンテストでは、SNMPトラップ 通知、UPSの出力制御は行われません。 (メール通知は行われます)

登録した以下の装置に対し、個別または複数の装置を一括でシャットダウンテストをすることができます。 \_\_\_\_\_ご注意 \_\_\_\_\_\_

 シャットダウンテストの実行中は、UPSの各 種情報の設定変更およびオン/オフなどの制 御は実行しないでください。

下記の手順でシャットダウンテストを実施します。

| /ーケンステスト                                 |                                                                                             |                                                                                                    |                            |                              |              |               |               |               |       |       |              |       |       |          |
|------------------------------------------|---------------------------------------------------------------------------------------------|----------------------------------------------------------------------------------------------------|----------------------------|------------------------------|--------------|---------------|---------------|---------------|-------|-------|--------------|-------|-------|----------|
| 本画面では、停止シーケンスの動作をテストできます。(UPSの出力は停止しません) |                                                                                             |                                                                                                    |                            |                              |              |               |               |               |       |       |              |       |       |          |
| ストす                                      | る停止シーケンスと                                                                                   | 、テストを行いたい書                                                                                                    | と置を選択し、「実                  | 行」をクリックして                    | ください。        |               |               |               | _     |       | ~_           |       |       | <u> </u> |
| ストする<br>電 (5                             | 5個エシーケンス<br>交流入力電圧異常)                                                                       |                                                                                                    | テストシー                      | ケンスを選択                       | ٦            |               |               |               |       | 尾行    | ( <b>4</b> ) |       | 結果な   | עד       |
|                                          |                                                                                             |                                                                                                    |                            |                              |              |               |               |               | -     |       | ·            |       |       |          |
|                                          |                                                                                             |                                                                                                    |                            |                              |              |               |               |               |       |       |              |       |       |          |
|                                          | 装置名                                                                                         | JAKE                                                                                                    | 秋雅                         | コンセント間号                      | シヤツ          | トタウン          | 実行スク          | カリプト          |       |       |              |       |       |          |
| —<br>K                                   | 装置名                                                                                         | 4 <kc< td=""><td>秋雅</td><td>コンセント番号</td><td>シヤッ<br/>Step1</td><td>トダウン<br/>Step2</td><td>実行スク<br/>Step3</td><td>クリプト<br/>Step4</td><td>Step5</td><td>Stepő</td><td>Step7</td><td>Step8</td><td>Step9</td><td>Step10</td></kc<> | 秋雅                         | コンセント番号                      | シヤッ<br>Step1 | トダウン<br>Step2 | 実行スク<br>Step3 | クリプト<br>Step4 | Step5 | Stepő | Step7        | Step8 | Step9 | Step10   |
| -<br>                                    | 装置名<br>172.30.3.18                                                                          | コメント<br>Server-1                                                                                                    | 状態                         | コンセント番号<br>出力1               | シヤッ<br>Step1 | トタウン<br>Step2 | 要行スク<br>Step3 | Step4         | Step5 | Step6 | Step7        | Step8 | Step9 | Step1    |
|                                          | 問題名<br>172.30.3.18<br>172.30.3.37                                                           | ⊐x>ト<br>Server-1<br>Server-2                                                                                                    | t)進<br>(起動)<br>(起動)        | コンセント番号<br>出力1<br>出力1        | シヤッ<br>Step1 | トダウン<br>Step2 | 要行スク<br>Step3 | Step4         | Step5 | Step6 | Step7        | Step8 | Step9 | Step1    |
|                                          | 裝置名<br>172.30.3.18<br>172.30.3.37                                                           | ⊐x>ト<br>Server-1<br>Server-2                                                                                                    | t)逝<br>(記動)<br>(記動)        | コンセント番号<br>出力1<br>出力1        | シヤッ<br>Step1 | Step2         | 実行スク<br>Step3 | Step4         | Step5 | Step6 | Step7        | Step8 | Step9 | Step1    |
|                                          | <ul> <li>器画名     <li>172.30.3.18</li> <li>172.30.3.37</li> <li>の ニフトち:     </li> </li></ul> | コメント<br>Server-1<br>Server-2                                                                                                    | 伏遣<br>(起動)<br>(起動)<br>(起動) | コンセント曲号<br>出力1<br>出力1<br>出力2 | シヤッ<br>Step1 | Step2         | 要行ス<br>Step3  | Step4         | Step5 | Step6 | Step7        | Step8 | Step9 | Step10   |

- メインメニューの「シャットダウ ン対象装置」ー「シーケンステス ト」をクリックします。
- ② 表示された画面で、テストシーケンスとシャットダウンテストをする装置を選択します。

③ 実行 をクリックします。

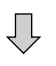

表示された確認画面で「**OK**」をクリッ クすると、シャットダウンテストが開始し ます。

シャットダウンテストの実行状態が表示されます。

| -ケンジ                                                                                                    | ステスト                                                                                                    |                                                                            |                                                                                                    |                                            |                                                                                                    | シャットダウンテスト中の装置の状態は、                                                                                                    |
|----------------------------------------------------------------------------------------------------|----------------------------------------------------------------------------------------------------|----------------------------------------------------------------------------|----------------------------------------------------------------------------------------------------|--------------------------------------------|----------------------------------------------------------------------------------------------------|----------------------------------------------------------------------------------------------------|
| ノーケン<br>ノばらく                                                                                                    | ステストを実行中で1<br>お待ちください。                                                                                                    | τ.                                                                         |                                                                                                    |                                            |                                                                                                    | 以下のとおりです。                                                                                                    |
| 7.77                                                                                                    | 「原本シュートンフ                                                                                                    |                                                                            |                                                                                                    |                                            |                                                                                                    |                                                                                                    |
| 電 (3                                                                                                    | 交流入力電圧異常)                                                                                                    |                                                                            | *                                                                                                    |                                            | ● 中止   結果クリア                                                                                                    | 停電確認中                                                                                                    |
|                                                                                                    | 838                                                                                                    | コメント                                                                       | 状態                                                                                                    | コンセント勝号                                    | シャットダウン実行スクリプト                                                                                                    | Step 美11中 ※<br>Step 終了待ち ※<br>成功                                                                                                    |
|                                                                                                    | 172.30.3.18                                                                                                    | Server-1                                                                   | テスト対象外                                                                                                    | 出力1                                        |                                                                                                    | 失敗                                                                                                    |
|                                                                                                    | 172 30 3 37                                                                                                    | Server-2                                                                   | 停電確認中                                                                                                    | 1001                                       |                                                                                                    | _ <u>中止</u>                                                                                                    |
|                                                                                                    | 172.30.3.220                                                                                                    | Storage                                                                    | テスト対象外                                                                                                    | 出力2                                        | 000000000                                                                                                    |                                                                                                    |
|                                                                                                    | 172.30.3.43                                                                                                    | RHEL 8.2                                                                   | テスト対象外                                                                                                    | 出力1                                        | •••••••                                                                                                    |                                                                                                    |
|                                                                                                    |                                                                                                    | 50.000 (C. 200)                                                            |                                                                                                    |                                            |                                                                                                    |                                                                                                    |
| _                                                                                                    |                                                                                                    |                                                                            |                                                                                                    |                                            |                                                                                                    |                                                                                                    |
| -                                                                                                    |                                                                                                    |                                                                            |                                                                                                    |                                            |                                                                                                    | びイベントスクリプトのログ取得にて確認                                                                                                    |
|                                                                                                    |                                                                                                    |                                                                            |                                                                                                    |                                            |                                                                                                    | びイベントスクリプトのログ取得にて確認<br>してください                                                                                                    |
|                                                                                                    |                                                                                                    | ゴーンニフト                                                                     | が奴マオスト                                                                                                    |                                            | ッがまニさわます                                                                                                    | びイベントスクリプトのログ取得にて確認<br>してください。                                                                                                    |
|                                                                                                    | シャットタ                                                                                                    | ダウンテスト                                                                     | が終了すると                                                                                                    | メッセー                                       | ジが表示されます。                                                                                                    | びイベントスクリプトのログ取得にて確認<br>してください。<br>                                                                                                    |
| -ケン                                                                                                    | シャットタ                                                                                                    | ダウンテスト                                                                     | ・が終了すると                                                                                                    | ニメッセーミ                                     | ジが表示されます。                                                                                                    | びイベントスクリプトのログ取得にて確認<br>してください。                                                                                                    |
| ーケン                                                                                                    | シャットタ<br><sub>ステスト</sub>                                                                                                    | ダウンテスト                                                                     | が終了すると                                                                                                    | エメッセーミ                                     | ジが表示されます。                                                                                                    | びイベントスクリプトのログ取得にて確認<br>してください。                                                                                                    |
| -ケン<br>ノーケン                                                                                                    | シャットタ<br>ステスト<br>レステストが売了しま                                                                                                    |                                                                            | ・が終了すると                                                                                                    | エメッセーミ                                     | ジが表示されます。<br>クリック                                                                                                    | びイベントスクリプトのログ取得にて確認<br>してください。                                                                                                    |
| -ケン<br>ノーケン<br>編集を弱                                                                                                    | シャットタ<br>ステスト<br>                                                                                                    | ダウンテスト<br>した。<br>」をクリックしてくた                                                | -が終了すると<br>eau.                                                                                                 | エメッセーミ                                     | ジが表示されます。  クリック                                                                                                    | びイベントスクリプトのログ取得にて確認<br>してください。                                                                                                    |
| -ケン<br>/ーケン<br>(用を引<br>ストす)                                                                                                    | シャットタ<br>ステスト<br>システストが完了しま<br>認識。「諸栗クリア<br>る確認しったステスト                                                                             | ダウンテスト<br>した。<br>」をクリックしてくた                                                | -が終了すると<br>eau.                                                                                                 | エメッセーシ                                     | ジが表示されます。                                                                                                    | びイベントスクリプトのログ取得にて確認<br>してください。<br>④ <b>結果クリア</b> をクリックします。                                                                               |
| -ケン<br>ノーケン<br>課業を引<br>手電()                                                                                                    | シャットタ<br>ステスト<br>バステストが第7しま<br>認後、「諸県クリア<br>2番座シーケンス<br>交流入力電圧異常)                                                                  | プウンテスト<br>した。<br>」 をクリックしてくた                                               | -が終了すると<br>tau.<br>-                                                                                            | エメッセーミ                                     | ジが表示されます。<br>クリック<br>第17 年1 (発展クリア)                                                                                                    | びイベントスクリプトのログ取得にて確認<br>してください。<br>④ 結果クリア をクリックします。                                                                                      |
| -ケン<br>バーケン<br>マトマ<br>「東<br>を<br>朝                                                                                                    | シャットタ<br>ステスト<br>レステストが発了しま<br>認後、「諸典クリア<br>2巻にシーケンス<br>交流入力電圧異常)                                                                  | ダウンテスト<br>した。<br>J をクリックしてくれ                                               | - が終了すると<br>:au.                                                                                                | メッセーシ                                      | ジが表示されます。                                                                                                    | びイベントスクリプトのログ取得にて確認<br>してください。<br>④ (結果クリア) をクリックします。                                                                                    |
| -ケン<br>ノーケン<br>売果を引<br>学電(:<br>環釈                                                                                                    | シャットタ<br>ステスト<br>システストが発了しま<br>認識、「諸県クリア<br>る様とシーケンス<br>交流入力電圧異常)<br>業置も                                                           | ブウンテスト<br>した。<br>」 をクリックしてくた<br>コメント                                       | - が終了すると<br>cau,<br>v重                                                                                          | メッセー:                                      | ジが表示されます。<br>アリック<br>度日 中山 (15度クリア)<br>Step 1 Step 2 Step 3 Step 5 Step 5 St | びイベントスクリプトのログ取得にて確認<br>してください。<br>④ 結果クリア をクリックします。<br>こ注意                                                                               |
| -ケン、<br>シーケン教<br>マストです。<br>副親親                                                                                                    | シャットタ<br>ステスト<br>システストが完了しま<br>総領、「結県クリア<br>5年シーケンス<br>交流入力電圧異常)<br>総署名<br>172303.18                                               | プウンテスト<br>した。<br>」をクリックしてくた<br>コメント<br>Server-1                            | - が終了すると<br>tau,<br><del>、</del>                                                                                | ニメッセー<br>コンセント戦号<br>出力1                    | ジが表示されます。<br>クリック<br>ドロ 中止 18度クリア<br>Step1 Step2 Step4 Step5 Step5 Step5 Step5 Step5 Step5 Step4 Step5 Step5 Ste | びイベントスクリプトのログ取得にて確認<br>してください。<br>④ 結果クリア をクリックします。<br>「ご注意<br>テスト結果は <sup>結果クリア</sup> をクリックす<br>まで表示されています。                             |
| -ケン<br>シーテン<br>デ学電<br>二<br>二<br>二                                                                                                    | シャットタ<br>ステスト<br>ステストが注了しま<br>認後、「諸県クリア<br>る際シーケンス<br>交流入力電圧異常)<br>※甚名<br>172.30.3.18<br>172.30.3.37                               | プウンテスト<br>した。<br>」をクリックしてくた<br>コメント<br>Server-1<br>Server-2                | - が終了すると<br>:au.<br>-<br>-<br>-<br>-<br>-<br>-<br>-<br>-<br>-<br>-<br>-<br>-<br>-<br>-<br>-<br>-<br>-<br>-<br>- | - メッセー:<br>コンセント勝号<br>出力1<br>出力1           | ジが表示されます。<br>メロック<br>メローローの<br>メローローの<br>メロック<br>メロック<br>、<br>、<br>、<br>、<br>、<br>、<br>、<br>、<br>、<br>、<br>、<br>、<br>、                                                                                                    | びイベントスクリプトのログ取得にて確認<br>してください。<br>④ <b>結果クリア</b> をクリックします。<br>「ご注意<br>テスト結果は <del>結果クリア</del> をクリックす<br>まで表示されています。                      |
| <ul> <li>ーケン</li> <li>シーケン</li> <li>シーケン</li> <li>シーケン</li> <li>マーケン</li> <li>マーケン</li> <l< td=""><td>シャットタ<br/>ステスト<br/>ジステストが完了しま<br/>認後、「諸県クリア<br/>さ様止シーケンス<br/>交流入力電圧異常)<br/>菜園名<br/>172.30.3.18<br/>172.30.3.37<br/>172.30.3.220</td><td>プウンテスト<br/>した。<br/>」をクリックしてくた<br/>Server-1<br/>Server-2<br/>Storage</td><td>- が終了すると<br/>cau、<br/>で<br/>(K着<br/>(デスト対象外)<br/>(成功)<br/>(人)(大対象外)</td><td>メッセー:<br/>コ&gt;セント戦号<br/>出力1<br/>出力1<br/>出力1</td><td>ジが表示されます。</td><td>びイベントスクリプトのログ取得にて確認<br/>してください。<br/>④ 結果クリア をクリックします。<br/>ご注意<br/>テスト結果は 結果クリア をクリックす<br/>まで表示されています。</td></l<></ul> | シャットタ<br>ステスト<br>ジステストが完了しま<br>認後、「諸県クリア<br>さ様止シーケンス<br>交流入力電圧異常)<br>菜園名<br>172.30.3.18<br>172.30.3.37<br>172.30.3.220             | プウンテスト<br>した。<br>」をクリックしてくた<br>Server-1<br>Server-2<br>Storage             | - が終了すると<br>cau、<br>で<br>(K着<br>(デスト対象外)<br>(成功)<br>(人)(大対象外)                                                   | メッセー:<br>コ>セント戦号<br>出力1<br>出力1<br>出力1      | ジが表示されます。                                                                                                    | びイベントスクリプトのログ取得にて確認<br>してください。<br>④ 結果クリア をクリックします。<br>ご注意<br>テスト結果は 結果クリア をクリックす<br>まで表示されています。                                         |
| -ケン<br>シー奈<br>デス帯<br>「<br>二<br>二<br>二<br>二<br>二<br>二<br>二<br>二<br>二<br>二<br>二<br>二<br>二<br>二<br>二<br>二<br>二<br>二                                                                                                    | シャットタ<br>ステスト<br>ジステストが発了しま<br>認識。「諸國クリア<br>る母上シーケンズ<br>交流入力電圧異常)<br>総置者。<br>172.30.3.18<br>172.30.3.220<br>172.30.3.43            | プウンテスト<br>した。<br>」をクリックしてくた<br>Server-1<br>Server-2<br>Storage<br>RHEL 8.2 | - が終了すると<br>eau,<br>び意<br>デスト対象外<br>でスト対象外<br>テスト対象外                                                            | ンセント戦争<br>コンセント戦争<br>出力1<br>出力2<br>コンセント戦争 | ジが表示されます。                                                                                                    | びイベントスクリプトのログ取得にて確認<br>してください。<br>④ 結果クリア をクリックします。<br>ご注意<br>テスト結果は 結果クリア をクリックす<br>まで表示されています。                                         |
| -ケン<br>/-ケン<br>環電 ()<br>日<br>日<br>日                                                                                                    | シャットタ<br>ステスト<br>ジステストが発了しま<br>総後、「結果クリア<br>を超え、一方第了しま<br>のシーケンス<br>交流入力電圧異常)<br>総署条<br>172.30.3.18<br>172.30.3.220<br>172.30.3.43 | プウンテスト<br>した。<br>」をクリックしてくた<br>Server-1<br>Server-2<br>Storage<br>RHEL 8.2 | -が終了すると<br>cau、<br>で<br>てスト対象外<br>で<br>てスト対象外<br>で<br>てスト対象外<br>で<br>て<br>フ<br>マ<br>る<br>と                      | ンセント                                       | ジが表示されます。                                                                                                    | びイベントスクリプトのログ取得にて確認<br>してください。<br>④ 結果クリア をクリックします。<br>こ注意<br>テスト結果は 結果クリア をクリックす<br>まで表示されています。<br>試、イベントログと各スクリプトの<br>原因を解消してから、再度実行して |

シャットダウンテストを実行中にシャットダウンテストを中止するときは、下記の操作をします。

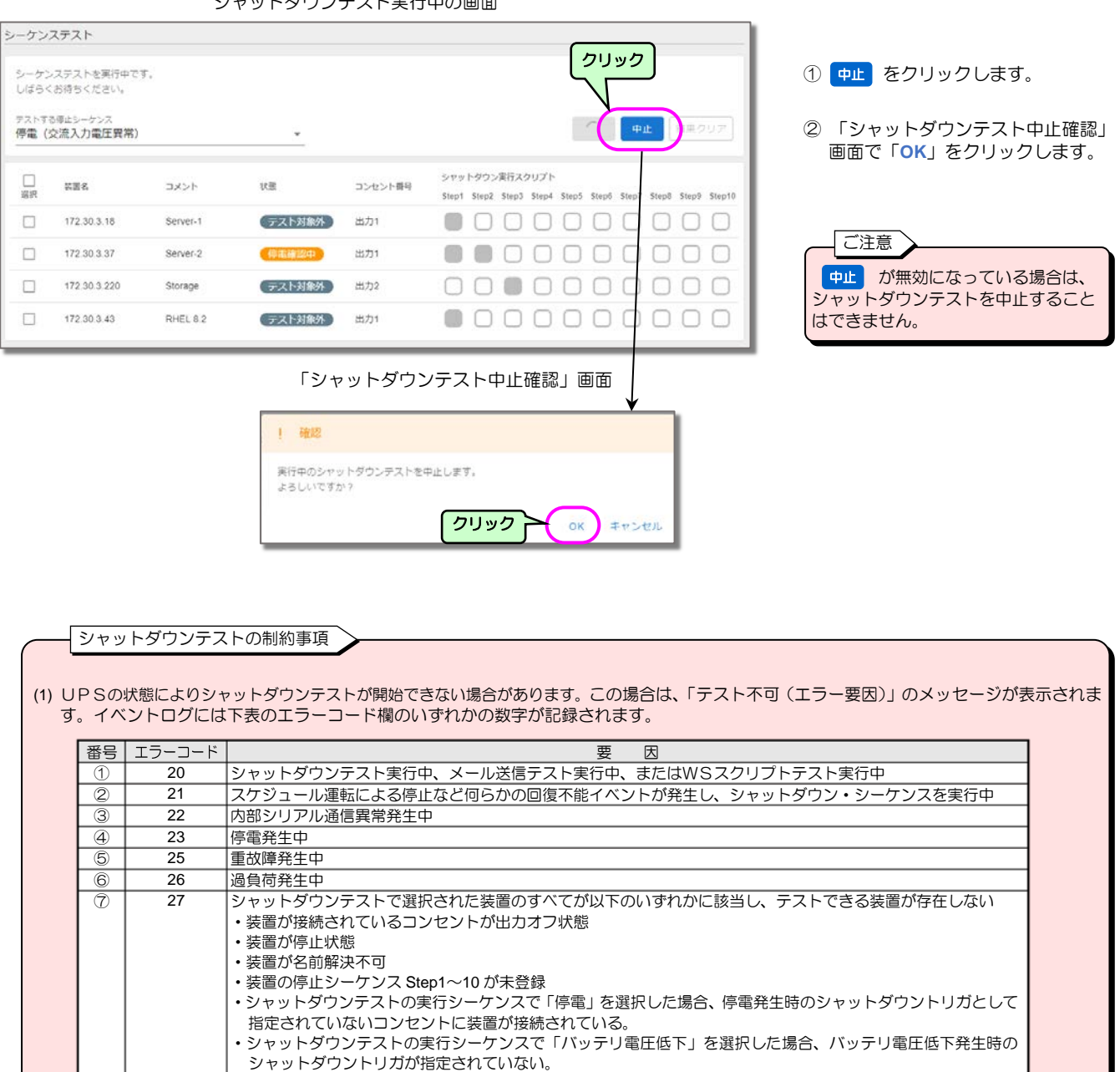

#### シャットダウンテスト実行中の画面

(2) シャットダウンテスト実行中に(1)の②~⑥の状態が発生した場合は、シャットダウンテストは強制的に中止されます。

- (3) シャットダウンテストでは、SNMPトラップ通知、UPSの出力制御は実行されません。
- (4) シャットダウンテスト実行中の装置が、UPS 停止条件内にイベントスクリプトがスクリプト送信完了すると、テスト結果は「成功」と表示されます。

シャットダウントリガの設定方法は、「4.4.1 UPS の動作を設定する」を参照してください。

# 5.4 スケジュール運転の設定

## 5.4.1 スケジュール運転とは・・

UPSの停止/起動の時刻を設定し、スケジュール運転することができます。 ・毎日、指定した時間にコンピュータを停止/起動させたい。 ・祝日前にコンピュータを停止し、祝日明けにコンピュータを起動したい。 などのような場合に設定します。

UPSには、2つのスケジュール機能があります。

### 週間スケジュール

日曜日~土曜日までの一週間を共通のスケジュールとして 365 日、運転させます。 曜日単位で起動/停止の時間を設定します。

### 指定日スケジュール

起動/停止のスケジュールを特定日単位で設定します。 例えば、2022 年 8 月 1 日 8:00 起動 17:00 停止のように日時を指定し、設定します。

つぎのように設定した場合、図のようなスケジュール運転になります。

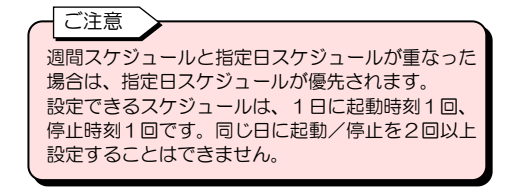

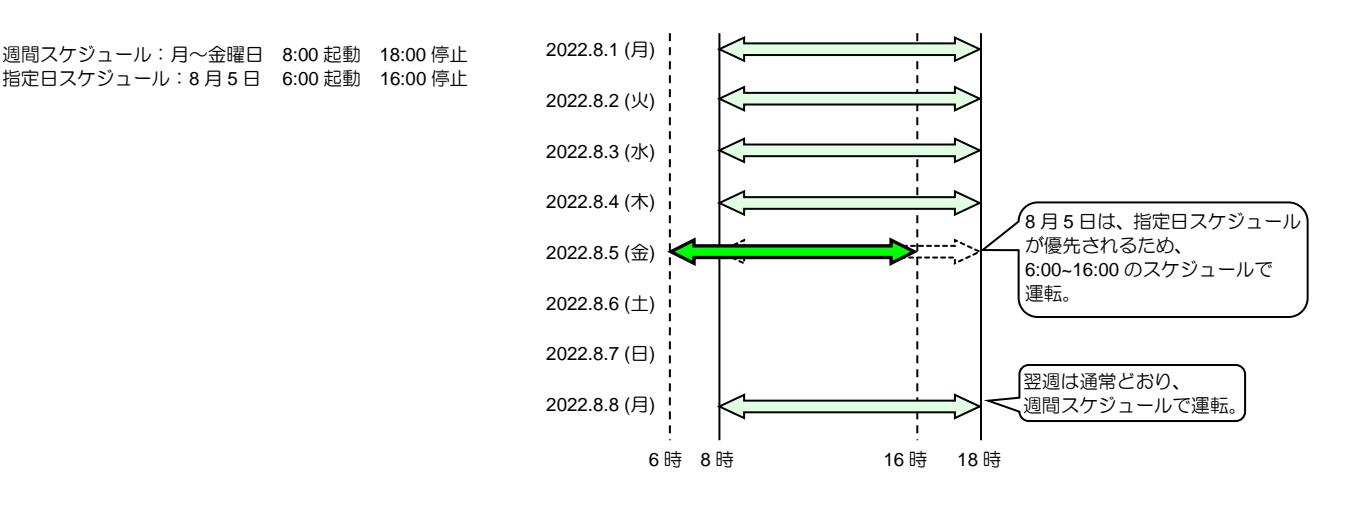

### UPS 連携の「同期運転」をする場合の注意

UPS 連携画面の「同期運転」を有効にしている場合は、連携する複数 UPS には、下図のように、スケジュール制御時間が重なるスケジュールは設定 しないでください。スケジュール時間が重なる設定の場合、設定したとおりの動作ができない場合があります。 UPS 毎にスケジュール制御を行う場合は、UPS 連携画面の「同期運転」を無効にしてください。

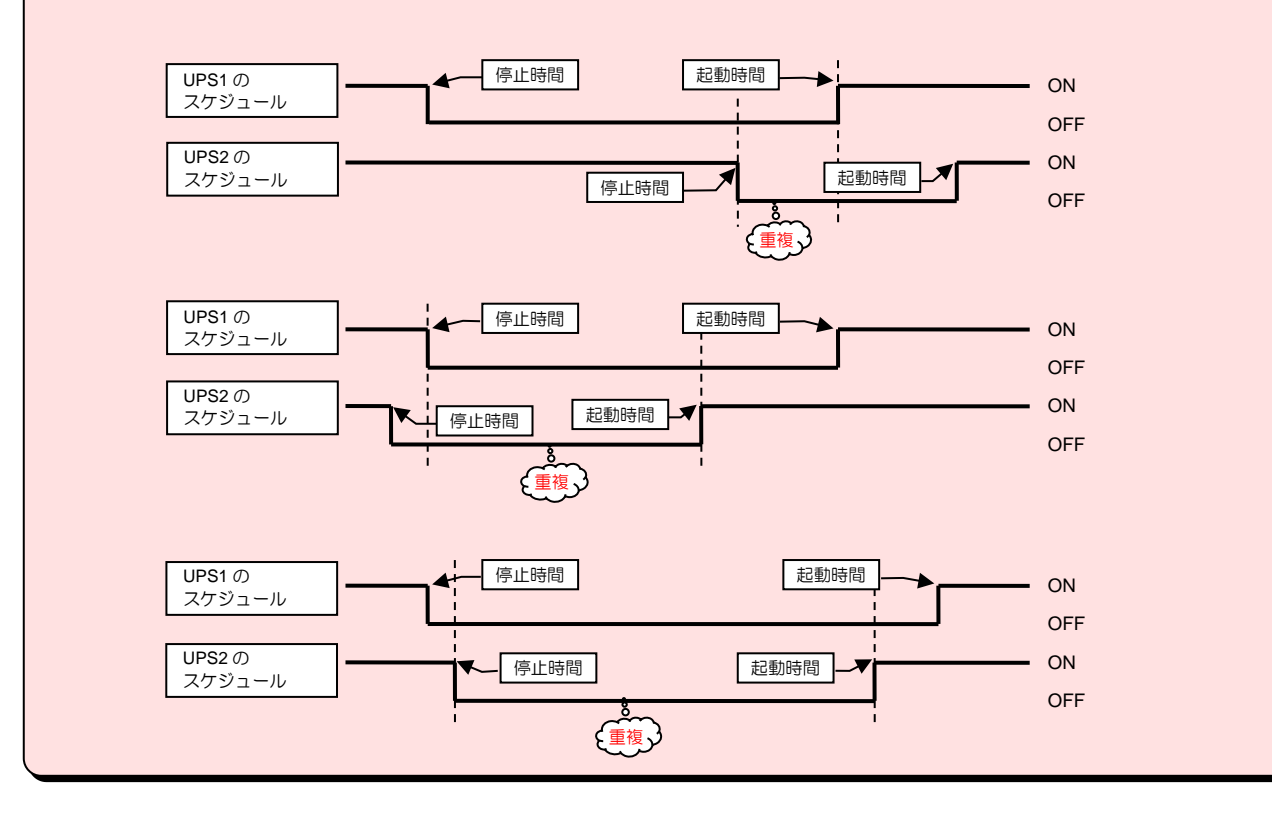

# 5.4.2 スケジュール運転 有効/無効の設定

スケジュール運転の有効/無効を設定します。

有効に設定すると、週間スケジュール、指定日スケジュールで設定した時間でUPSが起動/停止します。

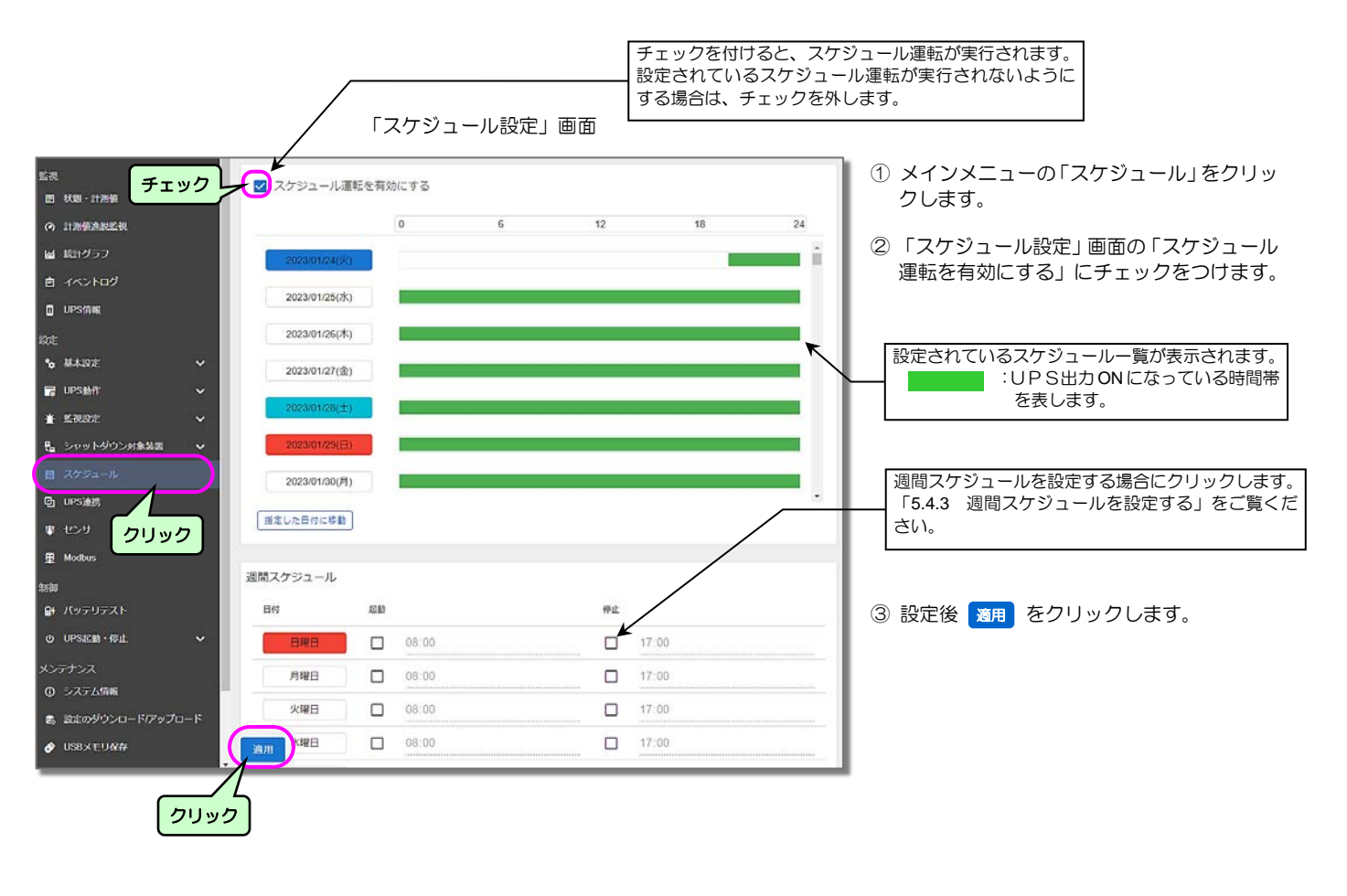

# 5.4.3 週間スケジュールを設定する

週間スケジュールを設定します。

「スケジュール設定」画面

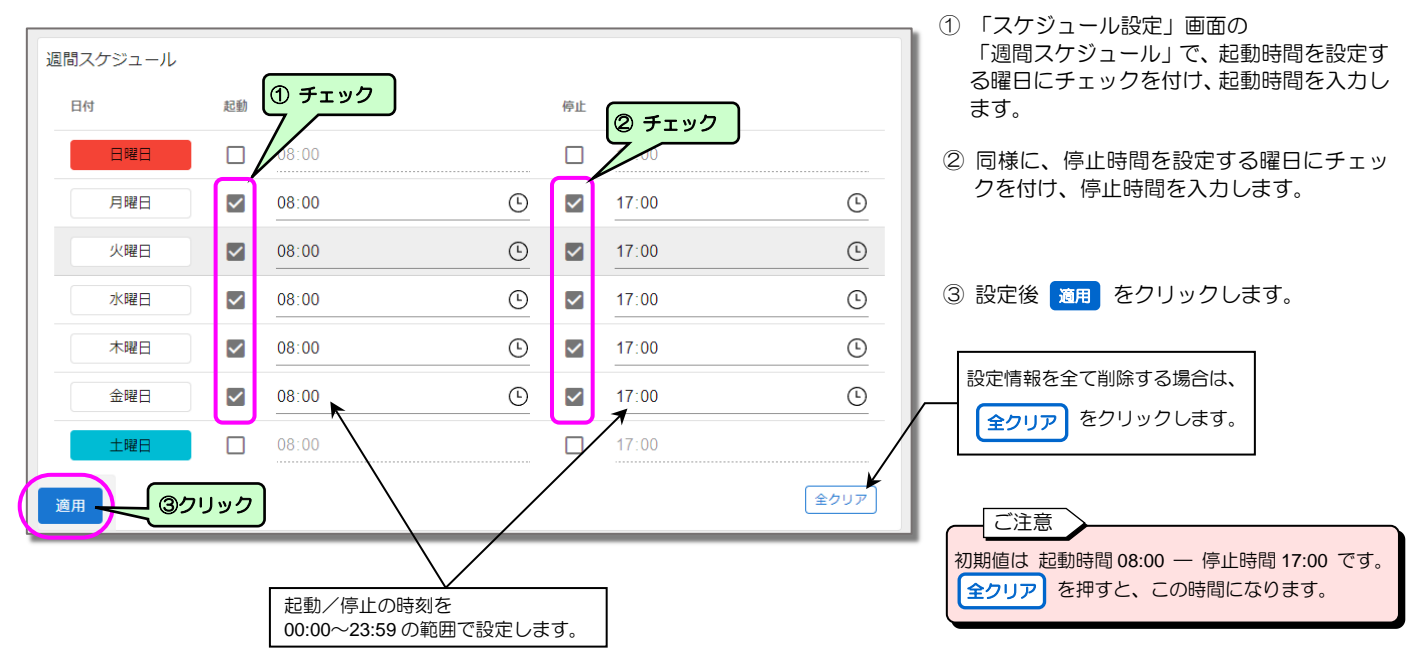

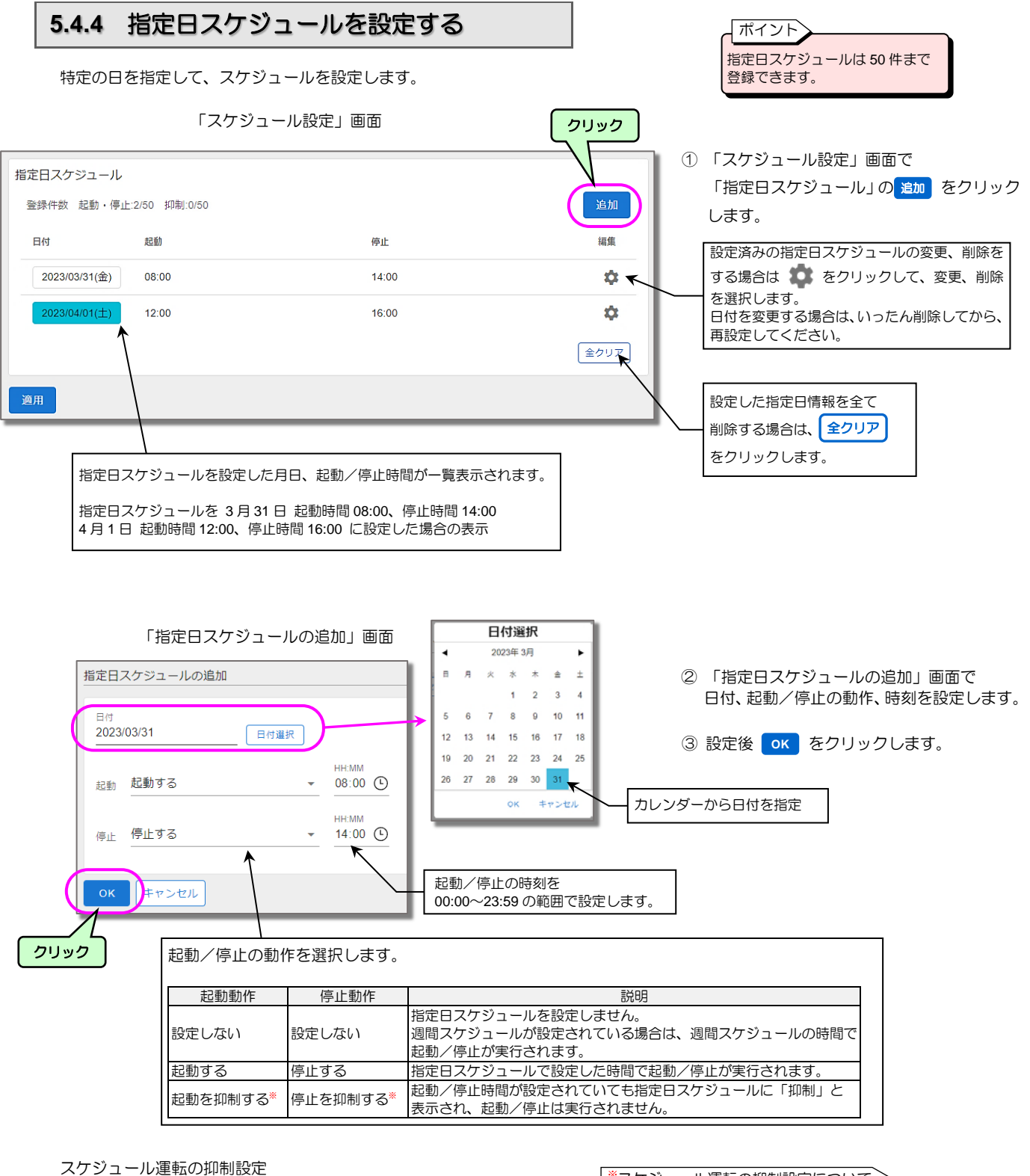

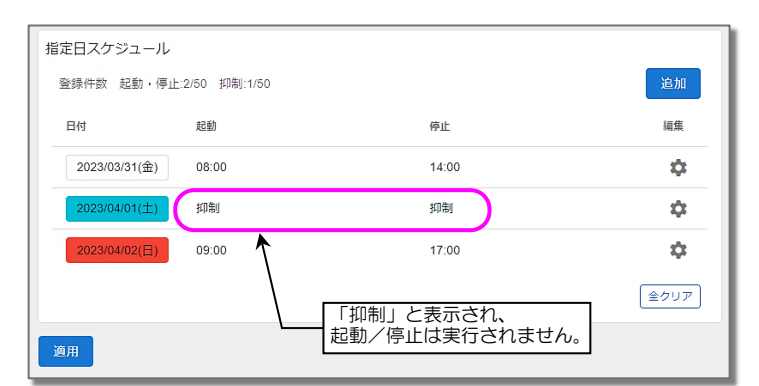

\*スケジュール運転の抑制設定について

週間スケジュールで、月~金曜日の起動/停止時間が設定されている 場合でも、祝日など、UPSの起動/停止が不要な日があります。 この場合は、スケジュール運転の起動/停止を抑制する(起動/停止 させない)設定をします。週間スケジュール設定を変更する必要は ありません。指定日スケジュール設定されている場合でも、スケ ジュール運転の抑制を設定することができます。

> 設定例:4月1日(土)にUPSが起動/停止しないように、 指定日スケジュールで「抑制する」を選択します。

> > 4月1日(土)のスケジュール運転(起動/停止)は 実行されなくなり、4月2日に起動します。

# 5.4.5 設定したスケジュールを確認する

週間スケジュール、指定日スケジュールで設定したスケジュールを確認します。

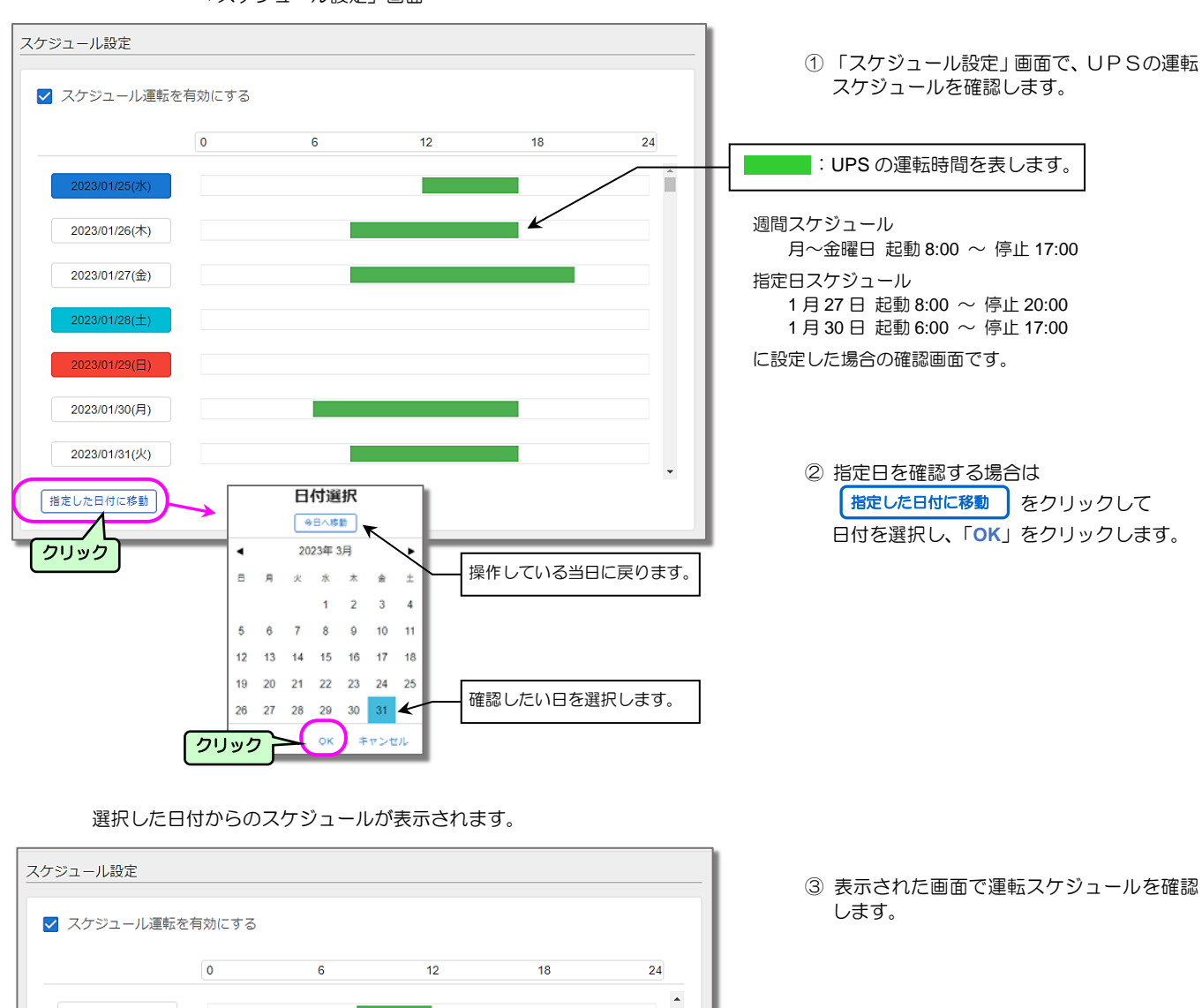

「スケジュール設定」画面

週間スケジュール 月〜金曜日 起動 8:00 ~ 停止 17:00 指定日スケジュール 3月31日 起動 8:00 ~ 停止 12:00 4月 2日 起動 9:00 ~ 停止 16:00 スケジュール運転抑制 4月5日 に設定した場合の確認画面です。

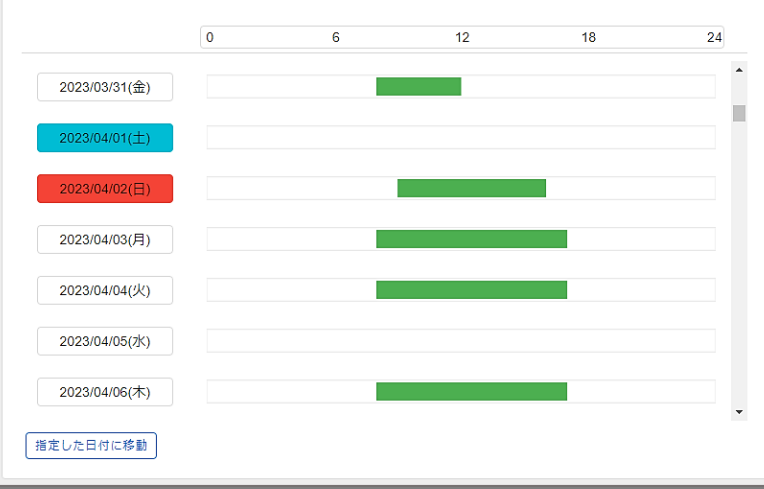

# 5.5 UPS連携の設定

UPS連携は、次のどちらかの連携モードを選択して行います。

- ①冗長運転 ・・・ 2系統入力の冗長電源装置を2台のUPSで電源供給し、UPSを冗長運転します。
- ②同期運転 ・・・ 最大5台のUPSを1つのシステムとして同期運転します。 ただし、重故障・過負荷発生時のシャットダウンおよび計測値逸脱監視による警告レベルの逸脱時にシャット ダウンについては、同期運転は行わず、異常が発生した UPS だけがシャットダウンを行います。

UPS連携の構成、条件、動作シーケンスの詳細は、「3.3.5 複数台のUPSを連携させたシステム構成」をご覧ください。

 UPS連携する際の前提となる設定について

 各UPSのホスト名は重複しないように設定してください。

 ホスト名の設定方法は、「4.3.1.4 ホスト名を設定する」をご覧ください。

UPS連携の設定手順は次のとおりです。

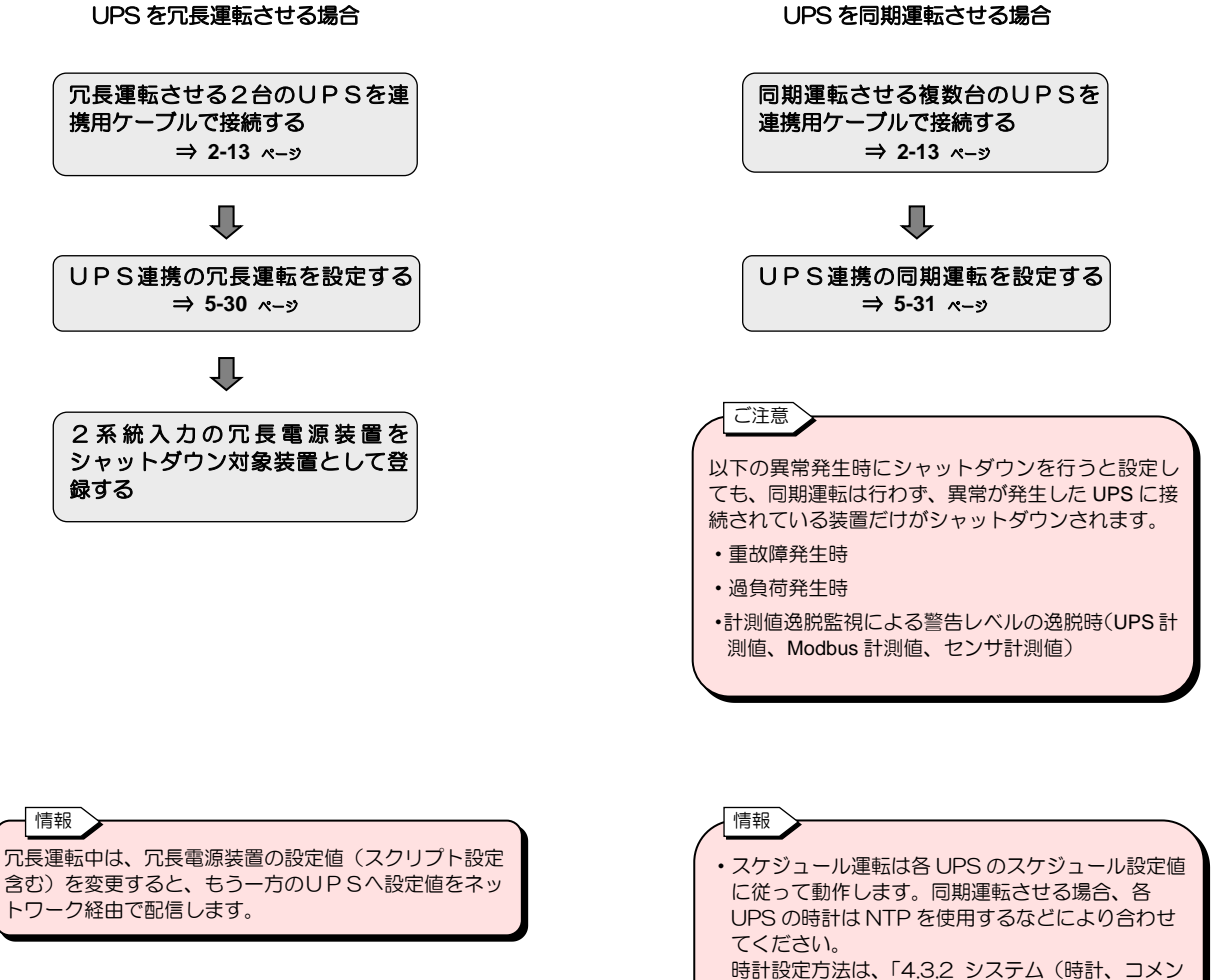

時計設定方法は、「4.3.2 ジステム(時計、コメン ト、システム言語)の設定をする」をご覧くださ い。 ・同期運転中に、スケジュール設定値を変更する

• 同期運転中に、スクシュール設定値を変更する と、同期運転中の各 UPS ヘネットワーク経由で設 定値を配信します。

# 5.5.1 UPS連携の冗長運転を設定する

2系統入力のサーバやストレージなどを2台のUPSから電源供給する場合、2台のUPSを連携用ケーブルで接続して、UPSの連携 モードを冗長運転として設定します。

これにより、停電/バッテリ電圧低下を検出した際に、2台のUPSを冗長運転します。

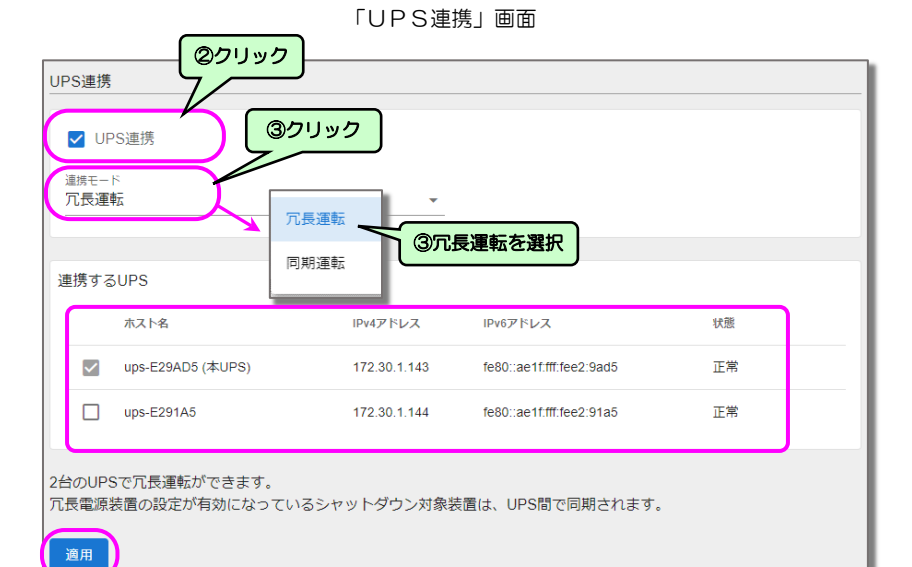

- メインメニューの「UPS連携」を クリックします。
- 「UPS連携」にチェックをつけます。
- ③ 連携モードから「冗長運転」を選択します。

 ④「連携するUPS」の一覧には連携用ケーブ ルが接続されているUPSが表示されます。
 この中なら本UPSと冗長運転するUPS にチェックをつけます。

⑤ 設定終了後、 適用 をクリックします。

| 画面      | 名称                             | 説明                                                                                                    | デフォルト値                                              |
|---------|--------------------------------|----------------------------------------------------------------------------------------------------|-----------------------------------------------------|
| UPS連携   |                                | UPS連携機能の有効/無効を設定します。                                                                                                    | チェックなし                                              |
| 海堆エード   | 冗長運転                           | UPS連携モードとして、2台のUPSで冗長運転します。                                                                                                    |                                                     |
| 建境し一下   | 同期運転                           | UPS連携モードとして、最大5台のUPSを同期運転します。                                                                                                    |                                                     |
|         | (チェック<br>ボックス)                 | 冗長運転する UPS をチェックします。<br>本 UPS はチェック固定です。本 UPS を冗長運転から外す場合は、冗長運転中の別の<br>UPS から設定を変更してください。                                                                         | 本 UPS は<br>チェックあり <sup>※</sup><br>他 UPS は<br>チェックなし |
| 連携するUPS | ホスト名<br>IPv4 アドレス<br>IPv6 アドレス | 本UPSと連携用ケーブルで接続されているUPSのホスト名、有線 LAN の IPv4 と<br>IPv6 の IP アドレスが表示されます。                                                                                            |                                                     |
|         | 状態                             | 正常、設定異常、UPS 間通信異常が表示されます。<br>設定異常<br>本 UPS と連携する UPS 間の連携モードの設定値が一致していません。<br>再度、「適用」をクリックして、本 UPS の設定値を連携先 UPS へ反映してください。<br>UPS 間通信異常<br>連携用ケーブルの接続状態を確認してください。 |                                                     |

※本 UPS を連携から外す場合は、他 UPS の本設定画面からチェックを外してください。

### ご注意

⑤ 設定終了後に クリック

「UPS連携」画面の 適用 ボタンをクリックすると、設定値を連携先UPSに配信します。またシャットダウン対象装置の中から「冗長電源装置」の設定値(スクリプト設定を含む)を本UPSから冗長運転するUPSへネットワーク経由で配信します。

配信に失敗した場合は、連携するUPS間がネットワーク通信を行えるか確認し、本画面で 適用 ボタンをクリックして、設定を再配信してください。設定を再配信し、連携するUPSの状態が「正常」にならないとUPS連携機能は正常に動作しません。

# 5.5.2 UPS連携の同期運転を設定する

最大5台のUPSを1つのシステムとして同期運転する場合、同期運転させるUPSを連携用ケーブルで接続して、UPSの連携モード を同期運転として設定します。

これにより、停電/バッテリ電圧低下による回復不能時、UPSの停止/起動制御時、スケジュール運転の動作時にUPSを同期運転します。

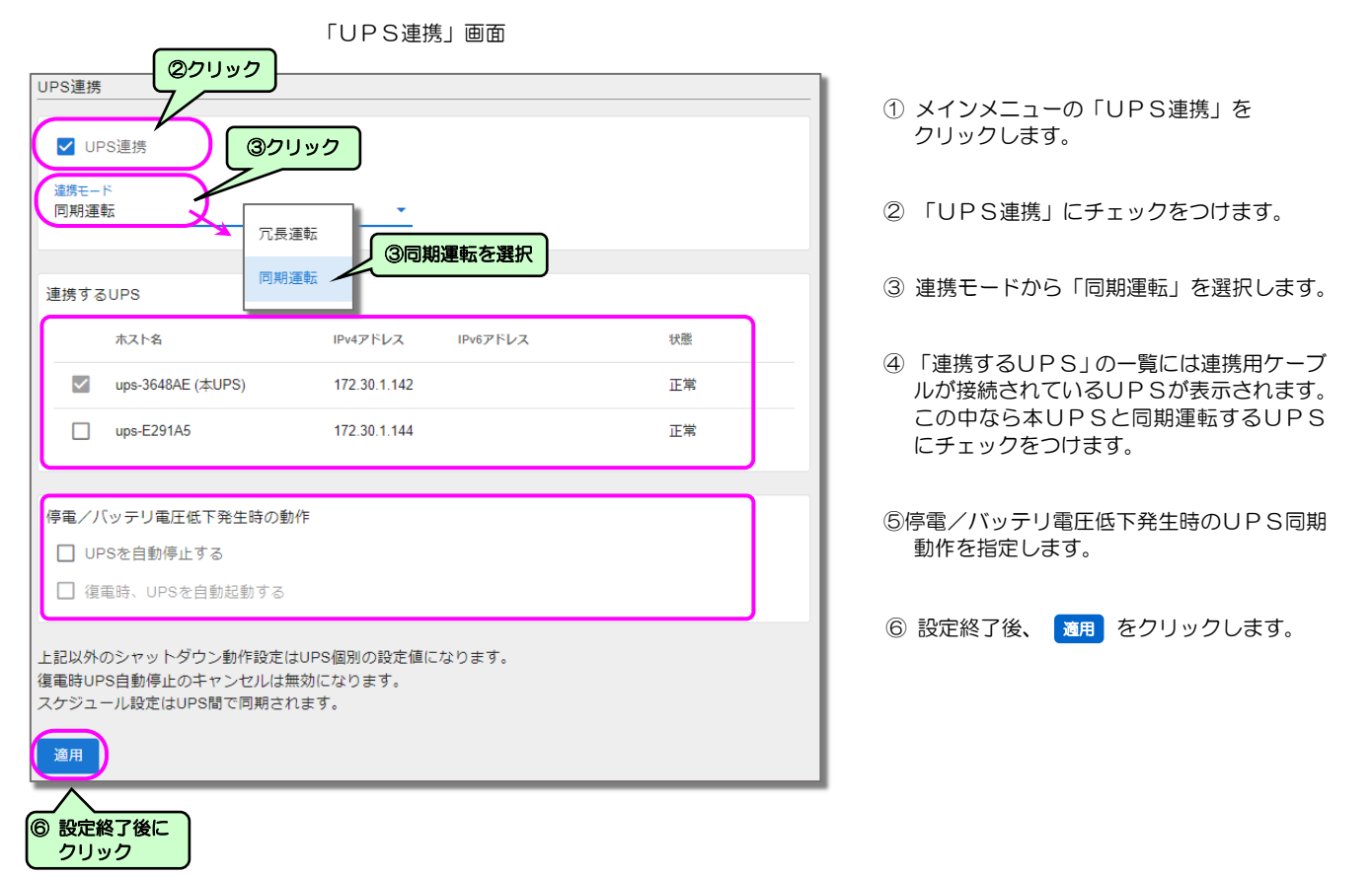

| E                         | <b>画面名称</b>                    | 説明                                                                                                    | デフォルト値                                              |
|---------------------------|--------------------------------|----------------------------------------------------------------------------------------------------|-----------------------------------------------------|
| UPS連携                     |                                | UPS連携機能の有効/無効を設定します。                                                                                                    | チェックなし                                              |
| 海堆モード                     | 冗長運転                           | UPS連携モードとして、2台のUPSで冗長運転します。                                                                                                    | —                                                   |
|                           | 同期運転                           | UPS連携モードとして、最大5台のUPSを同期運転します。                                                                                                    | —                                                   |
|                           | (チェックボックス)                     | 同期運転する UPS をチェックします。<br>本 UPS はチェック固定です。本 UPS を同期運転から外す場合は、同期運転中の<br>別の UPS から設定を変更してください。                                                                           | 本 UPS は<br>チェックあり <sup>※</sup><br>他 UPS は<br>チェックなし |
| 海堆するUPS                   | ホスト名<br>IPv4 アドレス<br>IPv6 アドレス | 本UPSと連携用ケーブルで接続されているUPSのホスト名、有線 LAN の<br>IPv4 と IPv6の IP アドレスが表示されます。                                                                                                |                                                     |
| <b>産成93013</b>            | 状態                             | 正常、設定異常、UPS 間通信異常が表示されます。<br>設定異常<br>本 UPS と連携する UPS 間で同期運転の設定値が一致していません。<br>再度、「適用」をクリックして、本 UPS の設定値を連携先 UPS へ反映してく<br>ださい。<br>UPS 間通信異常<br>連携用ケーブルの接続状態を確認してください。 | _                                                   |
|                           | UPSを自動停止する                     | 同期運転するUPSの設定値を本設定値で合わせます。                                                                                                    | チェックなし                                              |
| 停電/バッテリ<br>電圧低下発生時<br>の動作 | 復電時、UPSを自動<br>起動する             | 同期運転するUPSの設定値を本設定値で合わせます。<br>バッテリ放電終止により、UPSが停止した場合、復電時の動作はUPS本体の設<br>定によります。同期してUPSを起動するには、バッテリ放電終止後の復電時の<br>起動は、「停止」に設定してください。                                     | チェックなし                                              |

※本 UPS を連携から外す場合は、他 UPS の本設定画面からチェックを外してください。

### ご注意

- 「UPS連携」画面の 適用 ボタンをクリックすると、設定値を連携先UPSに配信します。スケジュール運転の設定値も本UPSから同期運転する UPSへネットワーク経由で配信します。
- 配信に失敗した場合は、連携するUPS間がネットワーク通信を行えるか確認し、本画面で 通用 ボタンをクリックして、設定を再配信してください。設定を再配信し、連携するUPSの状態が「正常」にならないとUPS連携機能は正常に動作しません。

# 5.6 Modbus通信を使用して監視する

本LANインタフェースカードでは、Modbus通信により以下のことができます。

● Modbusスレープ装置の情報を監視する。(Modbusマスタ)

↓
「5.6.1 Modbus スレーブ装置の情報を監視する」
へ進みます。

UPSがModbusマスタとなり、Modbus対応センサ・計測器・I/OなどのModbusスレーブ装置の状態を監視することができます。 また、状態の異常を検出してメールで通知します。

● Modbus通信でUPSを監視する。(Modbusスレープ)

> 「5.6.2 Modbus 通信でUPSを監視する」 へ進みます。

UPSがModbusスレーブとなり、PLCや監視制御システムなどのModbusマスタからUPSを監視することができます。

Г

Modbus通信方法としては、以下が使用できます。

- Modbus TCP: LANインタフェースカードのLANポートを使用してModbus通信を行います。
- Modbus RTU: LANインタフェースカードのRS-485ポートを使用してModbus通信を行います。

組み合わせ可能なパターンは以下のとおりです。

|        | Modbu | IS TCP | Modbu | is RTU |
|--------|-------|--------|-------|--------|
|        | マスタ   | スレーブ   | マスタ   | スレーブ   |
| パターン 1 | 0     | —      | —     | —      |
| パターン 2 | _     | 0      | _     | _      |
| パターン 3 | —     | —      | 0     | —      |
| パターン 4 | _     | _      | _     | 0      |
| パターン 5 | 0     | —      | —     | 0      |
| パターン6  | _     | 0      | 0     | _      |
| パターン 7 | —     | 0      |       | 0      |

※1. Modbus TCP のマスタと Modbus RTU のマスタを同時に使用することはできません。

※2. Modbus TCP のマスタとスレーブを同時に使用することはできません。

※3. Modbus RTU のマスタとスレーブを同時に使用することはできません。

※4. Modbus RTU を使用する場合は、専用のケーブル(オプション)が必要です。

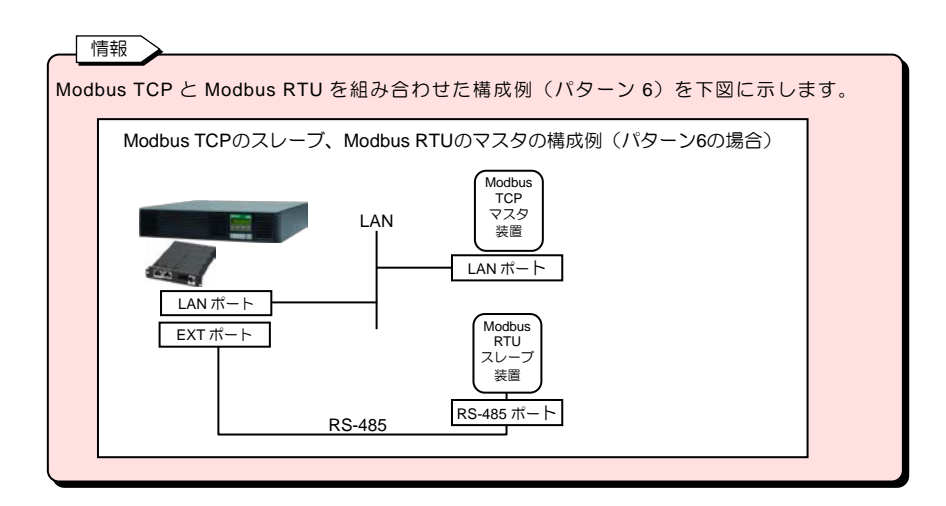

# 5.6.1 Modbusスレーブ装置の情報を監視する

Modbusスレーブ装置の情報を監視する(UPSがModbusマスタになる)ための設定をします。

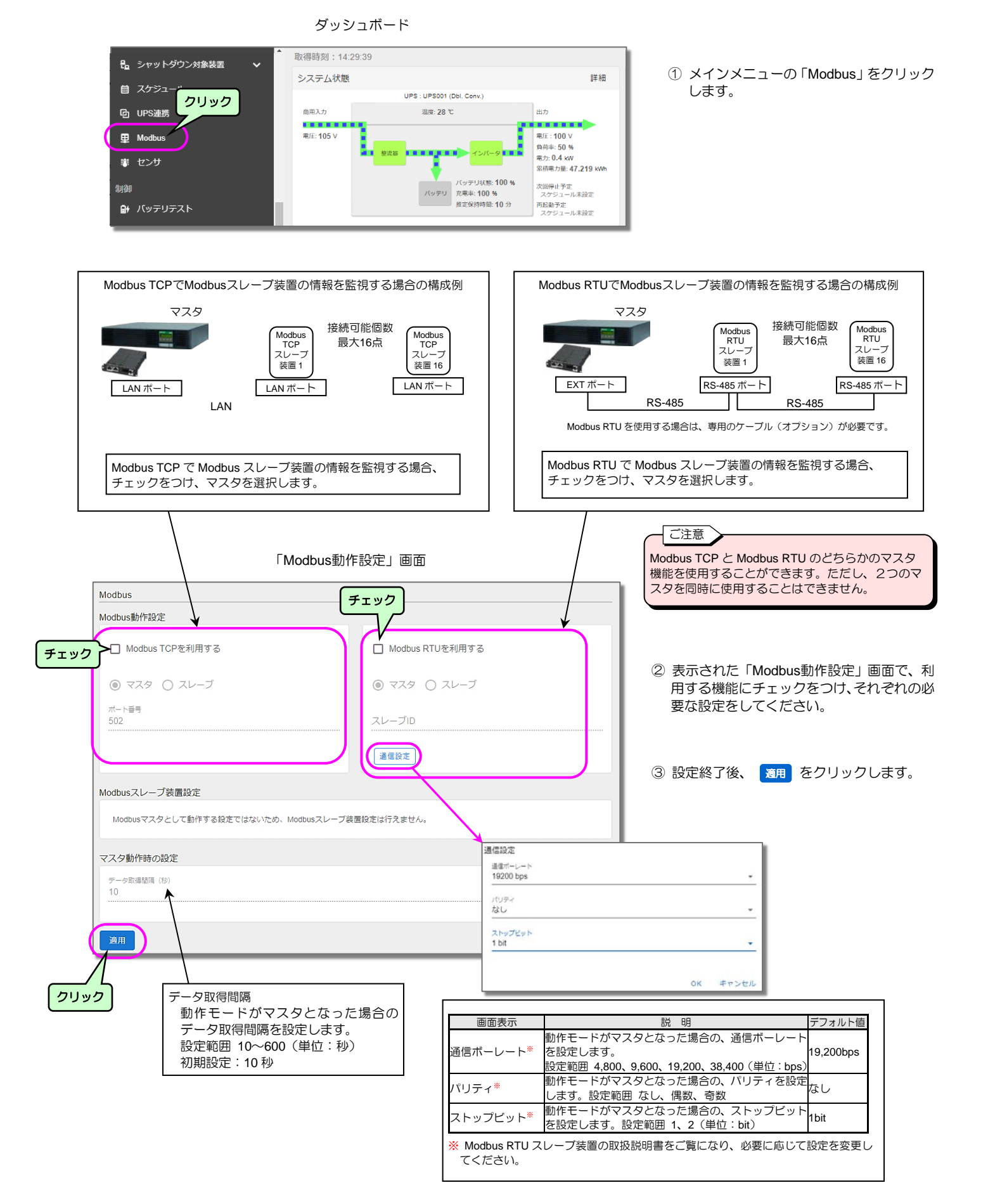

#### Modbusスレーブ装置の情報の登録・変更・削除 5.6.1.1

「Modbus動作設定」画面

## Modbusスレーブ装置の登録

Modbus Modbus動作設定 🛃 Modbus RTUを利用する 🛃 Modbus TCPを利用する ◎ マスタ ○ スレーブ ○ マスタ () スレーブ ボート番号 502 スレープID 1 通信設定 クリック Modbusスレーブ装置設定 本装置と通信するModbusスレーブ装置を管理します データ名称 No. HEST ユニットID IPアドレス 满信状態 状態計測值 JXXE 141 表示する情報がありません。

| - ご注意 |     |      |     |         | 1 |
|-------|-----|------|-----|---------|---|
| 前ページの | D手順 | 3で 🚺 | 用   | をクリックして |   |
| いないと  | 追加  | が有效  | りにな | いません。   |   |

① 「Modbus動作設定」画面で、 追加 をク リックします。

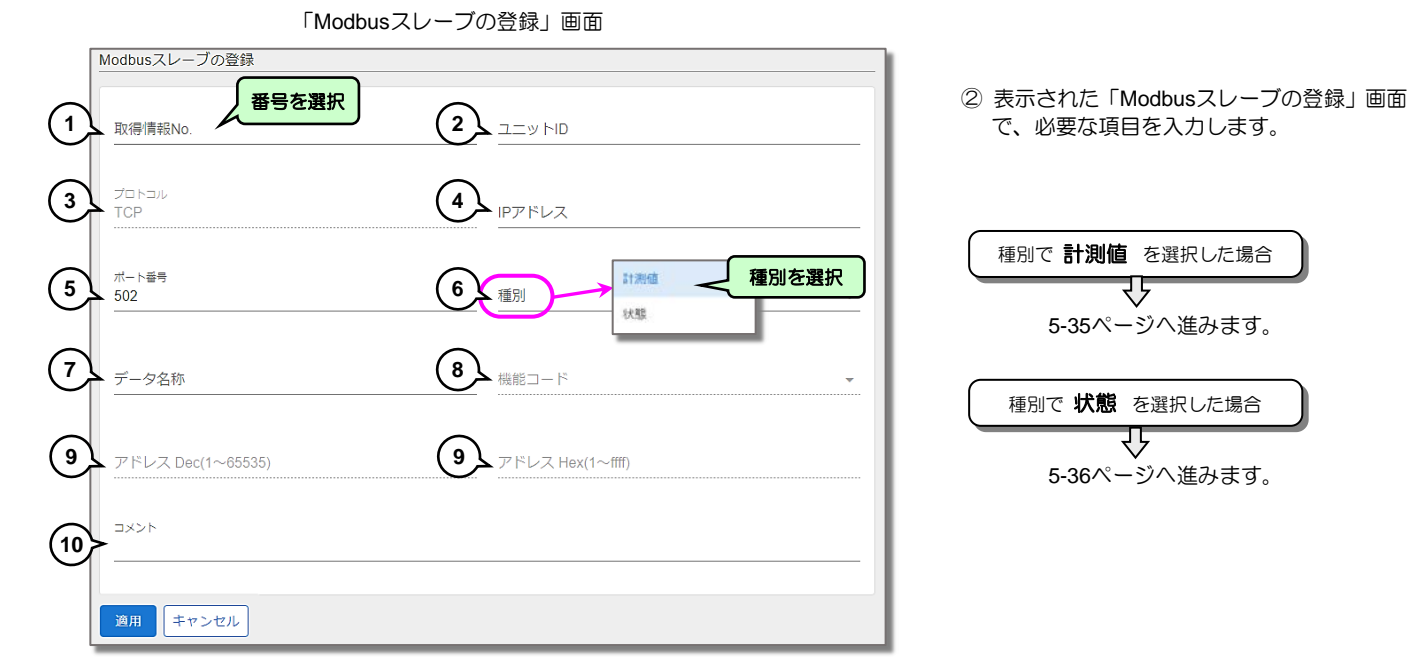

| 種別で計測値を選択した場合         |
|-----------------------|
| 5-35ページへ進みます          |
|                       |
| 種別で <b>状態</b> を選択した場合 |
|                       |
| 5-36ページへ進みます。         |

で、必要な項目を入力します。

| 番号 | 画面表示                 |                                                        | 説明                                                     |                            | デフォルト値 |  |  |  |  |  |
|----|----------------------|--------------------------------------------------------|--------------------------------------------------------|----------------------------|--------|--|--|--|--|--|
| 1  | 取得情報 No.             | 取得情報 No.を設定します。取得情報 No.昇順に情報が表示されます。 設定範囲 1~16         |                                                        |                            |        |  |  |  |  |  |
| 2  | ユニット ID <sup>*</sup> | Modbus TCP の場合、Modbus スレーブ装置のユニット ID を設定します。設定範囲 0〜255 |                                                        |                            |        |  |  |  |  |  |
| 2  | スレーブ ID <sup>*</sup> | Modbus RTU の場合、Modbus ス                                | Modbus RTU の場合、Modbus スレーブ装置のスレーブ ID を設定します。設定範囲 1~247 |                            |        |  |  |  |  |  |
| 3  | プロトコル                | Modbus 基本設定に従ってプロト:                                    | コル(TCP または RTU)が表示され                                   | ,ます。(設定不可)                 |        |  |  |  |  |  |
| 4  | ר, ואק פו            | Modbus TCP の場合、スレーブ装                                   | 置の IP アドレスを設定します。(Mc                                   | odbus RTU は非表示)            |        |  |  |  |  |  |
| 4  |                      | ネットワーク名を設定することは                                        | できません。                                                 |                            |        |  |  |  |  |  |
| 5  | ポート番号 <sup>*</sup>   | Modbus TCP の場合、スレーブ装                                   | 置のポート番号を設定します。(Mod                                     | dbus RTU は非表示)             | 502    |  |  |  |  |  |
|    |                      | 取得するデータを選択します。                                         |                                                        |                            |        |  |  |  |  |  |
| 6  | 種別                   | 計測値温度、電流、電力なの                                          | ど計器で測定して得られた値。5-35                                     | ページで詳細情報を登録します。            |        |  |  |  |  |  |
|    |                      | 状態 ON/OFF、故障発生/故障復旧など信号の状態。5-36 ページで詳細情報を登録します。        |                                                        |                            |        |  |  |  |  |  |
| 7  | データ名称                | 取得するデータのデータ名称を設                                        | 定します。半角 32 文字、全角 32 文                                  | 字以内。                       |        |  |  |  |  |  |
|    |                      |                                                        | 種別:計測値                                                 | 種別:状態                      |        |  |  |  |  |  |
|    |                      | 取得するデータの Modbus の                                      | _                                                      | 01 (Read Coil Status)      |        |  |  |  |  |  |
| 8  | 機能コード*               | 機能コードを設定します。                                           | _                                                      | 02 (Read Input Status)     |        |  |  |  |  |  |
|    |                      |                                                        | 03 (Read Holding Register)                             | 03 (Read Holding Register) |        |  |  |  |  |  |
|    |                      |                                                        | 04 (Read Input Register)                               | 04 (Read Input Register)   |        |  |  |  |  |  |
|    |                      | 取得するデータのレジスタのアド                                        | レスを設定します。Modbus スレー                                    | ブ装置のレジスタが、10 進数で定義さ        |        |  |  |  |  |  |
| _  | アドレス(Dec)/           | れているか 16 進数で定義されてい                                     | いるかにより、どちらか一方を設定し                                      | <i>、</i> てください。            |        |  |  |  |  |  |
| 9  | アドレス(Hex) *          | アドレス(Dec) レジスタが 10 シ                                   | 進数で定義されている場合                                           | 設定範囲:1~65535               |        |  |  |  |  |  |
|    |                      | アドレス(Hex) レジスタが 16 3                                   | 進数で定義されている場合                                           | 設定範囲:1~ffff                |        |  |  |  |  |  |
| 10 | コメント                 | 設置場所などを入力します。                                          |                                                        |                            |        |  |  |  |  |  |

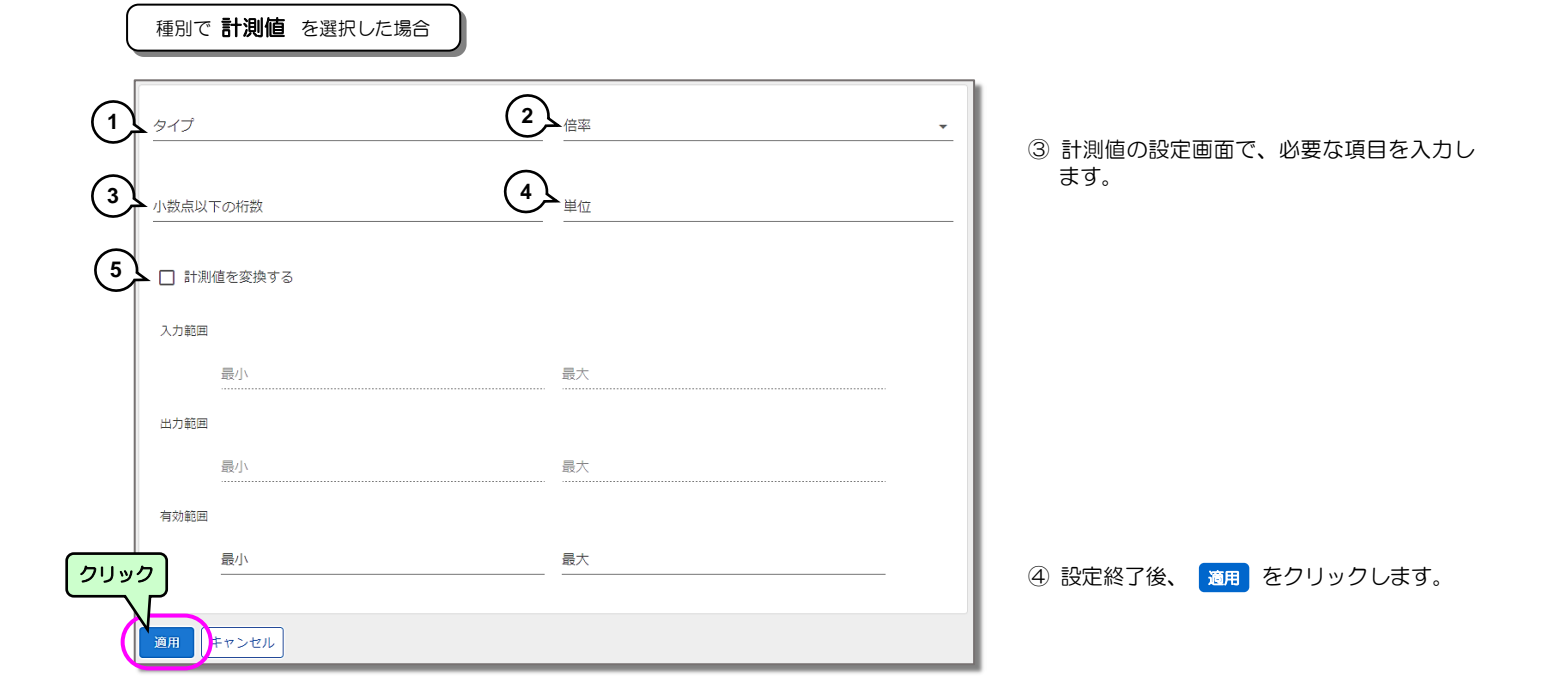

| 番号 | 画面表示     |              |               |                    | 説明                   |                            | デフォルト値 |
|----|----------|--------------|---------------|--------------------|----------------------|----------------------------|--------|
|    |          | 取得する計測値デ-    | -タのタイプ        | (データ型)             | を設定します。設定でき          | るデータのタイプは以下のとおりです。         |        |
|    |          |              | ushort(16bit  | t)                 | 符号なし 16 ビットデー        | 9                          |        |
|    |          |              | short(16bit)  |                    | 符号あり 16 ビットデー        | 9                          |        |
|    |          |              | uint(32bit)   |                    | 符号なし 32 ビットデー        | ୭                          |        |
|    |          | 設定値          | Int(32bit)    |                    | 符号あり 32 ビットデー        | 9                          |        |
| 1  | 81 /     |              | float(32bit)  |                    | 符号あり小数点つき 32 し       | ビットデータ                     | -      |
|    |          |              | uint(32bit)1  | 6bit swap          | 符号なし 32 ビットデー        | タ(スワップ)*1                  |        |
|    |          |              | int(32bit)16  | bit swap           | 符号あり 32 ビットデー        | タ(スワップ)*1                  |        |
|    |          |              | float(32bit)1 | 6bit swap          | 符号あり小数点つき 32 し       | ビットデータ(スワップ)*1             |        |
|    |          | *1 データの先頭 16 | Sbit の値を 32   | 2bit データの          | D上位 16bit、次の 16bit の | 値を 32bit データの下位 16bit とする。 |        |
|    |          | 取得する計測値デー    | ータの倍率を        | 設定します。             | 取得するデータに対し、          | 倍率をかけた値で計測値を表示します。         |        |
|    |          |              | ×0.0001       | ×1                 |                      |                            |        |
| 2  | 倍率*      | 钞宁佑          | ×0.001        | ×10                |                      |                            |        |
|    |          |              | ×0.01         | ×100               |                      |                            |        |
|    |          |              |               | ×10000             |                      |                            |        |
|    |          | 計測値データを表示    | する際の小         | 数点以下の構             | 行数を設定します。            |                            |        |
|    |          |              | 0             |                    |                      |                            |        |
| 3  | 小数点以下の桁数 | 設定値          | 2             |                    |                      |                            |        |
|    |          |              | 3             |                    |                      |                            |        |
|    |          |              | 4             |                    |                      |                            |        |
| 4  | 単位*      | 取得する計測値デ-    | -タの単位を        | 設定します。             | 半角8文字、全角8文字          | ≤以内。                       |        |
|    |          | 計測値のスケール変    | 変換の有無を        | 設定します。             |                      |                            |        |
|    |          |              | 計測値を変         | 換する場合、             | チェックをつけます。           |                            | チェック   |
|    |          | 計測値を変換する     | チェックを         | つけた場合、             | 下記の入力範囲の値を出          | けの範囲の値にスケール変換して表示されま       | なし     |
|    |          |              | す。チェッ         | クをつけない             | 1場合は、取得したままの         | )値で表示されます。                 | -      |
|    |          | 入力範囲         | 計測値の変         | 楔を9 るに記            | g定した場合、人力範囲の         | )最小値と最人値を設定しま9。            | -      |
|    |          |              | 設定範囲          | 0/~05555<br>協友するに言 | 空にた提会 出力範囲の          | )是小値と是大値を設定します             |        |
| 5  | 計測値の変換*  | 出力範囲         | 設定範囲          | -999999999         | Q定して3回、回り戦団0.        |                            |        |
|    |          |              | 計測値の変         | 極をしないに             | - 設定した場合、取得した        | データの有効範囲を設定します。            |        |
|    |          |              |               | ushort(16bi        | t)の場合                | 0~65535                    | -      |
|    |          | 右动窃田         |               | short(16bit)       | <u>の</u> 場合          | -32768~32767               |        |
|    |          | カ刈割田         | 設定範囲          | uint(32bit)、       | または                  | 0~ (00000000               |        |
|    |          |              |               | uint(32bit)1       | 6bit swap の場合        | 0, ~333333333              |        |
|    |          |              |               | その他                |                      | -9999999999~999999999      |        |

\*情報

Modbus スレーブ装置の取扱説明書、またはレジスタ定義書を確認してください。

なお、Modbus 通信では、Modbus 通信規定に基づき、Modbus スレーブ装置に対し「設定されたアドレス-1」で要求します。

|              | ③ 状態の設定画面で、必要な項目を入力します。 |
|--------------|-------------------------|
| 3 ■ 警告扱いをする  |                         |
| 留意:水路<br>ON別 |                         |
| 第月キャンセル      |                         |

### クリック

| 番号 | 画面表示    | 説明                                                                                                    | デフォルト値     |
|----|---------|----------------------------------------------------------------------------------------------------|------------|
| 1  | ON 名称   | 取得する状態データの値が"1"の場合の名称を設定します。半角 16 文字、全角 16 文字以内。                                                                                                    |            |
| 2  | OFF 名称  | 取得する状態データの値が"0"の場合の名称を設定します。半角 16 文字、全角 16 文字以内。                                                                                                    |            |
|    |         | 取得する状態データを、警告扱いする場合にチェックをつけます。<br>チェックをつけた場合、以下の警告状態を設定します。                                                                                              | チェック<br>なし |
| 3  | 警告扱いをする | <ul> <li>警告扱いをするに設定した場合、警告状態は"ON 側"か"OFF 側"かを設定します。</li> <li>警告状態</li> <li>状態が警告状態に変化した場合は、警告のイベントが発生しますので、メールなどで</li> <li>管理者に異常を通知する事ができます。</li> </ul> | ON 側       |

### 「Modbusスレーブ装置設定」画面

| Мо | dbusス | レーブ装置設定   | 1           |               |      |             |    |
|----|-------|-----------|-------------|---------------|------|-------------|----|
| (1 | )(    | 2)≣するModb | 3)-ブ装置を管理しま | 4 5 (         | 6    | 7 8         | 追加 |
|    | No.   | 種別        | データ名称       | スレープID IPアドレス | 通信状態 | 状態/計測値 コメント | 編集 |
|    | 1     | 計測値       | 入力電圧        | 1             | 正常   | 100.43(V)   | \$ |
|    | 2     | 計測値       | 入力電流        | 1             | 正常   | 0(mA)       | \$ |
|    | 3     | 計測値       | 有効電力        | 1             | 正常   | 0(W)        | \$ |
|    | 4     | 状態        | デジタル入力機能    | 1             | 正常   | ON          | \$ |
|    | 5     | 状態        | デジタル入力動作    | 1             | 正常   | CLOSE       | \$ |
|    | 6     | 状態        | デジタル出力機能    | 1             | 正常   | OFF         | \$ |
|    | 7     | 状態        | デジタル出力動作    | 1             | 正常   | OPEN        | \$ |

# ⑤ 表示された画面で、設定した情報を確認します。

修正が必要な場合は、「Modbusスレーブ装置情報の変更」へ進み、設定内容を変更してください。

| 番号 | 画面表示        |                                          | 説明                                           |  |  |  |
|----|-------------|------------------------------------------|----------------------------------------------|--|--|--|
| 1  | No.         | 取得情報 No.が表示されます。                         |                                              |  |  |  |
| 2  | 種別          | "計測値"または"状態"の種別カ                         | 「表示されます。                                     |  |  |  |
| 3  | データ名称       | 取得するデータのデータ名称                            | が表示されます。                                     |  |  |  |
| 4  | スレーブ ID     | Modbus スレーブ装置のユニ<br>Modbus RTU の場合、Modbu | ット ID が表示されます。<br>is スレーブ装置のスレーブ ID が表示されます。 |  |  |  |
| 5  | IP アドレス     | Modbus TCP の場合、スレー                       | ブ装置の IP アドレスが表示されます。(Modbus RTU の場合は空白)      |  |  |  |
|    |             | データの取得状態が表示され                            | ます。                                          |  |  |  |
|    |             | 0:不明                                     | Modbus スレーブに対して一度もデータ取得を実施していない場合            |  |  |  |
|    |             | 1:取得停止中                                  | データ取得「しない」場合                                 |  |  |  |
|    |             | 2:正常                                     |                                              |  |  |  |
|    |             | 3:計測値異常                                  | 計測値として取得した値が入力範囲または有効範囲から逸脱していた場合            |  |  |  |
| 6  | 通信状態        | 4:異常(接続不可)                               | Modbus スレーブ(TCP)に接続できなかった場合                  |  |  |  |
|    |             | 5:異常(機能コード)                              | 例外レスポンスの例外コードが不正ファンクション(01)                  |  |  |  |
|    |             | 6:異常(アドレス)                               | 例外レスポンスの例外コードが不正データアドレス(02)                  |  |  |  |
|    |             | 7:異常(データ)                                | 例外レスポンスの例外コードが不正データ(03)                      |  |  |  |
|    |             | 8:異常(タイムアウト)                             |                                              |  |  |  |
|    |             | 9:異常(CRC エラー)                            |                                              |  |  |  |
| 7  | 14 能信+111/店 | 計測値の場合計測値が表示                             | されます。 計測値(単位)                                |  |  |  |
| 1  | 1八泡/11/则恒   | 状態の場合 状態が表示さ                             | されます。ON 名称、または OFF 名称。                       |  |  |  |
| 8  | コメント        | 入力したコメントが表示され                            | ます。                                          |  |  |  |

### ご注意

「通信状態」は、初回のデータが取得されるまで「不明」、データが取得されると「正常」と表示されます。表示が「不明」のままの場合は、いったん「データ取得間隔」の設定時間を短くするか、「データ取得間隔」に設定した時間が経過するまで待ち、「正常」と表示されることを 確認してください。 Modbusスレーブ装置情報の変更

登録されている Modbus スレーブ装置の情報を編集します。

| Modbus;                              | スレーブ装置約                                                          | 設定                                                                                                    |                                                                                                    |                                                                              |                                                                                                    |                                                                                                    |                                                                                                    | (1                                                                                                    | )メインメニューの「Modbus」をクリックレ                                                                                                    |
|--------------------------------------|------------------------------------------------------------------|----------------------------------------------------------------------------------------------------|----------------------------------------------------------------------------------------------------|------------------------------------------------------------------------------|----------------------------------------------------------------------------------------------------|----------------------------------------------------------------------------------------------------|----------------------------------------------------------------------------------------------------|----------------------------------------------------------------------------------------------------|----------------------------------------------------------------------------------------------------|
| 本装置                                  | と通信するMod                                                         | odbusスレーブ装置を管理                                                                                                    | します                                                                                                    |                                                                              |                                                                                                    |                                                                                                    | 追加                                                                                                    |                                                                                                    | ます。                                                                                                    |
| No.                                  | 種別                                                               | データ名称                                                                                                    | スレープル                                                                                                    | IPアドレス                                                                       | 通信状態                                                                                                    | 状態/計測価                                                                                                    | コメント 振集                                                                                                    |                                                                                                    |                                                                                                    |
| 1                                    | 計測值                                                              | 入力電圧                                                                                                    | 1                                                                                                    |                                                                              | 正常                                                                                                    | 100.43(V)                                                                                                    | \$                                                                                                    | 2                                                                                                    | )<br>「Modbusスレーブ装置」一覧から、情報変                                                                                                    |
| 2                                    | 計測值                                                              | 入力電流                                                                                                    | 1                                                                                                    |                                                                              | 正常                                                                                                    | 0(mA)                                                                                                    |                                                                                                    |                                                                                                    | 更する装置の行の 🏩 をクリックし、「変                                                                                                    |
| 3                                    | 計測値                                                              | 有効電力                                                                                                    | 1                                                                                                    |                                                                              | 正常                                                                                                    | 0(W)                                                                                                    | \$                                                                                                    | 2                                                                                                    | 更」をクリックして情報を編集します。                                                                                                    |
|                                      |                                                                  |                                                                                                    |                                                                                                    |                                                                              | (ク)                                                                                                    |                                                                                                    | <b>7</b>                                                                                                    |                                                                                                    |                                                                                                    |
|                                      |                                                                  |                                                                                                    |                                                                                                    |                                                                              |                                                                                                    | 複製                                                                                                    |                                                                                                    | (3                                                                                                    | シションション ション・ション・ション・ション・ション・ション・ション・ション・ション・ション・                                                                                                    |
|                                      |                                                                  |                                                                                                    |                                                                                                    |                                                                              |                                                                                                    | W18 <del>2</del>                                                                                                    |                                                                                                    | e                                                                                                    |                                                                                                    |
|                                      |                                                                  |                                                                                                    |                                                                                                    |                                                                              |                                                                                                    | 155 404                                                                                                    |                                                                                                    |                                                                                                    |                                                                                                    |
|                                      |                                                                  |                                                                                                    |                                                                                                    |                                                                              |                                                                                                    |                                                                                                    |                                                                                                    |                                                                                                    |                                                                                                    |
|                                      |                                                                  |                                                                                                    |                                                                                                    |                                                                              |                                                                                                    |                                                                                                    |                                                                                                    | 信                                                                                                    | 起                                                                                                    |
|                                      |                                                                  |                                                                                                    |                                                                                                    |                                                                              |                                                                                                    |                                                                                                    |                                                                                                    |                                                                                                    |                                                                                                    |
| M                                    | odbus                                                            | sスレーフ                                                                                                    | が装置情                                                                                                    | 調の複                                                                          | 剴                                                                                                    |                                                                                                    |                                                                                                    | 2台目                                                                                                    | NUS スレーノの複要機能を使用すると、間単に<br>目以降の装置情報を登録することができます。                                                                                                    |
|                                      | easad                                                            |                                                                                                    |                                                                                                    |                                                                              | 24                                                                                                    |                                                                                                    |                                                                                                    |                                                                                                    |                                                                                                    |
|                                      | 既に登録                                                             | 禄みの Modb                                                                                                    | us スレーフ                                                                                                    | ブ装置の情報                                                                       | 報を複製し                                                                                                    | 、新しく Mo                                                                                                    | dbus スレーブ                                                                                                    | 「装置を登録                                                                                                    | 禄することができます。                                                                                                    |
|                                      |                                                                  |                                                                                                    |                                                                                                    |                                                                              |                                                                                                    |                                                                                                    |                                                                                                    |                                                                                                    |                                                                                                    |
| Modbus;                              | スレーブ装置約                                                          | 設定                                                                                                    |                                                                                                    |                                                                              |                                                                                                    |                                                                                                    |                                                                                                    | 1                                                                                                    | )<br>メインメニューの「Modbus」をクリックし                                                                                                    |
| 本装饰                                  | と通信するMod                                                         | dbusスレーブ装置を管理                                                                                                    | します                                                                                                    |                                                                              |                                                                                                    |                                                                                                    | 追加                                                                                                    |                                                                                                    | ます。                                                                                                    |
| No.                                  | HESI                                                             | データ名称                                                                                                    | スレープロ                                                                                                    | ルアドレス                                                                        | 通信状態                                                                                                    | 状態/計測価                                                                                                    | コメント 編集                                                                                                    |                                                                                                    |                                                                                                    |
| 1                                    | 計測值                                                              | 入力電圧                                                                                                    | 1                                                                                                    |                                                                              | 正常                                                                                                    | 100.43(V)                                                                                                    | \$                                                                                                    | 2                                                                                                    | )<br>「Modbusスレーブ装置」一覧から、複製す                                                                                                    |
| 2                                    | 計測値                                                              | 入力電流                                                                                                    | 1                                                                                                    |                                                                              | 正常                                                                                                    | 0(mA) クリ                                                                                                    |                                                                                                    |                                                                                                    | る装置情報の行の 🏠 をクリックし、「複                                                                                                    |
| 3                                    | 計測値                                                              | 有効電力                                                                                                    | 1                                                                                                    | _                                                                            | 正常                                                                                                    | 0(W)                                                                                                    | ¢                                                                                                    | 2                                                                                                    | 製」をクリックします。                                                                                                    |
|                                      |                                                                  |                                                                                                    |                                                                                                    |                                                                              |                                                                                                    |                                                                                                    |                                                                                                    |                                                                                                    |                                                                                                    |
|                                      |                                                                  |                                                                                                    |                                                                                                    |                                                                              |                                                                                                    | 変更                                                                                                    |                                                                                                    |                                                                                                    |                                                                                                    |
|                                      |                                                                  |                                                                                                    |                                                                                                    |                                                                              | 21                                                                                                    | 変更                                                                                                    |                                                                                                    | 0                                                                                                    | ままたわた「Madhusフレ、ゴの塩制」両                                                                                                    |
|                                      |                                                                  |                                                                                                    |                                                                                                    |                                                                              | クリュ                                                                                                    | 変更<br>ック<br>複製                                                                                                    |                                                                                                    | 3                                                                                                    | 表示された「Modbusスレーブの複製」画                                                                                                    |
|                                      |                                                                  |                                                                                                    |                                                                                                    |                                                                              | <b>ク</b> リ:                                                                                                    | 変更<br>変更<br>複製<br>削除                                                                                                    |                                                                                                    | 3                                                                                                    | )表示された「Modbusスレーブの複製」画<br>面で、必要項目を編集し、 適用 をクリッ                                                                                                    |
|                                      |                                                                  |                                                                                                    |                                                                                                    |                                                                              | <b>ク</b> リ <u>ะ</u>                                                                                                    | 変更<br>変更<br>複製<br>削除                                                                                                    |                                                                                                    | 3                                                                                                    | を示された「Modbusスレーブの複製」画<br>面で、必要項目を編集し、 通用 をクリッ<br>クします。                                                                                                    |
|                                      |                                                                  |                                                                                                    |                                                                                                    |                                                                              | ( <b>クリ</b> )                                                                                                    | 変更<br>複製<br>削除                                                                                                    |                                                                                                    | 3                                                                                                    | )表示された「Modbusスレーブの複製」画<br>面で、必要項目を編集し、 通用 をクリッ<br>クします。                                                                                                    |
|                                      |                                                                  |                                                                                                    |                                                                                                    |                                                                              | <u>סטי</u>                                                                                                    | 変更<br><b>ック</b><br>複製<br>削除                                                                                                    |                                                                                                    | 3                                                                                                    | <ul> <li>表示された「Modbusスレーブの複製」画面で、必要項目を編集し、 図用 をクリックします。</li> </ul>                                                                                                    |
|                                      |                                                                  |                                                                                                    |                                                                                                    |                                                                              | (2U)                                                                                                    | 変更<br><b>ック</b><br>復製<br>削除                                                                                                    |                                                                                                    | 3                                                                                                    | <ul> <li>表示された「Modbusスレーブの複製」画面で、必要項目を編集し、通用をクリックします。</li> </ul>                                                                                                    |
| M                                    | odbus                                                            | sスレーフ                                                                                                    | 「装置情                                                                                                    | 請報の削                                                                         | ⑦IJ:<br>(2)<br>(2)                                                                                                    | 空更<br>辺<br>辺<br>一<br>復製<br>別除                                                                                                    |                                                                                                    |                                                                                                    | <ul> <li>表示された「Modbusスレーブの複製」画面で、必要項目を編集し、通用をクリックします。</li> <li>ご注意</li> <li>たん削除した登録情報をもとに戻すことは</li> </ul>                                                                                                    |
| M                                    | odbus                                                            | sスレーフ                                                                                                    | 「装置情                                                                                                    | 報の削                                                                          | クリ <u>:</u><br>除                                                                                                    | 変更<br><b>ック</b><br>複製<br>削除                                                                                                    |                                                                                                    |                                                                                                    | <ul> <li>表示された「Modbusスレーブの複製」画面で、必要項目を編集し、通用をクリックします。</li> <li>ご注意</li> <li>たん削除した登録情報をもとに戻すことはません。</li> </ul>                                                                                                    |
| M                                    | odbus<br><sup>会録さ</sup>                                          | <b>sスレーフ</b><br>れている Mod                                                                                                    | 「装置情<br>Ibus スレー                                                                                                    | <b>i報の削</b><br>-ブ装置のf                                                        | クリ:<br><b> 除</b><br>青報を削除                                                                                                    | 変更<br><b>ック</b><br>復融<br>削除<br>します。                                                                                                    |                                                                                                    |                                                                                                    | <ul> <li>表示された「Modbusスレーブの複製」画面で、必要項目を編集し、適用をクリックします。</li> <li>ご注意<br/>のたん削除した登録情報をもとに戻すことはきません。</li> </ul>                                                                                                    |
| M                                    | odbus<br>登録さ                                                     | <b>sスレース</b><br>れている Mod                                                                                                    | 「装置情<br>Ibus スレー                                                                                                    | <b>一般の削</b>                                                                  | クリ:<br><b>除</b><br>青報を削除                                                                                                    | 変更<br>速表<br>引除<br>します。                                                                                                    |                                                                                                    |                                                                                                    | <ul> <li>表示された「Modbusスレーブの複製」画面で、必要項目を編集し、通用をクリックします。</li> <li>ご注意</li> <li>ったん削除した登録情報をもとに戻すことはきません。</li> </ul>                                                                                                    |
| Modbus,                              | odbus<br>登録さ<br>Rレーブ装置数                                          | <b>sスレーフ</b><br>れている Moo                                                                                                    | 「装置情<br>Ibus スレー                                                                                                    | <b>請報の削</b><br>-ブ装置のM                                                        | クリ:<br><b>除</b><br>青報を削除                                                                                                    | 変更<br>速剰<br>別除<br>します。                                                                                                    |                                                                                                    | ن<br>برایا<br>در باریا<br>در باریا<br>در باریا<br>در باریا<br>در باریا<br>در باریا<br>در باریا<br>در باریا<br>در باریا<br>در باریا<br>در باریا<br>در باری در باری در در بار | <ul> <li>表示された「Modbusスレーブの複製」画面で、必要項目を編集し、 適用 をクリックします。</li> <li>ご注意</li> <li>たん削除した登録情報をもとに戻すことはません。</li> <li>メインメニューの「Modbus」をクリックし</li> </ul>                                                                                                    |
| Modbus;                              | odbus<br>登録さ<br>スレープ装置数<br>た通信するMod                              | <b>sスレーフ</b><br>れている Moc<br><sup>設定</sup>                                                                                                    | 「装置情<br>Ibus スレー                                                                                                    | <b>i報の削</b><br>-ブ装置のM                                                        | クリ:<br><b> 除</b><br>青報を削除                                                                                                    | 変更<br><b>ック</b><br>復融<br>別除<br>します。                                                                                                    | 上に                                                                                                    |                                                                                                    | <ul> <li>表示された「Modbusスレーブの複製」画面で、必要項目を編集し、通用をクリックします。</li> <li>ご注意</li> <li>たん削除した登録情報をもとに戻すことはきません。</li> <li>メインメニューの「Modbus」をクリックします。</li> </ul>                                                                                                    |
| Modbus)<br>本装置<br>No.                | odbus<br>登録さ<br>スレーブ装置数<br>stcialeするMoo                          | <b>Sスレーン</b><br>れている Moc<br>酸定<br>dbusスレーブ装置を管明<br>データ名称                                                                                                    | <b>び装置情</b><br>Ibus スレー<br>ILます<br>スレーブID                                                                                              | <b>う報の削</b><br>- ブ装置の竹                                                       | クリ:<br><b> 下 床</b><br>着報を削除<br><sup> 書</sup> 報び <sup>変</sup>                                                                                                    | 変更<br>辺<br>で<br>変更<br>で<br>思<br>別除<br>します。                                                                                                    | <b>)</b>                                                                                                    |                                                                                                    | <ul> <li>表示された「Modbusスレーブの複製」画面で、必要項目を編集し、適用をクリックします。</li> <li>ご注意<br/>ったん削除した登録情報をもとに戻すことは<br/>きません。</li> <li>メインメニューの「Modbus」をクリックします。</li> </ul>                                                                                                    |
| Modbus,<br>本語型<br>No.<br>1           | odbus<br>登録さ:<br>スレーブ装置数<br>は途信するMoc<br>経済<br>計測価                | <b>sスレーフ</b><br>れている Moo<br>設定<br>edbusスレープ装置を管理<br>データ4巻<br>入力電圧                                                                                                    | <b>/装置情</b><br>Ibus スレー<br>IUまず<br>スレーブID<br>1                                                                                         | <b>i報の削</b><br>-ブ装置のM                                                        | クリ:<br>下<br>高報を削除<br>高報を削除<br>二常                                                                                                    | 変更<br>辺<br>辺<br>辺<br>辺<br>辺<br>辺<br>辺<br>一<br>辺<br>辺<br>一<br>辺<br>一<br>辺<br>一<br>一<br>辺<br>一<br>一<br>辺<br>一<br>一<br>辺<br>一<br>一<br>辺<br>一<br>一<br>一<br>辺<br>一<br>一<br>一<br>一<br>辺<br>一<br>一<br>一<br>一<br>一<br>一<br>一<br>一<br>一<br>一<br>一<br>一<br>一 | )<br>)<br>シメント 編集<br>リック 1 金加                                                                                                    | ن<br>ت<br>ت<br>ت                                                                                                    | <ul> <li>表示された「Modbusスレーブの複製」画面で、必要項目を編集し、 3月 をクリックします。</li> <li>ご注意</li> <li>たん削除した登録情報をもとに戻すことはません。</li> <li>メインメニューの「Modbus」をクリックします。</li> <li>「Modbusスレーブ装置」一覧から、削除す</li> </ul>                                                                                                    |
| Modbus;<br>本義理<br>No.<br>1<br>2<br>3 | odbus<br>登録さ:<br>スレーブ装置数<br>社通信するMoo<br>経済<br>計測値<br>計測値<br>計測値  | Sスレーフ<br>れている Mod<br>設定<br>dbusスレーブ装置を管明<br>データ名称<br>入力電圧<br>入力電圧<br>入力電流<br>有効電力                                                                                                    | <b>が装置情</b><br>Ibus スレー                                                                                                    | <b>「報の削</b><br>-ブ装置の<br>「<br>アアドレス                                           | クリ:<br>た<br>高数<br>で<br>二<br>二<br>二<br>二<br>二<br>二<br>二<br>二<br>二<br>二<br>二<br>二<br>二                                                                                                    | 変更<br>速要<br>で更<br>で更<br>で更<br>で更<br>の<br>の<br>の<br>の<br>の<br>の<br>の<br>の<br>の<br>の<br>の<br>の<br>の                                                                                                    | 送加<br>コメント 編集<br>リック 立                                                                                                    |                                                                                                    | <ul> <li>表示された「Modbusスレーブの複製」画面で、必要項目を編集し、通用をクリックします。</li> <li>ご注意</li> <li>たん削除した登録情報をもとに戻すことはません。</li> <li>メインメニューの「Modbus」をクリックします。</li> <li>「Modbusスレーブ装置」一覧から、削除する装置情報の行の な をクリックし、「削</li> </ul>                                                                                                    |
| Modbus)<br>本装置<br>No.<br>1<br>2<br>3 | odbus<br>登録さ<br>スレーブ装置数<br>なご通信するMod<br>経済<br>計測値<br>計測値         | <ul> <li>まスレーン</li> <li>れている Mode</li> <li>設定</li> <li>dbusスレーブ装置を営い<br/>テータ名称</li> <li>入力電圧</li> <li>入力電流</li> <li>有効電力</li> </ul>                                                                                                    | 「装置情<br>Ibus スレー<br>にます<br>スレーブル<br>1<br>1<br>1                                                                                        | <b>i報の削</b><br>-ブ装置のM                                                        | クリ:<br>クリ:<br>清報を削除<br>濃弱に悪<br>正常<br>正常<br>正常                                                                                                    | 変更<br>速型<br>で更<br>複製<br>別除<br>り<br>り<br>い<br>ます。                                                                                                    | →→→<br>送加<br>コメント 編集<br>シリック<br>全<br>マ                                                                                                    |                                                                                                    | <ul> <li>シ表示された「Modbusスレーブの複製」画面で、必要項目を編集し、通用をクリックします。</li> <li>ご注意</li> <li>こたん削除した登録情報をもとに戻すことはません。</li> <li>メインメニューの「Modbus」をクリックします。</li> <li>「Modbusスレーブ装置」一覧から、削除する装置情報の行のをクリックし、「削除」をクリックします。</li> </ul>                                                                                                    |
| Modbus;<br>本語型<br>No.<br>1<br>2<br>3 | odbus<br>登録さ:<br>スレーブ装置数<br>と通信するMoc<br>経済<br>計測値<br>計測値         | <ul> <li><b>Sスレーン</b></li> <li>れている Mod</li> <li>酸定</li> <li>dbusスレーブ装置を営</li> <li>テータ8時</li> <li>入力電圧</li> <li>入力電流</li> <li>有効電力</li> </ul>                                                                                          | <b>が装置情</b><br>Ibus スレー<br>ILUます<br>スレーブID<br>1<br>1                                                                                   | <b>一一</b><br>マ装置の<br>アアドレス                                                   | クリ:<br>た<br>ま<br>な<br>た<br>消除<br>ま<br>ま<br>な<br>た<br>消除<br>ま<br>ま<br>な<br>た<br>消除<br>ま<br>ま<br>な<br>た<br>消除<br>ま<br>ま<br>な<br>た<br>消除<br>ま<br>た<br>、<br>、<br>、<br>、<br>、<br>、<br>、<br>、<br>、<br>、<br>、<br>、<br>、 | 変更<br>変更<br>複製<br>削除<br>します。                                                                                                    | <u> られ</u> シスト 総称 リック ・ 本                                                                                                    |                                                                                                    | <ul> <li>         ま示された「Modbusスレーブの複製」画<br/>面で、必要項目を編集し、 通用 をクリッ<br/>クします。     </li> <li>         ご注意         <ul> <li>             たた約削除した登録情報をもとに戻すことは<br/>まません。         </li> </ul> </li> <li>         メインメニューの「Modbus」をクリックします。         <ul> <li>             メインメニューの「Modbus」をクリックします。         </li> </ul> </li> <li>         F Modbusスレーブ装置」一覧から、削除す<br/>る装置情報の行の          なクリックし、「削<br/>除」をクリックします。         </li></ul> |
| Modbus,<br>本語型<br>No.<br>1<br>2<br>3 | odbus<br>登録さ:<br>スレーブ装置数<br>社通信するMoo<br>経済<br>計測値<br>計測値         | <b>Sスレーン</b><br>れている Moo<br>設定<br>dbusスレーブ装置を管理<br>データ名称<br>入力電圧<br>入力電流<br>有効電力                                                                                                    | <b>び装置情</b><br>Ibus スレー<br>ILLます<br>スレーブID<br>1<br>1<br>1                                                                              | <b>i報の削</b><br>-ブ装置の†                                                        | クリ:<br>で<br>高報を削除<br>                                                                                                    | 変更<br>速型<br>で更<br>で更<br>での<br>での<br>での<br>での<br>での<br>での<br>での<br>での<br>での<br>での                                                                                                    | <u> られ こ メント に 線 、 リック 、 な 、 、 、 、 、 、 、 、 、 、 、 、 、 、 、 、 、 </u>                                                                                                    |                                                                                                    | <ul> <li>シ 表示された「Modbusスレーブの複製」画面で、必要項目を編集し、通用をクリックします。</li> <li>ご注意</li> <li>ったん削除した登録情報をもとに戻すことはません。</li> <li>メインメニューの「Modbus」をクリックします。</li> <li>バ Modbusスレーブ装置」一覧から、削除する装置情報の行の をクリックし、「削除」をクリックします。</li> <li>シ 素示された確認画面で「適用」をクリック</li> </ul>                                                                                                    |
| Modbus:<br>本装置<br>No.<br>1<br>2<br>3 | odbus<br>登録さ:<br>スレーブ装置数<br>はと通信するMod<br>経知<br>計測値<br>計測値        | <b>sスレーフ</b><br>れている Moo<br>設定<br>dousスレーブ装置を管明<br>テータ4称<br>入力電圧<br>入力電応<br>有効電力                                                                                                    | <b>び装置情</b><br>Ibus スレー<br>ILUます<br>スレーブID<br>1<br>1<br>1                                                                              | <b>一</b><br>マ装置のM                                                            | クリ:<br>クリ:                                                                                                    | 変更<br>辺ク<br>辺<br>辺<br>辺<br>辺<br>辺<br>辺<br>辺<br>別<br>同<br>します。<br>します。                                                                                                    | 送加<br>コメント 編集<br>リック 立                                                                                                    |                                                                                                    | <ul> <li>シ表示された「Modbusスレーブの複製」画面で、必要項目を編集し、通用をクリックします。</li> <li>ご注意</li> <li>たん削除した登録情報をもとに戻すことはません。</li> <li>メインメニューの「Modbus」をクリックします。</li> <li>バModbusスレーブ装置」一覧から、削除する装置情報の行のをクリックし、「削除」をクリックします。</li> <li>表示された確認画面で「適用」をクリックします。</li> </ul>                                                                                                    |
| Modbus)<br>本装置<br>No.<br>1<br>2<br>3 | odbus<br>登録さ<br>スレープ装置数<br>はと通信するMod<br>経済<br>計測値<br>計測値         | <b>Sスレーフ</b><br>れている Moo<br>設定<br>dbusスレーブ装置を営む<br>テータ名称<br>入力電圧<br>入力電流<br>有効電力                                                                                                    | <b>が装置情</b><br>Ibus スレー<br>します<br>スレーブル<br>1<br>1<br>1                                                                                 | <b>i報の削</b><br>-ブ装置の<br>Pアドレス                                                | クリ:                                                                                                    | 変更<br>変更<br>複製<br>別除<br>します。                                                                                                    | →<br>→<br>→<br>→<br>→<br>→<br>→<br>→<br>→<br>→<br>→<br>→<br>→<br>→                                                                                                    |                                                                                                    | <ul> <li>シ表示された「Modbusスレーブの複製」画面で、必要項目を編集し、通用をクリックします。</li> <li>ご注意</li> <li>こたん削除した登録情報をもとに戻すことはません。</li> <li>メインメニューの「Modbus」をクリックします。</li> <li>「Modbusスレーブ装置」一覧から、削除する装置情報の行のをクリックし、「削除」をクリックします。</li> <li>表示された確認画面で「適用」をクリックしょす。</li> </ul>                                                                                                    |
| Modbus;<br>本語理<br>No.<br>1<br>2<br>3 | <b>Odbus</b><br>登録さ:<br>スレープ装置数<br>と通信するMod<br>後期<br>計測値<br>計測値  | <ul> <li>まスレーフ</li> <li>れている Mod</li> <li>設定</li> <li>dbusスレーブ装置を営行</li> <li>データ名称</li> <li>入力電圧</li> <li>入力電圧</li> <li>入力電圧</li> <li>入力電圧</li> <li>内の電力</li> </ul>                                                                    | <b>び装置情</b><br>Ibus スレー<br>Ibus スレー<br>1<br>1<br>1<br>1                                                                                | <b>i報の削</b><br>- ブ装置の竹<br>IP7ドレス                                             | クリ:                                                                                                    | 変更<br>速2<br>で更<br>複数<br>別除<br>します。                                                                                                    | 送加<br>コメント 編集<br>リック ゆ<br>ゆ                                                                                                    |                                                                                                    | <ul> <li>シ表示された「Modbusスレーブの複製」画面で、必要項目を編集し、通用をクリックします。</li> <li>ご注意</li> <li>こたん削除した登録情報をもとに戻すことはません。</li> <li>メインメニューの「Modbus」をクリックします。</li> <li>「Modbusスレーブ装置」一覧から、削除する装置情報の行の なクリックし、「削除」をクリックします。</li> <li>表示された確認画面で「適用」をクリックします。</li> </ul>                                                                                                    |
| Modbus;<br>本装置<br>No.<br>1<br>2<br>3 | odbus<br>登録さ:<br>スレーブ装置数<br>社通信するMod<br>経済<br>計測値<br>計測値         | <ul> <li><b>Sスレーフ</b></li> <li>れている Mod</li> <li>設定</li> <li>dbusスレーブ装置を営い<br/>データポ棒</li> <li>入力電圧</li> <li>入力電流</li> <li>有効電力</li> </ul> ! 確認 以下のModbusスレ                                                                             | <b>び装置情</b><br>Ibus スレー<br>ピレまず<br>エレーブル<br>1<br>1<br>1<br>1<br>1<br>1                                                                 | <b>一</b> マ装置のM                                                               | クリ:                                                                                                    | 変更<br>理想<br>別除<br>します。                                                                                                    | シスント 編集<br>リック ゆ<br>ゆ                                                                                                    |                                                                                                    | <ul> <li>シ 表示された「Modbusスレーブの複製」画面で、必要項目を編集し、通用をクリックします。</li> <li>ご注意</li> <li>ったん削除した登録情報をもとに戻すことはません。</li> <li>メインメニューの「Modbus」をクリックします。</li> <li>シ 「Modbusスレーブ装置」一覧から、削除する装置情報の行のをクリックし、「削除」をクリックします。</li> <li>シ 表示された確認画面で「適用」をクリックします。</li> </ul>                                                                                                    |
| Modbus.<br>本装理<br>No.<br>1<br>2<br>3 | <b>odbus</b><br>登録さ:<br>スレープ装置数<br>はく通信するMod<br>経済<br>計測値<br>計測値 | <ul> <li>まスレーン</li> <li>れている Mode</li> <li>設定</li> <li>dbusスレージ装置を管理</li> <li>データ4称</li> <li>入力電圧</li> <li>入力電流</li> <li>有効電力</li> </ul>                                                                                               | <b>び装置情</b><br>Ibus スレー<br>にます<br>エレーブル<br>1<br>1<br>1<br>1<br>- フを削除します。                                                              | - ブ装置のM<br>Pアドレス                                                             | クリ:                                                                                                    | 変更<br>理型<br>で更<br>現題<br>別除<br>します。                                                                                                    | 送加<br>コメント 転集<br>な<br>マーレ<br>よ                                                                                                    |                                                                                                    | <ul> <li>シ表示された「Modbusスレーブの複製」画面で、必要項目を編集し、通用をクリックします。</li> <li>ご注意</li> <li>たん削除した登録情報をもとに戻すことはまません。</li> <li>メインメニューの「Modbus」をクリックします。</li> <li>「Modbusスレーブ装置」一覧から、削除する装置情報の行のをクリックし、「削除」をクリックします。</li> <li>表示された確認画面で「適用」をクリックします。</li> </ul>                                                                                                    |
| Modbus)<br>本装置<br>No.<br>1<br>2<br>3 | odbus<br>登録さ<br>スレープ装置数<br>と通信するMod<br>経済<br>計測値<br>計測値          | <ul> <li>まスレーン</li> <li>れている Mode</li> <li>設定</li> <li>adbusスレーブ装置を営む</li> <li>データ名称</li> <li>入力電流</li> <li>有効電力</li> <li>! 確認</li> <li>以下のModbusスレ</li> <li>取得情報No.3</li> <li>データ名称: 有効電力</li> </ul>                                  | 「装置情<br>Ibus スレー<br>します<br>スレーブロ<br>1<br>1<br>1<br>1<br>1                                                                              | <b>i報の削</b><br>- ブ装置の<br>IPアドレス                                              | クリ:                                                                                                    | 変更<br>現<br>現<br>り<br>します。                                                                                                    | ンメント<br>編集<br>ションシト<br>編集<br>ション<br>ション<br>ション<br>ション<br>ション<br>ション<br>ション<br>ション                                                                                                    |                                                                                                    | <ul> <li>シ表示された「Modbusスレーブの複製」画面で、必要項目を編集し、通用をクリックします。</li> <li>ご注意</li> <li>たん削除した登録情報をもとに戻すことはません。</li> <li>メインメニューの「Modbus」をクリックします。</li> <li>「Modbusスレーブ装置」一覧から、削除する装置情報の行のなをクリックし、「削除」をクリックします。</li> <li>表示された確認画面で「適用」をクリックしょす。</li> </ul>                                                                                                    |
| Modbus;<br>本語型<br>No.<br>1<br>2<br>3 | odbus<br>登録さ:<br>スレーブ装置数<br>と通信するMod<br>経済<br>計測値<br>計測値         | <ul> <li>まえしーン</li> <li>れている Mode</li> <li>酸定</li> <li>dbusスレーブ装置を営</li> <li>データ名称</li> <li>入力電流</li> <li>有効電力</li> <li>【 確認         以下のModbusスレ         以帰信報No.3         データ名称:有効電         第データもすべて、         ようしいですか?     </li> </ul> | <b>/装置情</b><br>Ibus スレー<br>しまず<br>スレーブD<br>1<br>1<br>1<br>1<br>1<br>- ブを削除します。                                                         | <b>一<br/>マ</b> 装置のや<br>Pアドレス                                                 | クリ:                                                                                                    | 変更<br>速2<br>で更<br>複数<br>別除<br>します。                                                                                                    | <u> られ</u> コメント 総批 リック ・ 本                                                                                                    |                                                                                                    | <ul> <li>シ表示された「Modbusスレーブの複製」画面で、必要項目を編集し、通用をクリックします。</li> <li>ご注意</li> <li>こたん削除した登録情報をもとに戻すことはません。</li> <li>メインメニューの「Modbus」をクリックします。</li> <li>「Modbusスレーブ装置」一覧から、削除する装置情報の行の なをクリックし、「削除」をクリックします。</li> <li>シ表示された確認画面で「適用」をクリックします。</li> </ul>                                                                                                    |
| Modbus;<br>本装理<br>No.<br>1<br>2<br>3 | odbus<br>登録さ:<br>スレーブ装置数<br>社通信するMoo<br>経済<br>計測値<br>計測値         | <ul> <li>まスレーン</li> <li>れている Mod</li> <li>設定</li> <li>dtbusスレーブ装置を管理</li> <li>データネ渉</li> <li>入力電流</li> <li>有効電力</li> <li>! 確認</li> <li>以下のModDusスレ</li> <li>取得得軽No.3</li> <li>データ名称:有効電</li> <li>ようしいですか?</li> </ul>                   | <b>/装置情</b><br>Ibus スレー<br>Ibus スレー<br>1<br>1<br>1<br>1<br>1<br>1<br>1<br>1<br>1<br>1<br>1<br>1<br>1<br>1<br>1<br>1<br>1<br>1<br>1     | <b>一<br/>マ装置の性</b><br>アアドレス                                                  | クリ:                                                                                                    | 変更<br>理2<br>復観<br>別除<br>します。                                                                                                    | シント<br>編集<br>シント<br>レック<br>・<br>な                                                                                                    |                                                                                                    | <ul> <li>シ表示された「Modbusスレーブの複製」画面で、必要項目を編集し、通用をクリックします。</li> <li>ご注意</li> <li>こたん削除した登録情報をもとに戻すことはません。</li> <li>メインメニューの「Modbus」をクリックします。</li> <li>Modbusスレーブ装置」一覧から、削除する装置情報の行の をクリックし、「削除」をクリックします。</li> <li>表示された確認画面で「適用」をクリックします。</li> </ul>                                                                                                    |
| Modbus<br>本該理<br>No.<br>1<br>2<br>3  | odbus<br>登録さ:<br>スレーブ装置数<br>社通信するMod<br>社利価<br>計利価<br>計利価        | <ul> <li>Sスレーン</li> <li>れている Mood</li> <li>設定</li> <li>dbusスレーブ装置を管理</li> <li>データ名称</li> <li>入力電流</li> <li>有効電力</li> <li>! 確認     以下のModbusスレ     取得情報No.3     データ名称:有効電     集計データ名称:有効電     集計データ名称:有効電     よろしいですか?     </li> </ul>  | <b>/装置情</b><br>Ibus スレー<br>ビまず<br>スレーブル<br>1<br>1<br>1<br>1<br>1<br>1<br>1<br>1<br>1<br>1<br>1<br>1<br>1<br>1<br>1<br>1<br>1<br>1<br>1 | - ブ装置のM<br>Pアドレス                                                             | クリ:                                                                                                    | 変更<br>理想<br>利除<br>します。                                                                                                    |                                                                                                    |                                                                                                    | <ul> <li>シ表示された「Modbusスレーブの複製」画面で、必要項目を編集し、通用をクリックします。</li> <li>ご注意</li> <li>たん削除した登録情報をもとに戻すことはません。</li> <li>メインメニューの「Modbus」をクリックします。</li> <li>「Modbusスレーブ装置」一覧から、削除する装置情報の行のをクリックし、「削除」をクリックします。</li> <li>表示された確認画面で「適用」をクリックします。</li> </ul>                                                                                                    |
| Modbus)<br>本該理<br>No.<br>1<br>2<br>3 | odbus<br>登録さ<br>スレーブ装置数<br>と通信するMoc<br>経済<br>計測値<br>計測値          | <ul> <li>まえしーン</li> <li>れている Mode</li> <li>設定</li> <li>dbusスレーブ装置を営む</li> <li>データ名称</li> <li>入力電流</li> <li>有効電力</li> <li>! 確認</li> <li>以下のModbusスレ</li> <li>取湯情報No.3</li> <li>データ名称:有効環<br/>量計データもすべて<br/>よろしいですか?</li> </ul>          | 「装置情<br>Ibus スレー<br>します<br>スレーブロ<br>1<br>1<br>1<br>1<br>1                                                                              | <b>す報の削</b><br>一プ装置の忙<br>『アアドレス<br>『 の て 、 、 、 、 、 、 、 、 、 、 、 、 、 、 、 、 、 、 | クリ:                                                                                                    | 変更<br>変更<br>環題<br>対除<br>り<br>します。                                                                                                    | ンメント<br>単規<br>シスト<br>単規<br>シスト<br>単規<br>シスト<br>単規<br>シスト<br>単規<br>シスト<br>単規<br>シスト<br>単規<br>シスト<br>単規<br>シスト<br>単規<br>シスト<br>単規<br>シスト<br>単規<br>シスト<br>単規<br>シスト<br>単規<br>シスト<br>シスト<br>レ<br>単規<br>シスト<br>レ<br>単規<br>シスト<br>レ<br>単規<br>シスト<br>レ<br>単規<br>シスト<br>レ<br>単規<br>シスト<br>レ<br>単規<br>シスト<br>レ<br>二<br>ション<br>レ<br>ション<br>レ<br>レ<br>ション<br>レ<br>レ<br>レ<br>レ<br>レ<br>レ<br>レ<br>レ<br>レ<br>レ<br>レ<br>レ<br>レ |                                                                                                    | <ul> <li>シ表示された「Modbusスレーブの複製」画面で、必要項目を編集し、通用をクリックします。</li> <li>ご注意</li> <li>こたん削除した登録情報をもとに戻すことはません。</li> <li>メインメニューの「Modbus」をクリックします。</li> <li>「Modbusスレーブ装置」一覧から、削除する装置情報の行のなたクリックし、「削除」をクリックします。</li> <li>表示された確認画面で「適用」をクリックします。</li> </ul>                                                                                                    |

# 5.6.1.2 Modbusスレーブ装置の状態・計測値を確認する

### 現在の Modbus スレーブ装置の状態/計測値を確認します。

UPSの状態/計測値については、「4.6 UPSの状態・計測値を確認する」をご覧ください。

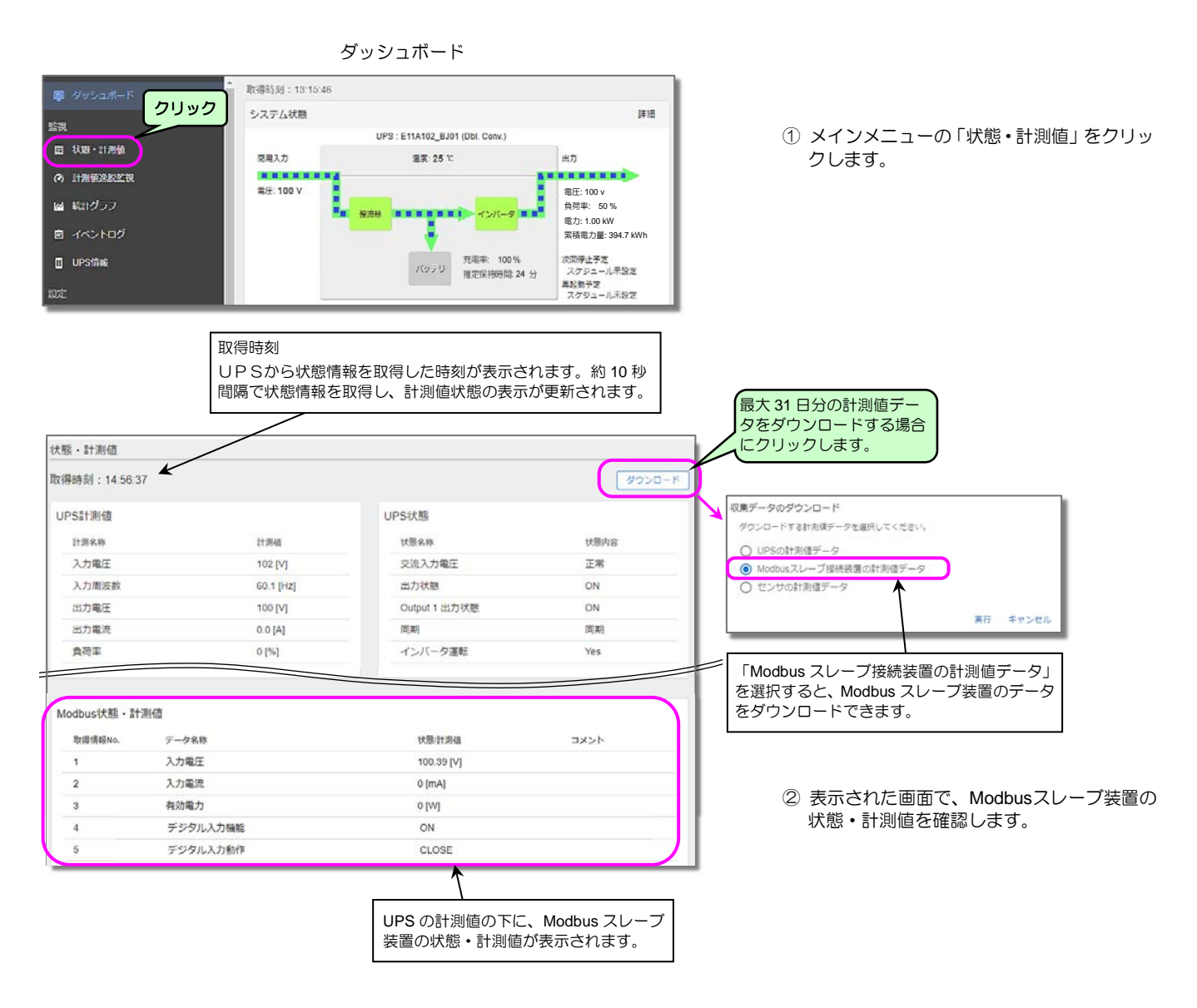

### 5.6.1.3 Modbusスレーブ装置の計測値逸脱監視する

「計測値逸脱監視」画面で、Modbus スレーブ装置の計測値の逸脱監視を行うための設定をします。

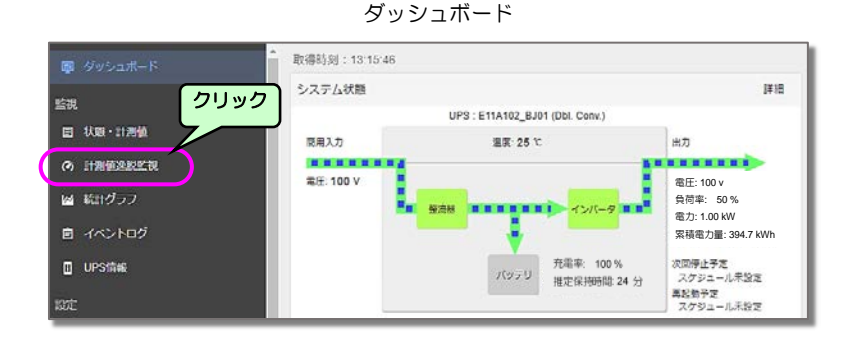

### メインメニューの「計測値逸脱監視」を クリックします。
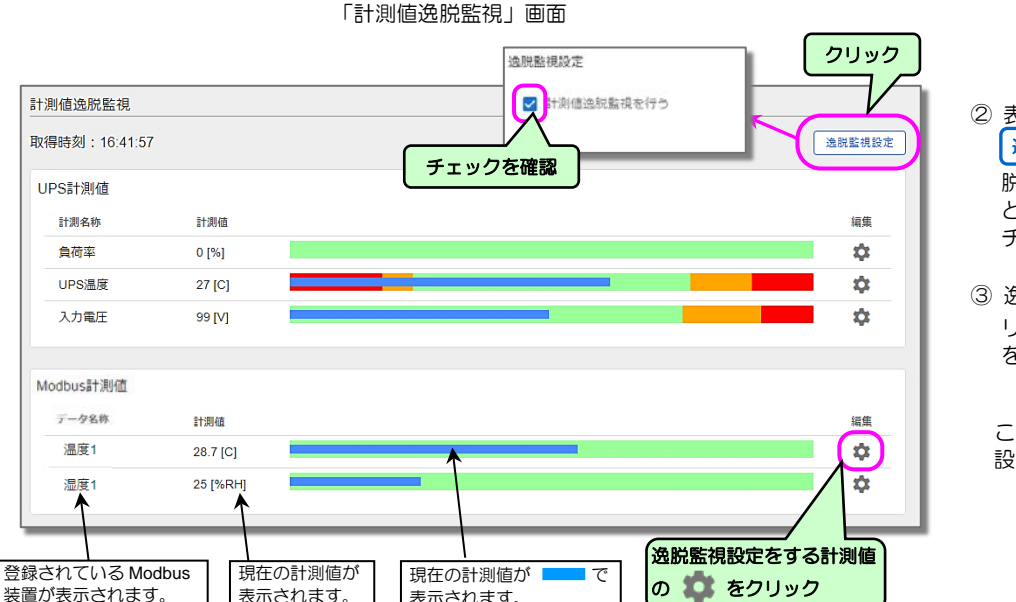

表示されます。

装置が表示されます。

表示されます。

- ② 表示された「計測値逸脱監視」画面で 逸脱監視設定 をクリックし「計測値逸 脱監視を行う」にチェックが付いているこ とを確認します。チェックがない場合は チェックをつけます。
- ③ 逸脱監視設定をする計測値の 🇊 をク リックし、表示された画面で、必要な項目 を設定します。

ここでは、温度1の逸脱監視をする場合の 設定画面を説明します。

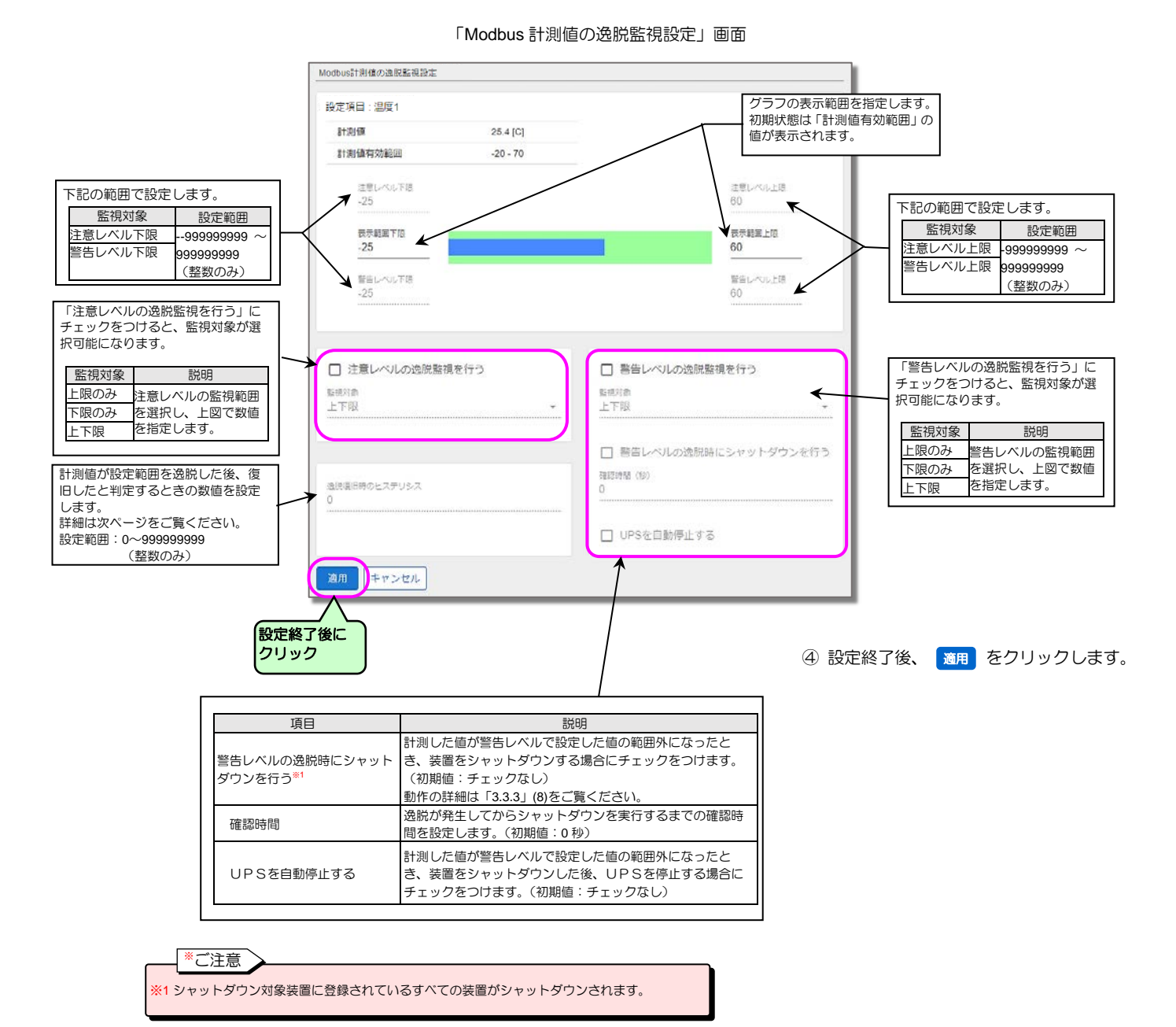

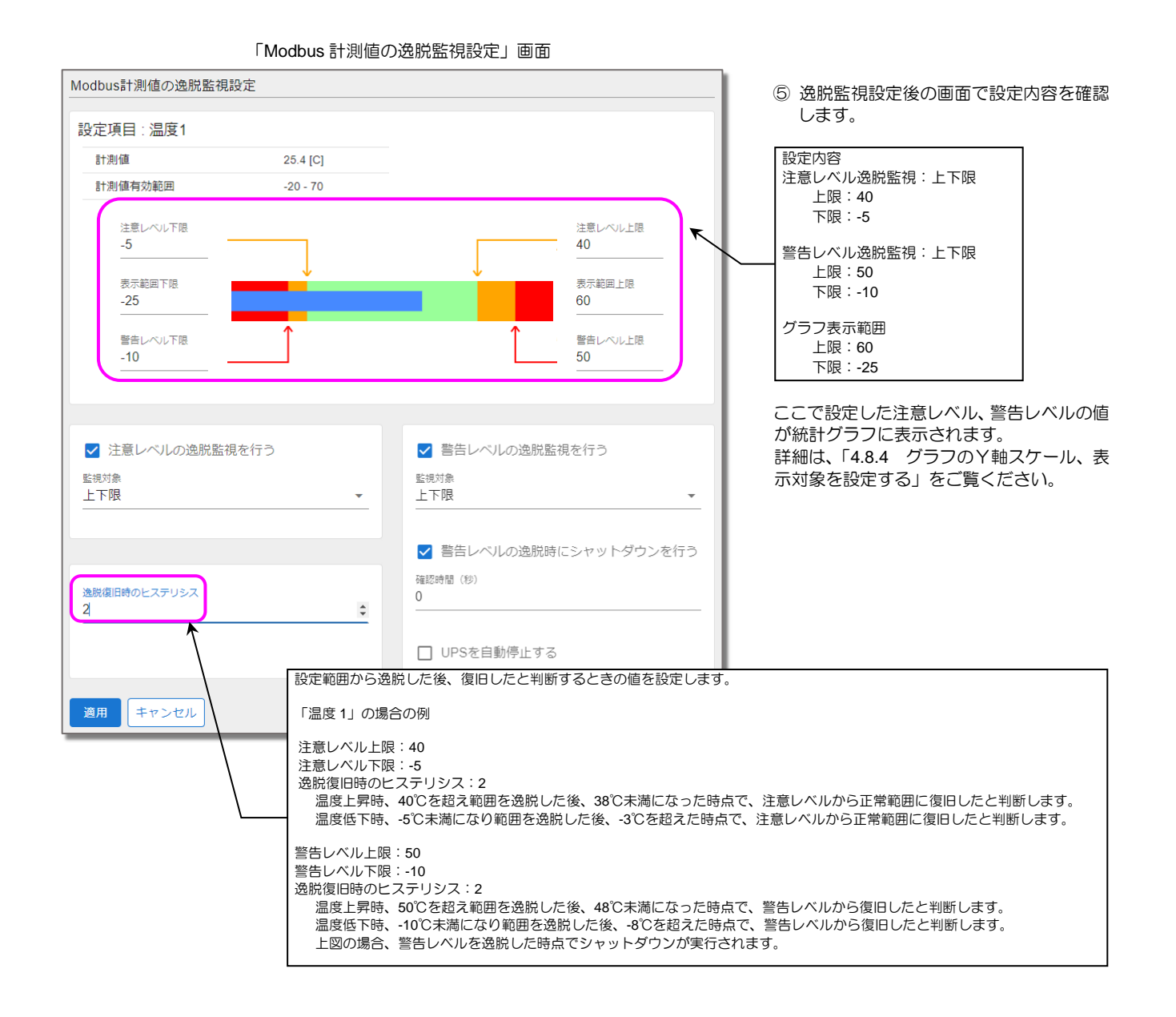

### 5.6.1.4 Modbus計測値の逸脱監視状況を確認する

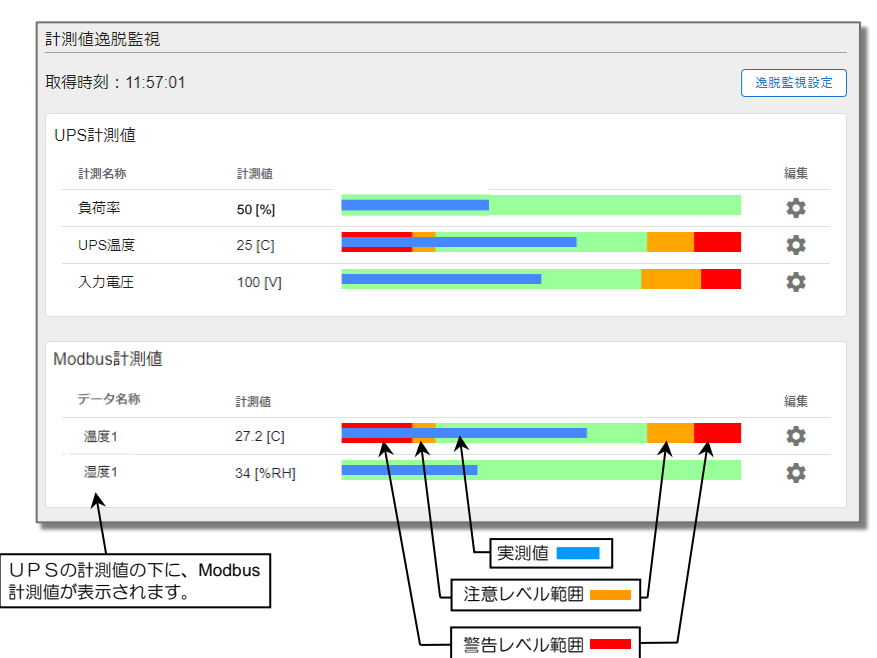

「計測値逸脱監視」画面で、各計測値の逸脱監視状況を確認します。

- メインメニューの「計測値逸脱監視」を クリックします。
- ② 表示された「計測値逸脱監視」画面で、状況を確認します。

# 5.6.1.5 Modbus計測値のグラフを見る

下記の手順で、Modbus 計測値のグラフを見ることができます。 統計グラフについての詳細は、「4.8 統計グラフの操作・設定」をご覧ください。

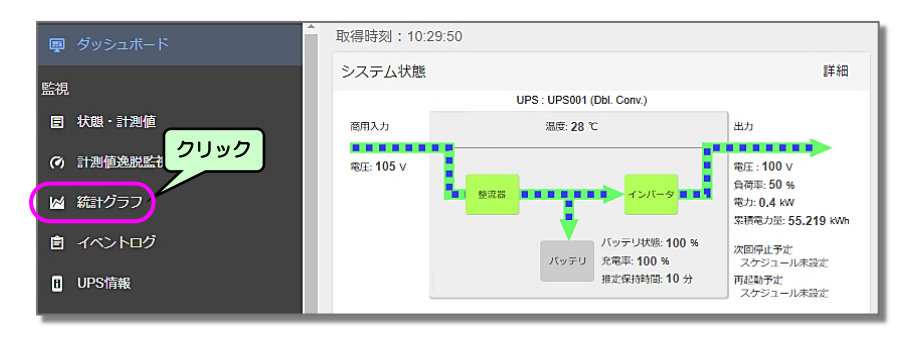

 メインメニューの「統計グラフ」を クリックします。

② 表示された「統計グラフ」画面で、「種別」

 「Modbus計測値」をクリックします。

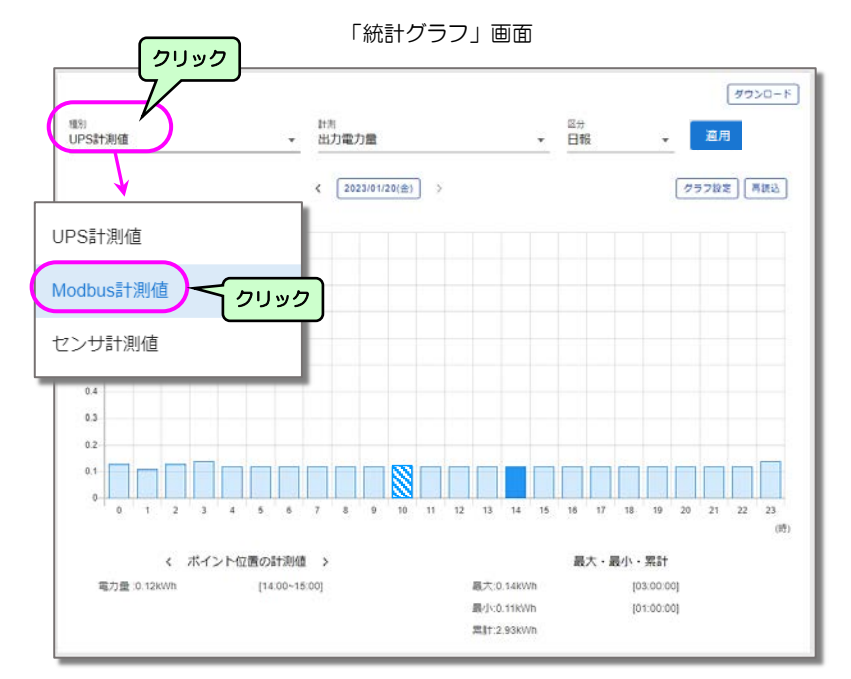

#### 「Modbus 計測値グラフ」画面

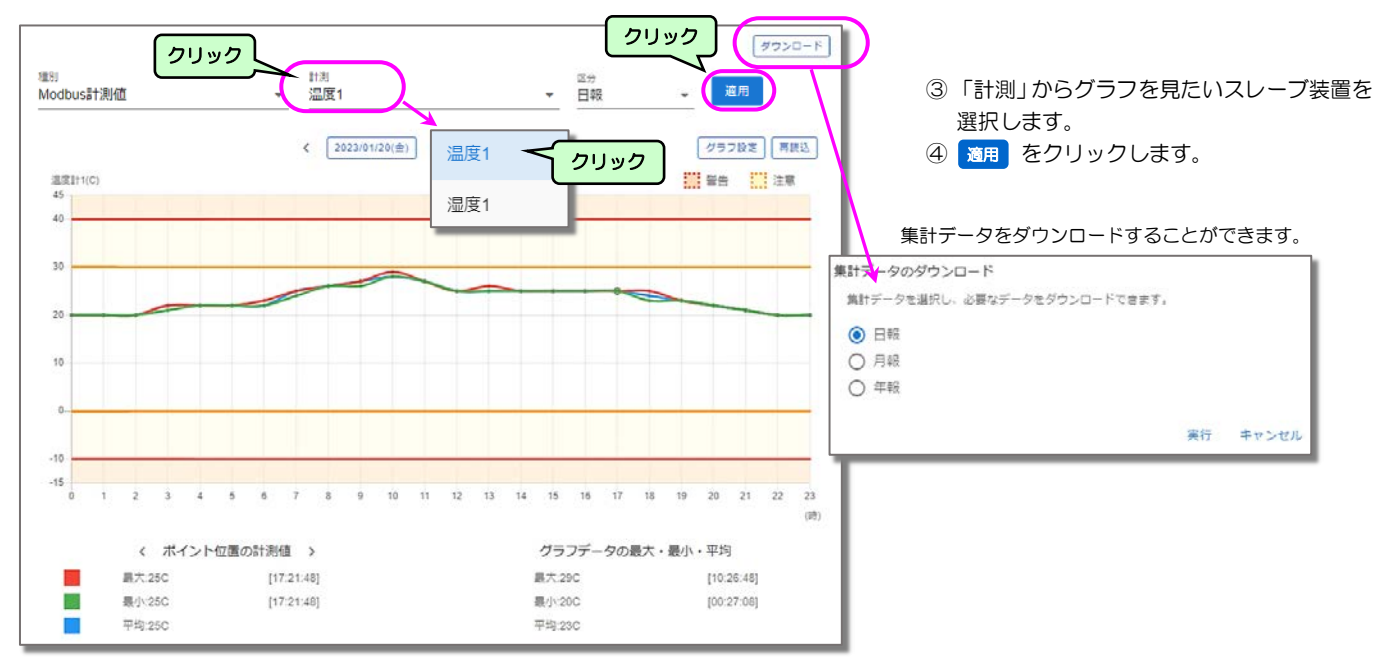

## 5.6.2 Modbus通信でUPSを監視する

Modbus 通信により、Modbus マスタ装置から UPS を監視する(UPS が Modbus スレーブになる)ための設定をします。

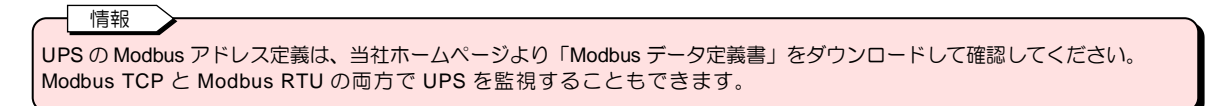

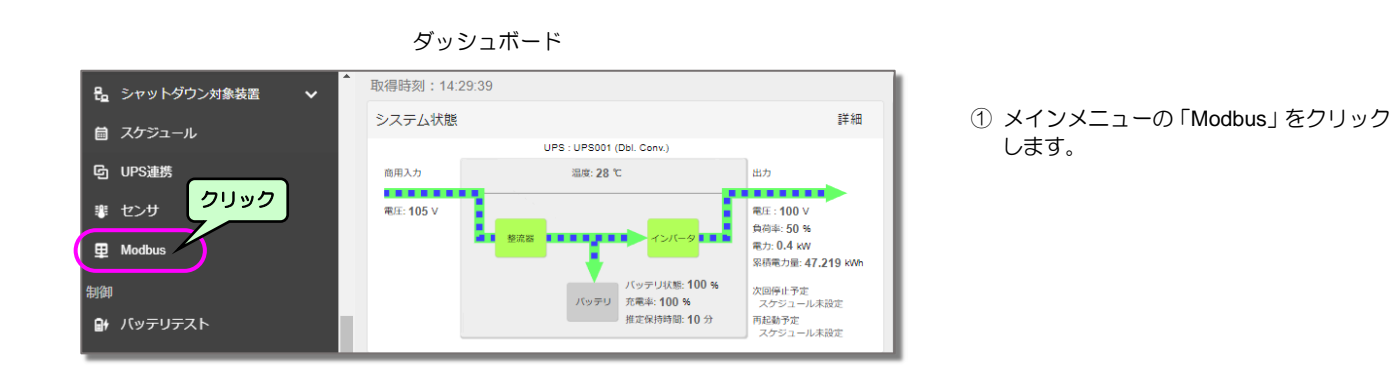

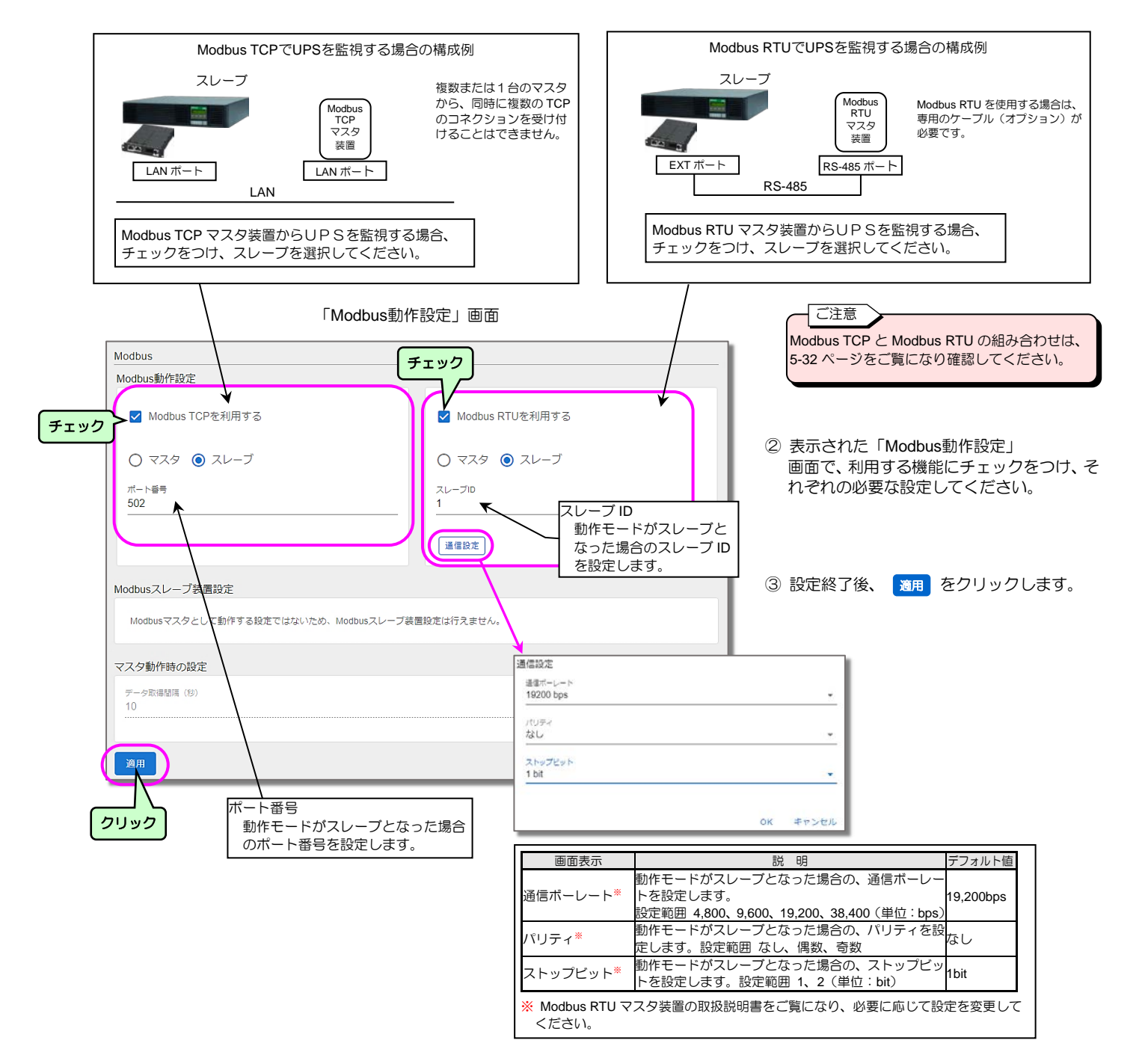

# 5.7 センサを使用する

#### 5.7.1 センサの情報の登録・変更・削除

温度センサ、湿度センサを接続し、周辺の温度および湿度を計測、管理する場合にセンサ情報を登録します。 最大 16 台までセンサを登録することができます。

### センサの情報の登録

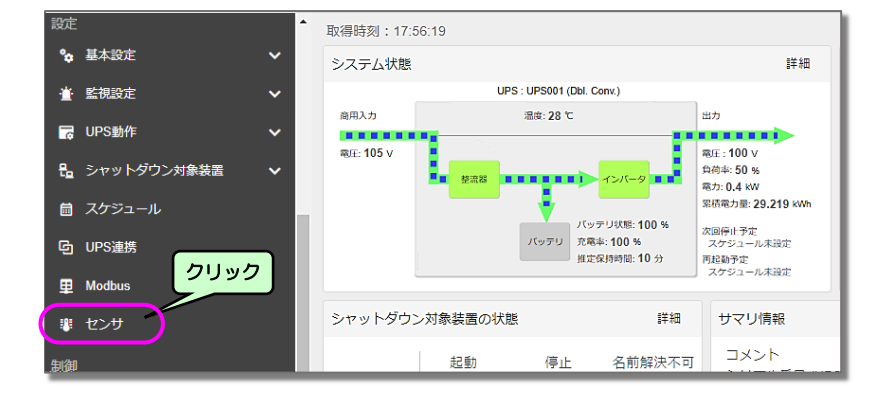

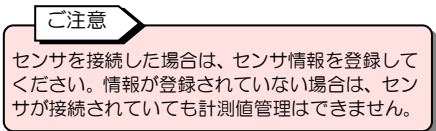

① メインメニューの「センサ」をクリックします。

② 表示された「センサ」画面で、 追加 を

クリックします。

 センザ
 追加

 No. 維別 計測名称 センザID 遺伝状態 計測値 コメント 編集
 ススト 編集

 表示する情報がありません。

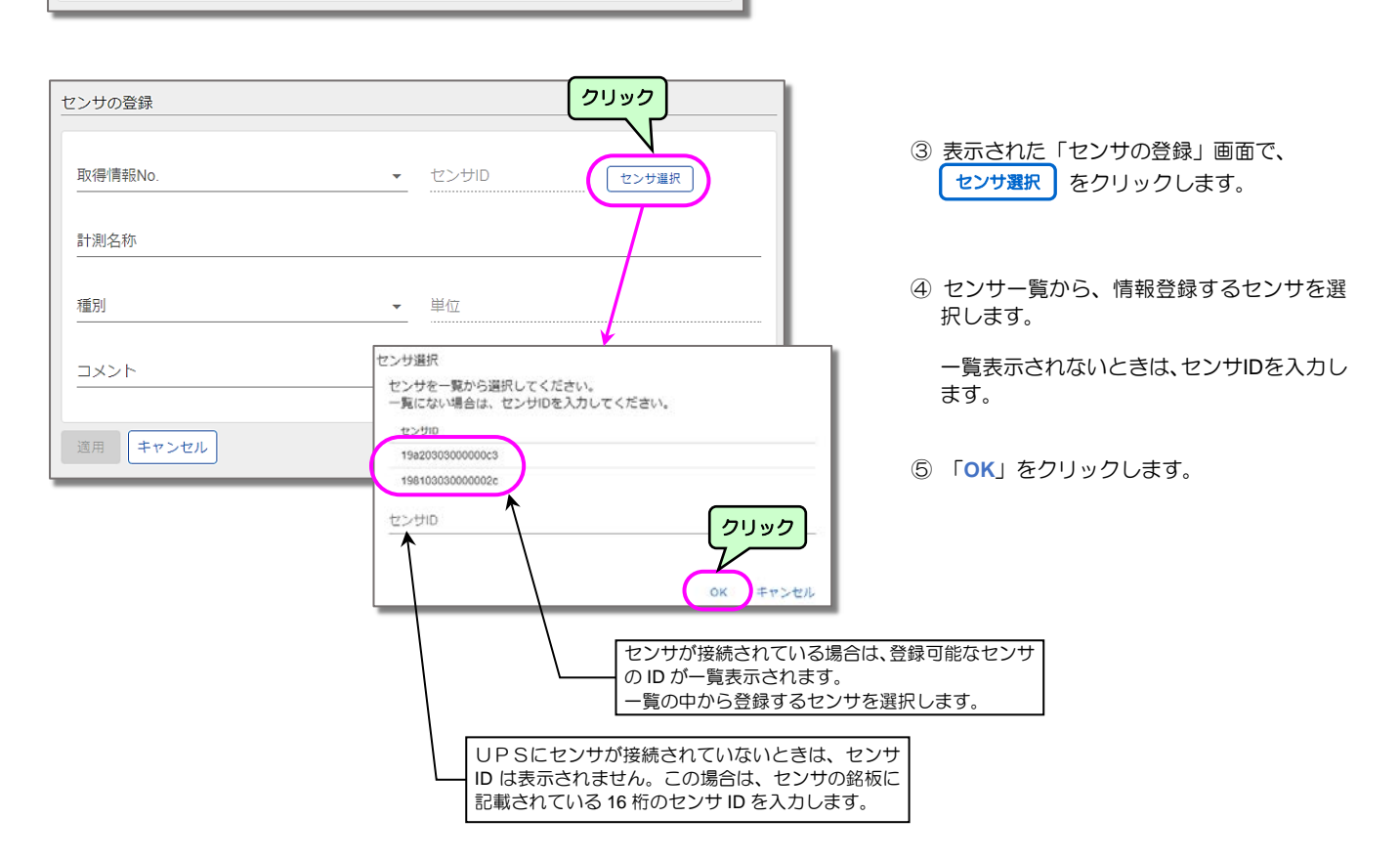

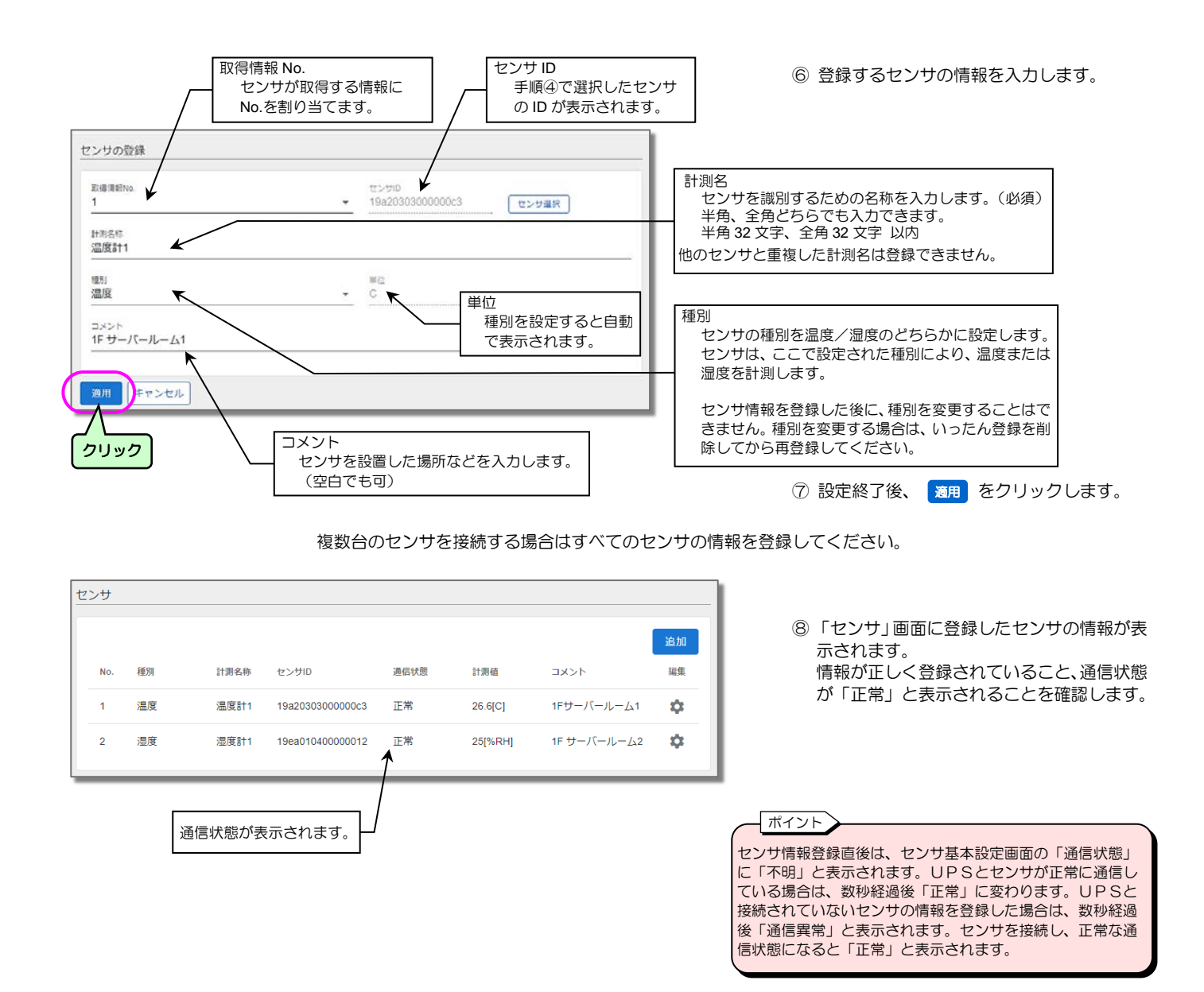

### センサ情報の変更

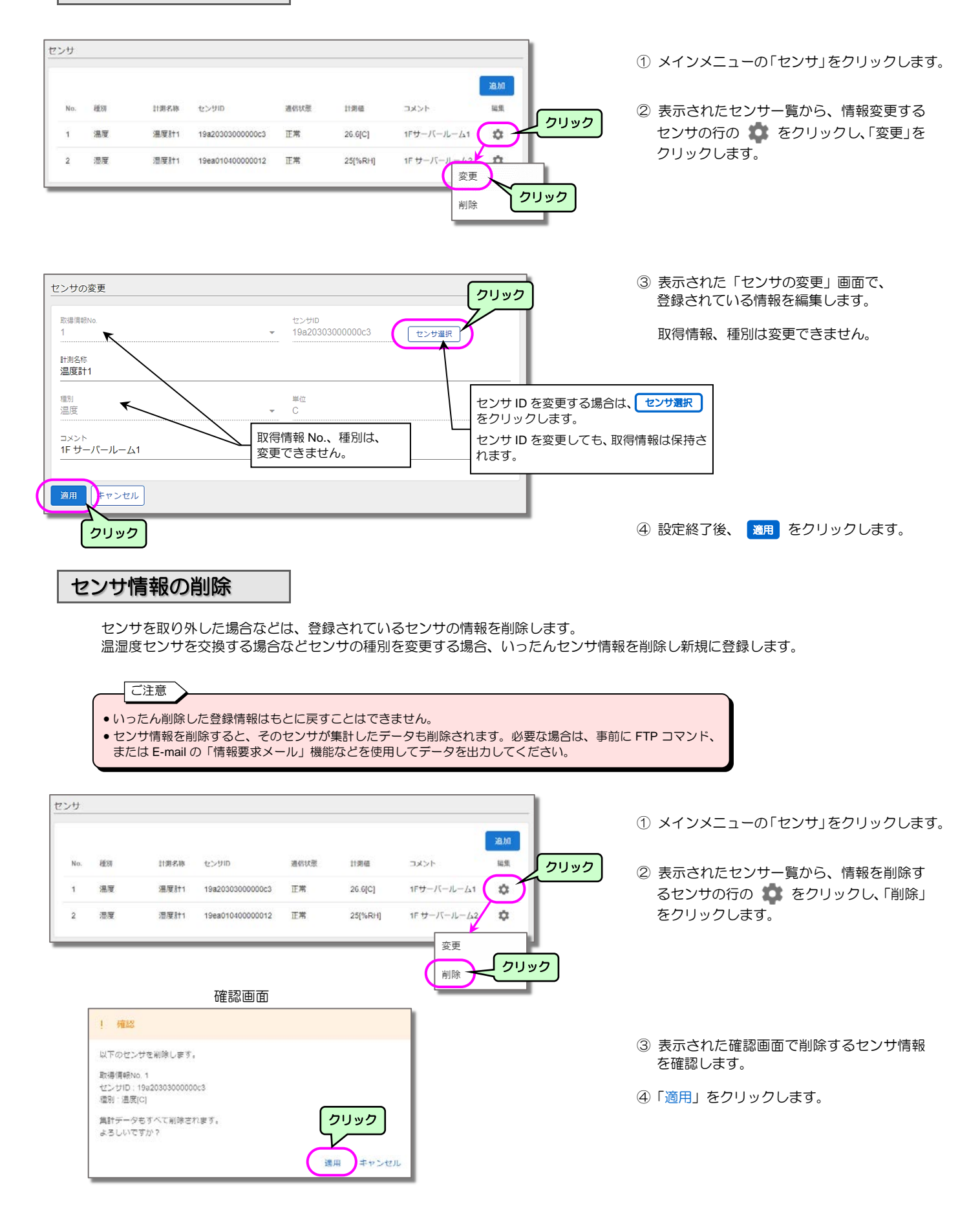

## 5.7.2 センサの状態・計測値を確認する

#### 現在のセンサの状態/計測値を確認します。

UPSの状態/計測値については、「4.6 UPSの状態・計測値を確認する」をご覧ください。

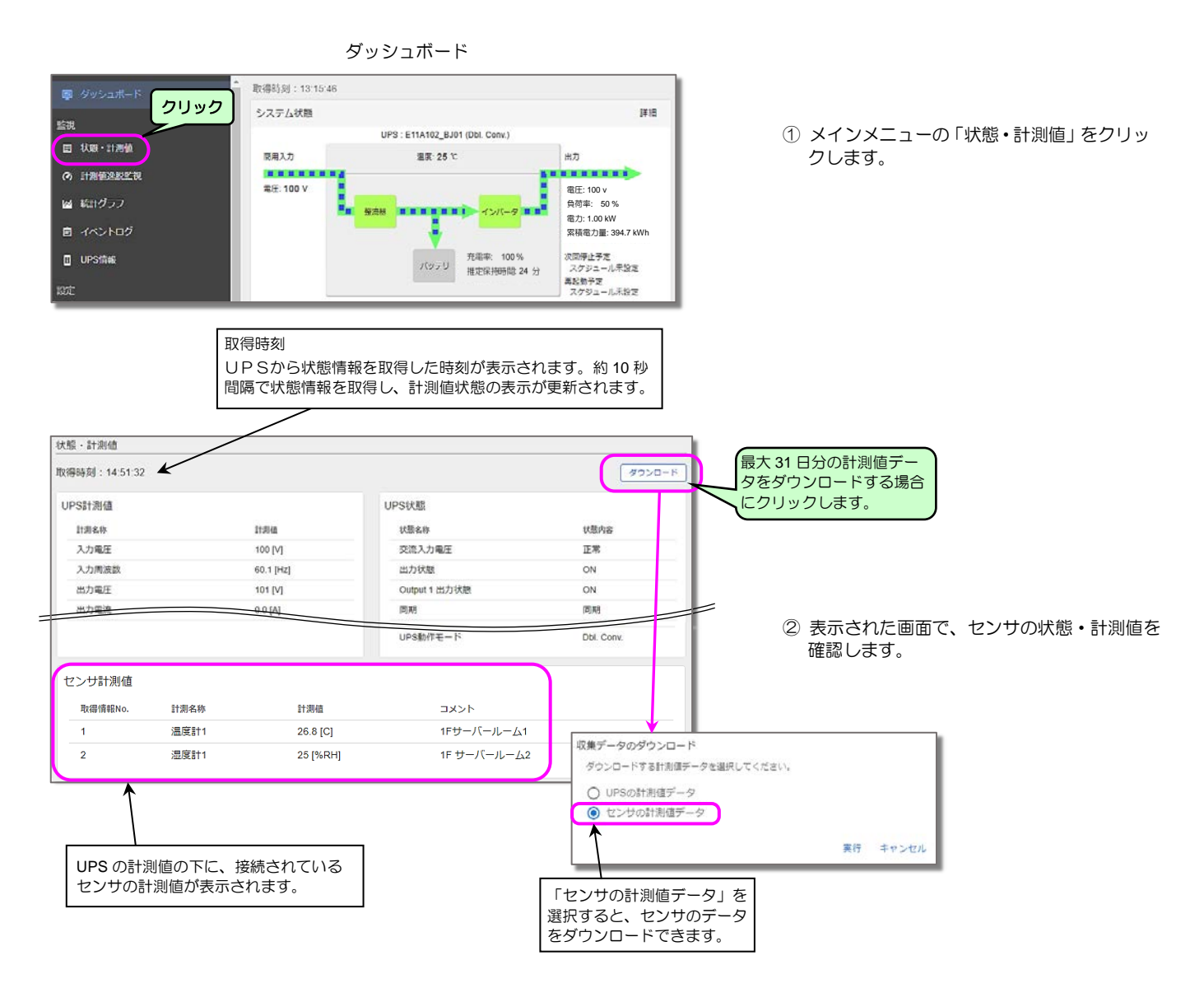

#### 5.7.3 センサの計測値逸脱監視する

「計測値逸脱監視」画面で、センサの計測値の逸脱監視を行うための設定をします。

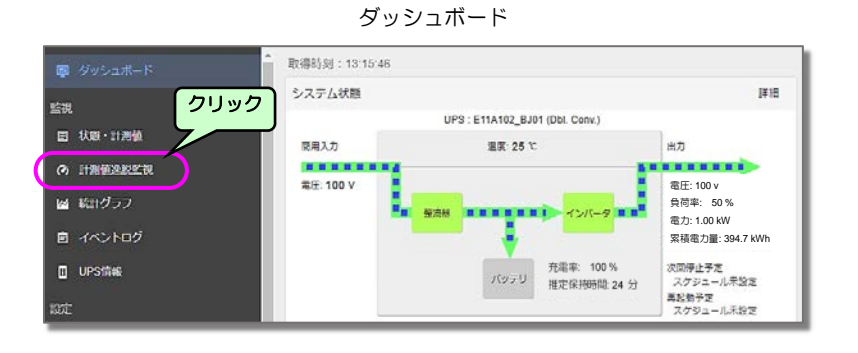

 メインメニューの「計測値逸脱監視」を クリックします。

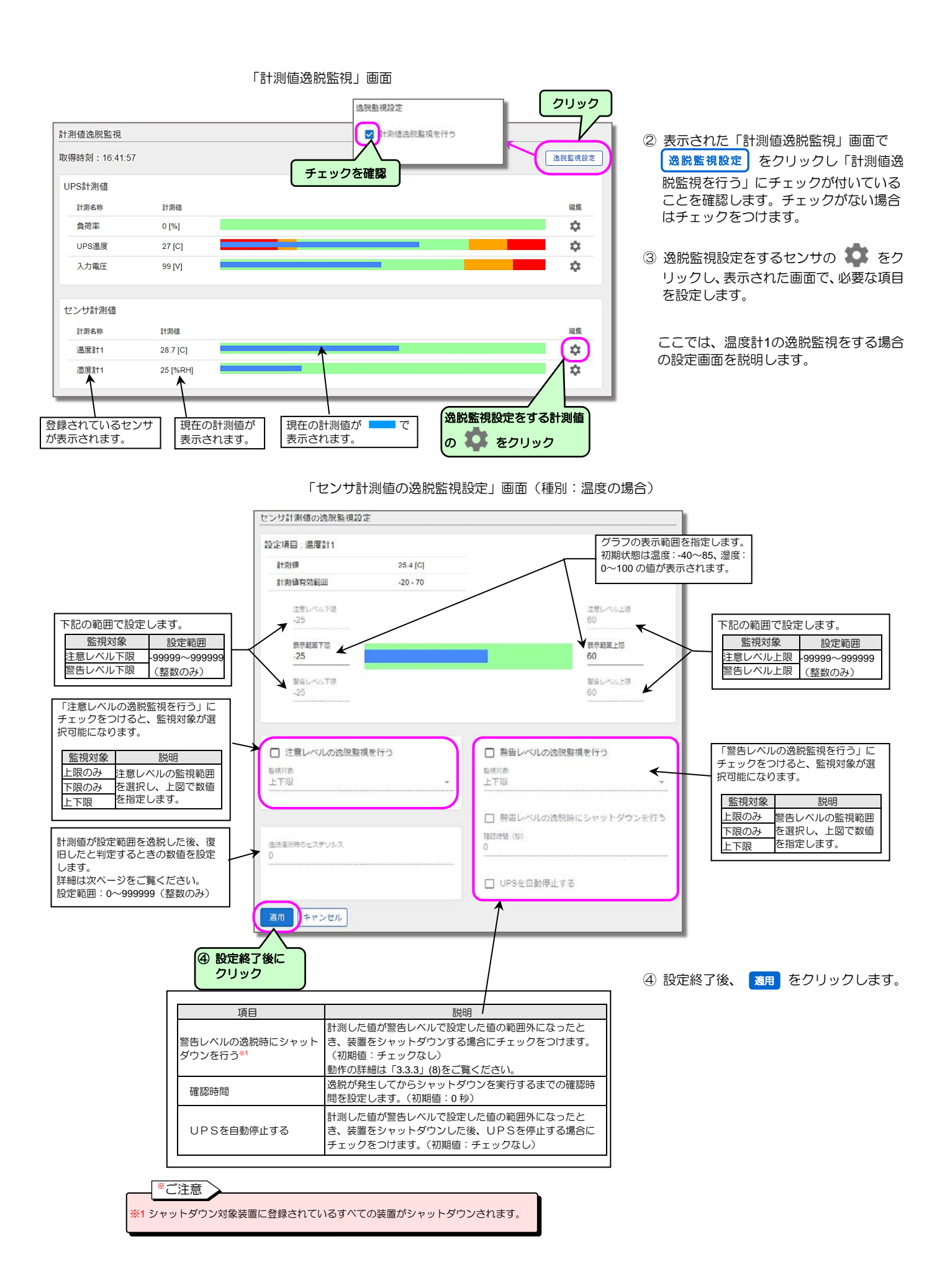

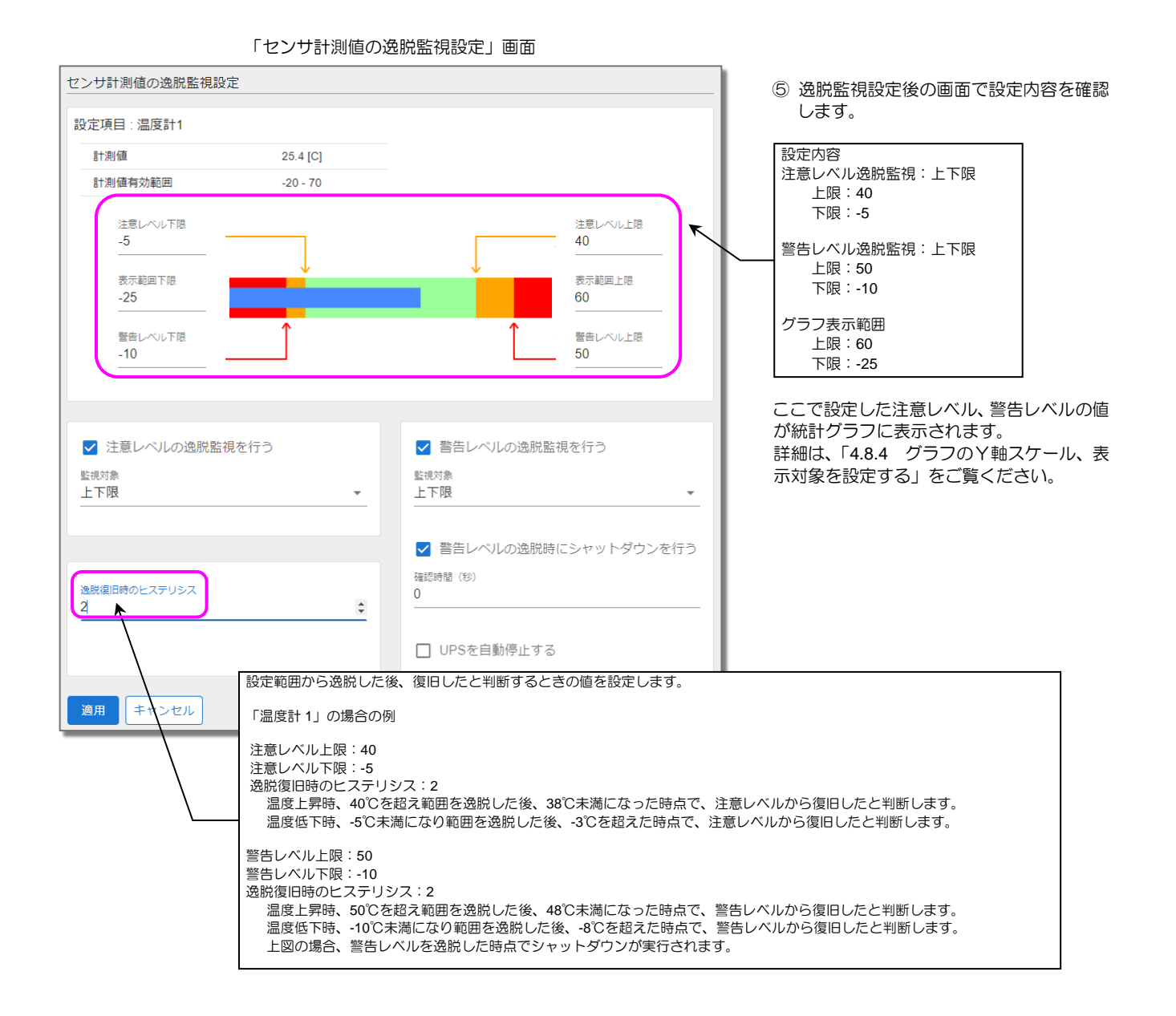

# 5.7.4 センサ計測値の逸脱監視状況を確認する

「計測値逸脱監視」画面で、各計測値の逸脱監視状況を確認します。

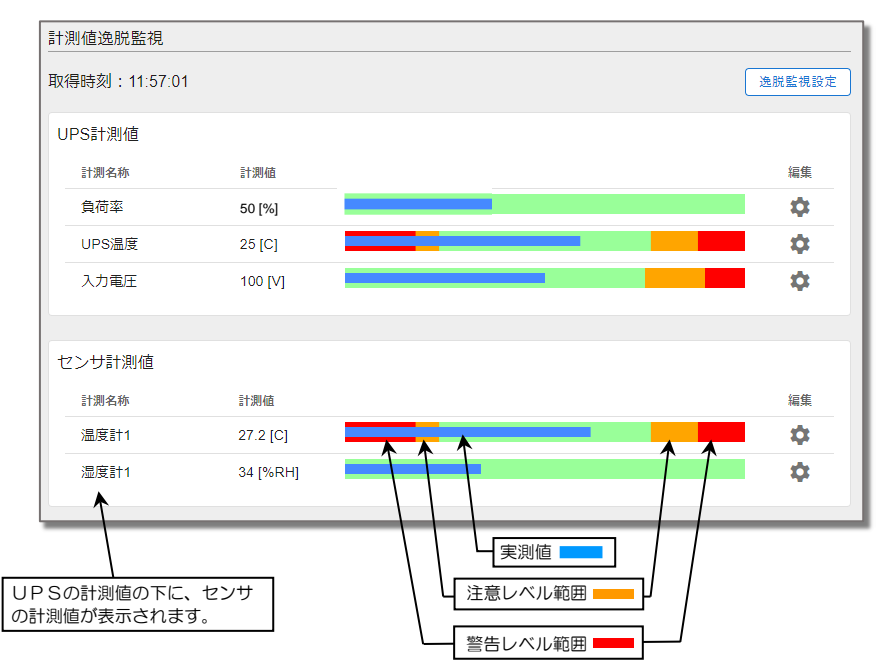

- メインメニューの「計測値逸脱監視」を クリックします。
- ② 表示された「計測値逸脱監視」画面で、状況を確認します。

# 5.7.5 センサ計測値のグラフを見る

下記の手順で、センサの計測値のグラフを見ることができます。 統計グラフについての詳細は、「4.8 統計グラフの操作・設定」をご覧ください。

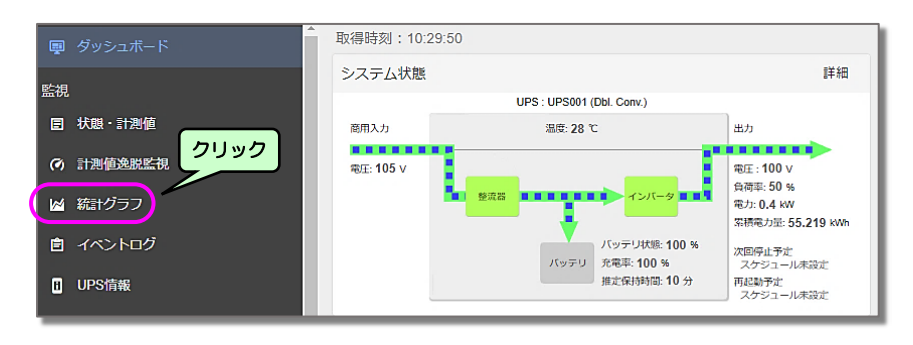

 メインメニューの「統計グラフ」を クリックします。

② 表示された「統計グラフ」画面で、「種別」
 ー「センサ計測値」をクリックします。

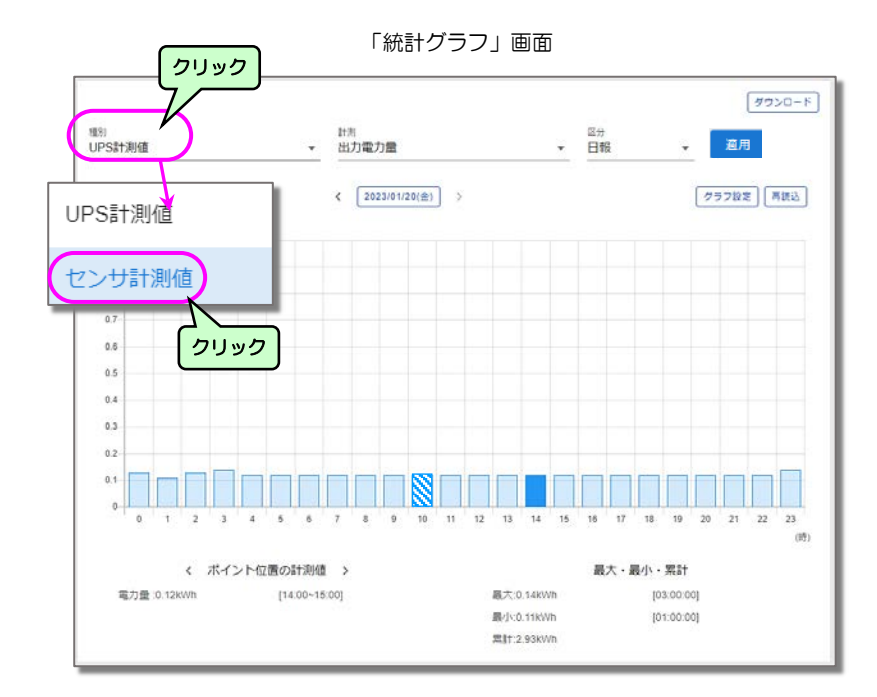

#### 「センサ計測値グラフ」画面

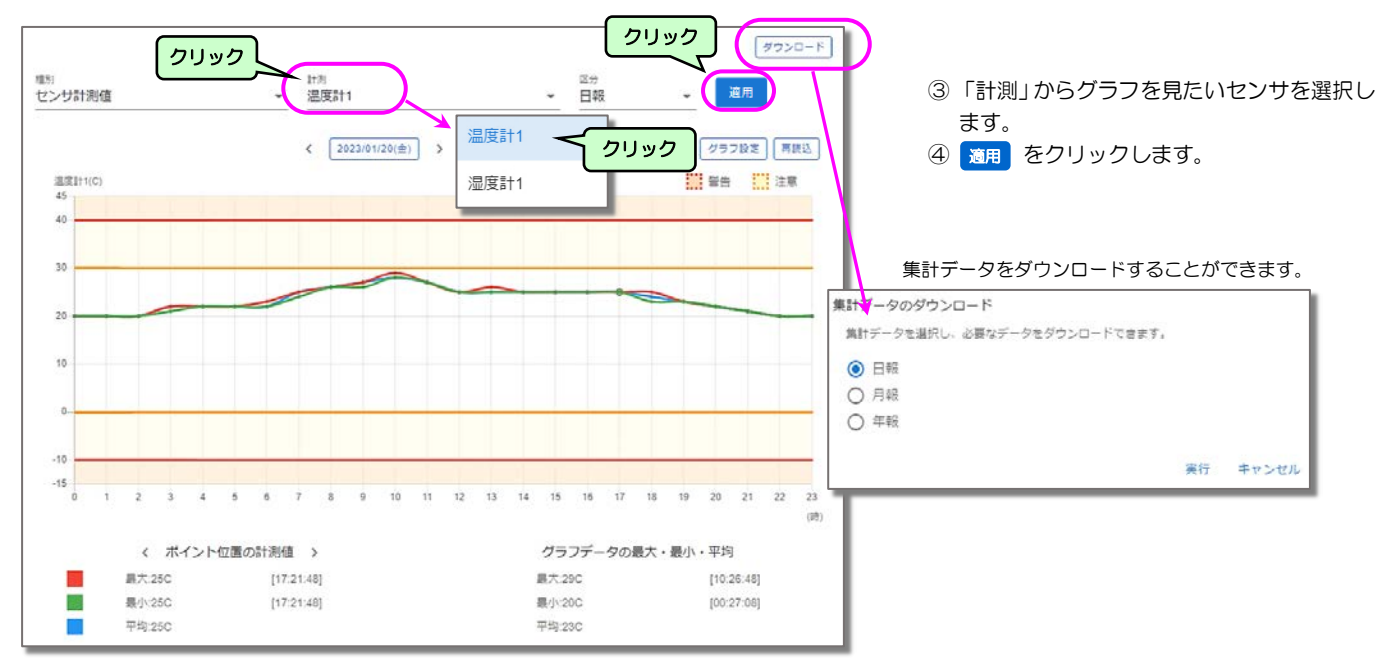

# 5.8 UPSの制御

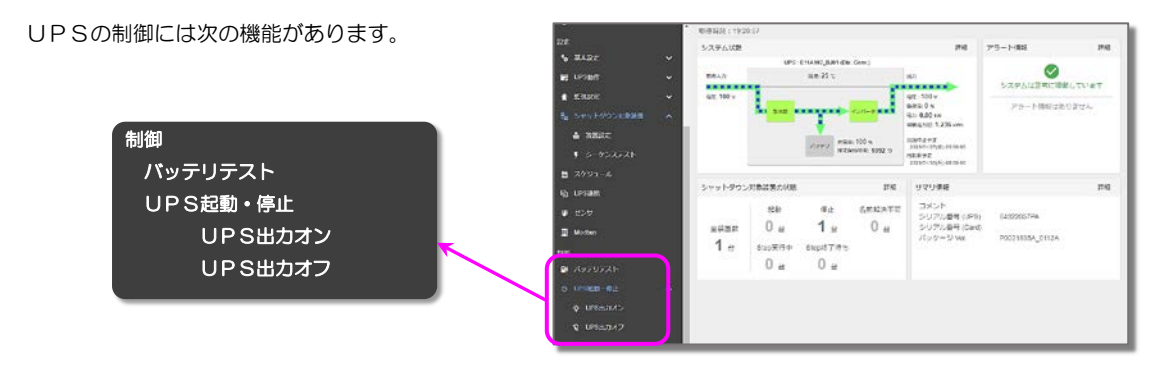

UPSを起動/停止(UPS出力のオン/オフ)することにより、接続しているコンピュータの緊急停止、または、装置の再起動などを 実行することができます。UPSの出力が停止する前に、コンピュータがシャットダウンされます。

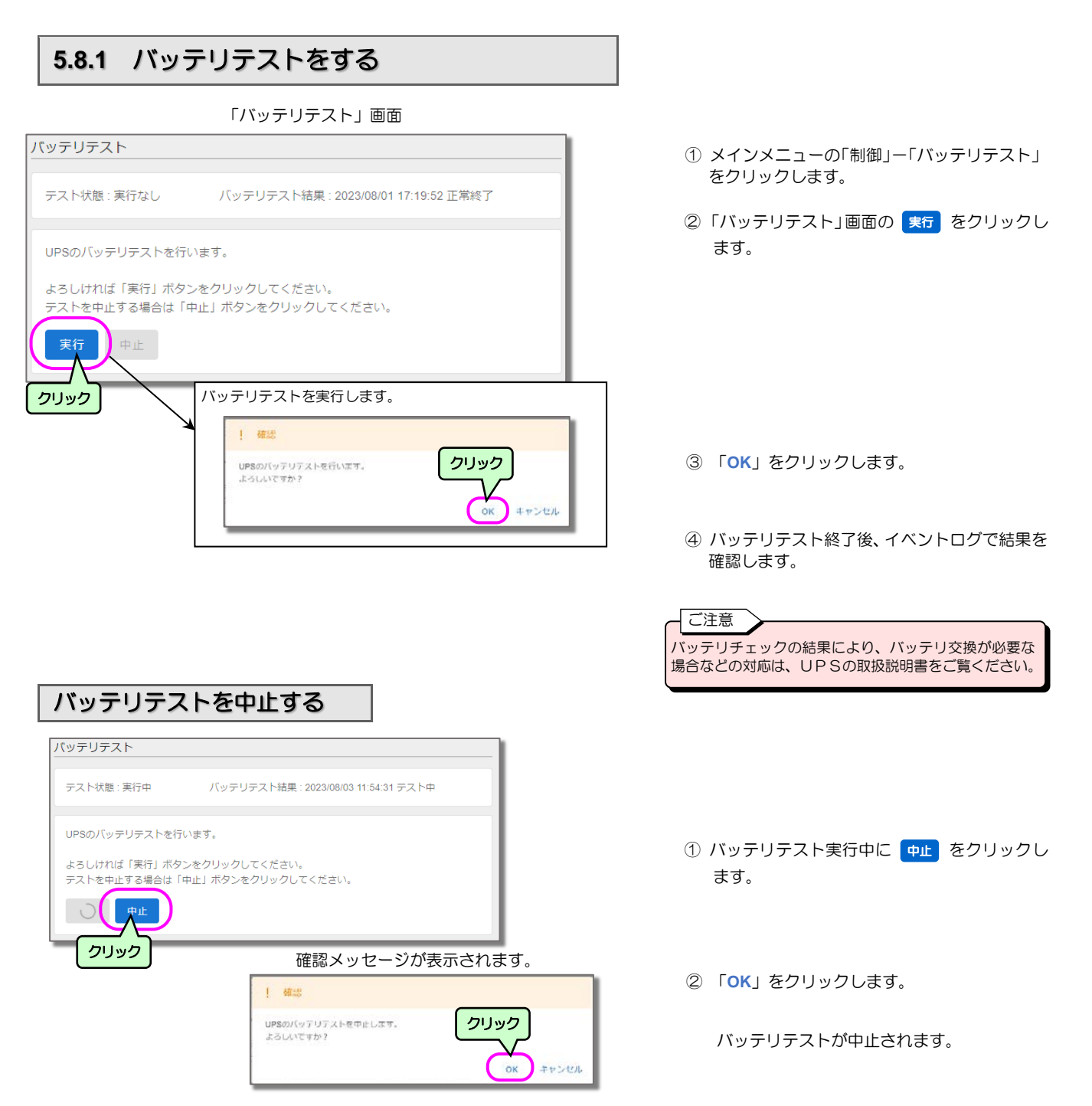

## 5.8.2 UPSの起動・停止

UPSの起動・停止操作をします。

UPS 連携の「同期運転」をする場合の注意

UPS連携の「同期運転」が有効の場合、UPS起動・停止の制御をおこなうと、連携しているUPSも制御されます。 また、系統制御出力があるUPSの場合のコンセント番号を選択した制御はできません。 UPS毎やコンセント番号を選択した制御をおこなう場合は、UPS連携画面の「同期運転」を無効にしてください。

#### UPSの出力オン

● 系統制御出力がないUPSの場合

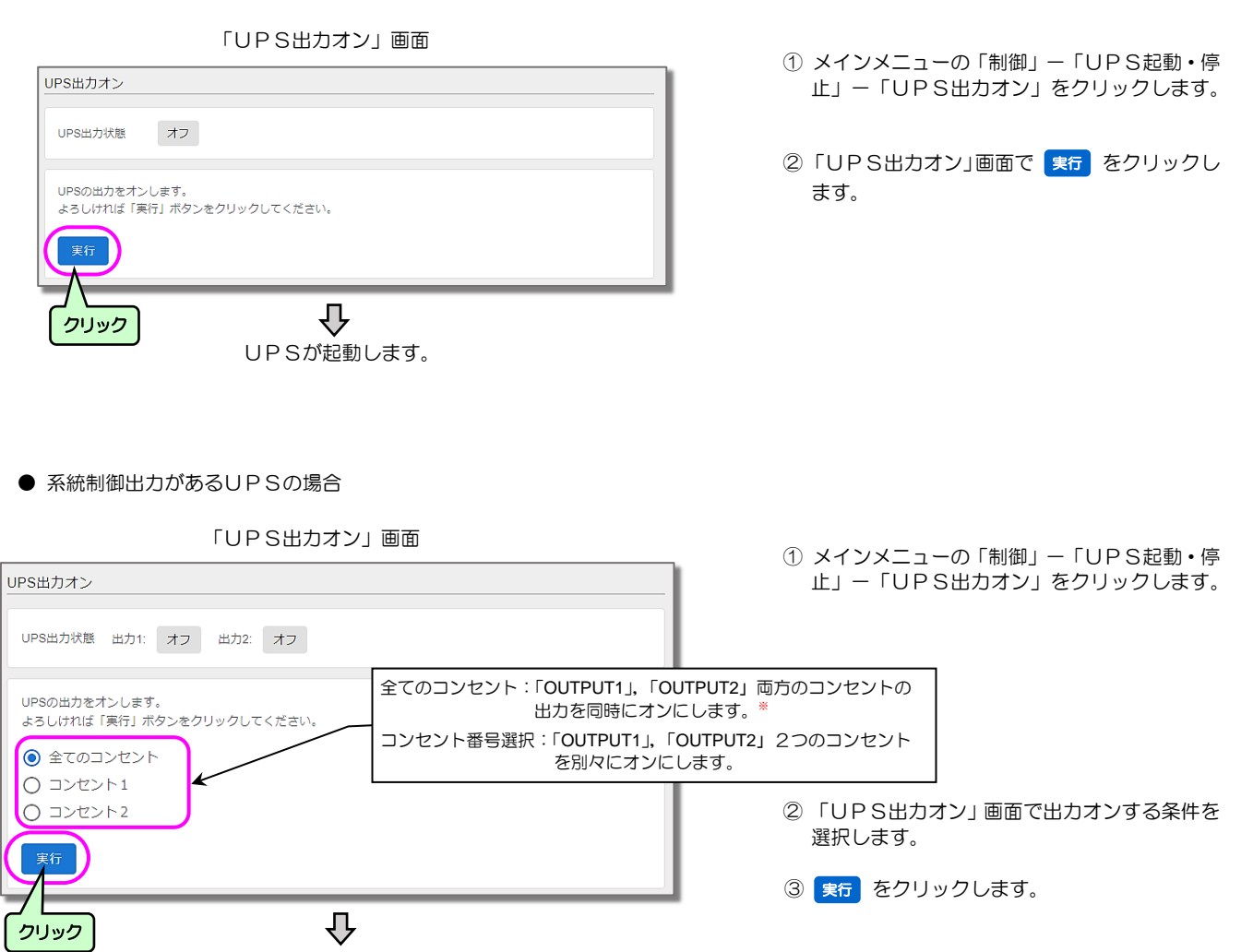

指定したコンセントからの出力がオンになります。

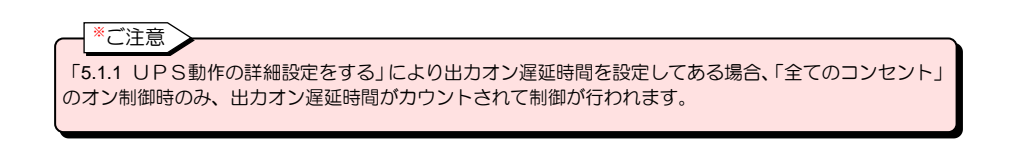

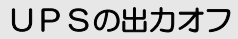

● 系統制御出力がないUPSの場合

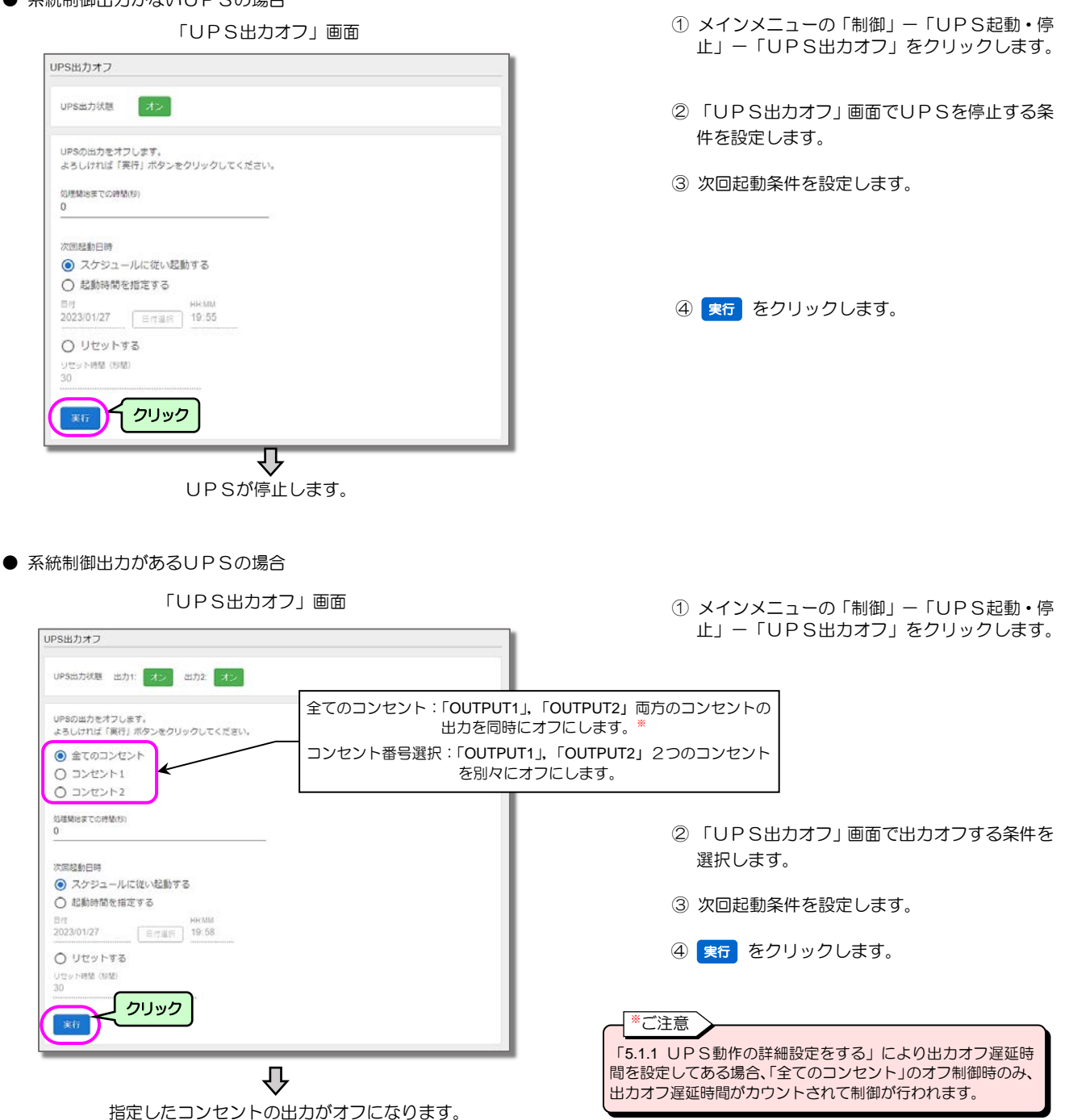

| 画 面 名 称       | 説明                                                      |
|---------------|---------------------------------------------------------|
| 全てのコンセント      | 系統制御がある UPS を使用している場合に、利用できます。                          |
|               | 「OUTPUT1」、「OUTPUT2」の両コンセントを同時にオフにします。                   |
| コンセント1        | 「OUTPUT1」をオフにします。                                       |
|               | 「OUTPUT1」に接続しているコンピュータは、「OUTPUT1」をオフにする前にシャットダウンを実行します。 |
| コンセント2        | 「OUTPUT2」をオフにします。                                       |
|               | 「OUTPUT2」に接続しているコンピュータは、「OUTPUT2」をオフにする前にシャットダウンを実行します。 |
| 処理開始までの時間     | 停止処理を開始するまでの時間(秒)を設定します。                                |
| 次回起動日時        | 次回起動処理を行う場合、以下の3つから起動方法を選択します。                          |
| スケジュールに従い起動する | 起動スケジュールが設定されている場合、起動スケジュール時間に起動を行います。                  |
| 起動時間を指定する     | ここで設定した時間に起動を行います。                                      |
| リセットする        | UPS停止後、リセット時間で設定した時間(秒)経過後に、起動を行います。                    |
| 実行            | 制御を実行します。                                               |

# 6. メンテナンス

#### メンテナンスには次の機能があります。

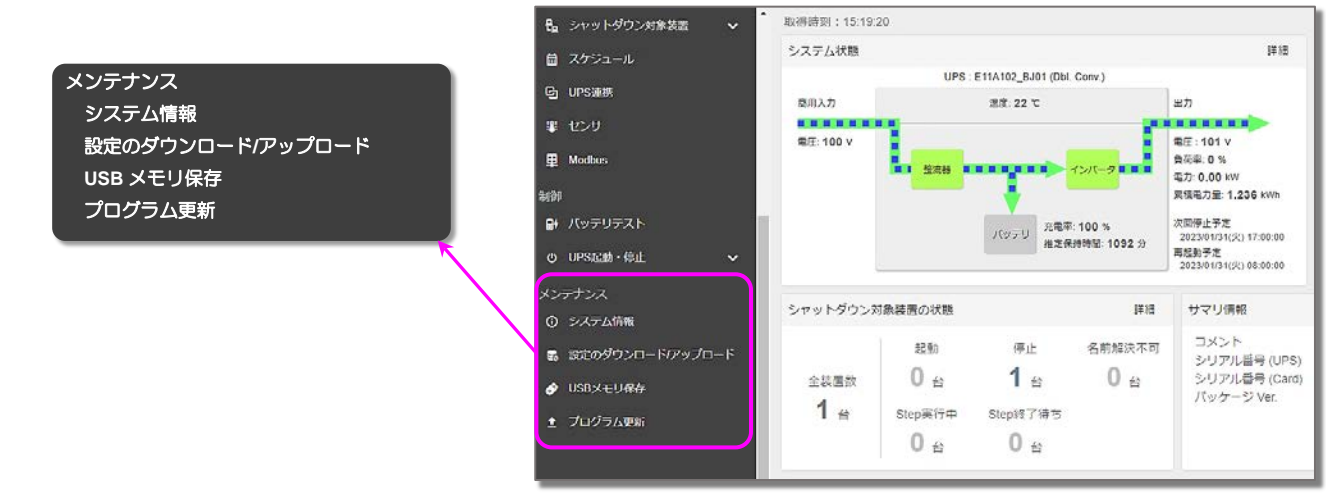

### 6.1 システム情報を確認する

メンテナンス情報のダウンロード、および製品情報を一覧で確認することができます。

「システム情報」画面

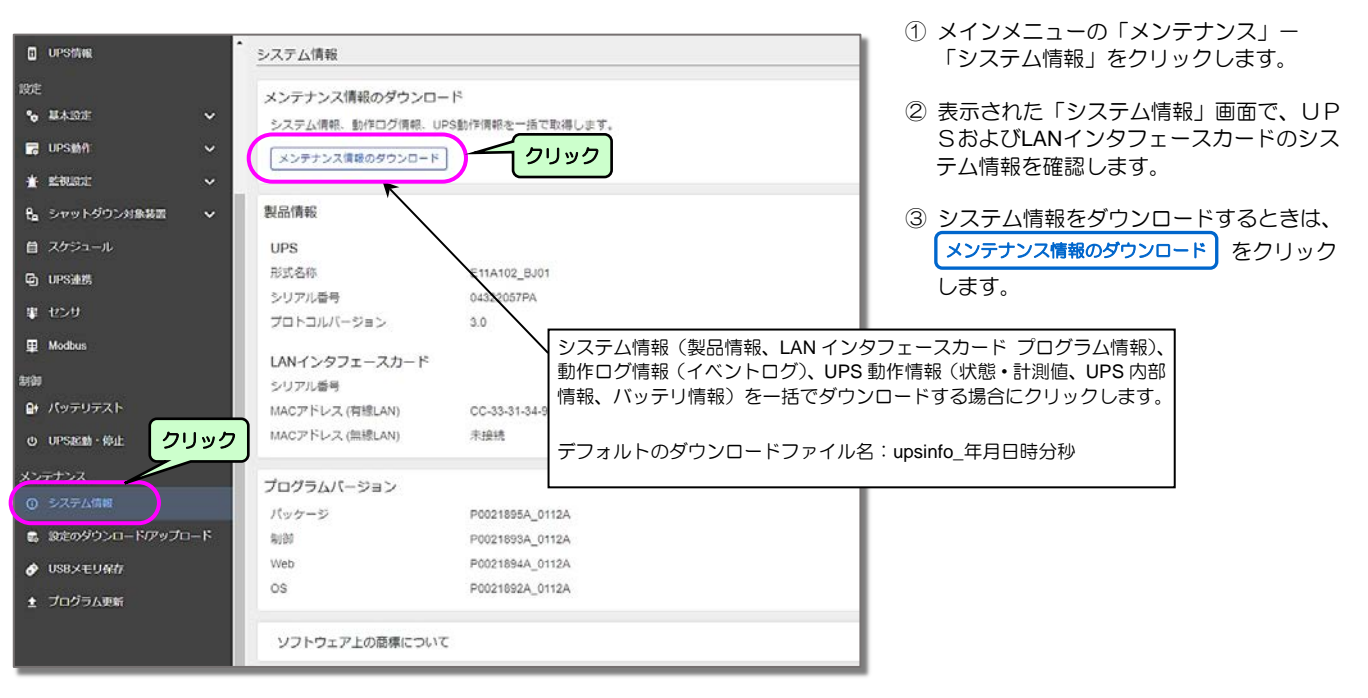

#### 確認メッセージが表示されます。

| . 確認                |                      |
|---------------------|----------------------|
| メンテナンス情報のダウンロードを開始し | ンますか?                |
|                     | <b>クリック</b> OK キャンセル |

④ 「**OK**」をクリックします。

## 6.2 設定情報をダウンロード/アップロードする

LAN インタフェースカードの設定情報をダウンロード、アップロードすることができます。 設定情報のバックアップ、書き戻し、同じ設定情報をほかの LAN インタフェースカードに設定する場合などに使用します。

ダウンロード

「設定のダウンロード/アップロード」画面

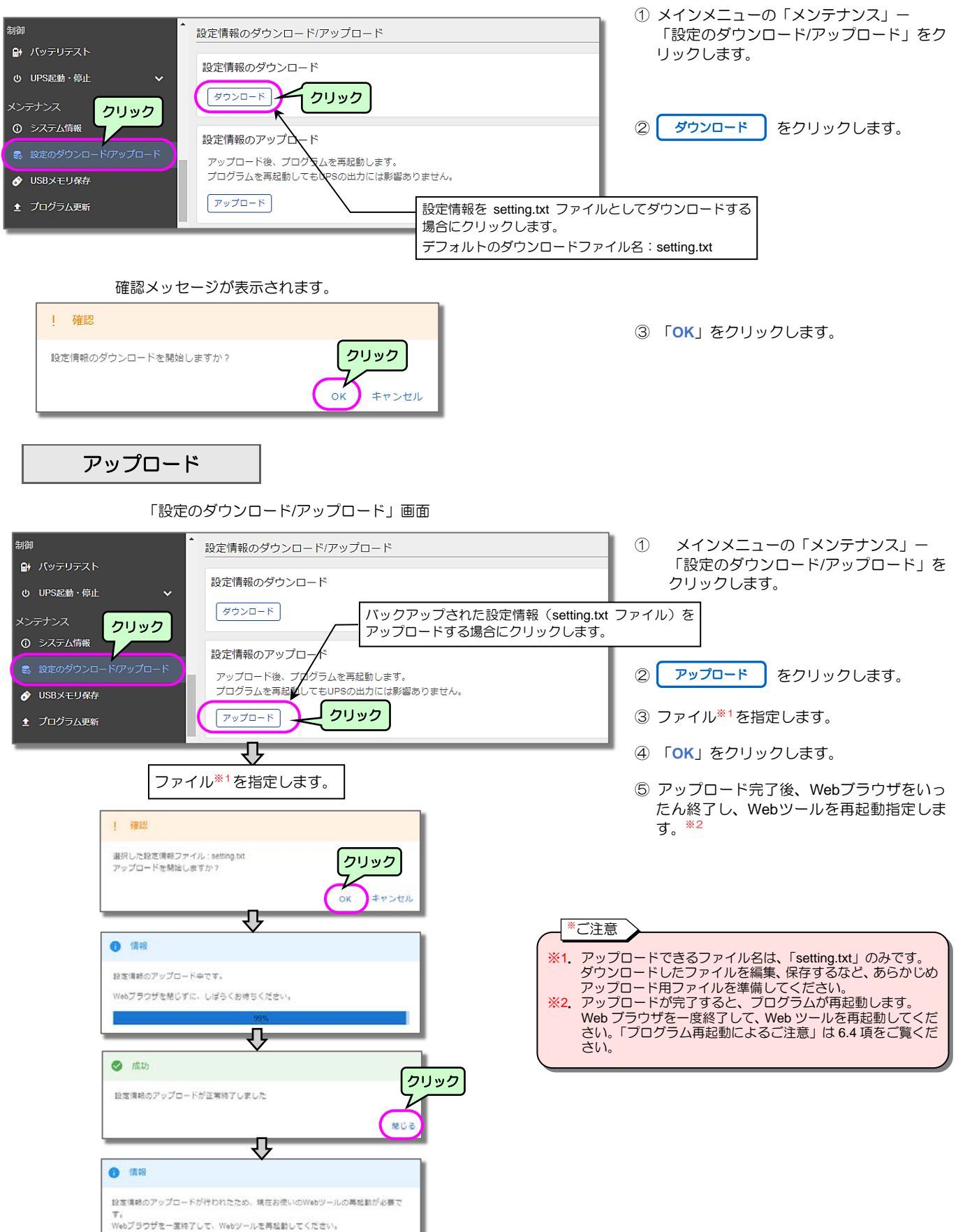

### 6.3 USBログ保存条件を設定する

USB メモリに保存する情報を設定します。

LAN インタフェースカードの USB ポートに USB メモリを接続すると、設定した内容が自動的に USB メモリに保存されます。

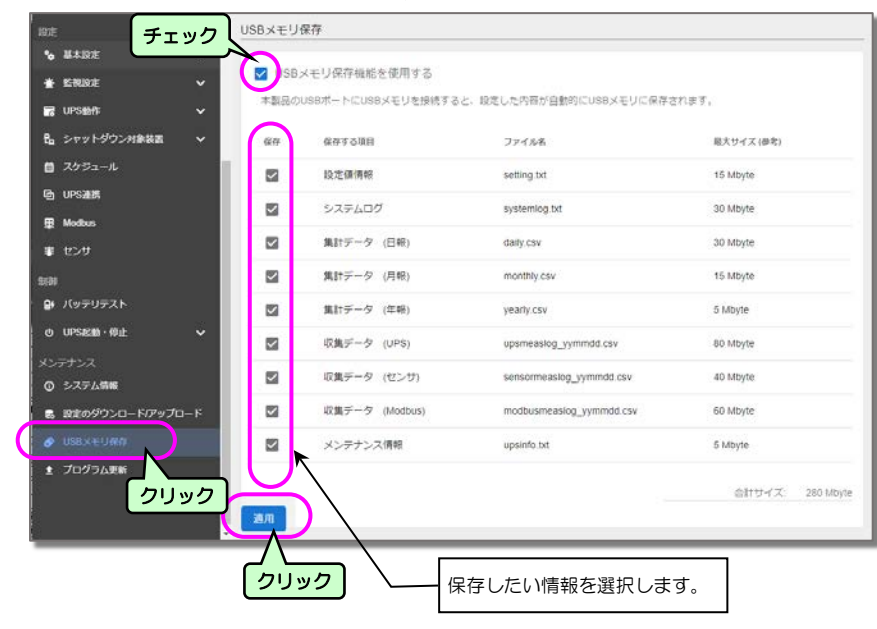

| IUSBメモリ保仔 囲 | JSB> | モリ | 保存 | 面甬 |
|-------------|------|----|----|----|
|-------------|------|----|----|----|

- メインメニューの「メンテナンス」ー 「USBメモリ保存」をクリックします。
- ②「USBメモリ保存機能を使用する」にチェックが付いていることを確認します。チェックがない場合はチェックを付けてください。
- ③ 保存したい情報にチェックを付け選択します。

④ 設定終了後、 適用 をクリックします。

#### USBメモリの取り付け、取り外しについて

USB ポートに USB メモリを取り付けると、USB メモリのマウント処理をおこない、USB メモリに以下のフォルダを作成後、本設定 画面で指定されたファイルを保存します。

フォルダ名:LAN インタフェースカードのホスト名\_年月日時分秒(YYYYMMDD-HHMMSS) (例) ups-E291A5\_20230504-142536

ログ保存中は、LED2 が赤点滅(高速:0.5 秒周期)します。ログ保存には2分程度かかります。 ログ保存が完了すると、USB メモリのアンマウント処理をおこない、LED2 が消灯します。 LED2 消灯後、USB メモリを取り外してください。

USB メモリが未対応フォーマットや、空き容量不足など異常を検出した場合は、LED が赤点滅(低速:2 秒周期)します。

# 6.4 プログラムを更新する

LAN インタフェースカードを最新プログラムに更新することができます。 当社が提供するアップデートプログラムを選択して実行します。 アップデートプログラムは当社ホームページからダウンロードしてください。

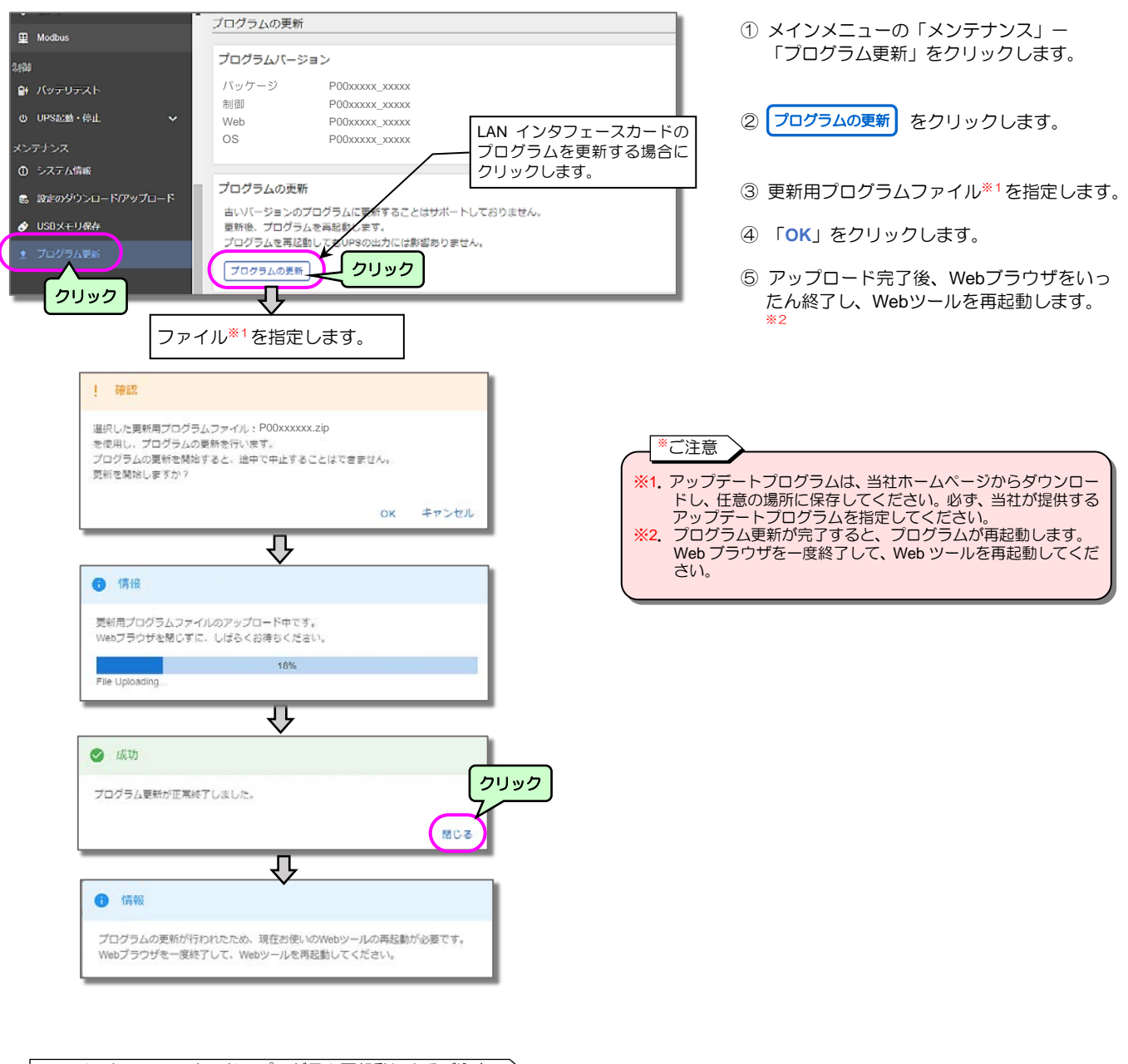

「プログラムの更新」画面

LAN インタフェースカードのプログラム再起動によるご注意

プログラムが再起動する際は一時的にネットワーク通信が切断されますので、LAN インタフェースカードをネットワーク監視している場合は、 ネットワーク通信の切断を検出する可能性があります。 SNMP 監視している場合は、再起動時にコールドスタートの SNMP トラップが通知されます。 また LAN インタフェースカードに接続装置を登録している場合、以下の点に注意してください。

・シャットダウン対象装置を登録している場合

プログラム再起動時、出力 ON イベントを検出するため、起動シーケンスの出力 ON スクリプトが実行されます。

# 7. ターミナルソフトウェアを使う

ターミナルツールは、UPS(LANインタフェースカード)の「SETUP」コネクタとコンピュータを USB ケーブル(UPS 側は USB Type-C、PC 側はご使用いただく環境にしたがってください)で接続し、ターミナルソフトウェア(TeraTerm、PuTTY など)を利 用して操作します。

または、Telnet/SSH端末からネットワーク経由でUPSに接続して操作します。

# 7.1 ターミナルツールを起動する

ご使用の環境に合った項目をご覧になり、ターミナルツールを起動してください。

#### UPSとシリアル接続して使用する場合

ネットワーク環境の都合により出荷時の I P アドレス 192.168.1.34 と通信できない場合などに、ターミナルソフトウェアを利用して設 定を行います。

UPSと市販のUSBケーブル(UPS側はUSB Type-C、PC側はご使用いただく環境にしたがってください)で接続します。

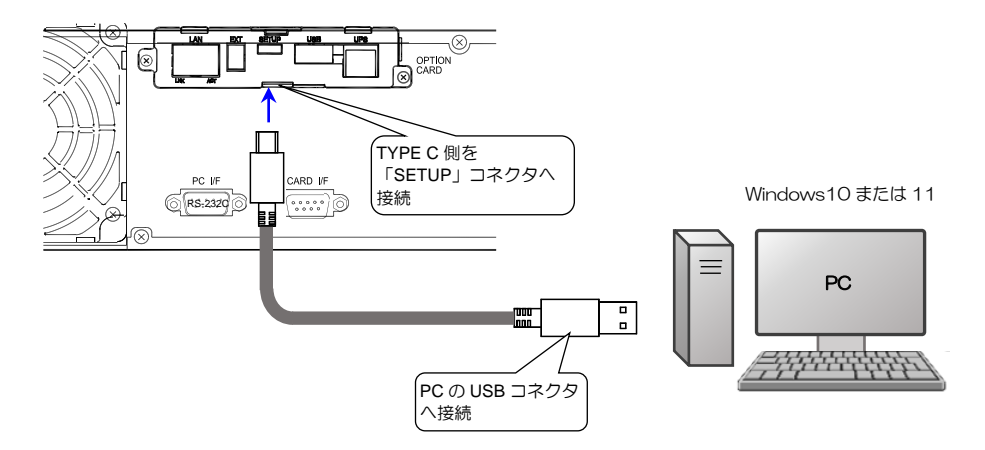

- ① ターミナルソフトウェアを起動します。
- ② 文字変換は下記のように設定します。シリアル通信は自動的に以下の設定が使用されます。

文字変換

| 送信時 | ・行末に改行文字を付けない。<br>・ローカルエコーしない。 |
|-----|--------------------------------|
| 受信時 | ・受信データに改行文字を付けない。              |

| 211 |    | し、孟信 |
|-----|----|------|
| シリ  | アノ | レ週后  |

| 設定項目    | 設定値       |
|---------|-----------|
| ボーレート   | 115,200   |
| データビット  | 8 bit     |
| パリティ    | none (なし) |
| ストップビット | 1 bit     |
| フロー制御   | none (なし) |

表示画面を確認し、右側に記載されている操作をしてください。

ups-XXXXXX login:

③ ユーザ名に「UpsAdmin」を入力し 「Enter」を押します。

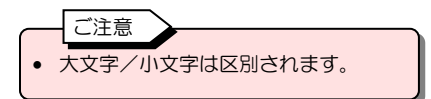

ups-XXXXXX login: UpsAdmin Password: Last login: Wed Sep 21 10:36:28 JST 2022 on ttyGSO Information: Display command list. -> command 'lanhelp' UPS> ④ パスワードに「UpsAdmin」を入力し 「Enter」を押します。

| _ | - ご注意           |
|---|-----------------|
| ٠ | パスワードに入力した文字列は、 |
|   | 画面に表示されません。     |
| • | 大文字/小文字は区別されます。 |
|   |                 |

プロンプト「UPS>」が表示されます。

#### SSH 端末ソフトウェアを利用する場合

初期設定の状態で、SSH でログインすることができます。 パスワード認証でログインできますので、SSH 端末ソフトウェアから、ユーザ名/パスワードに UpsAdmin/UpsAdmin を入力して ログインしてください。 SSH の認証が完了すると、プロンプト「UPS>」が表示されます。

Web ツールで公開鍵認証の設定をする場合などは、「5.2.2.2 SSH 接続によるリモートログイン」をご覧ください。

#### Telnet 端末ソフトウェアを利用する場合

UPSとネットワーク接続が可能なコンピュータから Telnet クライアントを起動し、ログインします。 初期設定の状態では Telnet でログインすることができません。いったん、シリアル接続、SSH または Web ツールからログインし、リ モートログインを Telnet 接続によるアクセスが可能な状態に変更してください。 Web ツールで設定を変更する場合は「5.2.2.1 Telnet 接続によるリモートログイン」をご覧ください。

表示画面を確認し、右側に記載されている操作をしてください。

ups-XXXXXX login: UpsAdmin

 ユーザ名に「UpsAdmin」を入力し 「Enter」を押します。

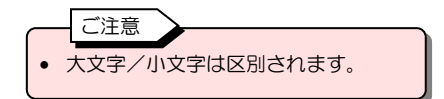

ups-XXXXXX login: UpsAdmin Password: Last login: Wed Sep 21 10:36:28 JST 2022 on ttyGSO Information: Display command list. -> command 'lanhelp' UPS> ② パスワードに「UpsAdmin」を入力し 「Enter」を押します。

| • バスワードに人力した文字列は、 |  |
|-------------------|--|
| 画面に表示されません。       |  |
| • 大文字/小文字は区別されます。 |  |

プロンプト「UPS>」が表示されます。

# 7.2 コマンドの説明

# コマンド一覧

|                 | 内容                                |         | ユーザ権限                |    |       |  |
|-----------------|-----------------------------------|---------|----------------------|----|-------|--|
|                 |                                   |         | (O:実行可、×: 実行不可、:対象外) |    |       |  |
| コマント名           |                                   |         | 管理者ユーザ               |    | 一般ユーザ |  |
|                 |                                   |         | 設定                   | 参照 | 設定    |  |
| network         | LAN インタフェースカードのネットワーク情報の参照/設定     | 0       | 0                    | 0  | ×     |  |
|                 | を行います。                            |         |                      |    |       |  |
| dns             | DNS サーバの参照/設定を行います。               | 0 0 0 X |                      |    | ×     |  |
| account         | アカウント情報を変更します。                    | 0       | 0                    | ×  | ×     |  |
| service         | サービス情報の参照/設定を行います。                | 0       | 0                    | 0  | ×     |  |
| control         | UPS オン制御/オフ制御/リセット制御を行います。        | -       | 0                    | _  | ×     |  |
| upsinfo         | UPS の現在の状態・計測情報等を表示します。           | 0       | —                    | 0  | _     |  |
| eventlog        | イベントログを表示します。                     | 0       | -                    | 0  | _     |  |
| lanboardinfo    | UPS 管理システム情報を表示します。               | 0       | —                    | 0  | _     |  |
| init            | 保存情報の初期化を行います。                    | 0       | 0                    | ×  | ×     |  |
| stopdevsdcond   | 停止装置シャットダウン有効モードの参照/設定を行います。      | 0       | 0                    | ×  | ×     |  |
| totalkwh        | 累積積算電力の参照/設定を行います。                | 0       | 0                    | ×  | ×     |  |
| modbus          | modbus 拡張設定についての参照/設定を行います。       | 0       | 0                    | ×  | ×     |  |
| wifi            | WiFi 情報の参照/設定を行います。               | 0       | 0                    | 0  | ×     |  |
| scriptstarttime | 起動シーケンスの Step1 実行までの ping 最大確認時間  | 0       | 0                    | ×  | ×     |  |
| lanhelp         | LAN インタフェースカード独自コマンドの一覧を表示します。    | 0       | _                    | 0  | _     |  |
| ping            | OS コマンド:ping コマンドを実行し、指定した装置とのネット | —       | 0                    | —  | 0     |  |
|                 | ワーク通信状態を確認します。                    |         |                      |    |       |  |
| reboot          | OS コマンド:LAN インタフェースカードを再起動します。    | _       | 0                    | _  | 0     |  |
|                 | 設定情報は初期化されません。                    |         |                      |    |       |  |
| exit            | ログアウトします。                         | _       | 0                    | _  | 0     |  |

#### コマンドの説明

| 記号         | 説明                                          |
|------------|---------------------------------------------|
| ГЛ         | 大括弧                                         |
| LJ         | 任意のオプション。大括弧で囲まれていないオプションは必須。               |
|            | 省略記号                                        |
|            | 直前のオプションに複数の値を指定できることを示す。(任意の数だけ繰り返すことができる) |
|            | 麓總                                          |
|            | 排他的な情報。縦線で区切られた複数のオプションのいずれか一つを使用できる。       |
| ۶ì         | 中括弧                                         |
| 13         | 必須の入力項目。縦線で区切られたオプションの一つを指定する必要がある。         |
| ¥          | バックスラッシュ                                    |
|            | 継続文字。コマンド行が次の行に折り返すことを示す。                   |
| $\diamond$ | 山括弧                                         |
|            | 入力する変数を表す。                                  |

| コマンド名   |          | コマンド説明                                                           | 実行例                                                                            |  |  |
|---------|----------|------------------------------------------------------------------|--------------------------------------------------------------------------------|--|--|
| network | 形式       | network {show   set {-ipv4   -ipv6}}                             | UPS>network show                                                               |  |  |
|         | オプション    | show: 参照                                                         | DHCP : disable                                                                 |  |  |
|         |          | set: 設定                                                          | IP Address : 172.30.1.144                                                      |  |  |
|         |          | -ipv4: IPv4 ネットワーク設定                                             | Default Gateway · · : 172.30.1.253                                             |  |  |
|         |          | -ipv6: IPv6 ネットワーク設定                                             | IPv6 : Condition : disable<br>IP Address : fdb6:s6ed:b3d0:1::144               |  |  |
|         | 説明       | LAN ポートのネットワーク情報を参照/設定します。                                       | Subnet Prefix Length : 64                                                      |  |  |
|         |          | •動作条件(有効/無効)                                                     | Link Local Address :<br>Default Gateway : fdb6:a6ed:b3d0:1::ffff               |  |  |
|         |          | ・Pアドレス                                                           | UPS>                                                                           |  |  |
|         |          | ・デフォルトゲートウェイ                                                     | UPS/network set -IPV4<br>Condition [0:disable/1:enable]: 1                     |  |  |
|         |          | • DHCP 有効/無効(IPv4)                                               | DHCP [0:disable/1:enable]: 0                                                   |  |  |
|         |          |                                                                  | Subnet Mask: 255.255.255.0                                                     |  |  |
|         |          |                                                                  | Default Gateway: 172.30.1.253<br>UPS>                                          |  |  |
|         | TX -++   |                                                                  | IIISS/dne_show                                                                 |  |  |
| ans     | アジュン     | dns (snow)set)                                                   | DNS Server 1 : fdb6:a6ed:b3d0:2::1                                             |  |  |
|         | オノショノ    | SNOW. 多炽                                                         | DNS Server 2 : 172.30.2.1<br>DNS Server 3 :                                    |  |  |
|         |          |                                                                  | · UPS>                                                                         |  |  |
|         | 武明       | DNS リーバを参照/ 設定します。<br>・ DNS サーバアドレフ (IDv4 / IDv6)                | UPS>dns set<br>DNS Server 1: fdb6:a6ed:b3d0:2::1                               |  |  |
|         |          | <ul> <li>・DNS ダーバアドレス(IFV4/ IFV6)</li> <li>※設定けるサキでです</li> </ul> | DNS Server 2: 172.30.2.1                                                       |  |  |
|         |          |                                                                  | UNS Server 3:<br>UPS>                                                          |  |  |
| account | 形式       |                                                                  | UPS>account -admin                                                             |  |  |
| doodant | オプション    | -admin: 管理者アカウント                                                 |                                                                                |  |  |
|         |          | -user: 一般ユーザアカウント                                                | user name: upsnamin<br>Password:                                               |  |  |
|         | 記明       | ユーザを指定して、アカウント情報を変更します。                                          | Password Again:                                                                |  |  |
|         |          | <ul> <li>・管理者アカウント</li> </ul>                                    |                                                                                |  |  |
|         |          | <ul> <li>一一一</li> <li>一般ユーザアカウント</li> </ul>                      | UPS>                                                                           |  |  |
| service | 形式       | service {show set <item> {[-enable -disable] [-port</item>       | UPS>service show                                                               |  |  |
|         |          | <port no="">]}}</port>                                           | item 0=HTTP: Enable / Port No. 80<br>item 1=HTTPS: Enable / Port No. 443       |  |  |
|         | オプション    | show: 参照                                                         | item 2=FTP: Enable / Port No. 21                                               |  |  |
|         |          | set: 設定                                                          | item 3=FTPS: Disable / Port No. 990<br>item 4=TELNET: Disable / Port No. 23    |  |  |
|         |          | <item>: 設定項目</item>                                              | item 5=SSH(password): Enable / Port No. 22                                     |  |  |
|         |          | (O=HTTP、1=HTTPS、2=FTP、                                           | item 7=SNMP: Enable / Port No. 22                                              |  |  |
|         |          | 3=FTPS、4=Telnet                                                  | item 8=FIREWALL: Disable                                                       |  |  |
|         |          | 5=SSH(password)、6=SSH(pubkey)、                                   |                                                                                |  |  |
|         |          | 7=SNMP、8=FIREWALL)                                               | UPS>service set 0 -enable -port 30080                                          |  |  |
|         |          | -enable: 有効                                                      | item 0=HTTP: Enable / Port No. 30080                                           |  |  |
|         |          | -disable: 無効                                                     | item 1=HIIPS: Enable / Port No. 443<br>item 2=FTP: Enable / Port No. 21        |  |  |
|         |          | -port: ホート番号設定                                                   | item 3=FTPS: Enable / Port No. 990                                             |  |  |
|         |          | (小一下番号 (1.65535)                                                 | item 5=SSH(password): Enable / Port No. 22                                     |  |  |
|         |          |                                                                  | item 6=SSH(pubkey): Enable / Port No. 22<br>item 7=SNMP: Enable / Port No. 161 |  |  |
|         | =ö AB    | Henro (TINEWALL) はいく。<br>サービフ信報を参照/設定します                         | item 8=FIREWALL: Disable                                                       |  |  |
|         | on ve    | リーン人自報を参照/設定しより。                                                 | UPS>                                                                           |  |  |
|         |          | <ul> <li>         ・有効/無効、ポート番号     </li> </ul>                   |                                                                                |  |  |
|         |          | • Web (HTTP, HTTPS)                                              |                                                                                |  |  |
|         |          | <ul> <li>ファイル転送(FTP、FTPS)</li> </ul>                             |                                                                                |  |  |
|         |          | ・リモートログイン(Telnet、SSH)                                            |                                                                                |  |  |
|         |          | ・アクセス制限(有効/無効)                                                   |                                                                                |  |  |
| control | 形式       | control {-on -off -reset <reset time="">} [-outlet</reset>       | UPS>control -off                                                               |  |  |
|         |          | { <outlet no="">}]</outlet>                                      | UPS>                                                                           |  |  |
|         | オプション    | -on: オン制御                                                        |                                                                                |  |  |
|         |          | -off: オフ制御                                                       |                                                                                |  |  |
|         |          | -reset: リセット制御                                                   |                                                                                |  |  |
|         |          | 〈reset time〉: リセット時間(0~65535秒)                                   |                                                                                |  |  |
|         |          | -immediate: 即時(シャットダウンなし)                                        |                                                                                |  |  |
|         |          | -outlet: 出力番号                                                    |                                                                                |  |  |
|         |          |                                                                  |                                                                                |  |  |
|         |          | ※糸桃利御缶刀かない UPS、または一括の場合、<br>" -outlot"オプションは指定できません              |                                                                                |  |  |
|         | <u> </u> | -Oullel オノンヨノは拍圧できません。                                           | <u> </u>                                                                       |  |  |

| コマンド名   |       | コマンド説明                      | Ę                                                   | 尾行例                                |
|---------|-------|-----------------------------|-----------------------------------------------------|------------------------------------|
| control | 説明    | UPS オン制御/オフ制御/リセット制御を行います。  |                                                     |                                    |
|         |       | 以下の制御が実施可能です。               |                                                     |                                    |
|         |       | ・オン制御                       |                                                     |                                    |
|         |       | ・オフ制御                       |                                                     |                                    |
|         |       | ・リセット制御                     |                                                     |                                    |
|         |       | ・オフ制御(強制、シャットダウンなし)         |                                                     |                                    |
|         |       | ・リセット制御(強制、シャットダウンなし)       |                                                     |                                    |
|         |       | なお、複数系統 UPS の場合、系統も選択可能です。  |                                                     |                                    |
| upsinfo | 形式    | upsinfo                     | UPS>upsinfo                                         |                                    |
| apointo | オプション |                             | SCI With UPS(Status)                                | : Normal                           |
|         |       | しDSの現在のば能・計測信報等を表示します       | SGI WITH UPS(Ver)                                   | : 3.2                              |
|         | ылы   | いての内容を表示します                 | UPS Serial No.                                      | :                                  |
|         |       |                             | UPS Profile                                         |                                    |
|         |       |                             | Style                                               | : A11KL152                         |
|         |       | ・ OPS のシリアル 金ち<br>プロファイル 結邦 | Controlled part Ver.<br>Input phase                 | : 03<br>: 1                        |
|         |       |                             | Output phase                                        | :1                                 |
|         |       |                             | Bypass phase<br>Reted input voltage                 | : 1<br>: 100V                      |
|         |       |                             | Rated output voltage                                | : 100V                             |
|         |       | • 計測情報                      | Rated capacity                                      | : 1.5kVA<br>: 19minutes            |
|         |       |                             | Number of outlet                                    | : 1                                |
|         |       |                             | Constant output                                     | : No                               |
|         |       |                             | UPS Internal Information                            | ı                                  |
|         |       |                             | Result of battery test:<br>Date of battery test: 20 | Unknwon<br>)23/02/03 14:45:27      |
|         |       |                             | Number of power failure:                            | 336times                           |
|         |       |                             | Battery life: 8693hour                              | time: 62554hour                    |
|         |       |                             | Battery operation estimated                         | ated time: 26038sec                |
|         |       |                             | UPS Condition                                       |                                    |
|         |       |                             | AC input voltage                                    | : Normal                           |
|         |       |                             | Overall Output state<br>Output1 state               | : ON<br>: ON                       |
|         |       |                             | Synchronism                                         | : Sync.                            |
|         |       |                             | Inverter operation<br>Bypass operation              | :Yes<br>:No                        |
|         |       |                             | Battery operation                                   | : No                               |
|         |       |                             | Standing by<br>Weiting for UPS to stop              | : No                               |
|         |       |                             | Battery voltage                                     | : Normal                           |
|         |       |                             | Testing the battery                                 | : No                               |
|         |       |                             | Battery test possible<br>Overload                   | : Possible<br>: None               |
|         |       |                             | Battery Temp. trouble                               | : None                             |
|         |       |                             | Battery Chg. Breakdown<br>Fin Temp. trouble         | : None<br>: None                   |
|         |       |                             | Fan breakdown                                       | : None                             |
|         |       |                             | Bypass breaker OFF<br>Arrester breakdown            | : No<br>: None                     |
|         |       |                             | Major breakdown                                     | : None                             |
|         |       |                             | Ninor breakdown<br>Node                             | : None<br>: DOUBLE CONVERSION Mode |
|         |       |                             | UDE Massa Malan                                     |                                    |
|         |       |                             | urs meas. Value<br>Input Volt. :                    | 103V                               |
|         |       |                             | Input frequency :                                   | 60. 1Hz                            |
|         |       |                             | Output Volt. :<br>Output Curr. :                    | 0. 0Å                              |
|         |       |                             | Output Pow. :                                       | 0. 00kW                            |
|         |       |                             | Output frequency :<br>Output apparent Pow.          | 60. OHz<br>0. 00kVA                |
|         |       |                             | Load factor :                                       | 0%                                 |
|         |       |                             | Battery Chg. Volt. :<br>Battery Chg. Curr           | 0V<br>0.0A                         |
|         |       |                             | Battery Dis-Chg. Volt. :                            | 60V                                |
|         |       |                             | Battery Dis-Chg. Curr. :                            | 0. 0A                              |
|         |       |                             | Amplent lemp. :<br>Battery Temp. :                  | 260                                |
|         |       |                             | Battery Charge                                      | 93%                                |
|         |       |                             | Battery Backup Time :<br>Battery Health :           | 309min.<br>96%                     |
|         |       |                             | UPS>                                                |                                    |
|         |       |                             |                                                     |                                    |

| コマンド名         |         | コマンド説明                                         | 実行例                                                                                                    |  |  |  |  |  |
|---------------|---------|------------------------------------------------|----------------------------------------------------------------------------------------------------|--|--|--|--|--|
| eventlog      | 形式      | eventlog                                       | UPS>eventiog                                                                                                    |  |  |  |  |  |
|               | オプション   | なし                                             | Event Log                                                                                                    |  |  |  |  |  |
|               | 説明      | イベントログを最大 1000 件まで表示します。                       | Type No. DateTime Address Detail<br>                                                                                                    |  |  |  |  |  |
|               |         |                                                | Inf 0147 2023/03/06 20:28:48 Dbl. Conv.<br>Inf 0125 2023/03/06 20:28:48<br>Inf 0116 2023/03/06 20:28:48<br>Inf 0109 2023/03/06 20:28:48<br>Inf 0408 2023/03/06 20:28:46 OUTLET 1<br>Inf 0302 2023/03/06 20:28:46 Terminal<br>War 0688 2023/03/06 20:28:48 Standing by<br>Inf 0147 2023/03/06 20:24:28 Standing by<br>Inf 0115 2023/03/06 20:24:28<br>Inf 0107 2023/03/06 20:24:28<br>Inf 0501 2023/03/06 20:24:21<br>UPS> |  |  |  |  |  |
| lanboardinfo  | 形式      | lanboardinfo                                   | UPS>lanboardinfo                                                                                                    |  |  |  |  |  |
|               | オプション   | なし                                             | LAN Board Information                                                                                                    |  |  |  |  |  |
|               | 説明      | 以下の情報を表示します。                                   | MAC Address : AC 1F OF E2 9D 30<br>Package : P0021895A                                                                                                    |  |  |  |  |  |
|               |         | ・MACアドレス                                       | Contori : P0021893A                                                                                                    |  |  |  |  |  |
|               |         | ・パッケージバージョン                                    | Web : P0021894A<br>OS : P0021892A                                                                                                    |  |  |  |  |  |
|               |         | ・システムバージョン                                     | Serial Number :                                                                                                    |  |  |  |  |  |
|               |         | ・ROM バージョン                                     | UPS>                                                                                                    |  |  |  |  |  |
|               |         | ・Webバージョン                                      |                                                                                                    |  |  |  |  |  |
|               |         | ・LAN インタフェースカードのシリアル番号                         |                                                                                                    |  |  |  |  |  |
| init          | 形式      | init {-setting [-n] -log -data -all}           | UPS>init -log                                                                                                    |  |  |  |  |  |
|               | オプション   | -setting: 設定情報の初期化                             | Initialize OK?[y/n]: y                                                                                                    |  |  |  |  |  |
|               |         | -n: ネットワーク情報以外初期化                              | OK                                                                                                    |  |  |  |  |  |
|               |         | ※オプション部がない場合は全て初期化します。                         |                                                                                                    |  |  |  |  |  |
|               |         | -log: イベントログの初期化                               |                                                                                                    |  |  |  |  |  |
|               |         | -data: 集計データの初期化                               |                                                                                                    |  |  |  |  |  |
|               |         | −all: 全ての情報の初期化<br>                            |                                                                                                    |  |  |  |  |  |
|               | 説明      | 以下の保存情報を初期化します。                                |                                                                                                    |  |  |  |  |  |
|               | 0,0,73  | • 設定情報                                         |                                                                                                    |  |  |  |  |  |
|               |         | ・設定情報(ネットワーク情報以外)                              |                                                                                                    |  |  |  |  |  |
|               |         |                                                |                                                                                                    |  |  |  |  |  |
|               |         | <ul> <li>・ 集計データ</li> </ul>                    |                                                                                                    |  |  |  |  |  |
|               |         | <ul> <li>・</li> <li>ト記全ての情報</li> </ul>         |                                                                                                    |  |  |  |  |  |
| stopdevsdcond | 形式      | stopdevsdcond (showlset -device (device no) (- | UPS>stopdevsdcond show                                                                                                    |  |  |  |  |  |
|               | 712 - 4 | enableldisable}}                               | Stop Device Shutdown Mode Setting                                                                                                    |  |  |  |  |  |
|               | オプション   | show: 参照                                       | 1:disable : 172.30.3.64                                                                                                    |  |  |  |  |  |
|               |         | set: 設定                                        | 2:disable : 172.30.3.65<br>3:disable : 172.30.3.37                                                                                                    |  |  |  |  |  |
|               |         | -device: 装置番号                                  | 4:disable : 172.30.3.41                                                                                                    |  |  |  |  |  |
|               |         | $\langle \text{device no} \rangle = 1 \sim 50$ | 5:disable : 172.30.1.141<br>6:disable : 172.30.1.148                                                                                                    |  |  |  |  |  |
|               |         | -enable: 停止装置シャットダウン有効                         | UPS>                                                                                                    |  |  |  |  |  |
|               |         | -disable: 停止装置シャットダウン無効                        | UPS>stopdevsdcond set -device 3 -enable<br>Stop Device Shutdown Mode Setting                                                                                                    |  |  |  |  |  |
|               |         |                                                | No.:Condition : Device Info.                                                                                                    |  |  |  |  |  |
|               | 記明      | 停止装置シャットダウン有効モードの参照/設定しま                       | 1:disable : 172.30.3.64<br>2:disable : 172.30.3.65                                                                                                    |  |  |  |  |  |
|               | 5,6 ,5  |                                                | 3:enable : 172.30.3.37                                                                                                    |  |  |  |  |  |
|               |         | ^ ~<br>  SDB(SSH)/SDB(Telnet) 種別の装置の初期値は、      | 4:disable : 172.30.3.41<br>5:disable : 172.30.1.141                                                                                                    |  |  |  |  |  |
|               |         | enableに設定されています。これ以外の装置の初期値                    | 6:disable : 172.30.1.148                                                                                                    |  |  |  |  |  |
|               |         | は、disableです。                                   | UPS>                                                                                                    |  |  |  |  |  |

| コマンド名           |                | コマンド説明                                                              | 実行例                                                                                   |
|-----------------|----------------|---------------------------------------------------------------------|---------------------------------------------------------------------------------------|
| totalkwh        | 形式             | totalkwh {show set {{-pow <value>} {-datetime</value>               | UPS>totalkwh show                                                                     |
|                 |                | <date time="">}}}</date>                                            | Cumulative power : 12146(kwn)<br>Cumulative start date and time : 2023/03/06 09:01:00 |
|                 | オプション          | show: 参照                                                            | UPS><br>UPS>totalkwh set -pow 3000 -datetime 2023/03/06                               |
|                 |                | set: 設定                                                             | 10:00:00                                                                              |
|                 |                | -pow: 電力量                                                           | Cumulative power : 3000(kwn)<br>Cumulative start date and time : 2023/03/06 10:00:00  |
|                 |                | 〈value〉: 電刀重(kwh)                                                   | UPS>                                                                                  |
|                 |                | -Calelime: 糸槓用炉口<br>(data time): 日位 (vvvv/mm/dd bb'mm'ss) ※         | UPS>totalkwh set -pow 3000                                                            |
|                 |                |                                                                     | Cumulative power : 3000(kwh)                                                          |
|                 |                | ※日付形式設定により切り替えます。                                                   | Cumulative start date and time : 2023/03/06 09:21:00                                  |
|                 | 説明             | 累積積算電力の参照/設定を行います。                                                  |                                                                                       |
|                 |                | ・累積開始日                                                              |                                                                                       |
|                 |                | ・電力量(kwh)                                                           |                                                                                       |
| modbus          | 形式             | modbus {show set {-tcp {[-txdelay <delay>] [-</delay>               | UPS>modbus show<br>Wodbus TCP                                                         |
|                 |                | contout <tx timeout="">]}  -rtu {[-txdelay <delay>] [-</delay></tx> | Send Delay Time (Waster) :100(msec.)                                                  |
|                 |                | rxtout <rx timeout="">]}}</rx>                                      | Connection limeout(Slave) :90(sec.)<br>Wodbus RTU                                     |
|                 | オフション          | Show. 麥照                                                            | Receive Timeout :200 (msec.)<br>Send Delay Time :0 (msec.)                            |
|                 | ≣ĕ₽₽           | Sel. 設定<br>modbus 拡張設定の参照/設定を行います                                   | UPS>                                                                                  |
|                 | or ve          | <ul> <li>TCP マスタ送信遅延時間(TCP)</li> </ul>                              | UPS>modbus set -top -txdelay 200<br>Wodbus TCP                                        |
|                 |                | • TCP スレーブコネクションタイムアウト(TCP)                                         | Send Delay Time (Master) :200(msec.)<br>Connection Timeout(Slave) :90(sec.)           |
|                 |                | •送信遅延時間(RTU)                                                        | Wodbus RTU                                                                            |
|                 |                | ・受信完了タイムアウト(RTU)                                                    | Receive limeout :200 (msec.)<br>Send Delay Time :0 (msec.)                            |
|                 | 形 <del>二</del> | wifi Jahawlaatlaarah                                                | UPS><br>UPS>wifi show                                                                 |
| vviii           | オプション          | whit (show(sellserch))<br>showi 参昭                                  |                                                                                       |
|                 |                | set: 設定                                                             | USB dongle: Disconnected<br>Condition: enable                                         |
|                 |                | serch: アクセスポイントの自動検索                                                | Node: access point<br>SSID: UPS-E291A5                                                |
|                 | 説明             | WiFi 情報の参照/設定を行います。                                                 | Security: WPA2-PSK-CCMP                                                               |
|                 |                | ・無線 LAN 機能動作(有効/無効)                                                 | Password: UpsAdmin<br>IP Address: 192.168.2.36                                        |
|                 |                | ・動作モード                                                              | Subnet mesk: 255.255.255.0<br>DHCP: enable                                            |
|                 |                | (アクセスポイント/ステーションモード)                                                | 192. 168. 2. 200 192. 168. 2. 254                                                     |
|                 |                |                                                                     | Country Code: JP                                                                      |
|                 |                |                                                                     | UPS>                                                                                  |
|                 |                |                                                                     |                                                                                       |
|                 |                | <ul> <li>・ステーションモード</li> </ul>                                      |                                                                                       |
|                 |                | ・アクセスポイントの SSID                                                     |                                                                                       |
|                 |                | <ul> <li>認証・暗号化方式</li> </ul>                                        |                                                                                       |
|                 |                | ・アクセスポイントのパスフレーズ                                                    |                                                                                       |
|                 |                | ・ネットワーク設定(IPv4、固定/DHCP)                                             |                                                                                       |
|                 |                | • IP アドレス、                                                          |                                                                                       |
|                 |                |                                                                     |                                                                                       |
|                 |                | ・テノオルトクートリエイ                                                        |                                                                                       |
|                 |                | アクセスポイントの自動検索を行います。                                                 |                                                                                       |
| scriptstarttime | 形式             | scriptstarttime {show set <timeout>}</timeout>                      | UPS> scriptstarttime show                                                             |
|                 | オプション          | show: 参照                                                            | Script Start timeout : 300(sec.)                                                      |
|                 |                | set: 設定                                                             | UPS>scriptstarttime set 3600                                                          |
|                 | 説明             | 起動シーケンスの Step1 実行までの ping 最大確認時間を                                   |                                                                                       |
|                 | <b>T</b> ( )   | 参照/設定します。                                                           | SGRIPT START TIMEOUT : 3600(8ec.)                                                     |
| lanhelp         | 形式             | lanhelp                                                             | urs>lanhelp<br>- Commands are:                                                        |
|                 | オノジョン          | なし                                                                  | Network dns account service                                                           |
|                 | ≣ö ar          | ANIインタフェーフカード独白コマンドの一覧を主子                                           | Control upsinfo eventlog lanboardinfo                                                 |
|                 | 0/1 9/3        |                                                                     | init stopaevsacond totaikwh modbus<br>wifi lanhelp                                    |
|                 | 1              |                                                                     |                                                                                       |

ターミナル接続後、5分間コマンド入力がない場合は、接続を切断します。

# 8. Webツール、ターミナルソフトウェア以外の ソフトウェアを使う

# 8.1 SNMPマネージャを使う

UPS(LAN インタフェースカード)はSNMPエージェント機能(UPS標準 MIB: RFC1628、JEMA-MIB)をサポートしています。 初期設定では、すべてのSNMPマネージャからのアクセスが受け付けられますので、設定変更を行わなくてもUPSの状態監視、 および制御を実行することができます。トラップ先の指定やコミュニティなどは、Webツールまたは、ターミナルツールから設定 できます。

セキュリティを向上するために、UPSでSNMPマネージャからのアクセスを制限することができます。これにより、管理者以外の不正なコンピュータからのアクセスを制限することができます。

- (1) SNMPの設定Webツール、またはターミナルツールでSNMPの各種設定を行うことができます。
- (2) SNMPのシャットダウンモードについて
  - SNMPマネージャから UPS 標準 MIB、JEMA-MIB それぞれのUPS停止要求を受信した場合、設定されたシャットダウンモードによりUPSを停止することができます。
  - ・UPS管理システム互換モードでは、リモートからの停止時にはコンピュータのシャットダウン後にUPSの出力 が停止します。
  - RFC 互換モードでは、コンピュータの状態に関係なく、停止要求受付時に指定された遅延時間が経過した時点で UPSの出力が停止またはリセットします。
- (3) 状態監視について
  - SNMPマネージャにUPSの状態を表示させることができます。

# 8.2 FTP/FTPS クライアントを使う

FTPクライアントからUPSにアクセスし、UPSの設定情報、UPSのイベントログ情報を取得することができます。また、UPSの設定情報をUPSに書き戻すことができます。

ここでは、Windows 標準のFTPクライアントを使用した場合の例を説明します。

これ以外の場合、またはFTPSクライアントを使用する場合はそれぞれの操作説明書などをご覧ください。

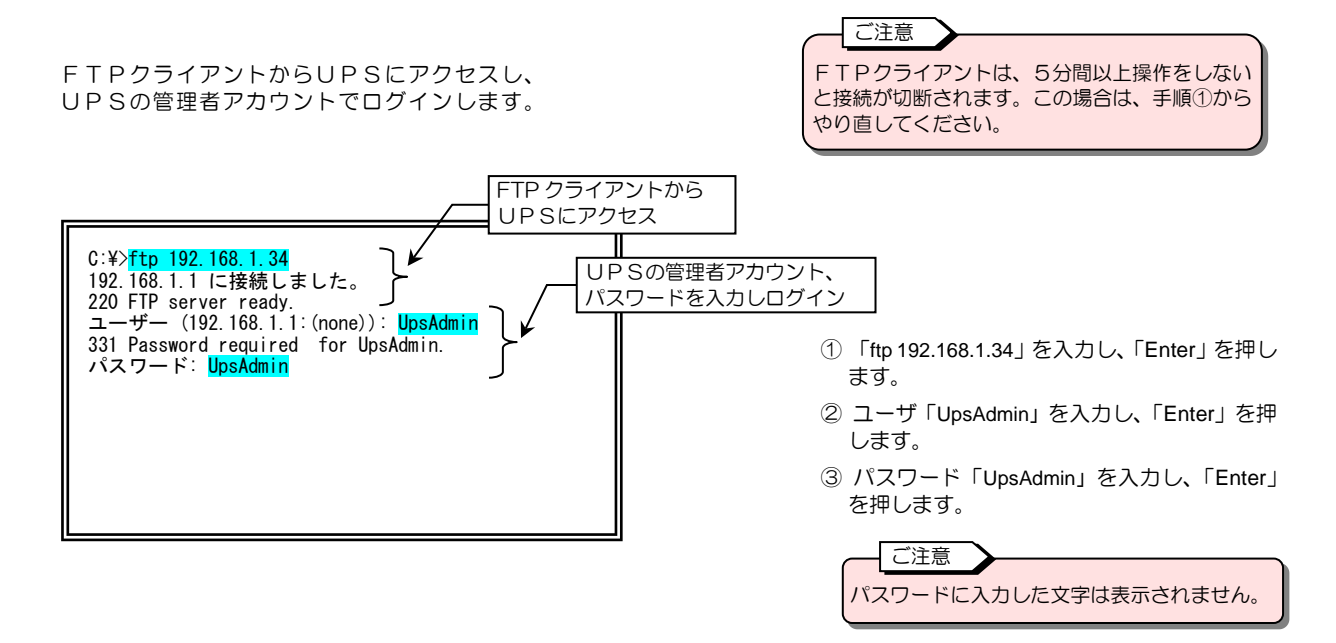

リスト表示、アップロード、ダウンロードのコマンドが利用できます。それぞれの手順をご覧になり操作してください。

操作可能なファイルのリスト表示方法

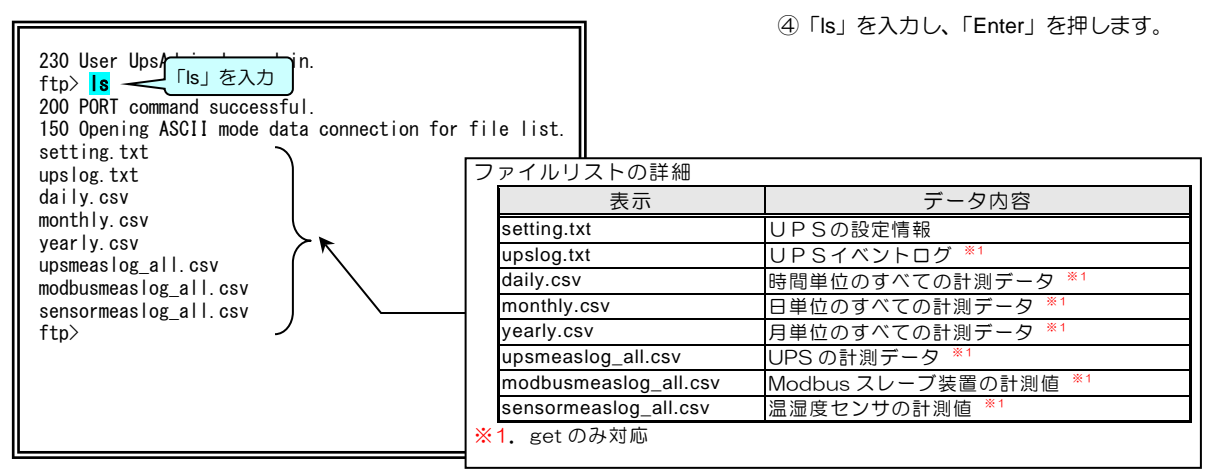

設定情報のダウンロード方法

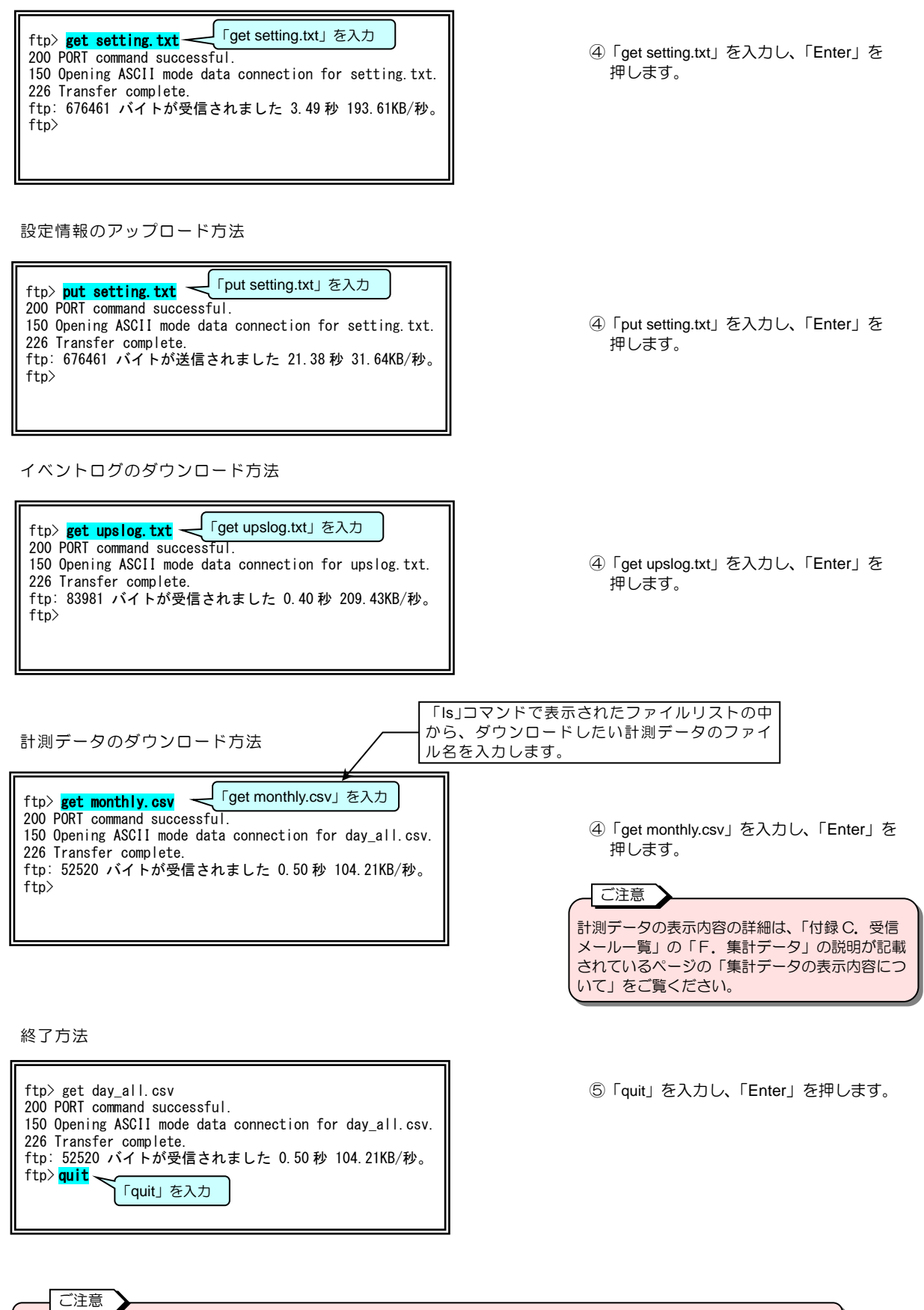

# 付録A. こんなときには・・

| 状 態                          | 刘 応                                                                                                    |
|------------------------------|----------------------------------------------------------------------------------------------------|
| 動作確認用 LED(LED1)が消灯           | <ul> <li>● 電源供給後、1 分待っても緑点滅しませんか?</li> <li>→「2.4 UPS への取り付け、配線」をご覧ください。</li> </ul>                                                                                                    |
| ネットワーク接続できない                 | <ul> <li>ネットワークケーブルが正しく接続されていますか?</li> <li>→「2.6 ネットワークケーブルの接続」をご覧ください。</li> <li>ネットワークアドレスの設定は正しいですか?</li> <li>→「2.7 ネットワークアドレスの設定」をご覧ください。</li> <li>ご使用のネットワーク環境をご確認ください。</li> </ul>                                                             |
| LANコネクタのLNK LED が点灯しない       |                                                                                                    |
| 無線 LAN に接続できない               | <ul> <li>● 当社指定の無線 LAN アダプタを使用していますか?</li> <li>→「2.3 使用環境」をご確認ください。</li> <li>● ネットワークの設定は正しいですか?</li> <li>→「4.3.1.2 無線 LAN を設定する」をご覧ください。</li> </ul>                                                                                               |
| USBメモリにログ保存できない              | <ul> <li>● 当社指定フォーマットの USB メモリを使用していますか?</li> <li>→「2.3 使用環境」をご確認ください。</li> <li>● USB メモリの空き容量が不足していませんか?</li> <li>→「6.3 USB ログ保存条件を設定する」をご覧ください。</li> </ul>                                                                                       |
| ログインできない                     | <ul> <li>アカウント、パスワードは正しいですか?</li> <li>→「4.3.3 UPSのログインアカウントを変更する」をご覧ください。</li> </ul>                                                                                                    |
| UPS の状態が表示されない               | <ul> <li>UPS の設定が LAN インタフェースカードを使用する状態に設定されていますか?</li> <li>→UPS の取扱説明書にて、以下の設定を確認してください。</li> <li>・インタフェース設定が「ワークステーション」に設定されているか。</li> <li>・通信ボーレートの設定がある場合、「9600bps」に設定されているか。</li> <li>・使用する PCI/F コネクタの設定がある場合、「RS-232C」に設定されているか。</li> </ul> |
| シャットダウン対象装置のシャットダウンに失<br>敗する | <ul> <li>シャットダウン対象装置のログインスクリプト、イベントスクリプトは正しく<br/>設定されていますか?</li> <li>→「5.3 シャットダウン対象装置設定」をご覧ください。</li> <li>シャットダウン対象装置へネットワーク接続できますか?</li> <li>→ ご使用のネットワーク環境をご確認ください。</li> </ul>                                                                  |
| 正常に動作しない、動作が不安定              | <ul> <li>リセット操作*(プログラム再起動)後、動作が改善されるかご確認ください。<br/>なお、リセット操作を行ってもUPSの出力には影響ありません。</li> <li>※ リセット操作方法<br/>LAN インタフェースカード正面の UPS 通信用コネクタ(RJ11)への接</li> </ul>                                                                                         |
|                              | 続ケーブルを抜き差しすると、LAN インタフェースカードのプログラム<br>を再起動します。                                                                                                    |

これらの対応をしても、正常に動作しない場合、その他、故障と思われることがおきましたら、購入先または当社までご連絡ください。

# 付録B. UPSイベント一覧

メール送信条件の初期設定値を以下の表で示します。 必要に応じて設定値を変更してください。ただし、メール送信「-」のイベントは設定できません。

#### 情報タイプについて

情報タイプの種別は下記のとおりです。 Inf : 情報・状態、 War: 軽微な異常、 Err : 重度の異常

#### 標準設定

| イベント | 情報  | イベント夕称              | メール |
|------|-----|---------------------|-----|
| No.  | タイプ | 「ハント名称              | 送信  |
| 0101 | War | 停電(交流入力電圧異常)        | 無効  |
| 0102 | Inf | 停電(交流入力電圧異常)復旧      | 無効  |
| 0141 | Err | 重故障発生 <sup>※1</sup> | 有効  |
| 0142 | Inf | 重故障復旧               | 有効  |
| 0143 | War | 軽故障発生 <sup>※1</sup> | 有効  |
| 0144 | Inf | 軽故障復旧               | 有効  |
| 0505 | Inf | 回復不能(スケジュール停止)      | 無効  |
| 0506 | Inf | 回復不能(リモート停止)        | 無効  |
| 0507 | War | 回復不能(停電)            | 無効  |
| 0508 | War | 回復不能(バッテリ電圧低下)      | 無効  |
| 0511 | Inf | シャットダウン実行           | 無効  |
| 0512 | Inf | バッテリ交換予告時刻          | 有効  |
| 0562 | War | 回復不能(重故障)           | 無効  |
| 0563 | War | 回復不能(過負荷)           | 無効  |
| 0652 | War | 回復不能(UPS温度異常)       | 無効  |
| 0653 | War | 回復不能(負荷率異常)         | 無効  |
| 0654 | War | 回復不能(入力電圧異常)        | 無効  |
| 0655 | War | 回復不能(外部計測値異常)       | 無効  |

#### ▲ \*1「重故障」、「軽故障」について

| 重故障、軽故障は以下のような状態を表します。            |
|-----------------------------------|
| 重故障:インバータ給電が行えない故障状態              |
| 軽故障:インバータ給電は可能な障害状態               |
| ご使用の UPS により状態が異なる場合がありますので、故障内容に |
| ついては、それぞれお使いの UPS の取扱説明書をご確認ください。 |

#### 高度な設定(UPS状態関連)

| イベント | 情報             | ノベントタ称                | メール               |
|------|----------------|-----------------------|-------------------|
| No.  | タイプ            |                       | 送信                |
| 0103 | War            | バイパス異常                | 無効                |
| 0104 | Inf            | バイパス異常回復              | 無効                |
| 0105 | Inf            | 出力OFF                 | 無効                |
| 0106 | Inf            | 出力ON                  | 無効                |
| 0107 | Inf            | 同期                    | 無効                |
| 0108 | Inf            | 非同期                   | 無効                |
| 0109 | Inf            | インバータ運転               | 無効                |
| 0110 | Inf            | 非インバータ運転              | 無効                |
| 0111 | Inf            | バイパス運転                | 無効                |
| 0112 | Inf            | 非バイパス運転               | 無効                |
| 0113 | Inf            | バッテリ運転                | 無効                |
| 0114 | Inf            | 非バッテリ運転               | 無効                |
| 0115 | Inf            | スタンバイ中                | 無効                |
| 0116 | Inf            | 非スタンバイ中               | 無効                |
| 0117 | Inf            | UPS停止待ち               | 無効                |
| 0118 | Inf            | 非UPS停止待ち              | 無効                |
| 0119 | War            | バッテリ寿命                | 有効                |
| 0120 | Inf            | バッテリ正常                | 有动                |
| 0121 | War            | バッテリ雷圧低下              | 無効                |
| 0122 | Inf            | バッテリ零圧正学              | 無効                |
| 0122 | Inf            | バッテリテフト中              | 無効                |
| 0123 | Inf            | ポッテリテフト中              | 無効                |
| 0124 | Inf            | バッテリテフト可              | 無効                |
| 0120 | Inf            | バッテリテストの              | 無効                |
| 0120 | W/ar           | バップリプスト小司             | 無効                |
| 0127 | Inf            | 過貝伯<br>合              | 有効                |
| 0120 | M/ar           | 貝何止市<br>バッニー1月6日尚     | 有効                |
| 0120 | Inf            | バッテリョ度共用              | 有効                |
| 0130 | IIII<br>Err    | ハッナリ温度正吊              | 有効                |
| 0131 | LII            |                       | 有効                |
| 0132 | Err            |                       | 有効                |
| 0133 | LII            | ノイノ温度共吊               | 有効                |
| 0134 | IIII<br>Err    | フィン温度止吊               | 有効                |
| 0135 | Ell            | ファン正常                 | 有効                |
| 0130 | 1111<br>\\/\or |                       | 自効                |
| 0137 | vvar           |                       | 1月 <u>火</u><br>大劫 |
| 0138 | INT<br>Mor     | ハ1 ハスノレーJUN<br>マレスタ物度 | 1月划               |
| 0139 | vvai<br>lef    |                       | 1月火川              |
| 0140 | 1111           |                       | 1月划               |
| 0145 | vvar           |                       | 無効                |
| 0146 | INT            |                       | 無効                |
| 0147 | INT<br>Wer     |                       | 無効                |
| 0152 | vvar           | ハッナリ美常(ハッナリ木接続)発生     | 月 <u>州</u>        |
| 0153 |                | ハッナリ英帝 (ハッナリ木接続) 復旧   | 月 <u>州</u>        |
| 0154 | vvar           | 言古光上                  | 月 <u>州</u>        |
| 0155 | INT            |                       | 自効                |
| 0581 | Inf            | ンーケンス制御終了(UPS停止なし)    | 無効                |
| 0582 | Inf            | ソーケンス制御終了             | 無効                |
| 0583 | Inf            | USBメモリ取り付け            | 無効                |
| 0584 | vvar           | USBメモリ接続矢敗            | 無効                |
| 0585 | Inf            | USBメモリ保存成功            | 無効                |
| 0586 | War            | USBメモリ保存失敗            | 無効                |
| 0587 | Inf            | USBメモリ取り外し            | 無効                |

### 高度な設定(UPS管理システム関連)

| イベント<br>No. | 情報<br>タイプ | イベント名称                    | メール<br>送信 |
|-------------|-----------|---------------------------|-----------|
| 0201        | War       | 内部シリアル通信異常                | 無効        |
| 0202        | Inf       | 内部シリアル通信異常復旧              | 無効        |
| 0203        | War       | UPS間通信異常                  | 無効        |
| 0204        | Inf       | UPS間通信異常復旧                | 無効        |
| 0205        | War       | アドレス変換失敗                  | 無効        |
| 0210        | Inf       | UPS連携情報配信開始               | 無効        |
| 0211        | Inf       | UPS連携情報配信成功               | 無効        |
| 0212        | War       | UPS連携情報配信失敗 <sup>※2</sup> | 無効        |
| 0213        | Inf       | UPS連携情報配信終了               | 無効        |
| 0220        | Inf       | UPS連携情報更新要求受付             | 無効        |
| 0221        | Inf       | UPS連携情報更新成功               | 無効        |
| 0222        | War       | UPS連携情報更新失敗 <sup>※2</sup> | 無効        |
| 0301        | Inf       | UPS停止要求受付                 | 無効        |
| 0302        | Inf       | UPS起動要求受付                 | 無効        |
| 0303        | Inf       | バッテリテスト開始要求受付             | 無効        |
| 0304        | Inf       | バッテリテスト中止要求受付             | 無効        |
| 0305        | Inf       | バイパス切替要求受付                | 無効        |
| 0306        | Inf       | インバータ切替要求受付               | 無効        |
| 0307        | Inf       | プログラム更新要求受付               | 無効        |
| 0320        | Inf       | 機能テスト要求受付                 | -         |
| 0321        | Inf       | ステータス要求メール受信              | -         |
| 0322        | Inf       | メール受信失敗 <sup>*3</sup>     | -         |
| 0351        | Inf       | 出力オン要求受付                  | 無効        |
| 0352        | Inf       | 出力オフ要求受付                  | 無効        |
| 0353        | Inf       | リセット要求受付                  | 無効        |
| 0401        | Inf       | メール送信完了                   | -         |
| 0402        | War       | メール送信失敗 <sup>*3</sup>     | -         |
| 0403        | Inf       | トラップ送信完了                  | 無効        |
| 0404        | War       | トラップ送信失敗                  | 無効        |
| 0405        | Inf       | スクリプト送信完了                 | 無効        |
| 0406        | Err       | スクリプト送信失敗 <sup>※4</sup>   | 無効        |
| 0407        | Inf       | UPS停止(シリアル)               | 無効        |
| 0408        | Inf       | UPS起動(シリアル)               | 無効        |
| 0409        | Inf       | バッテリテスト開始(シリアル)           | 無効        |
| 0410        | Inf       | バッテリテスト中止(シリアル)           | 無効        |
| 0501        | Inf       | コールドスタート                  | 無効        |
| 0502        | Inf       | スケジュール起動                  | 無効        |
| 0513        | Inf       | 時計設定変更                    | 無効        |
| 0514        | Inf       | 設定変更 <sup>**5</sup>       | 無効        |
| 0515        | Inf       | シャットダウン対象装置の起動            | 無効        |
| 0516        | Inf       | シャットダウン対象装置の停止            | 無効        |

| イベント<br>No. | 情報<br>タイプ | イベント名称                   | メール<br>送信 |
|-------------|-----------|--------------------------|-----------|
| 0520        | Inf       | 設定情報更新完了                 | _         |
| 0521        | War       | 設定情報更新失敗                 | 無効        |
| 0522        | War       | 時計設定失敗                   | 無効        |
| 0552        | Inf       | 出力系統オン                   | 無効        |
| 0553        | Inf       | 出力系統オフ                   | 無効        |
| 0568        | Inf       | バッテリテスト終了(正常)            | 無効        |
| 0569        | Err       | バッテリテスト終了(異常)            | 無効        |
| 0570        | War       | バッテリテスト終了(エラー)           | 無効        |
| 0571        | War       | バッテリテスト終了(中断)            | 無効        |
| 0572        | War       | バッテリテスト終了(不明)            | 無効        |
| 0573        | Inf       | シーケンステスト終了               | —         |
| 0574        | Inf       | シーケンステスト成功               | —         |
| 0575        | War       | シーケンステスト失敗 <sup>*6</sup> | —         |
| 0576        | War       | シーケンステスト中止               | -         |
| 0577        | War       | 連携設定異常発生                 | 無効        |
| 0578        | Inf       | 連携設定異常復旧                 | 無効        |
| 0660        | Inf       | 無線LANアダプタ接続              | 無効        |
| 0661        | Inf       | 無線LANアダプタ切断              | 無効        |
| 0662        | War       | 無線LANアダプタ接続失敗            | 無効        |
| 0663        | Inf       | アクセスポイントモード開始            | 無効        |
| 0664        | Inf       | ステーションモード開始              | 無効        |
| 0688        | War       | 外部計測通信異常 <sup>*7</sup>   | 無効        |
| 0689        | Inf       | 外部計測通信異常復旧               | 無効        |
| 0690        | War       | 外部計測計測値異常                | 無効        |
| 0691        | Inf       | 外部計測計測値異常復旧              | 無効        |
| 0713        | War       | Modbus状態情報変化(警告)         | 無効        |
| 0714        | Inf       | Modbus状態情報変化(正常)         | 無効        |
| 0715        | Inf       | Modbus状態情報変化             | 無効        |
| 0721        | War       | UPS計測値逸脱発生(注意)           | 無効        |
| 0722        | Inf       | UPS計測値逸脱復旧(注意)           | 無効        |
| 0723        | War       | UPS計測値逸脱発生(警告)           | 無効        |
| 0724        | Inf       | UPS計測値逸脱復旧(警告)           | 無効        |
| 0725        | War       | 外部計測値逸脱発生(注意)            | 無効        |
| 0726        | Inf       | 外部計測値逸脱復旧(注意)            | 無効        |
| 0727        | War       | 外部計測値逸脱発生(警告)            | 無効        |
| 0728        | Inf       | 外部計測値逸脱復旧(警告)            | 無効        |
|             |           |                          |           |
|             |           |                          |           |
|             |           |                          |           |
|             |           |                          |           |
|             |           |                          |           |

| _ | *2UPS 連携情報配信失敗/UPS 連携情報更新失敗イベントの詳細内容について    |    |                       |                       |  |  |  |  |  |  |  |
|---|---------------------------------------------|----|-----------------------|-----------------------|--|--|--|--|--|--|--|
| ſ |                                             |    |                       |                       |  |  |  |  |  |  |  |
| ι | UPS 連携情報配信失敗/UPS 連携情報更新失敗の詳細内容にて失敗の原因を表します。 |    |                       |                       |  |  |  |  |  |  |  |
|   | 詳細内容 エラーメッセージ(エラー番号)                        |    |                       |                       |  |  |  |  |  |  |  |
|   |                                             | 説明 | UPS 連携情報配信失敗のエラー番号    | UPS 連携情報更新失敗のエラー番号    |  |  |  |  |  |  |  |
|   |                                             |    | E120:UPS 連携情報処理送信中    | E122:接続装置数オーバー        |  |  |  |  |  |  |  |
|   |                                             |    | E121:UPS 連携情報処理受信中    | E123:データ更新失敗(E122 以外) |  |  |  |  |  |  |  |
|   |                                             |    | E122:接続装置数オーバー        |                       |  |  |  |  |  |  |  |
|   |                                             |    | E123:データ更新失敗(E122 以外) |                       |  |  |  |  |  |  |  |

\*3メール受信失敗/送信失敗イベントの詳細内容について

|     | ノール、一体に、シントの詳細内容にて生物の原因を実します。これ以外のエラー、来早け当社までお問い合わせください |                                                          |  |  |  |  |  |  |  |  |  |
|-----|---------------------------------------------------------|----------------------------------------------------------|--|--|--|--|--|--|--|--|--|
| メール | 安信失敗/达福                                                 | 5 失敗イベントの詳細内容にて失敗の原因を表します。これ以外のエラー番号は当社までお問い合わせください。<br> |  |  |  |  |  |  |  |  |  |
|     | 詳細内容                                                    | メール受信失敗 Errno:<エラー番号>                                    |  |  |  |  |  |  |  |  |  |
|     |                                                         | メール送信失敗 <送信先メールアドレス> Errno:<エラー番号>                       |  |  |  |  |  |  |  |  |  |
|     | 説明                                                      | 代表的なエラー番号                                                |  |  |  |  |  |  |  |  |  |
|     |                                                         | 7 : メールサーバへの接続失敗                                         |  |  |  |  |  |  |  |  |  |
|     |                                                         | 28 : メールサーバへの接続タイムアウト                                    |  |  |  |  |  |  |  |  |  |
|     |                                                         |                                                          |  |  |  |  |  |  |  |  |  |

\*4スクリプト送信失敗イベントの詳細内容について

| スクリ | スクリプト送信失敗イベントの詳細内容にて失敗の原因を表します。 |                                          |                          |  |  |  |  |  |  |  |
|-----|---------------------------------|------------------------------------------|--------------------------|--|--|--|--|--|--|--|
|     | 詳細内容                            | STEP <step 番号="">[, &lt;詳細内容&gt;]</step> |                          |  |  |  |  |  |  |  |
|     | 説明                              | 詳細内容                                     | 補足説明                     |  |  |  |  |  |  |  |
|     |                                 | "abort:"中止                               | UPS 自動停止時間経過             |  |  |  |  |  |  |  |
|     |                                 | "shebang error:"シバンエラー                   | イベントスクリプトの先頭行の記述間違い      |  |  |  |  |  |  |  |
|     |                                 | "script error":スクリプトの戻りがゼロ以外             | イベントスクリプトのエラー            |  |  |  |  |  |  |  |
|     |                                 | "script timeout":タイムアウト                  | Step 開始から完了までのタイムアウト時間経過 |  |  |  |  |  |  |  |
|     |                                 | "log size too large":ログサイズオーバー           | ログ取得サイズオーバ               |  |  |  |  |  |  |  |
|     |                                 | エラー番号を説明する文字列:異常終了                       | その他のエラー                  |  |  |  |  |  |  |  |

#### \*5設定変更イベントの詳細内容について

設定変更イベントの詳細内容の"0x????????"(16 進数表示)は、どの項目について設定変更を行なったかを表します。設定 変更可能な項目が 32 ビットの各ビットに割り当てられ、設定変更があった項目のビットに1がセットされます。各ビットの割 り当ては以下のとおりです。

各項目の詳細につきましては、当社までお問い合わせください。

| 上位 20  |       | 39-   | -36   |       |       | 35-     | -32      |       |           | 31-  | -28         |      |              | 27- | -24   |       |      | 23-    | -20     |          |
|--------|-------|-------|-------|-------|-------|---------|----------|-------|-----------|------|-------------|------|--------------|-----|-------|-------|------|--------|---------|----------|
| ビット    | 8     | 4     | 2     | 1     | 8     | 4       | 2        | 1     | 8         | 4    | 2           | 1    | 8            | 4   | 2     | 1     | 8    | 4      | 2       | 1        |
| 設定変更項目 | (未使用) | (未使用) | (未使用) | (未使用) | (未使用) | UPS連携情報 | USBメモリ保存 | 無線LAN | イベントスクリプト | イベント | シャットダウン対象装置 | しきい値 | Modbusスレーブ装置 | センサ | 統計グラフ | UPS連携 | 次回起動 | スケジュール | SZZPJ-ザ | SZMPトラップ |

| 下位 20  |               | 19-      | -16  |        |        | 15-         | -12      |               |       | 11·   | -8     |            |        | 7-       | -4       |      |          | 3-         | -0      |         |
|--------|---------------|----------|------|--------|--------|-------------|----------|---------------|-------|-------|--------|------------|--------|----------|----------|------|----------|------------|---------|---------|
| ビット    | 8             | 4        | 2    | 1      | 8      | 4           | 2        | 1             | 8     | 4     | 2      | 1          | 8      | 4        | 2        | 1    | 8        | 4          | 2       | 1       |
| 設定変更項目 | M o d b u s情報 | イベント通知間隔 | ロケール | FTPポート | しきい値監視 | Wake On LAN | スケジュール情報 | S y s l o s情報 | NTP情報 | メール情報 | SNAP情報 | サービスアクセス制限 | サービス情報 | LANカード情報 | ネットワーク管理 | 接点信号 | しPSパラメータ | 自動バッテリチェック | シーケンス制御 | アカウント情報 |

(例1)ネットワーク情報が変更された場合 詳細内容:0x010000020

r

(例 2) スケジュール運転条件(有効/無効)と、スケジュール運転情報(週間/指定日スケジュール)が変更された場合 詳細内容:0×0000<u>4</u>0<u>2</u>000

\*6シーケンステスト失敗イベントの詳細内容について

| シーク | シーケンステスト失敗イベントの詳細内容にて失敗の原因を表します。 |                                                        |  |  |  |  |
|-----|----------------------------------|--------------------------------------------------------|--|--|--|--|
|     | 詳細内容                             | <詳細内容>                                                 |  |  |  |  |
|     | 説明                               | 詳細内容                                                   |  |  |  |  |
|     |                                  | "Exec. SD": スクリプト送信失敗等                                 |  |  |  |  |
|     |                                  | "Conf. SD": 装置の停止が確認できない                               |  |  |  |  |
|     |                                  | "PC/WS stop":装置停止により、シャットダウン実行しない                      |  |  |  |  |
|     |                                  | "Output OFF": 接続コンセントオフにより、シャットダウン実行しない                |  |  |  |  |
|     |                                  | "not to perform": stopdevscond コマンドにて、有効装置の停止確認が確認できない |  |  |  |  |

| <sup>*7</sup> 外部計測通信異常の詳細内容について |                                                            |  |  |  |  |
|---------------------------------|------------------------------------------------------------|--|--|--|--|
|                                 |                                                            |  |  |  |  |
| †測通信異常の話                        | ¥細内容にて失敗の原因を表します。                                          |  |  |  |  |
| 詳細内容                            | Modbus,No.<状態取得 No.>,ID=<ユニット ID/スレーブ ID>, ErrCode=<エラー番号> |  |  |  |  |
|                                 | Sensor,No. <状態取得 No.>,ID=<センサ ID>, ErrCode=<エラー番号>         |  |  |  |  |
| 説明                              | エラー番号                                                      |  |  |  |  |
|                                 | 0:接続エラー                                                    |  |  |  |  |
|                                 | 1:機能コードエラー                                                 |  |  |  |  |
|                                 | 2:アドレスエラー                                                  |  |  |  |  |
|                                 | 3:データエラー                                                   |  |  |  |  |
|                                 | 4:タイムアウト                                                   |  |  |  |  |
|                                 | 5:CRC エラー                                                  |  |  |  |  |
|                                 | *7外部計<br>*別通信異常の<br>詳細内容<br>説明                             |  |  |  |  |

# 付録C. 受信メール一覧

受信メールの一覧は以下のとおりです。

#### A. UPS状態計測情報

#### 口は半角スペース。件名の大文字/小文字は区別されません。

要求メール 件名 UPS□Status□Request

| 応答メ | ール1                                                                 |                                | 応答メール2                                                  |                               |  |  |  |
|-----|---------------------------------------------------------------------|--------------------------------|---------------------------------------------------------|-------------------------------|--|--|--|
| 件名  | Re:UPS Status Request(U                                             | PS Condition)                  | Re:UPS Status Request(UPS Meas. Value)                  |                               |  |  |  |
| 本文  | (記載例)                                                               | (項目説明)                         | (記載例)                                                   | (項目説明)                        |  |  |  |
|     | [AC input voltage]<br>: Normal<br>[Bypass trouble]<br>: Normal<br>: | [状態名称]<br>: 状態内容<br>(情報数分繰り返し) | [Input Volt.]<br>: 109V<br>[Input Curr.]<br>: 0.6A<br>: | [計測名称]<br>: 計測値<br>(情報数分繰り返し) |  |  |  |

#### B. 装置設置情報

口は半角スペース。件名の大文字/小文字は区別されません。

要求メール 件名 Setting□Request

応答メール

| 件名 | Re:Setting Request                                                                                                    |                                                                                                    |
|----|----------------------------------------------------------------------------------------------------|----------------------------------------------------------------------------------------------------|
| 本文 | (記載例)                                                                                                    | (項目説明)                                                                                                    |
|    | [IP Address]<br>: 172.30.3.40<br>: fd00::1<br>: fe80::XXX:XXX:XXX:XXXXX<br>[MAC Address]<br>: AC-1F-0F-00-00-01<br>[Package Ver]<br>: P0021895A<br>[Control Ver]<br>: P0021893A<br>[Web Ver]<br>: P0021894A<br>[OS Ver]<br>: P0021892A | [IP Address]<br>:   P ∨ 4アドレス (XXX.XXX.XXX)<br>:   P ∨ 6アドレス (XXX:XXXX:XXX)<br>:   P ∨ 6 ワドレス (XXX:XXX:XXX)<br>:   AC クドレス (XX-XX-XX-XX-XX)<br>[MAC Address]<br>: MACアドレス (XX-XX-XX-XX-XX-XX)<br>[Package Ver]<br>: パッケージバージョン (P00XXXX)<br>[Control Ver]<br>: 制御バージョン (P00XXXXX)<br>[Web Ver]<br>: W e b パージョン (P00XXXXX)<br>[OS Ver]<br>: OS パージョン (P00XXXXX) |

#### C. イベントログ情報(最新10件)

要求メールの件名に、下表からイベントログ情報(最新10件)を取得したい形式の件名を選んで入力します。

| 件名 (Subject)   | 説明                                                        |
|----------------|-----------------------------------------------------------|
| Log⊡Request    | 最新のイベントログ 10 件が本文に記載されたメールが返信されます。                        |
| Log⊡Request⊡-f | 最新のイベントログ 10 件が記載された「upslog.txt」ファイルが添付され、<br>メールが返信されます。 |

件名入力例

目もと、三

口は半角スペース。件名の大文字/小文字は区別されません。

| 安水ノ | K-10                |          |         |        |              |
|-----|---------------------|----------|---------|--------|--------------|
| 件名  | Log□Request         |          |         |        |              |
|     |                     |          |         |        |              |
| 応答> | イール                 |          |         |        |              |
| 件名  | Re:Log Request      |          |         |        |              |
| 本文  |                     | (記載例)    |         |        | (項目説明)※      |
|     | Type No. Event Name | DateTime | Address | Detail | Type:種別      |
|     |                     |          |         |        | - No.:イベント番号 |

| Inf 0514             | 設定変更<br>シャットダウン対象装置の起動      | 2023/05/08               | 19:10:23<br>18:48:17 | 172.31.3.202 0x00<br>172 30 3 41   | 40000400        | Event Name:イベント名                |
|----------------------|-----------------------------|--------------------------|----------------------|------------------------------------|-----------------|---------------------------------|
| Inf 0405             | スクリプト送信完                    | 2023/05/08               | 16:02:02             | 172.30.3.149 Step4                 | 4               | DateTime:発生時刻<br>Address:関連アドレス |
| Err 0406<br>Inf 0511 | スクリノト 送信矢敗<br>シャットダウン実行     | 2023/05/08               | 16:00:01             | 172.30.1.148 Steps<br>172.30.3.149 | 3, script error | Detail:詳細内容                     |
| Inf 0511<br>Inf 0505 | シャットダウン実行<br>回復不能(スケジュール停止) | 2023/05/08<br>2023/05/08 | 16:00:00<br>16:00:00 | 172.30.1.148<br>OUT                | LET 1           | (降順で最新の10件分)                    |
| Inf 0125             | バッテリテスト可                    | 2023/05/08               | 09:45:07             |                                    |                 |                                 |
| Inf 0109             | インバータ運転                     | 2023/05/08               | 09:45:07             |                                    |                 |                                 |
| Inf 0107             | 同期                          | 2023/05/08               | 09:45:07             |                                    |                 |                                 |

※. 添付ファイル「upslog.txt」に記載されている項目も同様です。

#### D. イベントログ情報(すべて)

要求メールの件名に、下表からイベントログ情報(すべて)を取得したい形式の件名を選んで入力します。

| 件名 (Subject)       | 説明                                                               |
|--------------------|------------------------------------------------------------------|
| Log⊡Request⊡All    | 本文に、すべてのイベントログ(最大1000件)が記載されたメールが返信されます。                         |
| Log□Request□All□-f | すべてのイベントログ(最大 1000 件)が記載されたファイル「upslog.txt」がメール<br>に添付され、返信されます。 |

件名入力例

口は半角スペース。件名の大文字/小文字は区別されません。

| 要求メ | ール              |
|-----|-----------------|
| 件名  | Loa□Request□All |

| 応答メ | ニール                                                                                                    |                                                                                                    |                                                                                                    |                                                                       |                                                                                                    |  |  |
|-----|----------------------------------------------------------------------------------------------------|----------------------------------------------------------------------------------------------------|----------------------------------------------------------------------------------------------------|-----------------------------------------------------------------------|----------------------------------------------------------------------------------------------------|--|--|
| 件名  | Re: Log□Request□All                                                                                                    | Re: Log Request All                                                                                                    |                                                                                                    |                                                                       |                                                                                                    |  |  |
| 本文  |                                                                                                    | (記載例)                                                                                                    |                                                                                                    |                                                                       | (項目説明) <sup>※</sup>                                                                                  |  |  |
|     | Type No. Event Name                                                                                                    | DateTime                                                                                                    | Address                                                                                                    | Detail                                                                | Type:種別                                                                                              |  |  |
|     | Inf 0514 設定変更<br>Inf 0515 シャットダウン対象装置の起動<br>Inf 0405 スクリプト送信完<br>Err 0406 スクリプト送信失敗<br>Inf 0511 シャットダウン実行<br>Inf 0511 シャットダウン実行<br>Inf 0505 回復不能(スケジュール停止)<br>Inf 0125 バッテリテスト可 | 2023/05/08 19:10:<br>2023/05/08 18:48:<br>2023/05/08 16:02:<br>2023/05/08 16:00:<br>2023/05/08 16:00:<br>2023/05/08 16:00:<br>2023/05/08 16:00:<br>2023/05/08 09:45 | 23 172.31.3.202<br>17 172.30.3.41<br>02 172.30.3.149<br>01 172.30.1.148<br>00 172.30.3.149<br>00 172.30.3.149<br>00 172.30.1.148 | 2 0x0040000400<br>9 Step4<br>5 Step3, script error<br>9<br>0 OUTLET 1 | No.: イベント番号<br>Event Name: イベント名<br>DateTime:発生時刻<br>Address: 関連アドレス<br>Detail:詳細内容<br>(降順で 1000 件分) |  |  |
|     | Inf 0514 設定変更                                                                                                    | 2023/02/02 09:27                                                                                                    | 23 172.31.3.202                                                                                                    | 2 0x0040000400                                                        |                                                                                                    |  |  |

※. 添付ファイル「upslog.txt」に記載されている項目も同様です。

#### E. UPS情報

口は半角スペース。件名の大文字/小文字は区別されません。

要求メール

件名 UPS□Info□Request

#### UPSとシリアル接続時

| 応答メ |                                                                                                    |                                                                                                    |  |  |  |
|-----|----------------------------------------------------------------------------------------------------|----------------------------------------------------------------------------------------------------|--|--|--|
| 件名  | Re:UPS Info Request                                                                                                    |                                                                                                    |  |  |  |
| 本文  | (記載例)                                                                                                    | (項目説明)                                                                                                    |  |  |  |
|     | [Style]<br>: UPS_001<br>[Controlled part Ver.]<br>: 12<br>[Input phase]<br>: 1<br>[Output phase]<br>: 1<br>[Bypass phase]<br>: 1<br>[Rated input voltage]<br>: 100V<br>[Rated output voltage]<br>: 100V<br>[Rated capacity]<br>: 1.0kVA<br>[Rated backup time]<br>: 15min<br>[Number of outlet]<br>: 0<br>[Constant output]<br>: No | [Style]         : 形式名称(最大 16 パイト)         [Controlled part Ver.]         : パージョン No. (XX)         [Input phase]         : 入力相数         [Output phase]         : 出力相数         [Bypass phase]         : パイパス相数         [Rated input voltage]         : 定格入力電圧(V)         [Rated output voltage]         : 定格密量(kVA)         [Rated backup time]         : 定格パックアップ時間(分)         [Number of outlet]         : 出力系統数         [Constant output]         : 常時出力(Yes/No=あり/なし) |  |  |  |
|     | [Result of battery test]<br>: Normal finish<br>[Date of battery test]<br>: 2023/04/25 20:43:35<br>[Number of power failure]<br>: 8times<br>[Battery life]<br>: 42459hour<br>[UPS operation estimated time]<br>: 9386hour<br>[Battery operation estimated time]<br>: 509sec<br>[Serial No.]                                          | <ul> <li>[Result of battery test]</li> <li>: バッテリテスト結果**</li> <li>[Date of battery test]</li> <li>: バッテリテスト実施時間(YYYY/MM/DD HH:MM:SS)</li> <li>[Number of power failure]</li> <li>: 停電回数(回)</li> <li>[Battery life]</li> <li>: バッテリ残寿命(時間)</li> <li>[UPS operation estimated time]</li> <li>: UP S運転積算時間(時間)</li> <li>[Battery operation estimated time]</li> <li>: バッテリ運転積算時間(秒)</li> <li>[Serial No.]</li> </ul>                                                       |  |  |  |
|     | [Genal 140.]<br>:                                                                                                    | : シリアル番号(最大12バイト)→情報がない場合は空白                                                                                                    |  |  |  |

※. バッテリテスト結果

= Unknown (不明) / Normal finish (正常終了) / Abnormal finish (異常終了) / Error (エラー) / Test stop (テスト中断) / Testing (テスト中)

F.集計データ

要求メールの件名に、下表から収集するデータの件名を選んで入力します。 「csv」形式のファイルが添付された応答メールが返信されます。

| 件名(Subject)                      | 説明        |
|----------------------------------|-----------|
| Daily Request yymmdd -f filename | 日報データ(日別) |
| Monthly Request yymm -f filename | 月報データ(月別) |
| Yearly Request yy -f filename    | 年報データ(年別) |

件名入力時のご注意

• 口は半角スペースを示します。件名の大文字/小文字は区別されません。

• yymmdd は年月日を示します。yy:西暦の下2桁、mm:月を2桁、dd:日にちを2桁で指定します。

• filename には、任意のファイル名を設定します。設定しない場合は、filename を省略します。

ファイル名は英数半角文字で入力し、件名の文字数合計がファイル名を含め76文字以下になるようにしてください。

件名入力例:ファイル名を「DATA-2023-May-08.csv」に設定し、2023年5月8日の集計データを要求する場合。

| 要求メール |                                              |
|-------|----------------------------------------------|
| 件名    | Daily□Request□230508□-f□DATA-2023-May-08.csv |

| 応答メール  |                                                  |                                                                      |  |
|--------|--------------------------------------------------|----------------------------------------------------------------------|--|
| 件名     | Re: Daily Request 230508 -f DATA-2023-May-08.csv |                                                                      |  |
| 本文     | (記載例)                                            | (項目説明)                                                               |  |
|        | DATA-2023-May-08.csv                             | 集計データがある場合は、ファイルが添付されています。<br>本文にはファイル名が記載されています。                    |  |
|        | No Data                                          | 集計データがない場合は、本文に左記の記載があり、<br>ファイルは添付されていません。                          |  |
| 添付ファイル | DATA-2023-May-08.csv                             | 設定した名称のファイルが添付されています。<br>添付ファイルデータの内容は下記「集計データの表示内容について」<br>をご覧ください。 |  |
|        | daily_230508.csv                                 | ファイル名を設定しなかった場合は、左記の名称のファイルが添付されています。                                |  |

#### 集計データの表示内容について

集計データの見出し行には、集計日時、集計データ種類、計測値の種類が記載されています。 表示項目の内容は下記のとおりです。

YYYY/MM/DD HH:MM:SS — 年/月/日 時間/分/秒 を示します。

| Input_V* _ ave | 計測した値の種類を示します。<br>ave : 平均値<br>max_time : 最大値収集時間<br>max : 最大値<br>min_time : 最小値収集時間<br>min : 最小値                                                                                                    |                                                        |
|----------------|----------------------------------------------------------------------------------------------------|--------------------------------------------------------|
|                | 集計データの種類を示します。<br>Input_V* :入力電圧 *<br>Input_Hz :入力周波数<br>Output_V* :出力電圧 *<br>Output_A* :出力電流 *<br>Output_kW :出力電力<br>Output_Hz :出力周波数<br>Load_factor :負荷率<br>Ambient_temp :周囲温度<br>Battery_temp :パッテリ温度<br>Output_kWh :出力電力量 | <ul> <li>※.入出力が複数相数の場合、「*」に1~3が<br/>表示されます。</li> </ul> |

集計データ中、センサ計測値の見出し行の表示項目は下記のとおりです。
#### sensor01\_ave\_19144d0400000bb(C)

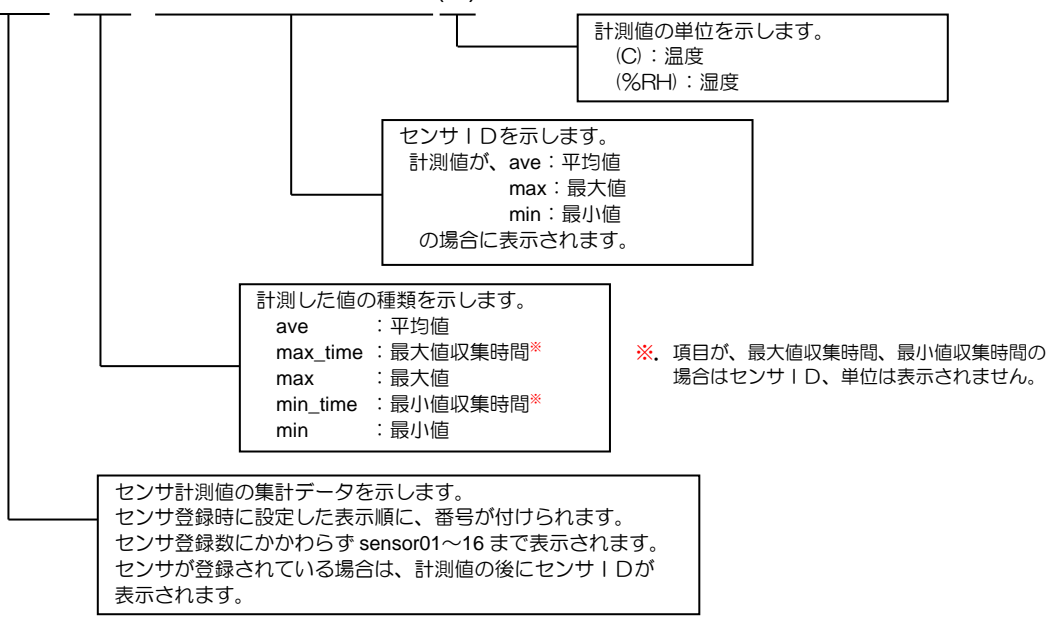

#### G. UPS の計測値情報

要求メールの件名に、下表から UPS の計測値データ(日別)を取得したい形式の件名を選んで入力します。

| 件名 (Subject)                 | 説明                                                                    |
|------------------------------|-----------------------------------------------------------------------|
| UPSMeasLog□Request□yymmdd    | 本文に、指定日の UPS 計測値データが記載されたメールが返信されます。                                  |
| UPSMeasLog⊟Request⊟yymmdd⊟-f | 指定日の UPS 計測値データが記載されたファイル「upsmeaslog_yymmdd.csv」が<br>メールに添付され、返信されます。 |

件名入力例

要求メール

口は半角スペース。件名の大文字/小文字は区別されません。

件名 UPSMeasLog□Request□230508

| 応答メ | <i>ール</i>                                                                                                    |                                                                                                    |
|-----|----------------------------------------------------------------------------------------------------|----------------------------------------------------------------------------------------------------|
| 件名  | Re: UPSMeasLog□Request□230508                                                                                                    |                                                                                                    |
| 本文  | (記載例)                                                                                                    | (項目説明)*                                                                                                    |
|     | DateTime,meas01,meas02,meas03,meas04,meas05,meas06,meas07,meas08,meas09,<br>meas10,meas11,meas12,meas13,meas14,meas15,meas16,meas17,meas18,meas19,m<br>eas20,meas21,meas22,meas23,meas24,meas25,meas26,meas27,meas28,meas29,mea<br>s30,meas31,meas32,meas33,meas34,meas35,meas36,meas37,meas38,meas39,meas4<br>0,meas41,meas42,meas43,meas44<br>2023/05/08 21:29:29,104.0000,-,-,-,-,-,-,60.0000,-,-,-,-,-,-,-,-,-,-,101.0000,-,-0.0000,<br>-,-,-,-,-,-,0.0000,27.0000,-,27.0000,-,26.0000,-,-,100.0000,1092.0000,-<br>2023/05/08 21:29:39,105.0000,-,27.0000,-,26.0000,-,-,100.0000,1092.0000,-<br>.,-,-,-,-,-,0.0000,27.0000,-,27.0000,-,26.0000,-,-,100.0000,1092.0000,- | DateTime:収集日時<br>measO1 :計測値項目1<br>:<br>meas44:計測値項目44<br>表示内容の詳細は、次ページの<br>「UPS の計測値データの表示内容<br>について」をご覧ください。 |

※. 添付ファイル「upsmeaslog\_230508.csv」に記載されている項目も同様です。

こ注意
収集データのデータ件数によっては、応答メールを受信するまでに、数分程度の時間が掛かる場合があります。

### UPS の計測値データの表示内容について

計測値データの見出し行には、収集日時、計測値番号が記載されています。

収集日時

YYYY/MM/DD HH:MM:SS — 年/月/日 時間/分/秒 を示します。

計測値番号に対する計測値項目は下記のとおりです。

| タイトル名称 | 計測値        | タイトル名称 | 計測値       |   | タイトル名称 | 計測値       |
|--------|------------|--------|-----------|---|--------|-----------|
| measO1 | 入力電圧(1)    | meas16 | バイパス電流(2) |   | meas31 | 出力電力(3)   |
| meas02 | 入力電圧(2)    | meas17 | バイパス電流(3) |   | meas32 | 出力周波数     |
| meas03 | 入力電圧(3)    | meas18 | バイパス電力(1) |   | meas33 | 出力皮相電力    |
| meas04 | 入力電流(1)    | meas19 | バイパス電力(2) |   | meas34 | 負荷率       |
| meas05 | 入力電流(2)    | meas20 | バイパス電力(3) |   | meas35 | バッテリ充電電圧  |
| meas06 | 入力電流(3)    | meas21 | バイパス周波数   |   | meas36 | バッテリ充電電流  |
| meas07 | 入力電力(1)    | meas22 | バイパス皮相電力  |   | meas37 | バッテリ放電電圧  |
| meas08 | 入力電力(2)    | meas23 | 出力電圧(1)   |   | meas38 | バッテリ放電電流  |
| meas09 | 入力電力(3)    | meas24 | 出力電圧(2)   |   | meas39 | 周囲温度      |
| meas10 | 入力周波数      | meas25 | 出力電圧(3)   |   | meas40 | バッテリ温度    |
| meas11 | 入力皮相電力     | meas26 | 出力電流(1)   |   | meas41 | フィン温度     |
| meas12 | バイパス電圧(1)  | meas27 | 出力電流(2)   |   | meas42 | バッテリ充電率   |
| meas13 | バイパス電圧(2)  | meas28 | 出力電流(3)   |   | meas43 | バッテリ残保持時間 |
| meas14 | バイパス電圧(3)  | meas29 | 出力電力(1)   |   | meas44 | バッテリ状態    |
| meas15 | バイパス 雷流(1) | meas30 | 出力電力(2)   | ] |        |           |

#### H. Modbus スレーブ装置の計測値情報

要求メールの件名に、下表から Modbus 収集データを取得したい形式の件名を選んで入力します。

| 件名 (Subject)                    | 説明                                                                         |
|---------------------------------|----------------------------------------------------------------------------|
| ModbusMeasLog□Request□yymmdd    | 本文に、指定日の Modbus 収集データが記載されたメールが返信されます。                                     |
| ModbusMeasLog□Request□yymmdd□-f | 指定日の Modbus 収集データが記載されたファイル<br>「modbusmeaslog_yymmdd.csv」がメールに添付され、返信されます。 |

件名入力例

口は半角スペース。件名の大文字/小文字は区別されません。

件名 ModbusMeasLog<sub>□</sub>Request<sub>□</sub>230508

| 応答メール |  |
|-------|--|
|-------|--|

要求メール

| 件名 | Re: ModbusMeasLog□Request□230508                                                   |                 |
|----|------------------------------------------------------------------------------------|-----------------|
| 本文 | (記載例)                                                                              | (項目説明)※         |
|    | DateTime,data01,data02,data03,data04,data05,data06,data07,data08,data09,data10,dat | DateTime:発生時刻   |
|    | a11,data12,data13,data14,data15,data16                                             | dataXX:取得情報 No. |
|    | 2023/05/08 19:32:12,-,-,-,0.0000,-,-,-,-,-,-,-,-,-                                 |                 |
|    | 2023/05/08 19:32:23,-,-,-,0.0000,-,-,-,-,-,-,-,-,-                                 |                 |
|    | 2023/05/08 19:32:33,-,-,-,0.1235,-,-,-,-,-,-,-,-,-                                 |                 |
|    | 2023/05/08 19:32:42,-,-,-,0.1235,-,-,-,-,-,-,-,-,-                                 |                 |
|    | 2023/05/08 19:32:53,-,-,-,0.1235,-,-,-,-,-,-,-,-,-                                 |                 |
|    | 2023/05/08 19:33:02,-,-,-,0.1235,-,-,-,-,-,-,-,-,-                                 |                 |
|    | 2023/05/08 19:33:12,-,-,-,0.1235,-,-,-,-,-,-,-,-,-                                 |                 |
|    |                                                                                    |                 |

※添付ファイル「modbusmeaslog\_230508.csv」に記載されている項目も同様です。

| 収集データのデータ件数によっては、 | 応答メールを受信するまでに、 | 数分程度の時間が掛かる場合があります。 |
|-------------------|----------------|---------------------|

#### I. 温湿度センサの計測値情報

要求メールの件名に、下表から温湿度センサ収集データを取得したい形式の件名を選んで入力します。

| 件名(Subject)                     | 説明                                                                       |
|---------------------------------|--------------------------------------------------------------------------|
| SensorMeasLog□Request□yymmdd    | 本文に、指定日の温湿度センサ収集データが記載されたメールが返信されます。                                     |
| SensorMeasLog□Request□yymmdd□-f | 指定日の温湿度センサ収集データが記載されたファイル<br>「sensorMeasLog_yymmdd.csv」がメールに添付され、返信されます。 |

件名入力例

口は半角スペース。件名の大文字/小文字は区別されません。

| 要求メール |                              |  |
|-------|------------------------------|--|
| 件名    | SensorMeasLog□Request□230508 |  |

| 応答メール |                                                                                                    |                                   |  |
|-------|----------------------------------------------------------------------------------------------------|-----------------------------------|--|
| 件名    | Re: SensorMeasLog□Request□230508                                                                                                    |                                   |  |
| 本文    | (記載例)                                                                                                    | (項目説明)*                           |  |
|       | DateTime,data01,data02,data03,data04,data05,data06,data07,data08,data09,data10,dat<br>a11,data12,data13,data14,data15,data16<br>2023/05/08 19:32:12,-,-,-,0.0000,-,-,-,-,-,-,-<br>2023/05/08 19:32:33,-,-,-,0.1235,-,-,-,-,-<br>2023/05/08 19:32:42,-,-,-,0.1235,-,-,-,-,-<br>2023/05/08 19:32:42,-,-,-,0.1235,-,-,-,-,-<br>2023/05/08 19:33:02,-,-,-,0.1235,-,-,-,-,-<br>2023/05/08 19:33:02,-,-,-,0.1235,-,-,-,-,-<br>2023/05/08 19:33:02,-,-,-,0.1235,-,-,-,-,-<br>2023/05/08 19:33:12,-,-,-,0.1235,-,-,-,-,-<br>2023/05/08 19:33:12,-,-,-,0.1235,-,-,-,-,-,-<br>2023/05/08 19:33:12,-,-,-,0.1235,-,-,-,-,-,- | DateTime:発生時刻<br>dataXX: 取得情報 No. |  |

※添付ファイル「SensorMeasLog\_230508.csv」に記載されている項目も同様です。

ご注意 収集データのデータ件数によっては、応答メールを受信するまでに、数分程度の時間が掛かる場合があります。

#### イベント通知メール

UPSの状態変化、設定変更などイベントが発生した場合に以下のような書式の通知メールを送信します。 またメール送信遅延時間の間、複数のイベントが発生した場合は、発生したイベント全てをまとめて送信します。

| 通知メール |                                                                  |                                                             |  |  |  |
|-------|------------------------------------------------------------------|-------------------------------------------------------------|--|--|--|
| 本文    | (記載例)                                                            | (項目説明)                                                      |  |  |  |
|       | 以下のイベントが発生しました。<br>時計設定変更 <2023/04/01 01:02:03> <192.168.1.2> <> | 以下のイベントが発生しました。<br>イベント名称 <イベント発生日時> <関連装置アドレス><br><イベント詳細> |  |  |  |
|       | Mail Address :ups@syroot<br>Comment:1F<br>                       | <br>Mail Address :UPS メールアドレス<br>Comment:UPS コメント<br>       |  |  |  |

# 付録D. 使用プロトコルとサーバポート

LAN インタフェースカードで使用する TCP/UDP のサーバポート、および一般的なプロトコル名は下記のとおりです。

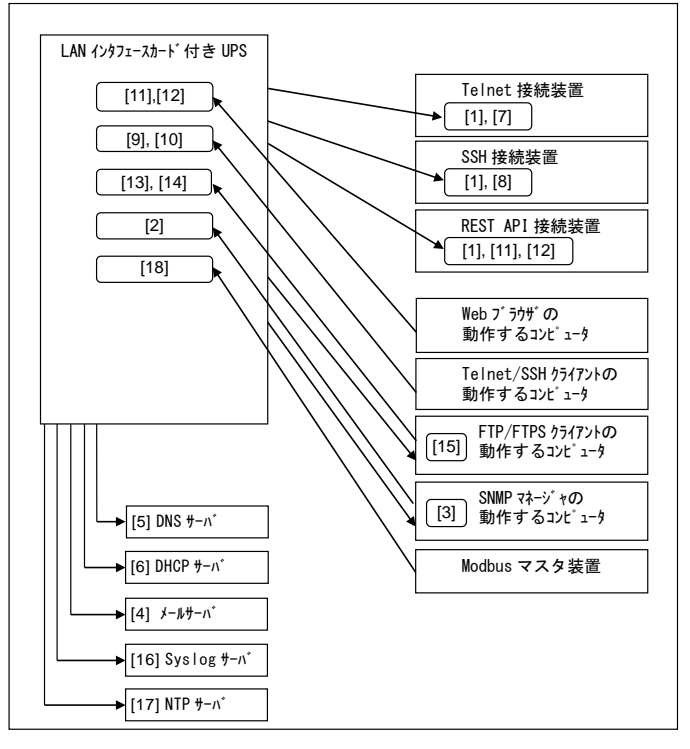

|      | プロトコルなど   | ポート番号                    | 概要                                   |                               |
|------|-----------|--------------------------|--------------------------------------|-------------------------------|
| [4]  | ICMP      | -                        | ping (echo)による状態チェック (IPv4 アドレス登録装置) |                               |
| [1]  | ICMPv6    | -                        | ping (echo)による状態チェック (IPv6 アドレス登録装置) |                               |
| [2]  | SNMP      | UDP : 161 *1             | SNMP マネージャからの接続待ち                    |                               |
| [3]  | SNMPTRAP  | UDP : 162 <sup>**2</sup> | SNMP トラップ受信                          |                               |
|      |           | TCP : 25 <sup>*2</sup>   | E-mail 送信(暗号化なし)                     |                               |
|      | SMTP      | TCP: 465 **2             | E-mail 送信(SMTP over SSL/TLS)         |                               |
| [4]  |           | TCP:587 *2               | E-mail 送信(STARTTLS)                  |                               |
|      |           | TCP : 110 <sup>*2</sup>  | E-mail 受信(暗号化なし/STLS)                |                               |
|      | POPS      | TCP:995 *2               | E-mail 受信(POP over SSL/TLS)          |                               |
| [5]  | DNS       | -                        | クライアント装置やメールサーバ等の名称解決(IP アドレス取得)     |                               |
| [6]  | DHCP      | -                        | 動的アドレスの取得                            |                               |
| [7]  | Telnet    | TCP : 23 <sup>*2</sup>   | Telnet 接続待ち(Telnet 接続装置用)            |                               |
| [8]  | SSH       | TCP : 22 <sup>**2</sup>  | SSH 接続待ち(SSH 接続装置用)                  |                               |
| [9]  | Telnet    | TCP : 23 <sup>**2</sup>  | Telnet 接続待ち(設定用)                     |                               |
| [10] | SSH       | TCP : 22 **2             | SSH 接続待ち(設定用)                        |                               |
| [11] | НТТР      |                          | Web ツールのロード                          |                               |
| []   |           |                          | 101 : 00                             | REST API 接続待ち(REST API 接続装置用) |
| [12] |           | Webツールのロード               |                                      |                               |
| ['-] |           |                          | REST API 接続待ち (REST API 接続装置用)       |                               |
| [13] | FTP       | TCP: 21 *2               | UPS 設定情報のダウンロード/アップロード               |                               |
| []   | 1 11      | TCP: 32000~32010         | バッシブモードの場合のデータ通信用                    |                               |
| [14] | FTPS      | TCP:990 *2               | UPS 設定情報のダウンロード/アップロード               |                               |
| 11   |           | TCP: 32000~32010         | パッシブモードの場合のデータ通信用                    |                               |
| [15] | FTP/ FTPS | TCP:動的ボート                | アクティフモードの場合のデータ通信用                   |                               |
| [16] | Syslog    | UDP : 514                | Syslog 送信                            |                               |
| [17] | NTP       | UDP : 123                | NTP サーバによる時計合わせ                      |                               |
| [18] | Modbus    | TCP : 502 **2            | Modbus マスタからの接続待ち                    |                               |

※1. デフォルト値です。ポート番号は変更可能です。変更方法は、「7.2 コマンドの説明」の「service」コマンドをご覧ください。
 ※2. デフォルト値です。ポート番号は変更可能です。変更方法は、Web ツール、ターミナルツールの各項目をご覧ください。

## 付録E. WindowsのSSHサーバを有効にする

Windows 10 以降、OpenSSH がインストールできます。

以下の手順で OpenSSH サーバをインストールして、自動起動する設定にすることで、SSH ログインが可能になります。

以降の操作は、Windowsの管理者(Administrators)権限を持ったユーザで実施してください。

- <手順>Windows 10の場合
- Windowsの【スタート】メニューから、【設定】を開き、【アプリ】>【アプリと機能】の順に選んで、【オプション機能】
   を選択します。
- ② 一覧を確認して、OpenSSH サーバーが既にインストールされているか確認します。インストールされていない場合は、 ページの上部にある【機能の追加】を選択し、OpenSSH サーバーをインストールします。
- ③ インストールが完了すると、[アプリ]>[アプリと機能] と [オプション機能] に戻ります。[OpenSSHサーバー] が一覧 に表示されます。
- ④ 「OpenSSH サーバー」を開始し、OS起動時に自動起動する構成にするため、管理者としてPowerShell を開き、次の 青字の2つのコマンドを実行します。

PS C:¥> Start-Service sshd PS C:¥> Set-Service -Name sshd -StartupType 'Automatic'

以上でパスワード認証によるSSH接続が可能になります。

#### 公開鍵認証でSSH接続する場合は、以下の設定も行います。

<手順>Windows 10の場合

- ① デスクトップ等に、「administrators\_authorized\_keys」という名前のファイルを作成します。
- ② 「administrators\_authorized\_keys」をテキストエディタで開き、公開鍵の内容を記述します。
- ③ 「administrators\_authorized\_keys」を、C:\ProgramData\Ssh へ移動します。

| + + =+             | PC + CT(C) > BrogramData > ech |                   | · · · · · · · · · · · · · · · · · · · | C .P shoks |  |
|--------------------|--------------------------------|-------------------|---------------------------------------|------------|--|
|                    | 68                             | Reider            | 2.4 7                                 | ex.        |  |
| 1 1 11 19 19 EX    | Tage loge                      | 2022/12/13 18:27  | 2048 2mb/F-                           |            |  |
| CovOrve - Personal | advoristution_sufforiesd_keys  | 2822/12/14 10-01  | 2r(h                                  | .10        |  |
| PC PC              | 🕒 sain, beet, dise, key        | 2022/12/15 16/27  | 2±61+                                 | 2.03       |  |
| 2 3v+0-7           | 👰 ata, hart, dez, ing, pub     | 2012/12/10 10027  | Microsoft Publish                     | 14.8       |  |
|                    | i satisheet, eccles, key       | 2022/12/18 19/27  | 27(1)                                 | 10         |  |
|                    | als host, excha degpub         | 2022112/15 10:27  | Viccol/Lifet-                         | 10         |  |
|                    | C est, heet, eccins in, key    | meanization inche | 71175                                 | 143        |  |
|                    | Sats_hert_at25515_keypub       | 2002/12/18 18:07  | Microsoft Fublich                     | 10         |  |
|                    | D min_boot_ma_key              | 2622112/13 5827   | 7217                                  | 10         |  |
|                    | 🜒 salv, host, sun keyspuls     | 2022/12/13 19:27  | Microsoft Publish-                    | 143        |  |
|                    | 🗋 seva por                     | 2803/12/15 11:57  | PID 27538-                            | 1.68       |  |
|                    | in and, config                 | 2021/06/04 17:52  | 2rtll-                                | 1.01       |  |

④ 「administrators\_authorized\_keys」のプロパティを開き、「セキュリティ」タブ内の「詳細設定」をクリックします。

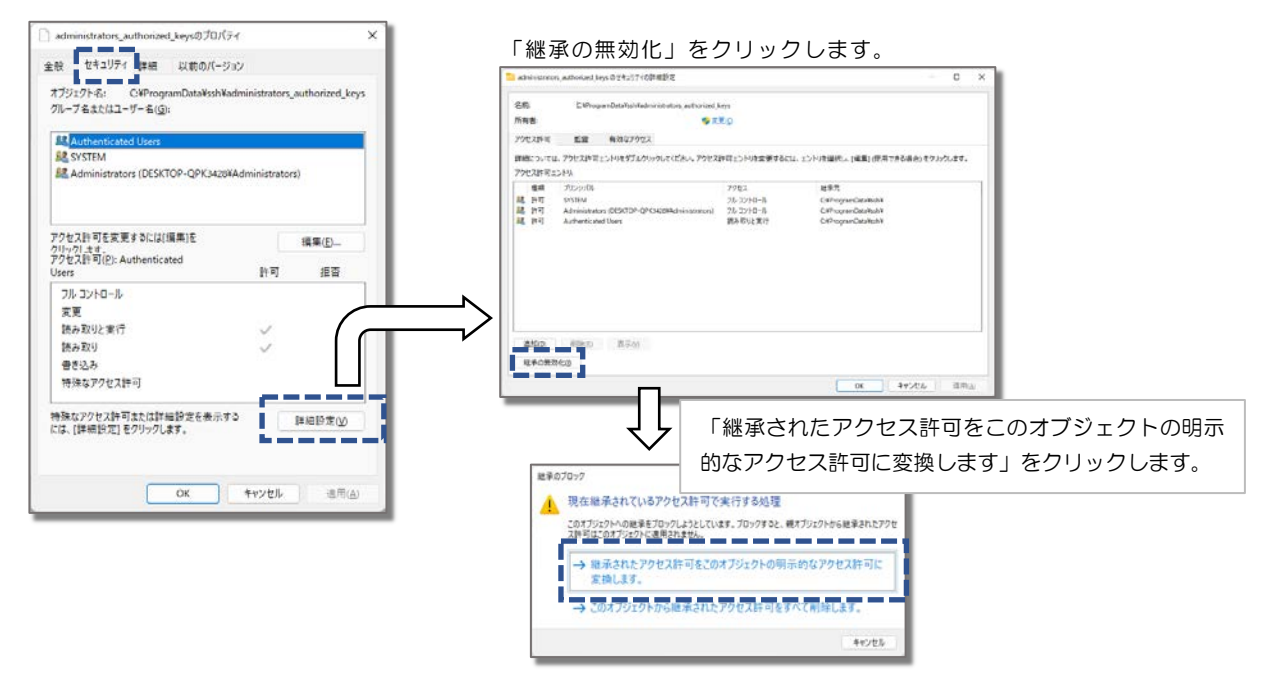

⑤ 「Authenticated Users」を選択し、「編集」をクリックします。

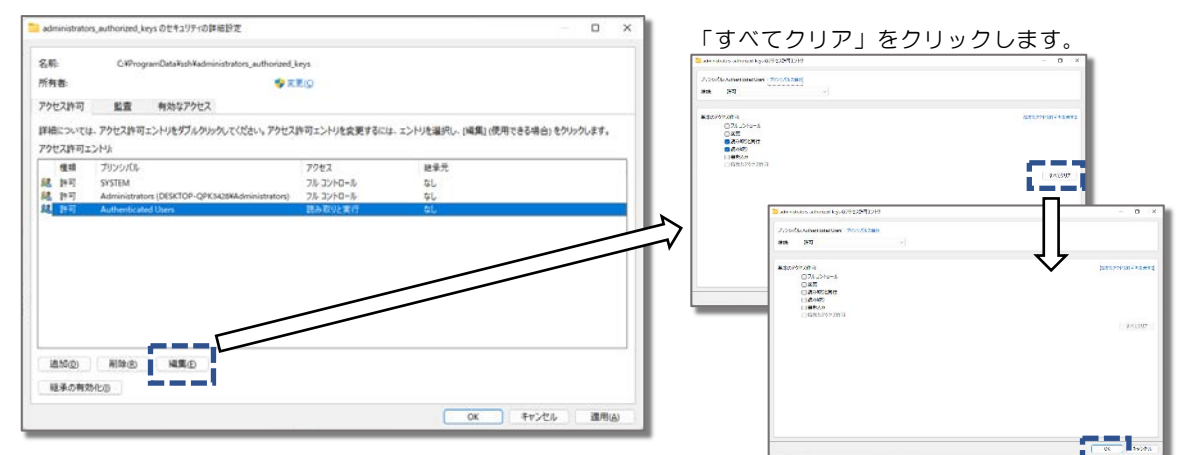

「OK」をクリックします。

⑥ 「OK」をクリックします。

| レープ名またはユーザー名( <u>G</u> ):       | administrators_ | authorized_key: |
|---------------------------------|-----------------|-----------------|
| 8 SYSTEM                        |                 |                 |
| Administrators (DESKTOP-OPK3428 | #Administrator  | s)              |
|                                 |                 |                 |
|                                 |                 |                 |
| クセス許可を変更するには[編集]を<br>リックします。    |                 | 編集(E)           |
| 7セス許可(P): SYSTEM                | 許可              | 拒否              |
| フル コントロール                       | ~               |                 |
| 東東                              | ~               |                 |
| 読み取りと実行                         | ~               |                 |
| 読み取り                            | 1               |                 |
| 書き込み                            | ~               |                 |
| 特殊なアクセス許可                       |                 |                 |
| 殊なアクセス許可または詳細設定を表示。             | 61              | 詳細設定(2)         |
| る、[評論設定]をクリックします。               |                 |                 |

⑦ TeraTermなどのSSHクライアントから公開鍵認証でSSH接続できることを確認します。